# System Description

# AC500

Scalable PLC for Individual Automation

System Technology of the CPUs

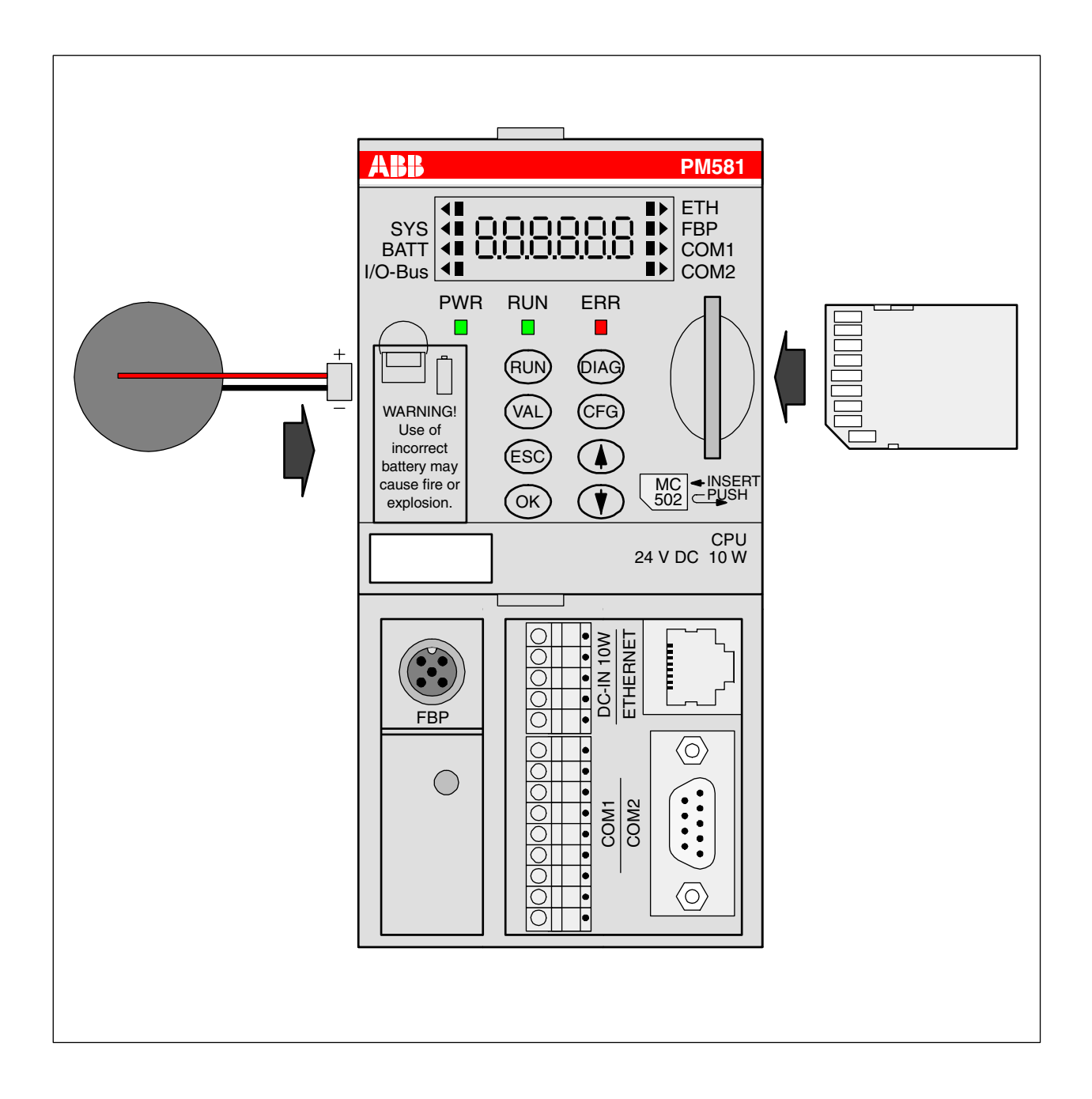

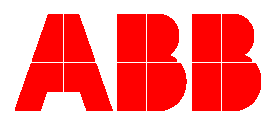

# **Contents - System Technology of the AC500 CPUs**

| 1 Target Support Package                                                                                                    | 7                       |
|----------------------------------------------------------------------------------------------------|-------------------------|
| 1.1 Introduction                                                                                                    | 7                       |
| 1.1.1 Control Builder PS501 versions                                                                                                    | 7                       |
| 1.1.2 New functions in PS501 V1.2                                                                                                    | 8                       |
| 1.1.3 Compatibility of versions V1.0, V1.1 and V1.2<br>File structure of the target system<br>Overview on target system files<br>Compatibility of CPU bootcode, CPU firmware, target system and CoDeSys<br>Conversion of a project created with version V1.0 or V1.1 to version V1.2 | 9<br>9<br>9<br>13<br>14 |
| 1.2 Selection of the target system - Target support settings                                                                                                    | 15                      |
| 1.3 CPU parameters in the target support settings                                                                                                    |                         |
| 1.3.1 "Target Platform" settings                                                                                                    |                         |
| 1.3.2 "Memory Layout" settings                                                                                                    |                         |
| 1.3.3 "General" settings                                                                                                    |                         |
| 1.3.4 "Network Functionality" settings                                                                                                    | 21                      |
| 1.3.5 "Visualization" settings                                                                                                    | 21                      |
| 1.4 Overview on user program size and operands of AC500 CPUs                                                                                                    | 22                      |
| 1.5 Installation of AC500 targets with the program installTarget.exe                                                                                                    |                         |
| 2 AC500 inputs, outputs and flags                                                                                                    |                         |
| 2.1 AC500 interfaces for inputs and outputs                                                                                                    |                         |
| 2.1.1 Address scheme for inputs and outputs                                                                                                    | 27                      |
| 2.1.2 Example for addressing in BOOL / BYTE / WORD / DWORD                                                                                                    |                         |
| 2.2 Addressing of inputs and outputs                                                                                                    |                         |
| 2.3 Processing of inputs and outputs in the multitasking system                                                                                                    |                         |
| 2.4 Addressable flag area (%M area) in the AC500                                                                                                    |                         |
| 2.4.1 Allocation of the addressable flag area in the AC500                                                                                                    |                         |
| 2.4.2 Access to the %M area using the Modbus® Protocol                                                                                                    |                         |
| 2.4.3 Access to operands in the addressable flag area                                                                                                    |                         |
| 2.5 Absolute addresses of operands                                                                                                    |                         |
| 2.5.1 Address operator ADR                                                                                                    |                         |
| 2.5.2 Bit address operator BITADR                                                                                                    |                         |

CPUs

| 2.6 Addressable PERSISTENT area (%R area) in the AC500                                                                                                    | 34                         |
|----------------------------------------------------------------------------------------------------|----------------------------|
| 2.6.1 Special features of the addressable PERSISTENT area in the AC500                                                                                                    | 34                         |
| 2.6.2 Segmentation of the addressable PERSISTENT area in the AC500                                                                                                    | 35                         |
| 2.6.3 Saving the buffered data of the AC500's %R area                                                                                                    | 35                         |
| 2.6.4 Access to operands in the addressable PERSISTENT area (%R area)                                                                                                    | 37                         |
| 3 The AC500 PLC configuration                                                                                                    | 38                         |
| 3.1 Overview on the PLC configuration                                                                                                    | 38                         |
| 3.1.1 PLC configuration functions                                                                                                    | 38                         |
| 3.1.2 Export and import of configuration data                                                                                                    | 38                         |
| 3.1.3 Default settings in the PLC configuration                                                                                                    | 39                         |
| 3.1.4 Setting parameters in the PLC configuration                                                                                                    | 40                         |
| 3.2 Configuration of CPU parameters                                                                                                    | 40                         |
| 3.2.1 CPU parameters in PS501 versions V1.0 and V1.1<br>Remark 1: Setting the parameters Auto run and MOD using the display/keypad                                                                                                    | 40<br>41                   |
| 3.2.2 CPU parameters in version PS501 V1.2<br>Remark 1: Setting the parameters Auto run and MOD using the display/keypad<br>Remark 2: Error LED<br>Remark 3: Behaviour of outputs in Stop<br>Remark 4: Reaction on floating point exceptions<br>Remark 5: Stop on error class<br>Remark 6: Warmstart<br>Remark 7: Start PERSISTENT %Rsegment.x and End PERSISTENT %Rsegment.x |                            |
| 3.3 I/O bus configuration                                                                                                    | 47                         |
| 3.3.1 Setting the general I/O bus parameters                                                                                                    | 47                         |
| 3.3.2 Inserting input and output modules                                                                                                    | 47                         |
| 3.3.3 Configuring the input and output modules and channels                                                                                                    | 48                         |
| 3.3.4 Module parameter "Ignore module" of S500 I/O devices                                                                                                    | 51                         |
| 3.4 Configuration of the serial interfaces (Interfaces / COM1 and COM2)                                                                                                    | 52                         |
| 3.4.1 Setting the protocol of the serial interfaces                                                                                                    | 52                         |
| 3.4.2 The setting 'COMx - Online access'                                                                                                    | 53                         |
| 3.4.3 The setting 'COMx - ASCII'<br>Remark 1: Enable login<br>Remark 2: Usage of modems<br>Remark 3: Telegram ending identifier<br>Remark 4: Checksum                                                                                                    | 53<br>56<br>56<br>57<br>59 |
| 3.4.4 The setting 'COMx - Modbus'                                                                                                    | 60                         |
| 3.4.5 The setting 'COM1 - CS31 Bus'<br>Connecting the DC551 and S500 I/O devices to the CS31 bus<br>Overview on input/output data of S500 I/O devices<br>Examples of impossible configurations                                                                                                    | 62<br>64<br>68<br>69       |

|   | 3.4.6 The setting 'COMx - SvsLibCom'                                                                                                    |          |
|---|----------------------------------------------------------------------------------------------------|----------|
|   | Remark 1: Enable login                                                                                                    | 73       |
|   | Remark 2: Usage of modems                                                                                                    | 73       |
|   | Remark 3: Telegram ending identifier                                                                                                    | 73       |
|   | Example for sending/receiving with "SysLibCom"                                                                                                    | 74       |
|   | 3.4.7 The setting 'COMx - Multi'                                                                                                    | 77       |
|   | Functions of the block COM_SET_PROT                                                                                                    | 78       |
| 3 | 3.5 FBP slave interface configuration (Interfaces / FBP slave)                                                                                                    | 79       |
| 3 | 3.6 Coupler configuration (Couplers)                                                                                                    | 81       |
|   |                                                                                                    |          |
|   | 3.6.1 Configuring the internal coupler                                                                                                    | 82       |
|   | 3.6.1 Configuring the internal coupler                                                                                                    | 82<br>82 |
|   | <ul> <li>3.6.1 Configuring the internal coupler.</li> <li>3.6.1.1 The internal Ethernet coupler PM5x1-ETH.</li> <li>3.6.1.2 The internal ARCNET coupler PM5x1-ARCNET.</li> </ul>                                                                                                    | 82<br>   |
|   | <ul> <li>3.6.1 Configuring the internal coupler.</li> <li>3.6.1.1 The internal Ethernet coupler PM5x1-ETH.</li> <li>3.6.1.2 The internal ARCNET coupler PM5x1-ARCNET.</li> <li>Remark 1: Baudrate of the ARCNET coupler.</li> </ul>                                                                                                    |          |
|   | <ul> <li>3.6.1 Configuring the internal coupler.</li> <li>3.6.1.1 The internal Ethernet coupler PM5x1-ETH.</li> <li>3.6.1.2 The internal ARCNET coupler PM5x1-ARCNET.</li> <li>Remark 1: Baudrate of the ARCNET coupler.</li> <li>Remark 2: Check of DIN identifier on receipt.</li> </ul>                                                                                                    |          |
|   | <ul> <li>3.6.1 Configuring the internal coupler.</li> <li>3.6.1.1 The internal Ethernet coupler PM5x1-ETH.</li> <li>3.6.1.2 The internal ARCNET coupler PM5x1-ARCNET.</li> <li>3.6.1.2 The internal ARCNET coupler PM5x1-ARCNET.</li> <li>3.6.1.2 The internal ARCNET coupler PM5x1-ARCNET.</li> <li>3.6.1.2 The internal ARCNET coupler PM5x1-ARCNET.</li> <li>3.6.1.2 The internal ARCNET coupler PM5x1-ARCNET.</li> <li>3.6.1.2 The internal ARCNET coupler PM5x1-ARCNET.</li> <li>3.6.2 Configuring the external coupler.</li> <li>3.6.2 Configuring the external coupler.</li> </ul> |          |

# 4 System start-up / program processing88

| 4.1 Terms                                                                  |    |
|----------------------------------------------------------------------------|----|
| Cold start                                                                 |    |
| Warm start                                                                 |    |
| RUN -> STOP                                                                |    |
| START -> STOP                                                              |    |
| Reset                                                                      |    |
| Reset (cold)                                                               |    |
| Reset (original)                                                           |    |
| STOP -> ŘUN                                                                |    |
| STOP -> START                                                              |    |
| Download                                                                   |    |
| Online Change                                                              |    |
| Data buffering                                                             |    |
|                                                                            |    |
| 4.2 Start of the user program                                              |    |
|                                                                            |    |
| 4.3 Data backup and initialization                                         |    |
| 4.3.1 Initialization of variables, overview                                |    |
| 4.3.2 Notes regarding the declaration of retentive variables and constants | 94 |
| Declaration of retentive internal variables                                | 94 |
| Declaration of retentive variables in %M area                              |    |
| Declaration of constants                                                   |    |
|                                                                            |    |
| 4.4 Processing times                                                       |    |
| 4.4.1 Terms                                                                |    |
|                                                                            | 05 |
| 4.4.2 Program processing time                                              |    |
| 4.4.3 Set cycle time                                                       |    |
|                                                                            |    |
| 4.5 Task configuration for the AC500 CPU                                   |    |

| 5 The diagnosis system in the AC500                                                                              | 97                       |
|----------------------------------------------------------------------------------------------------|--------------------------|
| 5.1 Summary of diagnosis possibilities                                                                           |                          |
| 5.1.1 Structure of the diagnosis system                                                                          |                          |
| 5.1.2 Diagnosis directly at the PLC by means of "ERR" LED, keypad and display                                    |                          |
| 5.1.3 Plain-text display of error messages in the Control Builder status line during online mode                 |                          |
| 5.1.4 Diagnosis using the PLC browser commands of the Control Builder                                            |                          |
| 5.1.5 Diagnosis with help of the user program                                                                    |                          |
| 5.2 Organization and structure of error numbers                                                                  |                          |
| 5.2.1 Error classes                                                                                              | 100                      |
| 5.2.2 Error identifiers                                                                                          | 100                      |
| 5.2.3 Possible error numbers                                                                                     | 102                      |
| 5.2.4 Error list                                                                                                 | 106                      |
| 5.2.5 Coupler errors                                                                                             | 113                      |
| 5.3 Diagnosis blocks for the AC500                                                                               | 118                      |
| 5.4 AC500-specific PLC118 browser commands                                                                       | 118                      |
| 6 The SD memory ca122rd in the AC500                                                                             | 122                      |
| 6.1 SD card functions                                                                                            | 122                      |
| 6.1.1 Summary of memory card functions                                                                           | 122                      |
| 6.1.2 PLC browser commands for accessing the SD card                                                             | 122                      |
| 6.2 SD card file system                                                                                          | 123                      |
| 6.2.1 SD card file structure<br>File structure in versions V1.0 and V1.1<br>File structure as of version V1.2    | 123<br>123               |
| 6.2.2 The command file "SDCARD.INI"<br>File content in versions V1.0 and V1.1<br>File content as of version V1.2 | 124<br>126<br>126<br>127 |
| 6.2.3 Initializing an SD card                                                                                    | 129                      |
| 6.2.3.1 Initializing an SD card using the AC500                                                                  | 129                      |
| 6.2.3.2 Initializing the SD card using a PC                                                                      | 129                      |
| 6.3 Storing/loading the user program to/from an SD card                                                          | 130                      |
| 6.3.1 Storing the user program to an SD card                                                                     | 130                      |
| 6.3.2 Loading a user program from the SD card to the AC500                                                       | 130                      |
| 6.4 Storing/reading user data to/from an SD card                                                                 | 131                      |
| 6.4.1 Structure of data files stored on the SD card                                                              | 131                      |

**V7** 

CPUs

| 6.4.2 Blocks for storing/reading user data to/from the SD card                 | 132 |
|--------------------------------------------------------------------------------|-----|
| 6.4.3 Deleting a data file stored on the SD card                               |     |
| 6.4.4 Storing user data to the SD card - data file without sectors             |     |
| 6.4.5 Storing user data to the SD card - data file with sectors                | 135 |
| 6.4.6 Loading user data from the SD card - data file without sectors           |     |
| 6.4.7 Loading user data from the SD card - data file with sectors              | 137 |
| 6.5 Storing and loading retentive data to/from an SD card                      | 138 |
| 6.6 Firmware update from the SD card                                           | 138 |
| 6.6.1 Storing the firmware to the SD card                                      | 138 |
| 6.6.2 Updating the firmware of the AC500 CPU from the SD card                  | 138 |
| 6.7 Writing and reading the project sources to/from the SD card                | 139 |
| 6.7.1 Writing the project sources from PC to SD card                           | 140 |
| 6.7.2 Loading the project sources from the PLC's SD card into the PC           | 142 |
| 6.7.3 Loading the project sources from the SD card using the PC SD card reader | 144 |
| 6.8 SD card error messages                                                     | 145 |
| 7 Data storage in Flash memory                                                 | 146 |
| 7.1 Blocks used for data storage                                               | 146 |
| 7.2 Example program for data storage                                           | 146 |
| 8 Real-time clock and battery in the AC500                                     | 147 |
| 8.1 General notes concerning the real-time clock in the AC500                  | 147 |
| 8.2 Setting and displaying the real-time clock                                 | 147 |
| 8.2.1 Setting and displaying the real-time clock with the PLC browser          | 147 |
| 8.2.2 Setting and displaying the real-time clock with the user program         | 148 |
| 8.3 The AC500 battery                                                          | 148 |
| 9 The fast counters in the AC500                                               |     |
| 9.1 Activating the fast counters via the I/O bus                               | 149 |
| 9.2 Counting modes of the fast counters                                        | 149 |
| 10 Programming and testing                                                     | 150 |
| 10.1 Programming interfaces to the AC500 used by the Control Builder           | 150 |
| 10.2 Programming via the serial interfaces                                     | 151 |

**V7** 

CPUs

| 10.2.1 Serial driver "Serial (RS232)"                        | 152 |
|--------------------------------------------------------------|-----|
| 10.2.2 Serial driver "ABB RS232 Route AC"                    | 153 |
| 10.3 Programming via ARCNET                                  |     |
| 10.3.1 ARCNET driver "ABB Arcnet AC"                         |     |
| 10.4 Programming via Ethernet (TCP/IP)                       |     |
| 10.4.1 Ethernet driver "Tcp/Ip"                              |     |
| 10.4.2 Ethernet driver "ABB Tcp/Ip Level 2 AC"               |     |
| 10.4.3 Ethernet ARCNET routing                               |     |
| 11 Communication with Modbus RTU                             |     |
| 11.1 Protocol description                                    |     |
| 11.2 Modbus RTU with the serial interfaces COM1 and COM2     |     |
| 11.2.1 Modbus operating modes of the serial interfaces       |     |
| 11.3 Modbus on TCP/IP via Ethernet                           | 167 |
| 11.4 Modbus addresses                                        |     |
| 11.4.1 Modbus address table                                  |     |
| 11.4.2 Peculiarities for accessing Modbus addresses          | 170 |
| 11.4.3 Comparison between AC500 and AC31/90 Modbus addresses | 171 |
| 11.5 Modbus telegrams                                        | 173 |
| 11.6 Function block COM_MOD_MAST                             |     |
| 12 Index - System Technology of the CPUs                     |     |

**V7** 

# 1 Target Support Package

# **1.1 Introduction**

## 1.1.1 Control Builder PS501 versions

The AC500 basic units PM57x, PM58x and PM59x are programmed using the AC500 Control Builder (version V1.0 and later).

The Control Builder versions V1.0 and 1.1 are based on CoDeSys version V2.3 SP4 Patch 9 (V2.3.4.9+) and later. The Control Builder version V1.2 is based on CoDeSys version V2.3 SP8 Patch 0 (V2.3.8.0) and later.

**Note:** This documentation applies to all categories of the basic units PM57x, PM58x and PM59x. When the term "PM581" is given in the text, this text applies also to PM57x, PM58x and PM59x. Texts that are exclusively applicable for PM581 are expressly mentioned by a note.

To be able to program the AC500 controllers with the Control Builder, a so-called Target Support Package (TSP) must be installed. By default, the AC500 TSPs are automatically installed during installation of the Control Builder.

The default installation paths are as follows:

• Control Builder:

..\%ProgramFiles%\3S Software\CoDeSys V2.3 The environment variable %ProgramFiles% points to the directory "Program Files" on English operating systems and "Programme" on German operating systems.

• TSP (Target Support Package):

..\%CommonProgramFiles%\CAA-Targets\ABB\_AC500 The environment variable %CommonProgramFiles% points to the directory "Program Files\Common Files" on English operating systems and "Programme\Gemeinsame Dateien" on German operating systems.

The chapter "Installation of a Target Support Package" describes in detail how to install a TSP.

A Target Support Package (TSP) contains all configuration and expansion files necessary to operate a particular controller (target system) with an application. What has to be configured:

- code generator
- memory layout
- controller functions
- I/O modules
- interface assignment and parameterization

In addition, libraries, gateway drivers, target system specific help files, controller configuration files, error description file (Errors.ini) and the help file for the PLC browser (Browser.ini) are included.

We Note: The basic units of the AC31 series 90 (07 KT 95, 07 KT 96, 07 KT 97 and 07 KT 98) are still programmed using the programming system 907 AC 1131.

### 1.1.2 New functions in PS501 V1.2

Version 1.2 implements the following new functions compared to versions V1.0 and V1.1:

- CD user interface in German, English, French and Spanish
- New CoDeSys version with display of the ABB Control Builder version. Available menu languages: German, English, French, Spanish, Italian and Russian
- Allows the installation of the CoDeSys HMI
- New AC500 targets PM5xy V12 for downward compatibility of projects created with versions V1.0/V1.1
- ABB EDS configurator for the generation of fix configurations from modular EDS files for • DeviceNet
- Revised and expanded documentation
- Ethernet UDP: Selection of the UDP port in the PLC Configuration .
- Ethernet/Online: Driver "ABB Tcp/Ip AC" . (AA/55 protocol, same driver for AC500 and AC31 S90/07KT9x)
- COMx: Protocol "SysLibCom" Support of the blocks contained in the 3S library SysLibCom.lib
- COMx: Protocol "Multi" Switching between two protocols, for example ASCII/Modbus with the FB COM\_SET\_PROT
- COMx: Parameter 'Enable login' for CoDeSys login via COMx, if COMx is configured with the protocol "Modbus", "ASCII", "SysLibCom" or "Multi"
- Integration of the CS31 device DC551-CS31
- ARCNET online access using the driver "ABB ARCNET AC" •
- ARCNET- 5F ARC 5F-ARCNET protocol (as in 07KT97/07KT98) .
- ARCNET data exchange with the FBs ARC\_SEND, ARC\_REC, ARC\_STO .
- ARCNET-FB: ARC INFO, ARC OWN NODE
- SD card: Firmware download for field bus couplers
- New PERSISTENT area "%R area", configurable as VAR RETAIN PERSISTENT in the PLC Configuration / CPU parameters
- PLC Browser: Command "coupler settings" to display, for example, the IP address and the socket assignment of the Ethernet coupler
- Call stack in case of an application crash
- CPU parameters: 'Warmstart'->off/E2/voltage dip/e2 or voltage dip . (automatic restart of the CPU after E2 errors and/or short voltage dips, as in 07KT98)
- STOP of the user program if a task has been suspended (all outputs set to FALSE/0) .
- FPU-Exception: FB FPUEXINFO (for PM591, PM590 only) .
- New CPU: PM590
- Blocks that enable the export/import of RETAIN data to/from the SD card (except %M area)
- Blocks that enable the export/import of the PERSISTENT area (%R area) to/from the SD card

侧 Note: The new functions implemented in version V1.2 can only be used together with the targets PM5xy\_V12, CoDeSys as of version V2.3.8.0 and the AC500 firmware as of version V1.2.0. Further information about this can be found in the chapter "Compatibility of versions V1.0, V1.1 and V1.2".

# 1.1.3 Compatibility of versions V1.0, V1.1 and V1.2

The new functions in version 1.2 listed in the chapter above require extensive changes in the firmware of the AC500 CPUs, in the target files and also according changes in CoDeSys.

To ensure downward compatibility with versions V1.0 and V1.1, new target system files for all AC500 CPUs have been created for version V1.2. These files are installed in parallel to the target system files of version V1.1 when installing Control Builder V1.2. Only the newest online help files will be installed.

#### File structure of the target system

The target system files are structured as follows in version V1.2:

Installation path (as for V1.0 and V1.1): ..\%CommonProgramFiles%\CAA-Targets\ABB\_AC500

The environment variable %CommonProgramFiles% is points to the directory

- "Program Files\Common Files" on English operating systems and
- "Programme\Gemeinsame Dateien" on German operating systems.

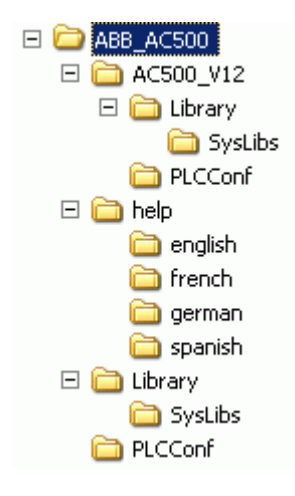

#### Overview on target system files

The following files are part of the target:

| No.   | File / Directory             | V1.0       | V1.1       | V1.2<br>see remark 1 |
|-------|------------------------------|------------|------------|----------------------|
| 1. Ta | rget files                   | Root =\    |            | Root =\              |
| 1     | AC500_PM571.trg              | 2005-07-28 | 2005-07-28 | -                    |
| 2     | AC500_PM581.trg              | 2005-07-28 | 2005-07-28 | -                    |
| 3     | AC500_PM591.trg              | 2005-07-28 | 2005-07-28 | -                    |
| 4     | AC500_multi.tnf (install)    | 2005-06-01 | 2005-06-01 | -                    |
| 5     | AC500_PM582.trg              | -          | 2005-08-23 | -                    |
| 6     | AC500_PM582.tnf<br>(install) | -          | 2005-08-23 | -                    |
| 7     | AC500_PM571_V12.trg          | -          | -          | 2007-05-16           |
| 8     | AC500_PM581_V12.trg          | -          | -          | 2007-05-16           |
| 9     | AC500_PM582_V12.trg          | -          | -          | 2007-05-16           |
| 10    | AC500_PM590_V12.trg          | -          | -          | 2007-05-16           |
| 11    | AC500_PM591_V12.trg          | -          | -          | 2007-05-16           |
| 12    | AC500_V12.tnf (install)      | -          | -          | 2007-05-23           |

#### Remark 1:

The file date of the version V1.2 files is the date set on the CD PS501 V1.2 BETA 1. Thus, the release version may have other files.

| No.   | File / Directory                     | V1.0       | V1.1       | V1.2<br>see remark 1 |
|-------|--------------------------------------|------------|------------|----------------------|
| 2. Ta | rget ancillary files                 | Root =\    |            | Root =\AC500_V12     |
| 1     | AC500.hll                            | 2004-05-27 | 2004-05-27 | 2007-04-26           |
| 2     | Browser.ini                          | 2005-09-07 | 2006-02-21 | 2006-06-02           |
| 3     | Errors.ini                           | 2005-05-23 | 2006-05-23 | 2006-05-23           |
| 4     | Errors.xml<br>(in CoDeSys directory) | 2005-06-13 | 2006-05-29 | 2006-05-29           |
| 5     | TaskConfig.xml                       | 2004-04-21 | 2006-02-21 | -                    |
| 6     | TaskConfig_PM57x.xml                 | -          | -          | 2006-02-21           |
| 7     | TaskConfig_PM58x.xml                 | -          | -          | 2006-02-21           |
| 8     | TaskConfig_PM59x.xml                 | -          | -          | 2006-02-21           |

#### Remark 1:

The file date of the version V1.2 files is the date set on the CD PS501 V1.2 BETA 1. Thus, the release version may have other files.

| No.                                 | File / Directory         | V1.0           | V1.1       | V1.2<br>see remark 1         |
|-------------------------------------|--------------------------|----------------|------------|------------------------------|
| 3. Configuration files see remark 2 |                          | Root =\PLCConf |            | Root =<br>\AC500_V12\PLCConf |
| 1                                   | AC500_COMx_V10.cfg       | 2005-07-26     | 2006-07-20 | 2007-04-19                   |
| 2                                   | AC500_CPU_V10.cfg        | 2005-07-26     | 2006-05-23 | 2007-04-19                   |
| 3                                   | AC500_FBPSlave_V10.cfg   | 2005-07-26     | 2006-05-23 | 2007-04-11                   |
| 4                                   | AC500_ModCS31_V10.cfg    | 2005-07-26     | 2006-07-24 | 2007-04-11                   |
| 5                                   | AC500_IOmodule_V10.cfg   | 2005-09-06     | 2006-07-28 | 2007-04-24                   |
| 6                                   | AC500_Coupler_V10.cfg    | 2005-09-07     | 2006-05-23 | 2007-04-13                   |
| 7                                   | AC500_CS31Base_V10.cfg   | -              | 2006-05-23 | 2007-04-11                   |
| 8                                   | AC500_DC541_V11.cfg      | -              | 2006-05-25 | 2007-04-13                   |
| 9                                   | AC500_IOmod2_V11.cfg     | -              | 2006-07-04 | 2007-04-11                   |
| 10                                  | AC500_CAN_DevNet_V11.cfg | -              | 2006-07-13 | 2007-04-11                   |
| 11                                  | AC500_IOclass_V12.cfg    | -              | -          | 2007-04-11                   |
| 12                                  | AC500_ARCNET_V12.cfg     | -              | -          | 2007-04-11                   |
| 13                                  | AC500_COMNewProt_V12.cfg | -              | -          | 2007-04-19                   |

#### Remark 1:

The file date of the version V1.2 files is the date set on the CD PS501 V1.2 BETA 1. Thus, the release version may have other files.

#### Remark 2:

The directory ..\PLCConfig may only contain the \*.cfg files listed here because all \*.cfg files are loaded when loading a project. If the directory contains, for example, configuration files with partly the same content, both files are loaded. This can lead to unforeseeable effects!

10

| No.          | File / Directory        | V1.0           | V1.1       | V1.2<br>see remark 1         |
|--------------|-------------------------|----------------|------------|------------------------------|
| 4. Libraries |                         | Root =\Library |            | Root =<br>\AC500_V12\Library |
| 1            | BusDiag-lib             | 2004-08-27     | 2004-08-27 | 2004-08-27                   |
| 2            | CS31_AC500_V10.lib      | 2005-06-01     | 2005-06-01 | 2005-06-01                   |
| 3            | SysExt_AC500_V10.lib    | 2005-07-01     | 2005-07-01 | 2005-07-01                   |
| 4            | Serie90_AC500_V10.lib   | 2005-07-27     | 2005-07-27 | 2005-07-27                   |
| 5            | ASCII_AC500_V10.lib     | 2005-07-27     | 2005-07-27 | 2006-11-08                   |
| 6            | MODBUS_AC500_V10.lib    | 2005-07-28     | 2006-06-01 | 2006-06-01                   |
| 7            | Ethernet_AC500_V10.lib  | 2005-07-28     | 2005-07-28 | 2005-07-28                   |
| 8            | SysInt_AC500_V10.lib    | 2005-08-03     | 2006-06-02 | 2007-05-24                   |
| 9            | Diag_AC500_V10.lib      | 2005-08-10     | 2005-08-10 | 2005-08-10                   |
| 10           | PROFIBUS_AC500_V10.lib  | 2005-08-12     | 2005-08-12 | 2005-08-12                   |
| 11           | DeviceNet_AC500_V11.lib | -              | 2006-01-26 | 2006-01-26                   |
| 12           | CANopen_AC500_V11.lib   | -              | 2006-03-02 | 2006-03-02                   |
| 13           | DC541_AC500_V11.lib     | -              | 2006-06-01 | 2007-04-13                   |
| 14           | Counter_AC500_V11.lib   | -              | 2006-06-02 | 2006-06-02                   |
| 15           | ARCNET_AC500_V12.lib    | -              | -          | 2007-03-01                   |

#### Remark 1:

The file date of the version V1.2 files is the date set on the CD PS501 V1.2 BETA 1. Thus, the release version may have other files.

| No.                                             | File / Directory      | V1.0                   | V1.1       | V1.2<br>see remark 1                 |
|-------------------------------------------------|-----------------------|------------------------|------------|--------------------------------------|
| 5. System libraries (partly) supported by AC500 |                       | Root =\Library\SysLibs |            | Root =\AC500_V12\<br>Library\SysLibs |
| 1                                               | SysLibCallback.lib    | 2005-07-18             | 2005-07-18 | 2005-07-18                           |
| 2                                               | SysLibCom.lib         | 2005-07-18             | 2005-07-18 | 2005-07-18                           |
| 3                                               | SysLibEvent.lib       | 2005-07-18             | 2005-07-18 | 2005-07-18                           |
| 4                                               | SysLiblecTasks.lib    | 2005-07-18             | 2005-07-18 | 2005-07-18                           |
| 5                                               | SysLibMem.lib         | 2005-07-18             | 2005-07-18 | 2005-07-18                           |
| 6                                               | SysLibPLCConfig.lib   | 2005-07-18             | 2005-07-18 | 2005-07-18                           |
| 7                                               | SysLibPlcCtrl.lib     | 2005-07-18             | 2005-07-18 | 2005-07-18                           |
| 8                                               | SysLibProjectInfo.lib | 2005-07-18             | 2005-07-18 | 2005-07-18                           |
| 9                                               | SysLibRtc.lib         | 2005-07-18             | 2005-07-18 | 2005-07-18                           |
| 10                                              | SysLibSem.lib         | 2005-07-18             | 2005-07-18 | 2005-07-18                           |
| 11                                              | SysLibStr.lib         | 2005-07-18             | 2005-07-18 | 2005-07-18                           |
| 12                                              | SysLibTasks.lib       | 2005-07-18             | 2005-07-18 | 2005-07-18                           |
| 13                                              | SysLibTime.lib        | 2005-07-18             | 2005-07-18 | 2005-07-18                           |
| 14                                              | SysLibVisu.lib        | -                      | -          | 2002-08-08                           |
| 15                                              | SysTaskInfo.lib       | 2005-07-18             | 2005-07-18 | 2005-07-18                           |

### Remark 1:

The file date of the version V1.2 files is the date set on the CD PS501 V1.2 BETA 1. Thus, the release version may have other files.

| No.                           | File / Directory          | V1.0                | V1.1               | V1.2<br>see remark 1 |  |  |
|-------------------------------|---------------------------|---------------------|--------------------|----------------------|--|--|
| 6. Online help German version |                           | Root =\help\ger     | Root =\help\german |                      |  |  |
| 1                             | CAA-Merger-1.chm          | 2005-09-30          | 2006-08-04         | 2006-08-04           |  |  |
| 2                             | CAA-Merger-2.chm          | 2006-04-07          | 2006-07-06         | 2007-05-22           |  |  |
| 3                             | CAA-Merger-3.chm          | 2005-08-11          | 2005-08-11         | 2005-08-11           |  |  |
| 4                             | CAA-Merger-6.chm          | 2006-03-27          | 2006-06-29         | 2007-05-14           |  |  |
| 5                             | CAA-Merger-7.chm          | 2006-03-16          | 2006-09-27         | 2006-09-27           |  |  |
| 6                             | CAA-Merger-8.chm          | 2005-09-14          | 2005-09-14         | 2005-09-14           |  |  |
| 7. Or                         | line help English version | Root =\help\english |                    |                      |  |  |
| 1                             | CAA-Merger-1.chm          | 2005-09-30          | 2006-08-04         | 2006-08-04           |  |  |
| 2                             | CAA-Merger-2.chm          | 2006-04-12          | 2006-07-06         | 2007-05-22           |  |  |
| 3                             | CAA-Merger-3.chm          | 2005-08-18          | 2005-08-18         | 2005-08-11           |  |  |
| 4                             | CAA-Merger-6.chm          | 2006-03-27          | 2006-06-29         | 2007-05-14           |  |  |
| 5                             | CAA-Merger-7.chm          | 2006-04-18          | 2006-10-04         | 2006-09-27           |  |  |
| 6                             | CAA-Merger-8.chm          | 2005-09-14          | 2005-09-14         | 2005-09-14           |  |  |

#### Remark 1:

The file date of the version V1.2 files is the date set on the CD PS501 V1.2 BETA 1. Thus, the release version may have other files.

| No.   | File / Directory          | V1.0                               | V1.1                              | V1.2         |  |
|-------|---------------------------|------------------------------------|-----------------------------------|--------------|--|
|       |                           |                                    |                                   | see remark 1 |  |
| 8. Or | line help French version  | Root =\help\fren                   | Root =\help\french (see remark 3) |              |  |
| 1     | CAA-Merger-1.chm          | -                                  | 2006-08-04                        | 2006-08-04   |  |
| 2     | CAA-Merger-2.chm          | -                                  | 2006-07-06                        | 2007-05-22   |  |
| 3     | CAA-Merger-3.chm          | -                                  | 2005-08-18                        | 2005-08-11   |  |
| 4     | CAA-Merger-6.chm          | -                                  | 2006-06-29                        | 2007-05-14   |  |
| 5     | CAA-Merger-7.chm          | -                                  | 2006-10-04                        | 2006-09-27   |  |
| 6     | CAA-Merger-8.chm          | -                                  | 2005-09-14                        | 2005-09-14   |  |
| 9. Or | line help Spanish version | Root =\help\spanish (see remark 3) |                                   |              |  |
| 1     | CAA-Merger-1.chm          | -                                  | -                                 | 2006-08-04   |  |
| 2     | CAA-Merger-2.chm          | -                                  | -                                 | 2007-05-22   |  |
| 3     | CAA-Merger-3.chm          | -                                  | -                                 | 2005-08-11   |  |
| 4     | CAA-Merger-6.chm          | -                                  | -                                 | 2007-05-14   |  |
| 5     | CAA-Merger-7.chm          | -                                  | -                                 | 2006-09-27   |  |
| 6     | CAA-Merger-8.chm          | -                                  | -                                 | 2005-09-14   |  |

#### Remark 1:

The file date of the version V1.2 files is the date set on the CD PS501 V1.2 BETA 1. Thus, the release version may have other files.

#### Remark 3:

The online help is currently only available in German and English. As soon as the translation is completed, the according files will be replaced. The English help files are currently used in the Spanish and French version.

#### Compatibility of CPU bootcode, CPU firmware, target system and CoDeSys

The following table shows the possible combinations of CPU bootcode, CPU firmware, target system files and CoDeSys.

|       |                      | В      | ootco  | de     | F      | irmwa  | re     |      | Targe | t    |           | CoDe                 | Sys               |          |
|-------|----------------------|--------|--------|--------|--------|--------|--------|------|-------|------|-----------|----------------------|-------------------|----------|
|       |                      | V1.0.2 | V1.1.3 | V1.2.0 | V1.0.2 | V1.1.7 | V1.2.0 | V1.0 | V1.1  | V1.2 | V2.3.4.9+ | V2.3.5.x<br>V2.3.7.5 | V2.3.7.5+<br>Test | V2.3.8.0 |
| de    | V1.0.2               |        |        |        | ++     | +      |        | ++   | ++    |      | ++        | +                    | +                 | ++       |
| otco  | V1.1.3               |        |        |        | ++     | ++     |        | ++   | ++    |      | ++        | +                    | +                 | ++       |
| Ba    | V1.2.0               |        |        |        |        |        | ++     | ++   | ++    | ++   | +         | +                    | +                 | ++       |
| ſe    | V1.0.2               | ++     | ++     |        |        |        |        | ++   | +     |      | ++        | +                    | +                 | ++       |
| rmwa  | V1.1.7               | +      | ++     |        |        |        |        | +    | ++    |      | ++        | +                    | +                 | ++       |
| Ē     | V1.2.0               |        |        | ++     |        |        |        | +    | +     | ++   | +         | +                    | +                 | ++       |
| Ŧ     | V1.0                 | ++     | ++     | ++     | ++     | +      | +      |      |       |      | ++        | +                    | +                 | ++       |
| large | V1.1                 | ++     | ++     | ++     | +      | ++     | +      |      |       |      | ++        | +                    | +                 | ++       |
|       | V1.2                 |        |        | ++     |        |        | ++     |      |       |      | +         | +                    | +                 | ++       |
|       | V2.3.4.9+            | ++     | ++     | +      | ++     | ++     | +      | ++   | ++    | +    |           |                      |                   |          |
| eSys  | V2.3.5.x<br>V2.3.7.5 | +      | +      | +      | +      | +      | +      | +    | +     | +    |           |                      |                   |          |
| CoD   | V2.3.7.5+<br>Test    | +      | +      | +      | +      | +      | +      | +    | +     | +    |           |                      |                   |          |
|       | V2.3.8.0             | ++     | ++     | ++     | ++     | ++     | ++     | ++   | ++    | ++   |           |                      |                   |          |

++ + --

=> all functions available

=> possible, but not all functions available

=> combination **NOT** possible

#### Conversion of a project created with version V1.0 or V1.1 to version V1.2

Proceed as follows to convert a project created with version V1.0 or V1.1 to version V1.2:

- 1. Safe the project (for example to the directory ..\save\_projects)
- 2. Open the project in CoDeSys
- 3. Project => Save as (for example under the name name\_V12.pro)
- 4. Resources => Target Settings => Select AC500 PM5xy V1.2
- 5. Execute Project => Clean all and Project => Rebuild all
- 6. File => Save
- 7. Online => Download
- 8. Online => Create boot project
- 9. Online => Run

Caution: A project created for the target PM5xy V1.2 can only be loaded into an AC500 PM5xy with bootcode as of version V1.2.0 and firmware as of version V1.2.0. If a controller with firmware version V1.1.7 is loaded, CoDeSys reports an according error after the download!

If a version V1.2 target is selected, the target system files, libraries and configuration files contained in the directory ..\ABB\_AC500\AC500\_V12 will be loaded. This ensures that the new functions will be available.

A **change back** to a target of version V1.0 or V1.1 is no longer possible as soon as a parameter, that is only available as of version V1.2, is set in the PLC configuration. For example, if the protocol "Multi" is set for the serial interface or the CPU parameter "Warmstart" is set to the value "On after E2 or short voltage dip". Since the according settings are not available in the configuration files of the targets of version V1.0 or V1.1, the PLC configuration cannot be loaded and has to be recreated, if necessary!

Thus, always save the projects before doing the conversion!

**CPUs** 

# 1.2 Selection of the target system - Target support settings

The assignment of a project to an AC500 CPU is done using the target support settings in the Control Builder.

When creating a new AC500 project with File / New, the target system must be selected first:

| Target Settings |                                                   |    |
|-----------------|---------------------------------------------------|----|
| Configuration:  | None                                              | ОК |
|                 | None<br>AC500 PM571<br>AC500 PM581<br>AC500 PM591 |    |

As of Control Builder version V1.2, the following AC500 targets can be selected.

| Target Settings |                                                                                                    | ×         |
|-----------------|----------------------------------------------------------------------------------------------------|-----------|
| Configuration:  | None                                                                                                    | OK Cancel |
|                 | AC500 PM571<br>AC500 PM571 V1.2<br>AC500 PM581<br>AC500 PM581 V1.2<br>AC500 PM582 V1.2<br>AC500 PM582 V1.2<br>AC500 PM590 V1.2<br>AC500 PM591 V1.2 |           |

Select the desired CPU and confirm your selection with OK.

**Note:** If you want to download an existing project to another AC500 CPU, the new CPU must be set in the target system settings. To do this, select the object "Target Settings" in the "Resources" tab. In the appearing window, select the desired CPU from the "Configuration" list box.

CPUs

# **1.3 CPU parameters in the target support settings**

# 1.3.1 "Target Platform" settings

Once you have selected an AC500 CPU, the general CPU parameters are displayed:

| Ta | Target Settings |                       |                 |                          |              |                         |  |
|----|-----------------|-----------------------|-----------------|--------------------------|--------------|-------------------------|--|
| I  | Configuration:  | AC500 PM581           |                 |                          | •            |                         |  |
|    | Target Platform | Memory Layout 6       | ieneral Network | functionality 🛛 Visualiz | ation        |                         |  |
|    | Platform:       | PowerPC               |                 | <b>Y</b>                 |              |                         |  |
|    | First parameter | r register (integer): | Last parame     | ter register (integer):  | Register for | return value (integer): |  |
|    | R3              |                       | R10             | -                        | R3           |                         |  |
|    | Floating po     | vint processor        |                 |                          |              |                         |  |
|    | 🗖 intel byte o  | order                 |                 |                          |              |                         |  |
|    |                 |                       |                 |                          | Default      | ОК                      |  |

The tab "Target Platform" displays the general settings for the CPU. These parameters cannot be changed.

The parameters have the following meaning:

| Parameter                           | Meaning                                                                                                    |
|-------------------------------------|----------------------------------------------------------------------------------------------------|
| Platform                            | Target system type - PowerPC                                                                                        |
| Floating point processor            | PM57x/PM58x: Floating point operations are emulated PM59x: Floating point processor                                 |
| First parameter register (integer)  | Register where the first (integer) parameter of C function calls is passed (range depends on the operating system). |
| Last parameter register (integer)   | Register where the last (integer) parameter of C function calls is passed (range depends on the operating system).  |
| Register for return value (integer) | Register where the integer values of C function calls are returned (range depends on the operating system).         |
| Intel byte order                    | If deactivated: Motorola byte address scheme is applied.                                                            |

# 1.3.2 "Memory Layout" settings

The tab "Memory Layout" contains all information about the memory mapping within the CPU:

| Target Settings  |                           |                             |                   |                  |        |
|------------------|---------------------------|-----------------------------|-------------------|------------------|--------|
| Configuration:   | AC500 PM581               |                             | <b>.</b>          | ]                |        |
| Target Platform  | Memory Layout General Net | work functionality   Visual | ization           |                  |        |
| Ba               | ase                       | Size                        |                   | Area             |        |
| Code :           |                           | 16#40000                    |                   |                  |        |
| Global :         |                           | 16#40000                    | per segment       |                  |        |
| Memory :         |                           | 16#20000                    |                   | 4                |        |
| Input :          |                           | 16#6000                     |                   | 5 🔽              |        |
| Output :         |                           | 16#6000                     |                   | 6 🔽              |        |
| Retain:          |                           | 16#8000                     |                   | 2                |        |
| 🔽 Retain in o    | wn segment                | Maximum n                   | umber of POUs:    |                  | 1024   |
| Total size of da | ata memory: 16#0          | Maximum n                   | umber of global o | lata segments: 1 |        |
|                  |                           |                             | Default           | ОК               | Cancel |

17

The parameters have the following meaning:

| Parameter                              | Meaning                                                                                                    |                                                                                                    |  |  |
|----------------------------------------|----------------------------------------------------------------------------------------------------|----------------------------------------------------------------------------------------------------|--|--|
| Size (Code)                            | Code area size (user prog<br>see chapter "User program                                                                                                   | Code area size (user program) see chapter "User program size and operands of AC500 CPUs"               |  |  |
| Size per segment (Global)              | Data area size<br>(VAR END_VAR or VAR_GLOBAL & END_VAR)<br>see chapter "User program size and operands of AC500 CPUs"                                    |                                                                                                    |  |  |
| Area (Memory)                          | Size of the addressable fla<br>see chapter "User program                                                                                                 | Size of the addressable flag area (%M area) see chapter "User program size and operands of AC500 CPUs" |  |  |
| Area (Input)                           | Size of the input process image (%I area)<br>PM5x1: 6000 hex = 24 kB                                                                                     |                                                                                                    |  |  |
| Area (Output)                          | Size of the output process image (%Q area)<br>PM5x1: 6000 hex = 24 kB                                                                                    |                                                                                                    |  |  |
| Size (Retain)                          | Size of the area for retentive data (VAR RETAIN) see chapter "User program size and operands of AC500 CPUs"                                              |                                                                                                    |  |  |
| Retain in own segment                  | If activated: Retentive data                                                                                                    | a are administered in an own segment                                                                   |  |  |
| Total size of data memory              | Can be ignored, set in firm                                                                                                    | iware                                                                                                  |  |  |
| Maximum number of POUs                 | Maximum number of block see chapter "User program                                                                                                    | ts allowed in the project<br>n size and operands of AC500 CPUs"                                        |  |  |
|                                        | The following applies:1 POU- per function1 POU- per program2 POUs- per function block1 POU- per data type1For library POUs the same number of POUsvalid. |                                                                                                    |  |  |
| Maximum number of global data segments | 1 = all global data are adn                                                                                                    | ninistered in one segment.                                                                             |  |  |

The numbers for the individual areas are required for administration in the firmware. The user cannot change any of these parameters.

CPUs

# 1.3.3 "General" settings

The tab "General" contains general information about the target system and the relevant windows in the Control Builder.

| Target Settings                |                                          |                                |
|--------------------------------|------------------------------------------|--------------------------------|
| Configuration: AC500 PM581     | General Manusk functionality Manufaction |                                |
| 1/0-Configuration              |                                          |                                |
| I <u>M</u> comiguiable         | Je Download as file                      |                                |
|                                |                                          |                                |
| Support preemptive multite     | isking                                   | VAR_IN_OUT as reference        |
| 🗖 Single task in multi-tasking | 🔲 Symbol config from INI file            | Initialize inputs              |
| Byte addressing mode           | PLC Browser                              | Load bootproject automatically |
| 🔽 Initialize zero              | ✓ Trace                                  | SoftMation                     |
| Online Change                  | Cycle independent forcing                | 🗖 Retain forcing 🔲 Save        |
|                                |                                          | Default OK Cancel              |

CPUs

| Parameter                          | Meaning                                                                                                    |
|------------------------------------|----------------------------------------------------------------------------------------------------|
| Configurable                       | If activated: Support configurable I/O configurations and download configuration descriptions to the controller                                                                                                    |
| Download as file                   | <b>If activated:</b> When downloading, the I/O configuration file is downloaded to the controller together with the project. If the checkbox is <b>deactivated</b> , the I/O configuration will be downloaded to the controller in the download format <b>without displaying the download progress</b> . |
| Support preemptive<br>multitasking | If activated: Support task configuration and download task description to controller                                                                                                    |
| No address checking                | If deactivated: When compiling the project, the IEC addresses are checked                                                                                                    |
| Online Change                      | If activated: Online Change functionality                                                                                                    |
| Singletask in multitasking         | not yet implemented                                                                                                    |
| Byte addressing mode               | If deactivated: Byte addressing mode                                                                                                    |
| Initialize zero                    | If activated: General initialization with zero                                                                                                    |
| Download symbol file               | If deactivated: The symbol file possibly created during the download will not be loaded into the controller.                                                                                                    |
| Symbol config from INI file        | If deactivated: The parameters for the symbol configuration are read from the project options window.                                                                                                    |
| PLC Browser                        | If activated: PLC browser functionality supported.                                                                                                    |
| Trace                              | If activated: Trace recording possible.                                                                                                    |
| Cycle independent<br>forcing       | not yet implemented                                                                                                    |
| VAR_IN_OUT as reference            | <b>If activated:</b> At a function call, VAR_IN_OUT variables are called by reference (pointer); therefore no constants can be assigned and no read/write access is possible from outside the function block.                                                                                            |
| Initialize inputs                  | If activated: Init code is generated for the inputs declared with "AT %IX".                                                                                                    |
| Load bootproject<br>automatically  | <b>If activated:</b> After the download, a bootproject is created automatically from the new program and sent to the PLC.                                                                                                    |
| SoftMotion                         | If deactivated: No SoftMotion functionality supported                                                                                                    |
| Retain forcing                     | <b>If activated:</b> Forced values are kept even at logout (provided the user has decided to retain the force list).                                                                                                    |
| Save                               | If the options "Retain forcing" and "Save" are activated, the force list is stored to flash memory when "Creating the bootproject".                                                                                                    |

Parameters with gray background can be changed by the user.

20

#### 1.3.4 "Network Functionality" settings

The tab "Network functionality" contains the settings for the network variables. Network variables are not supported in the current version.

| Т | arget Settings  |                         |                       |                          |     |        |
|---|-----------------|-------------------------|-----------------------|--------------------------|-----|--------|
|   | Configuration:  | AC500 PM581             |                       |                          |     |        |
|   | Target Platform | Memory Layout   General | Network functionality | Visualization            |     |        |
|   | C Support       | parameter manager       |                       | Support network variable | les |        |
|   |                 |                         |                       | Default                  | ОК  | Cancel |

#### 1.3.5 "Visualization" settings

The tab "Visualization" contains the settings for the visualization integrated in the PLC firmware. Target and WEB visualization are not supported in the current version.

| arget Platform Memory Layout General Network                  | functionality Visualization    |
|---------------------------------------------------------------|--------------------------------|
| Display width in pixel: 2000<br>Display height in Pixel: 2000 | Supported fonts in the target: |
| Use 8.3 file format                                           |                                |
| Alarmhandling in the PLC                                      |                                |
| Store trend data in the PLC                                   |                                |
| 🔲 Activate system variable 'CurrentVisu'                      | Target visualization           |
| 🔲 Web visualization                                           | Use VISU_INPUT_TASK            |
|                                                               | Deactivate task generation     |
|                                                               | Keyboard usage for tables      |

21

# 1.4 Overview on user program size and operands of AC500 CPUs

The following table shows the values set for the program memory and the operands in AC500 targets:

| Parameter / CPU                                                                                    | Unit<br>Version           | PM571  | PM581  | PM582  | PM590             | PM591             |
|----------------------------------------------------------------------------------------------------|---------------------------|--------|--------|--------|-------------------|-------------------|
| Available as of PS501 version                                                                      |                           | V1.0   | V1.0   | V1.1   | V1.2              | V1.1              |
| Available as of firmware version                                                                   |                           | V1.0.2 | V1.0.2 | V1.1.7 | V1.2.0            | V1.1.7            |
| User program (code)<br><b>see remark 1</b>                                                         | kB                        | 64     | 256    | 512    | 2048<br>= 2<br>MB | 4096<br>= 4<br>MB |
| Number of POUs                                                                                     |                           | 1024   | 1024   | 1024   | 4096              | 4096              |
| Number of tasks                                                                                    |                           | 3      | 3      | 3      | 16                | 16                |
| Floating point processor see remark 2                                                              |                           | no     | no     | no     | yes               | yes               |
| Global and local variables:<br>VAR or VAR GLOBAL                                                   | kB                        | 16     | 128    | 128    | 1024              | 2048              |
| RETAIN area:<br>VAR RETAIN or                                                                      | kB<br>up to V1.1.x        | 1      | 32     | 32     | 512               | 512               |
| VAR RETAIN PERSISTENT<br>see remark 3                                                              | kB<br>V1.2.0 and<br>later | 4      | 32     | 32     | 512               | 512               |
| Addressable flag area:<br>VAR AT %Mx.y<br>VAR RETAIN AT %Mx.y<br>VAR RETAIN PERSISTENT AT<br>%Mx.y | kВ                        | 4      | 128    | 128    | 512               | 512               |
| PERSISTENT area:<br>VAR AT %Rx.y                                                                   | kB<br>V1.2.0 and<br>later | 4      | 128    | 128    | 512               | 512               |
| Inputs %I<br>see remark 4                                                                          | kB                        | 24     | 24     | 24     | 24                | 24                |
| Outputs %Q<br>see remark 4                                                                         | kB                        | 24     | 24     | 24     | 24                | 24                |

#### Remark 1:

The user program is composed of:

- the compiled code of all POUs called in the program,

- the initialization code for the variables and

- the code to restore the variables set as PERSISTENT (this does not include variables in the PERSISTENT area (%R area)!).

The configuration data are not considered in the user program size.

As of Control Builder version 1.2, the user program size (code size) is shown in the CoDeSys message box when compiling:

POU indexes: 262 (25%) Size of data used: 1069 of 262144 bytes (0.41%) Size of Retain data used: 0 of 32768 bytes (0.00%) Code size: 6726 bytes 0 errors, 0 warnings

#### Remark 2:

All AC500 CPUs can perform floating point operations. For CPUs without floating point processor (PM57x and PM58x), these operations are performed by an emulation library and are therefore slower. Emulation is faster for LREAL variables than for REAL variables. Thus, the use of LREAL variables is recommended.

#### Remark 3:

The information shown in the message box does only contain the Retain data of the RETAIN area, and not the variables of the addressable flag area %Mx.y. that are declared as VAR RETAIN.

#### Remark 4:

The assignment of the inputs and outputs is described in detail in the chapter "AC500 inputs, outputs and flags".

# 1.5 Installation of AC500 targets with the program installTarget.exe

By default, all AC500 target files are installed when installing the Control Builder. When installing version V1.2, the target files of version V1.1 and the files of version V1.2 will be installed.

In certain cases the target files of several providers have to be installed on the PC at the same time. In this case, the target files of the AC500 CPUs can also be installed directly.

**Note:** The AC500 target of version V1.0 and V1.1 requires CoDeSys version V2.3.5.0 and later. Targets of version V1.2 require CoDeSys version V2.3.8.0 and later. AC500 targets cannot be used with CoDeSys V3.x.

Proceed as follows to install the target:

- 1. Exit CoDeSys.
- Exit the gateway, if necessary (right mouse click on the 3S icon in the Windows status bar => Exit).
- 3. Start the program InstallTarget.exe, for example by double clicking the file in the Windows Explorer. The program InstallTarget.exe is located in the installation directory of CoDeSys.exe, i.e., in case of a default installation in the directory ..\%ProgramFiles%\3S Software\CoDeSys V2.3.

The environment variable %ProgramFiles% points to the directory

- "Program Files" on English operating systems and
- "Programme" on German operating systems.
- 4. The following user interface appears:

| 🖏 InstallTarget         |         |                                                                | × |
|-------------------------|---------|----------------------------------------------------------------|---|
| Installation directory: |         |                                                                |   |
| Possible Targets:       |         | Installed Targets:                                             |   |
|                         | Open    | ⊕ ABB STOTZ-KONTAKT GmbH<br>⊕ 3S-Smart Software Solutions GmbH |   |
|                         | Install |                                                                |   |
|                         | Remove  |                                                                |   |
|                         |         |                                                                |   |
|                         |         |                                                                |   |
|                         |         | Close                                                          |   |

**V7** 

All targets currently installed (i.e., registered in the Windows registry) are displayed in the righthand area "Installed targets".

- Click <Open> and select the directory that contains the installation file of the target(s) to be installed. The installation file of a target has the extension \*.tnf. The AC500 targets are located in the directory CD-ROM drive:\CD\_AC500\CoDeSys\Targets\ABB\_AC500 on the CD PS501 Vx.y.
- 6. Select the desired installation file:

| Open                                                          |                                 |   |   |            |       | ? × |
|---------------------------------------------------------------|---------------------------------|---|---|------------|-------|-----|
| Look in: 🔀                                                    | ABB_AC500                       | • | ¢ | <u>ک</u> ( | * 🎟 🕶 |     |
| AC500_V1<br>Help<br>ibrary<br>plcconf<br>AC500_mu<br>AC500_PN | 2 AC500_V12.tnf                 |   |   |            |       |     |
| File name:                                                    | AC500_V12.tnf                   |   |   |            | Оре   | n   |
| Files of type:                                                | Target Information File (*.TNF) |   |   | 3          | Cano  | el  |

The following target installation files are available for the AC500 targets: AC500\_multi.tnf (PM571, PM581 and PM591 V1.1) AC500\_PM582.tnf (PM581 V1.1) AC500\_V12.tnf (PM571, PM581, PM582, PM590, PM591 V1.2)

Click <Open>.

7. In the left-hand area, all targets that are part of this installation file are displayed:

| 💫 InstallTarget                                                                                                    |                           |                    | × |
|----------------------------------------------------------------------------------------------------|---------------------------|--------------------|---|
| Installation directory: C:\Program file                                                                                                    | es\Common File            |                    |   |
| Possible Targets:<br>ABB STOTZ-KONTAKT GmbH<br>AC500 PM581 V1.2<br>AC500 PM591 V1.2<br>AC500 PM592 V1.2<br>AC500 PM590 V1.2<br>AC500 PM590 V1.2 | Open<br>Install<br>Remove | Installed Targets: |   |
|                                                                                                    |                           | Close              |   |

Select "ABB STOTZ-KONTAKT GmbH" or a specific target (for example AC500 PM581 V1.2) and click <Install>. All files belonging to the target will be installed. The "Installation directory" field shows the target directory.

- 8. To install further targets repeat steps 5 to 7.
- 9. Click <Close> to exit the program.
- 10. If you want to uninstall one or several targets, select the desired target(s) in the "Installed targets" area and click <Remove>.

#### **Remark:**

"Remove" does only delete the Windows registry entries. The files are still available in the installation directory. They have to be deleted manually, if necessary.

25

# 2 AC500 inputs, outputs and flags

All operands supported by CoDeSys are described in the Control Builder documentation. The documentation you are reading here describes in detail the "address" operands (%I for inputs and %Q for outputs) used in CoDeSys.

All addressable operands can be accessed bit-wise (X), byte-wise (B), word-wise (W) and double-word-wise (D) in the Control Builder. The Motorola byteorder is used for operand access.

#### Declaration of addressable operands:

The declaration of the operands in the addressable flag area is done as follows:

#### Symbol AT address : Type [:= initialization value]; (\* comment \*)

#### [.] optional

The inputs and outputs are declared using the PLC configuration. Input and output devices that are directly coupled to the base unit are declared directly in the PLC configuration. Input and output devices connected to the coupler are configured using the field bus configurator SYCON.net which is part of the Control Builder (see topic Controller configuration with the Control Builder).

# Caution:

For multitasking, the digital inputs and outputs for every task are byte-wise cycle consistent, i.e., for instance inputs %IX0.0-%IX0.7 for task 1 and %IX1.0-%IX1.7 for task 2.

If, for example, task 1 has the higher priority and input %IX0.0 is used in task 1 and task 2, the value can change during the cycle of task 2 as it is updated every time task 1 is started.

This is not relevant for programs with only one task.

# 2.1 AC500 interfaces for inputs and outputs AC500

The following AC500 interfaces are available for inputs and outputs:

| No.    | Туре              | Designation                    | Number of inputs and outputs                                                                   |
|--------|-------------------|--------------------------------|------------------------------------------------------------------------------------------------|
| Confi  | guration with Co  | DeSys PLC configuration (Co    | onfConf)                                                                                       |
| 1      | I/O bus           | Interface for I/O modules      | Max 7 modules with a maximum of 32 channels (IX, QX, IW, QW) per module                        |
| 2      | COM1              | CS31 bus master                | Max 31 modules with a maximum of 32 channels per module, address 0-61                          |
|        |                   | Decentralized I/O<br>expansion | RS-232 / RS-485 (version V2.0 and later)                                                       |
| 3      | COM2              | Decentralized I/O<br>expansion | RS-232 / RS-485 (version V2.0 and later)                                                       |
| 4      | FBP               | FieldBusPlug - Slave           | Max 8 modules with 16 IW + 16 QW + 16 IB +<br>16 QB with modular FBP, depending on<br>fieldbus |
| 5      | Int. coupler      | Internal coupler               | ARCNET, (configuration without SYCON.net)                                                      |
|        |                   |                                |                                                                                                |
| Config | guration with int | egrated SYCON.net              |                                                                                                |
| 6      | Line 0            | Internal coupler               | 4 kB %l0.xx / %Q0.xx each                                                                      |
| 7      | Line 1            | Coupler 1                      | 4 kB %l1.xx / %Q1.xx each                                                                      |
| 8      | Line 2            | Coupler 2                      | 4 kB %l2.xx / %Q2.xx each                                                                      |
| 9      | Line 3            | Coupler 3                      | 4 kB %l3.xx / %Q3.xx each                                                                      |
| 10     | Line 4            | Coupler 4                      | 4 kB %l4.xx / %Q4.xx each                                                                      |

26

#### 2.1.1 Address scheme for inputs and outputs

• The coupler I/Os are addressed as follows (two-stage process):

#### % I(Q) B CouplerNumber.ByteCoupler

The configuration is done using SYCON.net.

- No coupler numbers are assigned to I/Os that are connected to the CPU. These I/Os are configured with the PLC configuration (ConfConf) in the Control Builder.
- I/Os connected to the basic unit are assigned to the following address areas:

| I/O bus:   | %IB0    | %IB999  | and %QB0    | %QB999  |
|------------|---------|---------|-------------|---------|
| COM1:      | %IB1000 | %IB1999 | and %QB1000 | %QB1999 |
| COM2 :     | %IB2000 | %IB2999 | and %QB2000 | %QB2999 |
| FBP slave: | %IB3000 | %IB3999 | and %QB3000 | %QB3999 |

- Addressing of the digital channels is done byte-oriented.
- Motorola byteorder is used to access the inputs and outputs.

# 2.1.2 Example for addressing in BOOL / BYTE / WORD / DWORD

| Address | Addr          | Addr + 1      | Addr +2       | Addr +3       |
|---------|---------------|---------------|---------------|---------------|
|         | 16#xxxx x000  | 16#xxxx x001  | 16#xxxx x002  | 16#xxxx x003  |
| BYTE    | %IB0          | %IB1          | %IB2          | %IB3          |
| BOOL    | 7 0           | 7 0           | 7 0           | 7 0           |
|         | %IX0.7 %IX0.0 | %IX1.7 %IX1.0 | %IX2.7 %IX2.0 | %IX3.7 %IX3.0 |
| WORD    | % \           | %IW0 %I       |               | W1            |
|         | 15 8          | 7 0           | 15 8          | 7 0           |
| DWORD   |               | %IC           | 00            |               |
|         | 31 24         | 23 16         | 15 8          | 7 0           |

The Motorola byteorder is used for addressing.

Examples:

| %IX0.0 | := TRUE          |                |                 |
|--------|------------------|----------------|-----------------|
|        | %IB0 := 1        | := 16#01       |                 |
|        | %IW0 := 256      | := 16#0100     | (Bit 8 = TRUE)  |
|        | %ID0 := 16777216 | := 16#01000000 | (Bit 24 = TRUE) |
| %IX3.0 | := TRUE          |                |                 |
|        | %IB3 := 1        | := 16#01       |                 |
|        | %IW1 := 1        | := 16#0001     |                 |
|        | %ID0 := 1        | := 16#0000001  |                 |
|        |                  |                |                 |

27

# 2.2 Addressing of inputs and outputs

| No.   | Device           | Input/Output       | Inte     | erface                         | Range                                        | Addresses                                                                           |
|-------|------------------|--------------------|----------|--------------------------------|----------------------------------------------|-------------------------------------------------------------------------------------|
| Confi | guration with Co | onfConf (CPU I/Os) | or SY    | CON.net (i                     | nternal couple                               | er)                                                                                 |
| 0     | CPU I/Os         | Inputs (4kB)       | С        | I/O bus<br>COM1<br>COM2<br>FBP | 00000999<br>10001999<br>20002999<br>30004095 | %IB0 %IB4095<br>%IW0 %IW2047<br>%ID0 %ID1023<br>%IX0.0 %IX4095.7                    |
|       | and              | Outputs (4kB)      | U        | I/O bus<br>COM1<br>COM2<br>FBP | 00000999<br>10001999<br>20002999<br>30004095 | %QB0 %QB4095<br>%QW0 %QW2047<br>%QD0 %QD1023<br>%QX0.0 %QX4095.7                    |
| 5     | Internal         | Inputs (4kB)       | Line     | 0                              | 0.0000                                       | %IB0 %IB4095<br>%IW0 %IW2047<br>%ID0 %ID1023<br>%IX0.0 %IX4095.7                    |
|       | coupler          | Outputs (4kB)      | - Line 0 |                                | 0.4095                                       | %QB0 %QB4095<br>%QW0 %QW2047<br>%QD0 %QD1023<br>%QX0.0 %QX4095.7                    |
| Confi | guration with S  | CON.net            |          |                                |                                              |                                                                                     |
|       | Coupler 1        | Inputs (4kB)       | Line 1   |                                | 1 0000                                       | %IB1.0 %IB1.4095<br>%IW1.0 %IW1.2047<br>%ID1.0 %ID1.1023<br>%IX1.0.0 %IX1.4095.7    |
| 6     |                  | Outputs (4kB)      |          |                                | 1.4095                                       | %QB1.0 %QB1.4095<br>%QW1.0 %QW1.2047<br>%QD1.0 %QD1.1023<br>%QX1.0.0<br>%QX1.4095.7 |
|       |                  |                    |          |                                |                                              |                                                                                     |
| 9     | Coupler 4        | Inputs (4kB)       | Line 4   |                                | 4.0000                                       | %IB4.0 %IB4.4095<br>%IW4.0 %IW4.2047<br>%ID4.0 %ID4.1023<br>%IX4.0.0 %IX4.4095.7    |
|       |                  | Outputs (4kB)      |          |                                | 4.4095                                       | %QB4.0 %QB4.4095<br>%QW4.0 %QW4.2047<br>%QD4.0 %QD4.1023<br>%QX4.0.0<br>%QX4.4095.7 |

28

# 2.3 Processing of inputs and outputs in the multitasking system

Hardware / DPR E/A-Abbild Tasks Image Eingänge I/O-Bus I/O-Bus Eingänge am I/O-Bus COM1: CS31-Bus COM1: CS31-Bus Eingänge an COM1 COM2: local I/O expansion COM2: local I/O expansion Eingänge an COM2 Start einer Task: ٩ FBP slave interface FBP slave interface Byteweises Kopieren der Eingänge am FBP interface ٩ in der Task verwendeten Internal coupler - Slot 0 Internal coupler - Slot 0 Eingänge Int. coupler Slot 0 Eingänge 1 External coupler - Slot 1 External coupler - Slot 1 Eingänge Ext. coupler Slot 1 External coupler - Slot 4 External coupler - Slot 4 Eingänge Ext. coupler Slot 4 Interrupt Variablenbereich Abarbeitung Anwendertask: Adressbereich (%M-Bereich) Lesen und Schreiben auf dem Image Ausgänge **RETAIN-Bereich** I/O-Bus I/O-Bus Ausgänge am I/O-Bus ٩ COM1: CS31-Bus COM1: CS31-Bus Ausgänge an COM1 ٩ COM2: local I/O expansion COM2: local I/O expansion Ausgänge an COM2 Ende einer Task: ٩ FBP slave interface FBP slave interface Byteweises Kopieren der Ausgänge am FBP interface ٩ in der Task verwendeten Internal coupler - Slot 0 Internal coupler - Slot 0 Ausgänge Int. coupler Slot 0 Ausgänge External coupler - Slot 1 External coupler - Slot 1 Ausgänge Ext. coupler Slot 1 ... External coupler - Slot 4 External coupler - Slot 4 Ausgänge Ext. coupler Slot 4 Interrupt und Task fertig

The following figure shows how the inputs and outputs are processed in the multitasking system.

#### Generation of the input data image:

#### Inputs at the I/O bus:

After all I/O modules have been processed at the I/O bus, a corresponding interrupt is generated in the processor. The inputs are copied to the input data image during the Interrupt Service Routine (ISR). If the outputs were updated by a task, the outputs in the output data image are copied.

#### Inputs at the CS31 system bus:

After the CS31 driver has processed all I/O modules, a corresponding interrupt is generated in the processor. The inputs are copied to the input data image during the Interrupt Service Routine (ISR). If the outputs were updated by a task, the outputs in the output data image are copied.

#### Inputs of couplers line 0 to 4:

Once a coupler has received new data, a corresponding interrupt is generated in the processor. The inputs are copied from the DPR to the input data image of the processor during the Interrupt Service Routine (ISR). If the outputs were updated by a task, the outputs in the output data image are copied to the DPR.

Precondition for this is a valid coupler configuration.

#### Starting a task:

When starting a task, **the inputs used in the task are copied byte-wise** from the input data image to the image. Byte-wise means that when using, for example, the input %IX0.0, the image of the inputs %IX0.0 ... IX0.7 will be copied to the image.

Because only those inputs are copied that are directly used in the task, it is not possible to **read the inputs indirectly**, if cycle consistency is required.

#### Processing a task:

All tasks access the image, i.e., inputs are read from the image and outputs are written to the image. In ONLINE mode, the inputs/outputs of the image are displayed.

#### Termination of processing the output data image by a task:

At the end of the task processing, the outputs used in the task are copied byte-wise from the image to the output data image. Byte-wise means that when using, for example, the output %QX0.0, the image of the outputs %QX0.0 ... QX0.7 will be copied from the image to the output data image. The internal variables "Output data image updated" for the CS31 processor and the couplers 0 ... 4 will be set.

#### Writing the outputs:

#### Outputs at the I/O bus:

With the next interrupt of the I/O bus driver, the outputs of the output data image will be written and the variable "Output data image updated" will be reset.

#### Outputs at the CS31 system bus:

With the next interrupt of the CS31 processor, the outputs of the output data image will be written and the variable "Output data image updated" will be reset.

#### Outputs of the coupler line 0 to 4:

With the next interrupt of the coupler, the outputs of the output data image will be written to the DPR and the variable "Output data image updated" will be reset.

#### I/O update task:

In order to update the inputs/outputs not used in the task, all inputs/outputs of the image are updated by a lower priority task (I/O update task). This task is only processed if no other user task runs.

# 2.4 Addressable flag area (%M area) in the AC500

#### 2.4.1 Allocation of the addressable flag area in the AC500

The addressable flag area for the AC500 is divided into several segments with a size of 64 kbytes per segment. A maximum of 8 segments can be addressed. The availability of the segments or partial segments depends on the CPU. The size of the %M area can be found in the technical data of the CPUs (see Technical data of the CPU) and in the target system settings (see Target Support Package).

| Segment | Operands         | Size,<br>cumulative<br>[kB] | CPU PM57x | CPU PM58x | CPU PM59x |
|---------|------------------|-----------------------------|-----------|-----------|-----------|
| 0       | %MB0.0%MB0.65535 | 64                          | 4 kB      | +         | +         |
| 1       | %MB1.0%MB1.65535 | 128                         | -         | +         | +         |
| 2       | %MB2.0%MB2.65535 | 192                         | -         | -         | +         |
| 3       | %MB3.0%MB3.65535 | 256                         | -         | -         | +         |
| 4       | %MB4.0%MB4.65535 | 320                         | -         | -         | +         |
| 5       | %MB5.0%MB5.65535 | 284                         | -         | -         | +         |
| 6       | %MB6.0%MB6.65535 | 448                         | -         | -         | +         |
| 7       | %MB7.0%MB7.65535 | 512                         | -         | -         | +         |

## 2.4.2 Access to the %M area using the Modbus® Protocol

The Modbus® RTU protocol is implemented in the AC500. With the help of the Modbus® protocol, the segments 0 and 1 of the addressable flag area can be accessed.

The chapter Modbus in this documentation contains a detailed description of the Modbus® protocol and the corresponding addressing (see also Modbus protocol).

**Note:** For the AC500 CPU PM571, 4kB = %MB0.0 .. %MB0.4095 (i.e., not a complete segment) are available for the addressable flag area. Thus, not all Modbus addresses can be accessed.

#### 2.4.3 Access to operands in the addressable flag area

The operands in the %M area can be accessed bit-wise, byte-wise, word-wise and double-word-wise.

| Byte<br>SINT / BYTE | Bit (byte-oriented)<br>BOOL | Word<br>INT / WORD | Double word<br>DINT / DWORD             |
|---------------------|-----------------------------|--------------------|-----------------------------------------|
| Segment 0           |                             |                    |                                         |
| %MB0.0              | %MX0.0.0 %MX0.0.7           | %MW0.0             |                                         |
| %MB0.1              | %MX0.1.0 %MX0.1.7           | /500000.0          | %MD0.0                                  |
| %MB0.2              | %MX0.2.0 %MX0.2.7           | %MW0 1             |                                         |
| %MB0.3              | %MX0.3.0 %MX0.3.7           | /510100 0.1        |                                         |
|                     |                             |                    |                                         |
| %MB0.65532          | %MX0.65532.0 %MX0.65532.7   | %MW0 32766         |                                         |
| %MB0.65533          | %MX0.65533.0 %MX0.65533.7   | /8101000.02700     | %MD0 16383                              |
| %MB0.65534          | %MX0.65534.0 %MX0.65534.7   | %MW0 32767         | /////////////////////////////////////// |
| %MB0.65535          | %MX0.65535.0 %MX0.65535.7   | /010100.32707      |                                         |
| Segment 1           |                             |                    |                                         |
| %MB1.0              | %MX1.0.0 %MX1.0.7           | %MW/1 0            |                                         |
| %MB1.1              | %MX1.1.0 %MX1.1.7           | /01/1// 1.0        | %MD1.0                                  |
| %MB1.2              | %MX1.2.0 %MX1.2.7           | 9/ M/A/1 1         | /81412 1.0                              |
| %MB1.3              | %MX1.3.0 %MX1.3.7           | /01/1// 1.1        |                                         |
|                     |                             |                    |                                         |
| %MB1.65532          | %MX1.65532.0 %MX1.65532.7   | % MM1 22766        |                                         |
| %MB1.65533          | %MX1.65533.0 %MX1.65533.7   | /010100 1.32700    | % MD1 16282                             |
| %MB1.65534          | %MX1.65534.0 %MX1.65534.7   | 9/ MM/1 20767      | //////1.10303                           |
| %MB1.65535          | %MX1.65535.0 %MX1.65535.7   | /010100 1.32707    |                                         |
| Segment 2           |                             |                    |                                         |
| %MB2.0              | %MX2.0.0 %MX2.0.7           | %MW2.0             |                                         |
| %MB2.1              | %MX2.1.0 %MX2.1.7           | /01/1//2.0         | %MD2.0                                  |
| %MB2.2              | %MX2.2.0 %MX2.2.7           | %MM2 1             | /010122.0                               |
| %MB2.3              | %MX2.3.0 %MX2.3.7           | /0101002.1         |                                         |
|                     |                             |                    |                                         |
| %MB2.65532          | %MX2.65532.0 %MX2.65532.7   | %MW2 32766         |                                         |
| %MB2.65533          | %MX2.65533.0 %MX2.65533.7   | /800002.02700      | %MD2 16383                              |
| %MB2.65534          | %MX2.65534.0 %MX2.65534.7   | %MW2 32767         | /00002.10000                            |
| %MB2.65535          | %MX2.65535.0 %MX2.65535.7   | /01/1/2.02707      |                                         |
|                     |                             |                    |                                         |
| Segment 7           |                             |                    |                                         |
| %MB7.0              | %MX7.0.0 %MX7.0.7           | %MW7.0             |                                         |
| %MB7.1              | %MX7.1.0 %MX7.1.7           | /000171.0          | %MD7.0                                  |
| %MB7.2              | %MX7.2.0 %MX7.2.7           | %MW7 1             | /01017.0                                |
| %MB7.3              | %MX7.3.0 %MX7.3.7           | /010100 / . 1      |                                         |
|                     |                             |                    |                                         |
| %MB7.65532          | %MX7.65532.0 %MX7.65532.7   | %MW7.32766         |                                         |
| %MB7.65533          | %MX7.65533.0 %MX7.65533.7   | /01/1/02/00        | %MD7 16383                              |
| %MB7.65534          | %MX7.65534.0 %MX7.65534.7   | %MW7 32767         | /00007.10000                            |
| %MB7.65535          | %MX7.65535.0 %MX7.65535.7   | /010100 / .02/07   |                                         |

# 2.5 Absolute addresses of operands

## 2.5.1 Adress operator ADR

For particular blocks or in case of accessing operands via pointers, the absolute address of an operand must be determined. To do this, the Control Builder provides the address operator ADR.

The address operator ADR is described in the documentation for the Control Builder (see CoDeSys Documentation / ADR operator). The documentation you are reading here describes only the peculiarities of bit operands.

The addresses provided by the address operator can be used as inputs for blocks that require absolute addresses (such as xxx\_MOD\_MAST, COM\_SND). If these blocks shall be applied to internal variables, it must be guaranteed that the variables are set to successive addresses. This is achieved by declaring ARRAYs and STRINGS.

The address operator ADR provides the address of an operand in one double word DWORD (i.e., 32 bits). The address operator returns the address of the first byte of a variable (byte address). For the user-definable variables, variables of the type BOOL are stored as byte.

#### 2.5.2 Bit address operator BITADR

For inputs, outputs and variables of the addressable flag area (%M area) or addressable PERSISTENT area (%R area), operands of the type BOOL occupy one bit. The address of this type of variables cannot be determined with the operator ADR.

When processing the statement:

dwAddress := ADR(%MX0.0.0);

the following error message appears:

Error 4031: PLC\_PRG(xx): ADR is not allowed for bits! Use BITADR instead.

BITADR returns the bit offset within the area %I, %Q or %M as DWORD.

The following table shows the position of the operands within the memory (considering %MD0.0 and %MD0.1 as example). Here you get information about which addresses the operator ADR returns and which offsets BITADR returns.

W Note: The addresses shown are example addresses and thus can have other values.

32

Position of operands within memory and values of operators ADR and BITADR:

| Byte<br>SINT /<br>BYTE | Word<br>INT / WORD | Double word<br>DINT /<br>DWORD | Bit (byte-oriented)<br>BOOL | ADR                     | BITADR |
|------------------------|--------------------|--------------------------------|-----------------------------|-------------------------|--------|
|                        | - %MW0.0           | %MD0.0                         | %MX0.0.0                    |                         | 8      |
|                        |                    |                                | %MX0.0.1                    | 16#08000000             | 9      |
| %MB0.0                 |                    |                                | %MX0.0.2                    |                         | 10     |
|                        |                    |                                | %MX0.0.3                    |                         | 11     |
|                        |                    |                                | %MX0.0.4                    |                         | 12     |
|                        |                    |                                | %MX0.0.5                    |                         | 13     |
|                        |                    |                                | %MX0.0.6                    |                         | 14     |
|                        |                    |                                | %MX0.0.7                    |                         | 15     |
| %MB0.1                 |                    |                                | %MX0.1.0                    | -<br>-<br>- 16#08000001 | 0      |
|                        |                    |                                | %MX0.1.1                    |                         | 1      |
|                        |                    |                                | %MX0.1.2                    |                         | 2      |
|                        |                    |                                | %MX0.1.3                    |                         | 3      |
|                        |                    |                                | %MX0.1.4                    |                         | 4      |
|                        |                    |                                | %MX0.1.5                    |                         | 5      |
|                        |                    |                                | %MX0.1.6                    |                         | 6      |
|                        |                    |                                | %MX0.1.7                    |                         | 7      |
|                        | - %MW0.1           |                                | %MX0.2.0                    | - 16#08000002           | 24     |
| %MB0.2                 |                    |                                | %MX0.2.1                    |                         | 25     |
|                        |                    |                                | %MX0.2.2                    |                         | 26     |
|                        |                    |                                | %MX0.2.3                    |                         | 27     |
|                        |                    |                                | %MX0.2.4                    |                         | 28     |
|                        |                    |                                | %MX0.2.5                    |                         | 29     |
|                        |                    |                                | %MX0.2.6                    |                         | 30     |
|                        |                    |                                | %MX0.2.7                    |                         | 31     |
|                        |                    |                                | %MX0.3.0                    | 16#08000003             | 16     |
|                        |                    |                                | %MX0.3.1                    |                         | 17     |
| %MB0.3                 |                    |                                | %MX0.3.2                    |                         | 18     |
|                        |                    |                                | %MX0.3.3                    |                         | 19     |
|                        |                    |                                | %MX0.3.4                    |                         | 20     |
|                        |                    |                                | %MX0.3.5                    |                         | 21     |
|                        |                    |                                | %MX0.3.6                    |                         | 22     |
|                        |                    |                                | %MX0.3.7                    |                         | 23     |
| %MB0.4                 | - %MW0.2           | - %MD0.1                       | %MX0.4.0                    | 16#08000004             | 40     |
|                        |                    |                                |                             |                         |        |
|                        |                    |                                | %MX0.4.7                    |                         | 47     |
| %MB0.5                 |                    |                                | %MX0.5.0                    | 16#08000005             | 32     |
|                        |                    |                                |                             |                         |        |
|                        |                    |                                | %MX0.5.7                    |                         | 39     |
| %MB0.6                 | - %MW0.3           |                                | %MX0.6.0                    | 16#08000006             | 56     |
|                        |                    |                                |                             |                         |        |
|                        |                    |                                | %MX0.6.7                    |                         | 63     |
| %MB0.7                 |                    |                                | %MX0.7.0                    |                         | 48     |
|                        |                    |                                |                             | 16#08000007             |        |
|                        |                    |                                | %MX0.7.7                    |                         | 55     |

CPUs

# 2.6 Addressable PERSISTENT area (%R area) in the AC500

### 2.6.1 Special features of the addressable PERSISTENT area in the AC500

As of Control Builder version V1.2 and CPU firmware V1.2.0, the new operand area "addressable PERSISTENT area" or %R area is available.

**Caution:** The %R area is only available in combination with Control Builder version V1.2 and later and AC500 firmware version V1.2.0 and later. For the %R area the following is relevant for Control Builder V1.2:

CoDeSys.exe V2.3.8.0 or higher (shown under CoDeSys / Info) AC500 Target PM5xx\_V12 or higher (shown under InstallTarget / Installed targets)

The addressable PERSISTENT area or %R area has the following **peculiarities**:

- 1. Variables declared in the %R area are always located at the same position in the PLC's operand memory because they have addresses assigned (like the variables in the %R area).
- 2. Variables in the %R area are declared as follows:

```
VAR ( Caution: noRETAIN or PERSISTENT option)

Symbol AT %RTypeSegment.Offset : TYPE; (* Comment *) or also

aSymbol AT %RTypeSegment.Offset : ARRAY[start..end] OF TYPE; (* Comment *)

END_VAR
```

| where: | Symbol  | <ul> <li>symbolic name of the variable</li> </ul>             |
|--------|---------|---------------------------------------------------------------|
|        | Туре    | - X=BOOL (Bit), B=BYTE, W=WORD, D=DWORD                       |
|        | Segment | <ul> <li>- 07 (availability depends on CPU type)</li> </ul>   |
|        | Offset  | - 065535 (availability depends on CPU type)                   |
|        | TYPE    | - BOOL, BYTE, WORD, DWORD or defined type (such as structure) |
|        | start   | - Index of the first ARRAY element                            |
|        | end     | - Index of the last ARRAY element                             |
|        |         |                                                               |

- 3. For each segment in the %R area, an area can be set in the PLC configuration which is buffered in case the **battery is installed and fully charged**. In this case, the variables behave like variables declared as VAR RETAIN PERSISTENT, i.e.,
  - -> they keep their values even after
    - Online changes (like VAR RETAIN)
    - Voltage OFF/ON (like VAR RETAIN)
    - a download (like VAR PERSISTENT)
- 4. In contrast to the variables declared as PERSISTENT, these variables have the great advantage that no program code is required for dumping the variables during a download.
- 5. The buffered part of the %R area can be written to the SD card and read from the card (see chapter "Saving the buffered data of the %R area").
# 2.6.2 Segmentation of the addressable PERSISTENT area in the AC500

The addressable PERSISTENT area in the AC500 is divided into several segments with a size of 64 kbytes per segment. A maximum of 8 segments can be addressed. The availability of the segments or partial segments depends on the CPU:

| Segment | Operands         | Size, cumulative<br>[kB] | CPU PM57x | CPU<br>PM58x | CPU<br>PM59x |
|---------|------------------|--------------------------|-----------|--------------|--------------|
| 0       | %RB0.0%RB0.65535 | 64                       | 4 kB      | +            | +            |
| 1       | %RB1.0%RB1.65535 | 128                      | -         | +            | +            |
| 2       | %RB2.0%RB2.65535 | 192                      | -         | -            | +            |
| 3       | %RB3.0%RB3.65535 | 256                      | -         | -            | +            |
| 4       | %RB4.0%RB4.65535 | 320                      | -         | -            | +            |
| 5       | %RB5.0%RB5.65535 | 284                      | -         | -            | +            |
| 6       | %RB6.0%RB6.65535 | 448                      | -         | -            | +            |
| 7       | %RB7.0%RB7.65535 | 512                      | -         | -            | +            |

## 2.6.3 Saving the buffered data of the AC500's %R area

The buffered part of the %R area can be saved on the SD card and read from the card. This can be necessary, if, for example, the controller has to be replaced.

Saving data is done in two steps:

- 1. Copying the data from the %R area and writing it to the CPU's RAM disk as file
- 2. Saving the file to the SD card.

Reading data from the SD card is also done in two steps:

- 1. Loading the file from the SD card to the CPU's RAM disk.
- 2. Copying the data from the RAM disk to the %R area.

Saving and reading the data can be done using function blocks in the user program or with the PLC Browser contained in the Control Builder. The function blocks are contained in the library SysInt\_AC500\_V10.LIB.

| Function                                    | PLC Browser<br>command | Function block     |
|---------------------------------------------|------------------------|--------------------|
| Copy from %R area to RAM disk               | persistent save        | PERSISTENT_SAVE    |
| Save file to SD card                        | persistent<br>export   | PERSISTENT_EXPORT  |
| Read file from SD card to RAM disk          | persistent<br>import   | PERSISTENT_IMPORT  |
| Copy data from RAM disk to %R area          | persistent<br>restore  | PERSISTENT_RESTORE |
| Delete buffered data of the PERSISTENT area | persistent clear       | PERSISTENT_CLEAR   |

**Caution:** If cycle consistency is required for the data, this has to be implemented in the user program. That means that the data may not be changed during copying to/from the %R area from/to the RAM disk.

If saving is done using the PLC Browser, this can be easily carried out by stopping the user program.

35

**Caution:** Copying the PERSISTENT area takes some milliseconds (see the following table). Thus, an according cycle time has to be set in the task configuration. Please note the remarks on the task configuration!

| Action                      | Time in ms                     |           |           |  |  |  |  |  |
|-----------------------------|--------------------------------|-----------|-----------|--|--|--|--|--|
|                             | CPU PM57x                      | CPU PM58x | CPU PM59x |  |  |  |  |  |
| Restoring 1 kB (1024 bytes) |                                |           |           |  |  |  |  |  |
| PERSISTENT_CLEAR            | < 1                            | < 1       | < 1       |  |  |  |  |  |
| PERSISTENT_SAVE             | 2                              | 2         | 2         |  |  |  |  |  |
| PERSISTENT_EXPORT           | 1000                           | 1000      | 500       |  |  |  |  |  |
| PERSISTENT_IMPORT           | 500                            | 1000      | 500       |  |  |  |  |  |
| PERSISTENT_RESTORE          | 2                              | < 1       | 1         |  |  |  |  |  |
| Restoring 4 kB (4096 bytes  | s)                             |           |           |  |  |  |  |  |
| PERSISTENT_CLEAR            | < 1                            | < 1       | < 1       |  |  |  |  |  |
| PERSISTENT_SAVE             | 2                              | 3         | 2         |  |  |  |  |  |
| PERSISTENT_EXPORT           | 1000                           | 1000      | 500       |  |  |  |  |  |
| PERSISTENT_IMPORT           | 500                            | 1000      | 500       |  |  |  |  |  |
| PERSISTENT_RESTORE          | 3                              | 3         | 2         |  |  |  |  |  |
| Restoring 64 kB (65536 by   | tes)                           |           |           |  |  |  |  |  |
| PERSISTENT_CLEAR            | not possible                   | 8         | 2         |  |  |  |  |  |
| PERSISTENT_SAVE             | not possible                   | 11        | 6         |  |  |  |  |  |
| PERSISTENT_EXPORT           | not possible                   | 2500      | 1000      |  |  |  |  |  |
| PERSISTENT_IMPORT           | not possible                   | 2000      | 500       |  |  |  |  |  |
| PERSISTENT_RESTORE          | not possible                   | 12        | 5         |  |  |  |  |  |
| Restoring max. PERSISTE     | Restoring max. PERSISTENT area |           |           |  |  |  |  |  |
|                             | 4 kB                           | 128 kB    | 512 kB    |  |  |  |  |  |
| PERSISTENT_CLEAR            | < 1                            | 17        | 22        |  |  |  |  |  |
| PERSISTENT_SAVE             | 2                              | 22        | 35        |  |  |  |  |  |
| PERSISTENT_EXPORT           | 1000                           | 4000      | 8000      |  |  |  |  |  |
| PERSISTENT_IMPORT           | 500                            | 3000      | 4000      |  |  |  |  |  |
| PERSISTENT_RESTORE          | 3                              | 22        | 31        |  |  |  |  |  |

CPUs

# 2.6.4 Access to operands in the addressable PERSISTENT area (%R area)

**Bvte Bit (byte-oriented)** Word **Double word** SINT / BYTE BOOL **INT / WORD DINT / DWORD** Segment 0 %RB0.0 %RX0.0.0...%RX0.0.7 %RW0.0 %RB0.1 %RX0.1.0...%RX0.1.7 %RD0.0 %RB0.2 %RX0.2.0...%RX0.2.7 %RW0.1 %RB0.3 %RX0.3.0...%RX0.3.7 %RB0.65532 %RX0.65532.0...%RX0.65532.7 %RW0.32766 %RB0.65533 %RX0.65533.0...%RX0.65533.7 %RD0.16383 %RX0.65534.0...%RX0.65534.7 %RB0.65534 %RW0.32767 %RB0.65535 %RX0.65535.0...%RX0.65535.7 Segment 1 %RX1.0.0...%RX1.0.7 %RB1.0 %RW1.0 %RX1.1.0...%RX1.1.7 %RB1.1 %RD1.0 %RX1.2.0...%RX1.2.7 %RB1.2 %RW1.1 %RB1.3 %RX1.3.0...%RX1.3.7 %RB1.65532 %RX1.65532.0...%RX1.65532.7 %RW1.32766 %RB1.65533 %RX1.65533.0...%RX1.65533.7 %RD1.16383 %RB1.65534 %RX1.65534.0...%RX1.65534.7 %RW1.32767 %RB1.65535 %RX1.65535.0...%RX1.65535.7 Segment 2 %RB2.0 %RX2.0.0...%RX2.0.7 %RW2.0 %RB2.1 %RX2.1.0...%RX2.1.7 %RD2.0 %RB2.2 %RX2.2.0...%RX2.2.7 %RW2.1 %RB2.3 %RX2.3.0...%RX2.3.7 %RB2.65532 %RX2.65532.0...%RX2.65532.7 %RW2.32766 %RB2.65533 %RX2.65533.0...%RX2.65533.7 %RD2.16383 %RB2.65534 %RX2.65534.0...%RX2.65534.7 %RW2.32767 %RX2.65535.0...%RX2.65535.7 %RB2.65535 Segment 7 %RB7.0 %RX7.0.0...%RX7.0.7 %RW7.0 %RB7.1 %RX7.1.0...%RX7.1.7 %RD7.0 %RB7.2 %RX7.2.0...%RX7.2.7 %RW7.1 %RB7.3 %RX7.3.0...%RX7.3.7 %RB7.65532 %RX7.65532.0...%RX7.65532.7 %RW7.32766 %RB7.65533 %RX7.65533.0...%RX7.65533.7 %RD7.16383 %RB7.65534 %RX7.65534.0...%RX7.65534.7 %RW7.32767 %RB7.65535 %RX7.65535.0...%RX7.65535.7

The operands in the %R area can be accessed bit-wise, byte-wise, word-wise and double-word-wise.

Note: Only the first 4 kB in segment 0 are available for PM57x, i.e., %RB0.0..%RB0.4095 or %RW0.0..%RW0.2047 or %RD0.0..%RD0.1023.

# 3 The AC500 PLC configuration

# 3.1 Overview on the PLC configuration

# **3.1.1 PLC configuration functions**

The general operation of the PLC configuration is described in detail in the Control Builder documentation (see CoDeSys Documentation / PLC Configuration). This section describes the configuration of the AC500.

The PLC configuration describes the hardware of the project. This way, the following data can be made available in the project:

- General parameters of the AC500 CPU
- Inputs and outputs of all modules connected to the I/O bus
- Symbolic names and comments for the inputs and outputs
- Parameters of the input and output modules and the assigned I/O channels, if available
- Mode and parameter settings for the serial interfaces
- Inputs and outputs of all input/output modules connected to the serial interface COM1 in CS31 mode
- Coupler type, general parameters and logs of the installed couplers
- All required system libraries are automatically loaded according to the configuration when building the project (started by pressing <F11>)
- Creation of a new database for exporting and importing configuration data in XML data format

The PLC configuration for the AC500 allows to load a project into all AC500 CPUs (PM571, PM581, PM591, ..). In order to download a project to another CPU, the desired CPU has to be selected in the target settings. It is only necessary to change the PLC configuration, if the hardware structure of the PLC has changed, i.e., if, for example, other couplers are installed.

The PLC configuration allows to export and import the complete configuration or parts of it. Thus, it is for example possible to store previously edited symbolic names of the inputs/outputs of an I/O module on the PC and to import them into other projects. This is also possible for the interface settings (see also chapter "Export and import of configuration data").

## 3.1.2 Export and import of configuration data

Exporting a module, all interface data or a complete configuration is done by selecting the desired element in the PLC configuration, opening the context menu by right-clicking the element and selecting the menu item "Export module". In the appearing window, the module can be saved to the corresponding configuration level as XML file under the selected module name.

Importing modules is done in the same way than exporting. That means, by right-clicking the desired module in the configuration tree and selecting the menu item "Import module" from the context menu.

**Note:** Modules can only be imported into the configuration level from which they were previously exported.

In case of I/O modules (such as I/O bus, CS31 bus), the position of the module can be ignored. Thus, a module installed in slot 1 can be exported and imported to slot 5. The input and output addresses are changed automatically.

Example of an export/import procedure:

#### Example 1:

The input/output module DC532 at the I/O bus for machine part Axx shall be saved as DC532\_Axx and then be used in another project.

- 1. Append a DC532 module to the I/O bus by right-clicking the I/O bus element in the configuration tree and selecting the menu item "Append Subelement" / "DC532 16 digital input and 16 digital Inoutput" from the context menu.
- 2. Edit the symbolic names and comments of the inputs/outputs.
- Export the DC532 module by right-clicking it in the configuration tree and selecting the menu item "Export module" from the context menu. In the appearing window, enter the file name "DC532\_Axx" and confirm the window. Now the file "DC532\_Axx.xml" is saved to the directory Compile which is a subdirectory of the Control Builder installation directory.
- 4. If necessary, save the project and open/create the project into which you want to insert the exported module.
- 5. Append a DC532 module to the I/O bus of this project.
- 6. Right-click the module DC532 in the configuration tree, select the context menu item "Import module" and then choose the file "DC532\_Axx" (contains the exported module) in the appearing window. The module will be inserted and the symbolic names and comments are available in the projects afterwards.

### Example 2:

The Modbus RTU settings for serial interface COM1 shall be saved as "COM1\_MODBUS\_Slave1".

- 1. Change the COM1 parameters to "COM1 MODBUS" by right-clicking the element in the configuration tree and selecting "Replace element" / "COM1 MODBUS".
- 2. Configure the interface parameters in the "Module parameters" tab.
- Export the new settings by right-clicking COM1 in the configuration tree and selecting the menu item "Export module" from the context menu. In the appearing window, enter the file name "COM1\_MODBUS\_Slave1" and confirm the window. Now the file "COM1\_MODBUS\_Slave1.xml" is saved to the directory Compile of the Control Builder.

# 3.1.3 Default settings in the PLC configuration

Once you have selected the AC500 CPU in the target settings, the CPU can be configured. To do this, select the object "PLC Configuration" in the "Resources" tab.

In case of a new AC500 project, the PLC configuration contains the following default settings:

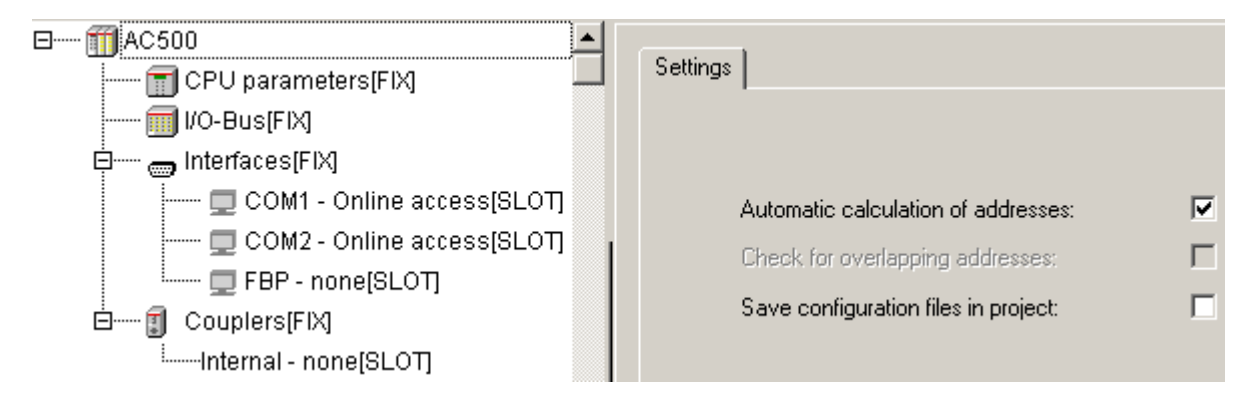

**Note:** These default settings can be restored at any time by selecting "Extras" / "Standard configuration". **Do not change the default settings under "Settings"!** As of PS501 version V1.2, the parameter "Automatic calculation for addresses" is no longer editable.

The parameters represent the interfaces of the AC500 controllers. Each interface can be configured.

ElementConfigurationCPU parametersCPU parameters.I/O busInput/output modules that are directly connected to the CPU.InterfacesSerial interfaces COM1 and COM2 and FBP slave interface.CouplersParameters and protocols of the internal coupler and the external couplers. The<br/>real coupler configuration (ARCNET excluded) and the configuration of the<br/>connected input/output modules is done with the integrated fieldbus configurator<br/>SYCON.net (see also fieldbus configuration with SYCON.net).

The individual parameters are used to configure the following elements:

The PLC configuration is based on the configuration files (\*.cfg) installed with the TSP.

# 3.1.4 Setting parameters in the PLC configuration

For all windows containing module parameters the following basic rules apply:

- All visible parameters of the configuration file are displayed. Only the values in the column Value can be edited.
- Index: The Index is a consecutive number (i) for the parameters within a module.
- *Name:* Name of the parameter.
- **Value :** Value of the parameter, editable. The default value is displayed initially. Values can be set directly or by means of symbolic names. If the entries in the configuration file are not set to 'Read Only', they can be edited. To edit a value, click on the edit field or select one of the entries from the scroll list.
- **Default:** Default value of the parameter.
- *Min.:* Minimum value of the parameter (applies only if no symbolic names are used).
- Max.: Maximum value of the parameter (applies only if no symbolic names are used).

A *tooltip* may give additional information on the currently selected parameter. This information is displayed according to the language setting for the Control Builder.

# **3.2 Configuration of CPU parameters**

## 3.2.1 CPU parameters in PS501 versions V1.0 and V1.1

Selecting "CPU parameters" in the configuration tree opens the configuration window as shown as follows:

| AC500     CPU parameters[FIX]     I/O-Bus[FIX] |  | le param | eters               |               |        |
|------------------------------------------------|--|----------|---------------------|---------------|--------|
| interfaces(FIX)                                |  | Index    | Name                | Value         | Defa   |
| COM1 - Online access[SLOT]                     |  | 1        | Auto run            | On 🔽          | On     |
| 🔲 COM2 - Online access[SLOT]                   |  | 2        | Error LED           | On 🔽          | On     |
| 🗖 FBP - none[SLOT]                             |  | 3        | Check Battery       | On 🔄          | On     |
|                                                |  | 4        | Behavior of outpu   | Off in hard 🔄 | Off in |
|                                                |  | 5        | Stop on error class | No effect 🔄 🔄 | No eff |
| iInternal - none[SLOT]                         |  | 6        | Warmstart on E2     | Off 🔄         | Off    |

The following parameters can be set:

| Parameter                                                         | Default<br>value          | Value                                            | Meaning                                                                                                    |
|-------------------------------------------------------------------|---------------------------|--------------------------------------------------|----------------------------------------------------------------------------------------------------|
| Auto run /<br>Start of user program<br>when voltage ON <b>see</b> | On                        | On                                               | If the Flash memory contains a valid project,<br>the project will be loaded into the RAM memory<br>and executed when switching on the controller.                                       |
| remark 1                                                          |                           | Off                                              | If the Flash memory contains a valid project,<br>this project will be loaded into the RAM<br>memory but not executed when switching on<br>the controller.                               |
| Error LED                                                         | On                        | On                                               | The error LED lights up for errors of all classes.                                                                                                    |
|                                                                   |                           | Off_by_E4                                        | Warnings (E4) are not indicated by the error LED.                                                                                                    |
|                                                                   |                           | Off_by_E3                                        | Warnings (E4) and light errors (E3) are not indicated by the error LED.                                                                                                    |
| Check Battery                                                     | On                        | On                                               | The availability of the battery and the battery<br>status are checked. If no battery is available or<br>the battery is empty, a warning (E4) is<br>generated and the LED ERR lights up. |
|                                                                   |                           | Off                                              | The battery is not checked. No warning (E4) is generated. This also applies if a battery is installed but empty!                                                                        |
| Behaviour of outputs<br>in stop                                   | Off in<br>hardware<br>and | Off in<br>hardware and<br>online                 | In case of STOP, all outputs at the hardware and in the online display are set to FALSE or 0.                                                                                           |
|                                                                   | online                    | Off in<br>hardware and<br>actual state<br>online | In case of STOP, all outputs at the hardware<br>are set to FALSE or 0. The online display<br>indicates the status from the last cycle of the<br>user program.                           |
|                                                                   |                           | Actual state<br>in hardware<br>and online        | The status of the last cycle of the user program<br>is kept for the outputs at the hardware and in<br>the online display.                                                               |
| Stop on error class                                               | No effect                 | No effect                                        | In case of an error, the user program is not stopped.                                                                                                    |
|                                                                   |                           | E1                                               | In case of a fatal error (E1), the user program is stopped.                                                                                                    |
|                                                                   |                           | E2                                               | In case of a fatal or serious error (E1-E2), the user program is stopped.                                                                                                    |
|                                                                   |                           | E3                                               | In case of a fatal, serious or light error (E1-E3), the user program is stopped.                                                                                                    |
|                                                                   |                           | E4                                               | In case of a fatal, serious or light error (E1-E3) or a warning (E4), the user program is stopped.                                                                                      |
| Warmstart on E2                                                   | Off                       | Off                                              | In case of a fatal error (E2), no warmstart is performed.                                                                                                    |
|                                                                   |                           | On                                               | In case of a fatal error (E2), a warmstart is performed automatically. (V1.2.0 and higher)                                                                                              |

## Remark 1: Setting the parameters Auto run and MOD using the display/keypad

Loading and running the user program also depends on the **setting for the parameter MOD using the display/keypad**. The display/keypad setting always has the higher priority.

CPUs

The following applies:

| MOD 00: | The user program will be loaded and run according to the setting for the CPU parameter "Auto run" (default setting). |
|---------|----------------------------------------------------------------------------------------------------|
| MOD 01: | User program will not be loaded/run.                                                                                 |
| MOD 02: | The user program will be loaded and run independent of the setting for the CPU parameter "Auto run".                 |

Keeping the "RUN" pushbutton pressed when booting the PLC automatically activates MOD 01, i.e., the user program is not loaded/run. Thus, it is possible to boot the PLC in Stop status. This may be required if, for example, both serial interfaces are set to Modbus and therefore no access with the Control Builder software is possible via the serial interface.

# 3.2.2 CPU parameters in version PS501 V1.2

The CPU parameters have been revised and expanded for PS501 version V1.2:

| Index | Name                                | Value       | Default      | Min. | Max.  |
|-------|-------------------------------------|-------------|--------------|------|-------|
| 1     | Auto run                            | On 🔤        | 🚽 On         |      |       |
| 2     | Error LED                           | On 🛉        | 🗕 On         |      |       |
| 3     | Check Battery                       | On 🛉        | 🗕 On         |      |       |
| 4     | Behavior of outputs in stop         | Off in ha 🛉 | 🚽 Off in ha  |      |       |
| 5     | Stop on error class                 | E2          | 🛨 E2         |      |       |
| 6     | Warmstart                           | Off 🔤       | 🕶 Off        |      |       |
| 7     | Reaction on floatingpoint exception | E2 failure  | 🛨 E2 failure |      |       |
| 10    | Start PERSISTENT %R0.x              | 0           | 0            | 0    | 65535 |
| 11    | End PERSISTENT %R0.x                | 0           | 0            | 0    | 65535 |
| 12    | Start PERSISTENT %R1.x              | 0           | 0            | 0    | 65535 |
| 13    | End PERSISTENT %R1.x                | 0           | 0            | 0    | 65535 |
| 14    | Start PERSISTENT %R2.x              | 0           | 0            | 0    | 65535 |
| 15    | End PERSISTENT %R2.x                | 0           | 0            | 0    | 65535 |
| 16    | Start PERSISTENT %R3.x              | 0           | 0            | 0    | 65535 |
| 17    | End PERSISTENT %R3.x                | 0           | 0            | 0    | 65535 |
| 18    | Start PERSISTENT %R4.x              | 0           | 0            | 0    | 65535 |
| 19    | End PERSISTENT %R4.x                | 0           | 0            | 0    | 65535 |
| 20    | Start PERSISTENT %R5.x              | 0           | 0            | 0    | 65535 |
| 21    | End PERSISTENT %R5.x                | 0           | 0            | 0    | 65535 |
| 22    | Start PERSISTENT %R6.x              | 0           | 0            | 0    | 65535 |
| 23    | End PERSISTENT %R6.x                | 0           | 0            | 0    | 65535 |
| 24    | Start PERSISTENT %R7.x              | 0           | 0            | 0    | 65535 |
| 25    | End PERSISTENT %R7.x                | 0           | 0            | 0    | 65535 |

CPUs

The following parameters can be set:

| Parameter                                                 | Default<br>value                    | Value                                            | Meaning                                                                                                    |
|-----------------------------------------------------------|-------------------------------------|--------------------------------------------------|----------------------------------------------------------------------------------------------------|
| Auto run /<br>Start of user<br>program when               | On                                  | On                                               | If the Flash memory contains a valid project, the project will be loaded into the RAM memory and executed when switching on the controller.                                                       |
| voltage ON<br>see remark 1                                |                                     | Off                                              | If the Flash memory contains a valid project, this project will be loaded into the RAM memory but not executed when switching on the controller.                                                  |
| Error LED<br>see remark 2                                 | On                                  | On                                               | The error LED lights up for errors of all classes, no failsafe function activated.                                                                                                    |
|                                                           |                                     | Off_by_E4                                        | Warnings (E4) are not indicated by the error LED, no failsafe function activated.                                                                                                    |
|                                                           |                                     | Off_by_E3                                        | Warnings (E4) and light errors (E3) are not<br>indicated by the error LED, no failsafe function<br>activated.                                                                                     |
|                                                           |                                     | On+failsafe                                      | The error LED lights up for errors of all classes and the failsafe function of the I/O bus is activated.                                                                                          |
|                                                           |                                     | Off_by_E4<br>+failsafe                           | Warnings (E4) are not indicated by the error LED, the failsafe function of the I/O bus is activated.                                                                                              |
|                                                           |                                     | Off_by_E3<br>+failsafe                           | Warnings (E4) and light errors (E3) are not<br>indicated by the error LED, the failsafe function of<br>the I/O bus is activated.                                                                  |
| Check Battery                                             | On                                  | On                                               | The availability of the battery and the battery status<br>are checked. If no battery is available or the battery<br>is empty, a warning (E4) is generated and the LED<br>ERR lights up.           |
|                                                           |                                     | Off                                              | The battery is not checked. No warning (E4) is generated. This also applies if a battery is installed but empty!                                                                                  |
| Behaviour of<br>outputs in stop<br><b>see remark 3</b>    | Off in<br>hardware<br>and<br>online | Off in<br>hardware<br>and online                 | In case of STOP, all outputs at the hardware and in the online display are set to FALSE or 0.                                                                                                    |
|                                                           |                                     | Off in<br>hardware<br>and actual<br>state online | In case of STOP, all outputs at the hardware are<br>set to FALSE or 0. The online display indicates the<br>status from the last cycle of the user program.                                        |
|                                                           |                                     | Actual<br>state in<br>hardware<br>and online     | The status of the last cycle of the user program is kept for the outputs at the hardware and in the online display.                                                                               |
| Reaction on floating point exceptions <b>see remark 4</b> | E2<br>failure                       | E2 failure                                       | If a floating point exception occurs, an E2 error (Err=38) is triggered. The CPU goes to STOP. Warning: PM59x only!                                                                               |
|                                                           |                                     | No failure                                       | If a floating point exception occurs, no E2 error is<br>triggered. Using the block FPU_EXINFO in the user<br>program allows to react on a possibly occurred<br>exception.<br>Warning: PM59x only! |

43

| Parameter                                 | Default<br>value | Value                                  | Meaning                                                                                             |
|-------------------------------------------|------------------|----------------------------------------|----------------------------------------------------------------------------------------------------|
| Stop on error class see remark 5          | E2               | No effect                              | In case of a fatal or serious error (E1-E2), the user program is stopped.                           |
|                                           |                  | E1                                     | In case of a fatal or serious error (E1-E2), the user program is stopped.                           |
|                                           |                  | E2                                     | In case of a fatal or serious error (E1-E2), the user program is stopped.                           |
|                                           |                  | E3                                     | In case of a fatal, serious or light error (E1-E3), the user program is stopped.                    |
|                                           |                  | E4                                     | In case of a fatal, serious or light error (E1-E3) or a warning (E4), the user program is stopped.  |
| Warmstart<br><b>see remark 6</b>          | Off              | Off                                    | In case of a fatal error (E2), no warmstart is performed.                                           |
|                                           |                  | On after E2<br>error                   | In case of a fatal error (E2), a warmstart is performed automatically.                              |
|                                           |                  | On after<br>short<br>voltage dip       | A warmstart is performed after a short voltage dip.                                                 |
|                                           |                  | On after E2<br>or short<br>voltage dip | In case of a fatal error (E2) or after a short voltage dip, a warmstart is performed automatically. |
| Start PERSISTENT<br>%R0.x<br>see remark 7 | 0                | 065535                                 | Start offset for buffered area in PERSISTENT area %R0.x                                             |
| End PERSISTENT<br>%R0.x                   | 0                | 065535                                 | End offset for buffered area in PERSISTENT area %R0.x                                               |
|                                           |                  |                                        |                                                                                                    |
| Start PERSISTENT<br>%R7.x                 | 0                | 065535                                 | Start offset for buffered area in PERSISTENT area %R7.x                                             |
| End PERSISTENT<br>%R7.x                   | 0                | 065535                                 | End offset for buffered area in PERSISTENT area %R7.x                                               |

#### Remark 1: Setting the parameters Auto run and MOD using the display/keypad

See remark 1 under CPU parameters in PS501 versions V1.0 and V1.1

#### Remark 2: Error LED

In addition to setting the behavior of the CPU's error LED ERR, this parameter is used to set the failsafe behavior of the I/O bus.

#### Remark 3: Behaviour of outputs in Stop

The setting of the parameter "Behaviour of outputs in stop" directly influences the failsafe function of the outputs of the S500 I/O devices.

#### **Remark 4: Reaction on floating point exceptions**

As of firmware version V1.2.0 of the AC500 CPUs and Control Builder version V1.2, the behavior of the CPUs PM59x regarding floating point exceptions can be set. In standard case, any floating point exception triggers an E2 error: class=E2, err=38, d1=9, d2=31, d3=31.

The CPU goes to STOP.

CPUs without floating point processor PM57x and PM59x do not trigger a floating point exception.

If the parameter "Reaction on floating point exceptions" is set to "No failure", no error is triggered in case of a floating point exception. The CPU remains in RUN mode.

By means of the function block FPU\_EXINFO (contained in SysInt\_AC500\_V10.LIB) it can be determined whether a floating point exception occurred during calculation. Depending on the result, either the calculation can be continued with default values or the machine can be shut down.

### Program example:

```
PROGRAM PLC_PRG
VAR
     FPUEXINFO1 : FPU EXINFO;
                     : REAL := -1.0;
     rV1
     rV2
                     : REAL;
    bError
                     : BOOL;
    bWarning
                     : BOOL;
END_VAR
bWarning := bError := FALSE;
rV2 := SQRT(rV1);
                                          (* floating point calculation *)
FPUEXINFO1();
                                          (* check for exception occurred *)
IF FPUEXINFO1.ERR THEN
     (* evaluation of exception *)
     (* for example, shut down system, continue calculation with default values or corrected values *)
     rV1 := 1.0;
     bWarning := TRUE;
     (* same calculation with corrected values *)
     rV2 := SQRT(rV1);
       FPUEXINFO1();
                                          (* recheck.. *)
     IF FPUEXINFO1.ERR = TRUE THEN
       bError := TRUE;
    END IF
END IF
(* here, for example, evaluation of bWarning, bError.. *)
```

## Remark 5: Stop on error class

As of firmware version V1.2.0 of the AC500 CPUs, the user program is stopped with any serious error (class E2) independent of the setting for the parameter "Stop on error class". The settings "No effect" and "E1" have the same behavior as the setting "E2".

The texts could not be changed due to downward compatibility to PS501 V1.0 and V1.1 projects.

## Remark 6: Warm start

The parameter "Warmstart" allows to the set the behavior of the CPU in case of

- serious errors (class E2) and

- short voltage dips.

If the default setting is used, the CPU changes to STOP mode if a serious error occurs. The CPU is switched off for voltage dips >10ms. The display shows "AC500".

The new settings allow to perform a warmstart of the CPU after a serious error or after short voltage dips or in case of both events.

The following figure shows the behavior of the CPU for different control voltage signals.

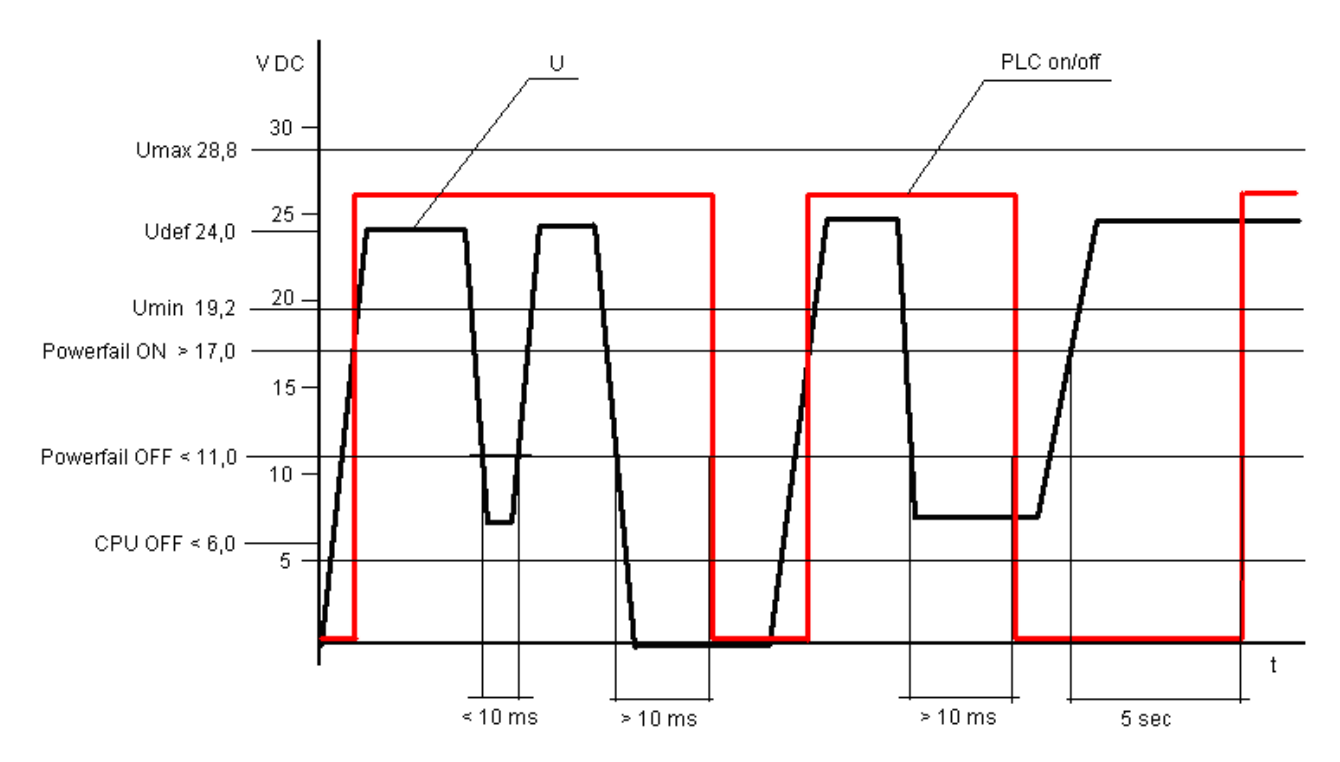

Short voltage dips, i.e., the control voltage falls below a value lower than "Powerfail OFF" (<11 VDC) for less than 10 ms, are bridged by the PLC, i.e., the CPU remains on.

If the control voltage is switched off, the CPU remains on for > 10 ms.

If the control voltage is lower than 11 V DC (but > 6 V DC) for longer than 10 ms and then goes back to the normal value, the behavior of the CPU depends on the setting for the parameter "Warmstart". If the parameter is set to "Off", the CPU remains in power fail mode, i.e., it does not restart. A restart of the CPU can only be done by switching the control voltage OFF/ON. If the parameter is set to "On after short voltage dip" or "On after E2 or short voltage dip", the CPU is restarted when the control voltage is greater than 17 V DC for 5 seconds. However, if the control voltage must have a value > 17 V DC for 5 seconds.

## Remark 7: Start PERSISTENT %Rsegment.x and End PERSISTENT %Rsegment.x

With version V1.2 of PS501 and firmware V1.2.0 the new addressable variables area %Rx.x is available. The parameters "Start PERSISTENT %Rsegment.x" and "End PERSISTENT %Rsegment.x" are used to buffer this area. In the particular segment, "Start PERSISTENT %Rsegment.x" specifies the start byte and "End PERSISTENT %Rsegment.x" the end byte of the area to be buffered.

The new operand area is described in detail in chapter "The addressable PERSISTENT area  $\ensuremath{\%}\ensuremath{\mathsf{Rsegment.x}}\x$ ".

**CPUs** 

# 3.3 I/O bus configuration

# 3.3.1 Setting the general I/O bus parameters

Selecting "I/O-Bus" in the configuration tree opens the following configuration window:

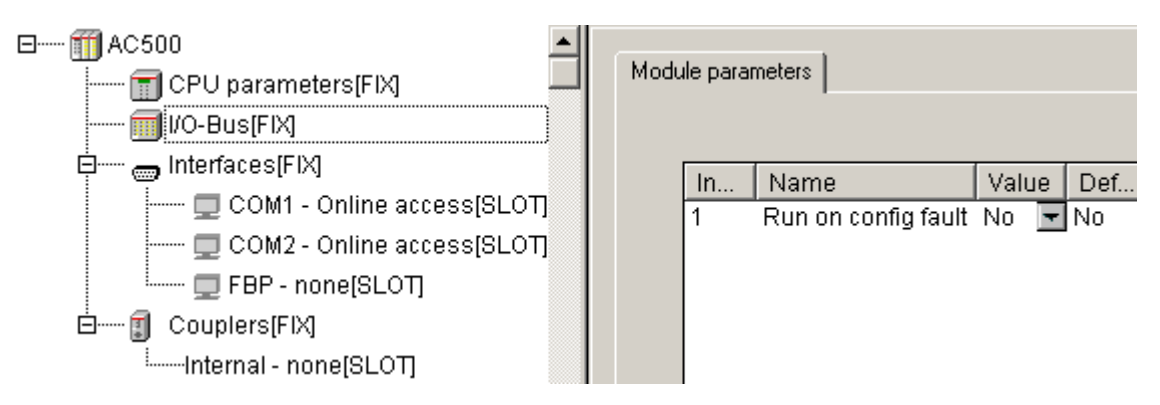

In the same way as described for the CPU parameters, the general parameters for the CPU's I/O bus can be set in this window. The following parameter can be set:

| Parameter              | Default<br>value | Value | Meaning                                                                |
|------------------------|------------------|-------|------------------------------------------------------------------------|
| Run on config<br>fault | No               | No    | In case of a configuration error, the user program is not started.     |
|                        |                  | Yes   | The user program is run independent of a faulty I/O bus configuration. |

### 3.3.2 Inserting input and output modules

To make the inputs and/or outputs of the input and output modules connected to the I/O bus available in the project, the hardware must be reproduced in the PLC configuration.

Input and output modules connected to the I/O bus of the CPU occupy the I/O following area:

%IB0 .. %IB999 or %QB0 .. %QB999.

There is no fix assignment between module number and the input/output addresses of the channels.

Right-clicking the "I/O-Bus" element in the configuration tree opens the context menu where you can change the "I/O\_Bus" mode. Select "Append Subelement". The sub menu displays all available input and output modules:

| ⊟ ∰ AC500  | 0<br>CPU parameters(FI)                          | ٩      | Module parameters                                                                              |  |  |
|------------|--------------------------------------------------|--------|------------------------------------------------------------------------------------------------|--|--|
| <b>I</b> I | I/O-Bus[FIX]                                     |        | µ_J                                                                                            |  |  |
| ġ 👩        | Insert Element                                   |        |                                                                                                |  |  |
| T.         | Append Subelemen                                 | t 🕨    | DI524 - 32 digital Input                                                                       |  |  |
|            | Replace element                                  |        | DC532 - 16 digital Input and 16 digital Inoutput                                               |  |  |
|            | Calculate addresses  Export module Import module |        | DX522 - 8 digital Input and 8 digital Output (R)                                               |  |  |
| B 1        |                                                  |        | DX531 - 8 digital Input and 4 digital Output (R)<br>AX522 - 8 analog Input and 8 analog Output |  |  |
| ····· .    | Cut                                              | Ctrl+X |                                                                                                |  |  |
|            | Сору                                             | Ctrl+C |                                                                                                |  |  |
|            | Paste                                            | Ctrl+V |                                                                                                |  |  |
|            | Delete                                           | Del    |                                                                                                |  |  |

Select the desired module depending on its hardware configuration. Repeat this step for all modules. A maximum of 7 input/output modules (10 modules as of V1.2.0) can be appended to the I/O bus.

The following figure shows an example for a configuration with the maximum number of modules:

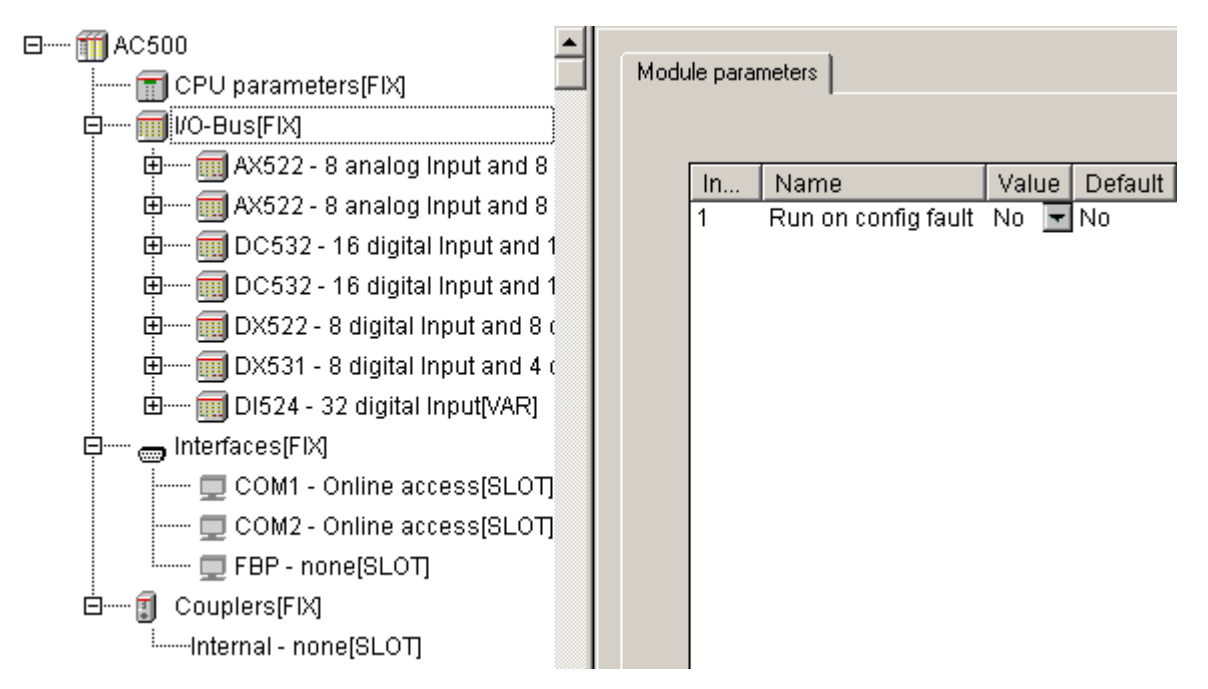

If the maximum number of modules (7 modules or 10 modules as of V1.2.0) are appended, the context menu item "Append Subelement" can no longer be selected.

Changing the configuration is possible by deleting modules and inserting or appending new modules.

**Note:** As of firmware version V1.2.0 and PS501 version V1.2, 10 input/output modules can be appended to the CPU's I/O bus.

# 3.3.3 Configuring the input and output modules and channels

All inputs and/or outputs of the module are created when inserting the input/output module. In case of digital modules, the channels are provided as WORD, BYTE and BOOL.

If version V1.0 or V1.1 of the Control Builder is used, the module parameters are directly shown when clicking on an input/output module. As of Control Builder version V1.2, the Base parameters tab is opened.

| III PLC Configuration         |                             |                    |
|-------------------------------|-----------------------------|--------------------|
| AC500     CPU parameters[FIX] | Base parameters Module para | meters             |
|                               | Module id:                  | 1500               |
| ⊡                             | Node id:                    | 0                  |
| ⊞ 🔛 PM5x1-ETH - Inter         | Input address:              | %IB0               |
| External - none[VAR]          | Output address:             | 2080               |
|                               | Diagnostic address:         | XMB0               |
|                               | Comment:                    | Modules at I/O bus |

A module name can be entered into the Comment field. This name also appears in the tree structure.

**V7** 

| fff PLC Configuration                                                     |
|---------------------------------------------------------------------------|
| ⊡ ∰ AC500                                                                 |
| 📶 CPU parameters[FIX]                                                     |
| 🖕 🛶 🔟 I/O-Bus[FIX]                                                        |
| 🖶 🕅 AX522 - 8 analog Input and 8 analog Output (* Module 1 *) [VAR]       |
| 🖽 🕅 AX522 - 8 analog Input and 8 analog Output (* Module 2 *) [VAR]       |
| 🖽 📰 DC532 - 16 digital Input and 16 digital Inoutput (* Module 3 *) [VAR] |
| 🖽 🕅 DC532 - 16 digital Input and 16 digital Inoutput (* Module 4 *) [VAR] |
| 🖽 🕅 DX522 - 8 digital Input and 8 digital Output (R) (* Module 5 *) [VAR] |
| 🖽 🕅 DX531 - 8 digital Input and 4 digital Output (R) (* Module 6 *) [VAR] |
| 🗄 🕅 DI524 - 32 digital Input (* Module 7 *) [VAR]                         |
| 🗄 📖 Interfaces[FIX]                                                       |
| É ┇ Couplers[FIX]                                                         |

If you expand, for instance, the analog module AX522 and select the module parameters, the following is displayed:

| ⊡ ∭ AC500                                                                                                    | <u> </u>                 |
|----------------------------------------------------------------------------------------------------|--------------------------|
| 📆 CPU parameters[FIX]                                                                                                    | Module parameters        |
| بالمعالم المعالم المعالم المعالم المعالم المعالم المعالم المعالم المعالم المعالم المعالم المعالم المعالم المعال                                                                                                    |                          |
| 🛱 🕅 AX522 - 8 analog Input and 8 analog Output[VAF                                                                                                    | Ind Name Val De          |
| Ė™ Analog Inputs 0-7[FIX]                                                                                                    | 2 Ignore modu No Val De. |
| 🎁 AT %IVV0: INT; (* Analog Input 0 *) [C                                                                                                    | 4 Check supply On 🔽 On   |
| 👔 AT %IX1.0: BOOL; (* Digital Input 0 *                                                                                                    | 5 Analog data D Def.     |
| 🎹 AT %IW1: INT; (* Analog Input 1 *) [C                                                                                                    | Benaviour o Οπ 💌 Οπ      |
| 👔 AT %IX3.0: BOOL; (* Digital Input 1 *                                                                                                    |                          |
| 🎹 AT %IW2: INT; (* Analog Input 2 *) [C                                                                                                    |                          |
| 👔 AT %IX5.0: BOOL; (* Digital Input 2 *                                                                                                    |                          |
| 🎹 AT %IW3: INT; (* Analog Input 3 *) [C                                                                                                    |                          |
| AT %IX7.0: BOOL; (* Digital Input 3 *                                                                                                    |                          |
| 🎹 AT %IW4: INT; (* Analog Input 4 *) [C                                                                                                    |                          |
| 🕡 AT %IX9.0: BOOL; (* Digital Input 4 *                                                                                                    |                          |
| 🎹 AT %IW5: INT; (* Analog Input 5 *) [C                                                                                                    |                          |
| AT %IX11.0: BOOL; (* Digital Input 5                                                                                                    |                          |
| 🎹 AT %IW6: INT; (* Analog Input 6 *) [C                                                                                                    |                          |
| AT %IX13.0: BOOL; (* Digital Input 6                                                                                                    |                          |
| 🎹 AT %IW7: INT; (* Analog Input 7 *) [C                                                                                                    |                          |
| AT %IX15.0: BOOL; (* Digital Input 7                                                                                                    |                          |
| 🗄 🔝 Analog Outputs 8-15[FIX]                                                                                                    |                          |
| 📕 👘 AT %QW0: INT; (* Analog Output 8 *                                                                                                    |                          |
| 🕅 AT %QW1: INT; (* Analog Output 9 *                                                                                                    |                          |
| The second second secon |                          |
| 🕅 AT %QW3: INT; (* Analog Output 11                                                                                                    |                          |
| 🕅 AT %QW4: INT; (* Analog Output 12                                                                                                    |                          |
| 🕅 AT %QW5: INT; (* Analog Output 13                                                                                                    |                          |
| T & AT %QW6: INT; (* Analog Output 14                                                                                                    |                          |
| AT %QW7: INT; (* Analog Output 15                                                                                                    |                          |
| AT %IX15.0: BOOL; (* Digital Input 7<br>Analog Outputs 8-15[FIX]<br>AT %QW0: INT; (* Analog Output 8 *)<br>AT %QW1: INT; (* Analog Output 9 *)<br>AT %QW2: INT; (* Analog Output 9 *)<br>AT %QW3: INT; (* Analog Output 10<br>AT %QW3: INT; (* Analog Output 11<br>AT %QW4: INT; (* Analog Output 11<br>AT %QW5: INT; (* Analog Output 12<br>AT %QW5: INT; (* Analog Output 13<br>AT %QW6: INT; (* Analog Output 14<br>AT %QW7: INT; (* Analog Output 15                                                                                                    |                          |

PLCconf\_IO4\_E.gif

Because the analog inputs can also be configured as digital inputs, bit 0 of each channel is also available as BOOL.

CPUs

The following settings are possible:

1. The window with the module-specific parameters is displayed by selecting the module in the configuration tree. The parameters differ for the individual modules. For a description of the module parameters refer to the documentation for the input/output modules (parameterization) (see also I/O Device Description / Modules).

If an input/output module contains channel-related parameters, the following window appears when selecting the corresponding channel in the configuration tree:

| ⊡ ∰ AC500<br>  ∰ CPU parameters[FIX]<br>  ∰ I/O-Bus[FIX] | Base | paramet | ers Channe | el parameters  |          |
|----------------------------------------------------------|------|---------|------------|----------------|----------|
| AX522 - 8 analog Input and 8 analog Ou                   | [    | Ind     | Name       | Value          | Default  |
| Hanalog Inputs 0-7[FIX]                                  |      | 1       | Channe     | Not used 🛛 💌   | Not used |
| 🎁 AT %IW0: INT; (* Analog Inp                            |      | 2       | Check c    | Plausibility 💌 | Plausib  |
| 👔 AT %IX1.0: BOOL; (* Digital                            |      |         |            |                |          |

The parameters differ for the individual modules. For a description of the module parameters refer to the documentation for the input/output modules.

2. The symbolic name of a channel can be entered in front of the string "AT" in the channel declaration.

**Note:** All channels should have a symbolic name and only symbolic names should be used in the program code. If the hardware configuration has changed or if you want to download the project to a PLC with another hardware configuration and thus the PLC configuration has to be changed, the addresses of the inputs and outputs can change. In case of symbolic programming (i.e., symbolic names are used), the program code does not have to be changed.

Example how to enter a symbolic name:

| 🔟 AX522 - 8 | analog Input and 8 : | analog Output[VAR]       |
|-------------|----------------------|--------------------------|
| 🚊 🔤 📆 Analı | og Inputs 0-7(FIX)   |                          |
| 📆           | AT %IW0: INT; (* A   | nalog Input 0 *) (CHA    |
|             | Input0_Digital       | (* Digital Input 0 *) [C |
| <b>1</b>    | AT %IW1: INT; (* A   | nalog Input 1 *) [CHA    |

3. For each channel, a comment can be entered into the field "Comment" in the "Base parameters" tab.

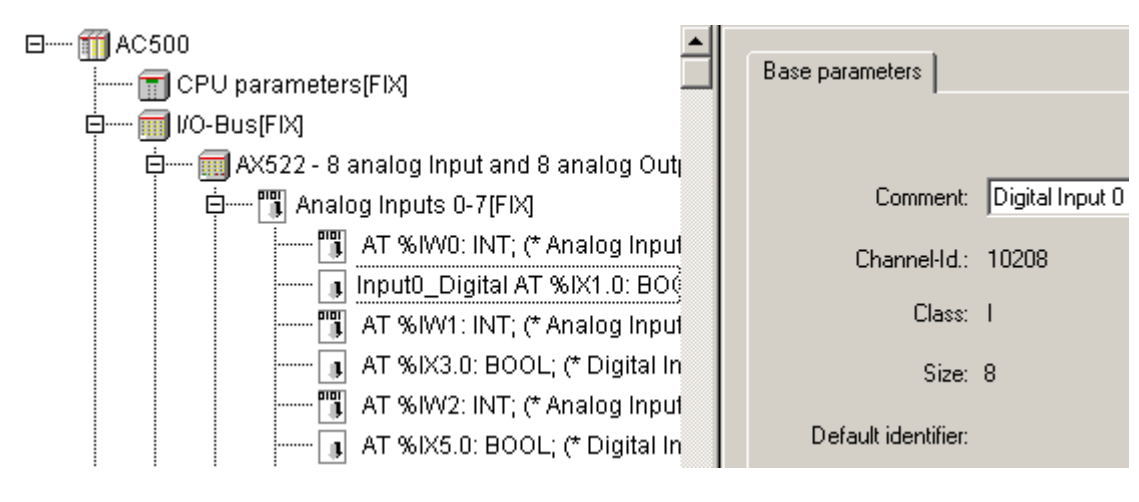

**V7** 

# 3.3.4 Module parameter "Ignore module" of S500 I/O devices

All S500 I/O devices have the module parameter "Ignore module". This parameter allows to set whether the I/O device specified in the PLC configuration is considered or not when checking the configuration data.

The parameter setting No (default setting) requires that the device is physically available.

If the parameter is set to Yes, the device must not be connected!

Thus, it is for example possible to create a project for machines with different hardware configuration and to exclude unnecessary input/output devices from checking by setting the parameter Ignore module to TRUE.

### Example:

In full installation (type A), a machine shall be controlled with an AC500 with the following hardware configuration: CPU PM581 + 2xDC532 + 1xAX522

| PM581 | DC532 | DC532 | AX522 |
|-------|-------|-------|-------|
|       |       |       |       |

For a variant (type B) of the machine, the second DC532 is not required. This results in the following PLC hardware configuration: CPU PM581 + 1xDC532 + 1xAX522

| PM581<br> | AX522 |
|-----------|-------|
|           |       |

The PLC configuration is identical for both machines:

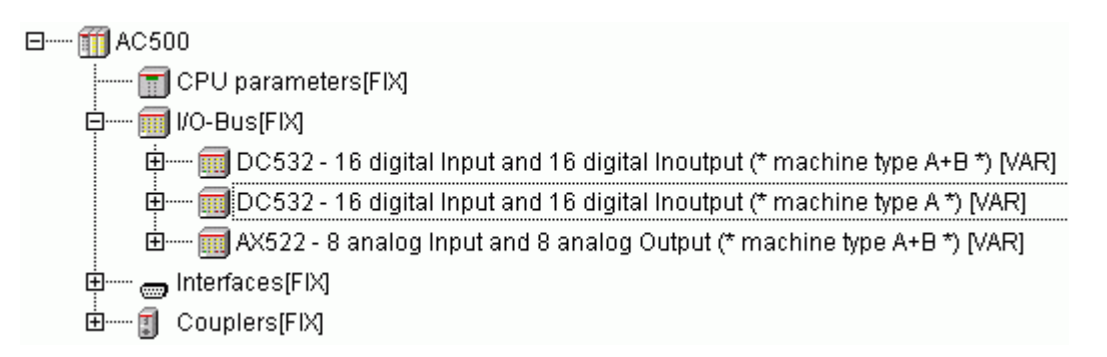

In the project for machine type B, the module parameter Ignore module is set to TRUE for the second DC532. Thus, all inputs and outputs have the same addresses.

A further advantage of this parameter is that, for example, not all devices must be available for test purposes.

**V7** 

# 3.4 Configuration of the serial interfaces (Interfaces / COM1 and COM2)

The AC500 CPU is equipped with the two interfaces COM1 and COM2 which can be operated as RS 232 and RS 485.

**Note:** RS 485 operation of an interface is only possible, if the parameter "RTS control" is set to "telegram".

# 3.4.1 Setting the protocol of the serial interfaces

By default, the serial interfaces are set to 'Online access', i.e., the access is done with help of the Control Builder.

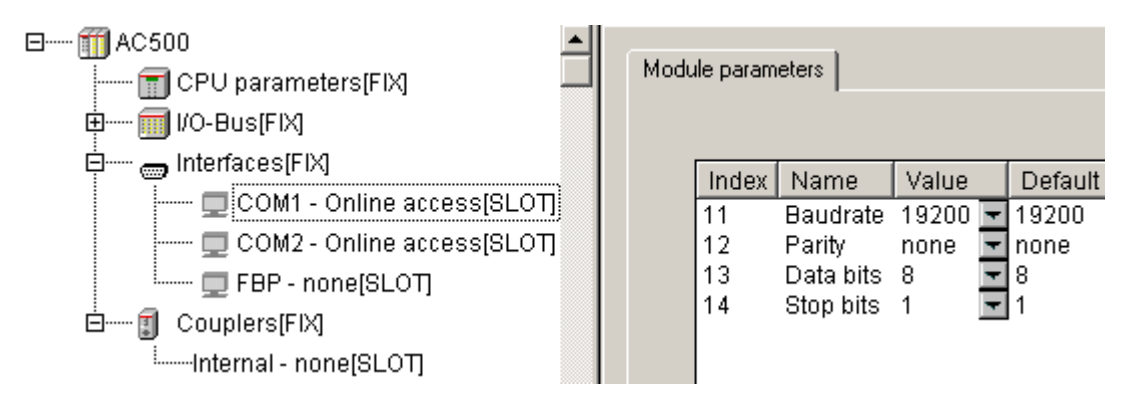

The protocol of the serial interfaces can be changed by right-clicking the interface 'COM1' or 'COM2' in the configuration tree and selecting the context menu item 'Replace element'.

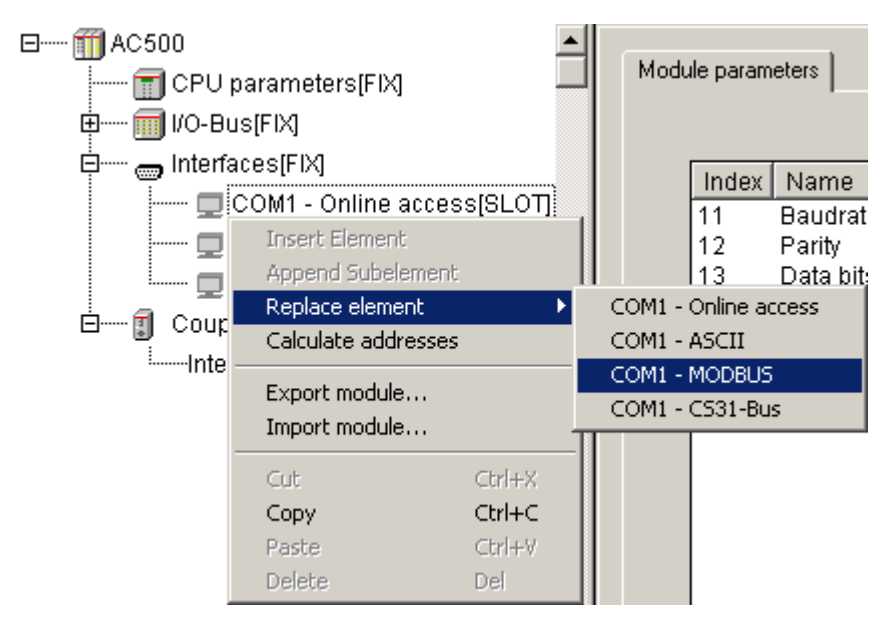

That means, the interface protocol is directly set in the PLC configuration. No block (such as MODINIT, COMINIT) is required.

The serial interface settings can be read in online mode using the PLC browser commands "com settings" and "com protocols". Chapter "AC500-specific PLC browser commands" contains a description of these commands.

**V7** 

# 3.4.2 The setting 'COMx - Online access'

If 'COMx - Online access' is selected, the interface parameters are set to the following fixed values:

Baudrate=19200 Baud, Stop bit=1, Parity=none, Data bits=8

**Note:** As of firmware version V1.1.7 and Control Builder version V1.2, the parameter "RTS control" is set to "telegram". This also allows programming via RS 485 (for example using an according converter).

| AC500                                 | ule parameti | ers         |          |   |          |      |      |
|---------------------------------------|--------------|-------------|----------|---|----------|------|------|
| 🖻 🛅 I/O-Bus[FIX]                      |              |             |          |   |          |      |      |
| □···································· | Index        | Name        | Value    |   | Default  | Min. | Max. |
| COM1 - Online access                  | 2            | RTS control | telegram | - | telegram |      |      |
| 🖳 💭 COM2 - Online access              | 11           | Baudrate    | 19200    | - | 19200    |      |      |
| FBP - none[SLOT]                      | 12           | Parity      | none     | + | none     |      |      |
|                                       | 13           | Data bits   | 8        | + | 8        |      |      |
|                                       | 14           | Stop bits   | 1        | - | 1        |      |      |

The parameters are read-only (not editable).

The serial interface settings must match the settings for the serial gateway driver in the Control Builder (see also Programming and Testing / Serial Driver).

# 3.4.3 The setting 'COMx - ASCII'

With the selection "ASCII", the initialization of the serial interface is done for the "free protocol", i.e., all interface parameters can be set and any protocol can be realized.

Sending and receiving data is done by means of the blocks COM\_SEND and COM\_REC (contained in library ASCII\_AC500\_V10.LIB). A detailed description of these blocks can be found in the ASCII\_AC500\_V10.LIB documentation.

**Caution:** To be able to receive data using the block COM\_REC, a buffer of the size **272 bytes** must be available (for example abyRecData : ARRAY[0..271] OF BYTE). This is also required if only short telegrams are received.

The operating system provides a total of 32 buffers with 272 bytes each for the transmission and reception of data. If the PLC is in STOP mode (= pause) or the input EN at the block COM\_REC is set to FALSE or the block is not called, these buffers run full.

If the block COM\_REC is called again (with EN:=TRUE) before all buffers are used, the data received meanwhile are made available.

If all buffers were full, the error Invalid handle with ERR=TRUE and ERNO=16#2001=8193 is reported for one cycle. After this the reception is reset.

The reception is always reset after a download or the command Online/Reset.

Selecting "ASCII" displays the following window:

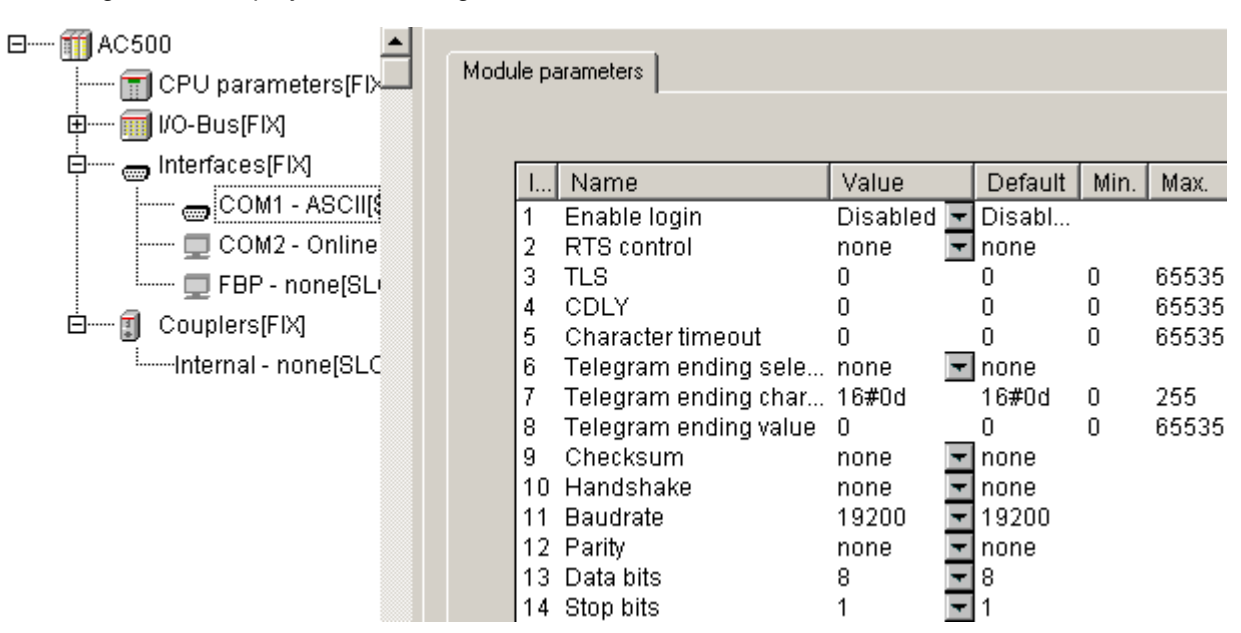

The parameters define how the serial interface will be initialized. The parameters can be grouped. They are used to initialize the following functions:

- Monitoring the programming login: Enable login
- Modem control and RS485: RTS control, TLS, CDLY
- Recognition of telegram ending for reception: Character timeout, Telegram ending selection, Telegram ending value, Telegram ending character
- Checksum
- Transmission parameters: Baudrate, Parity, Data bits, Stop bits

The following settings are possible:

| Parameter                  | Default<br>value | Value    | Meaning                                                                                                    |
|----------------------------|------------------|----------|----------------------------------------------------------------------------------------------------|
| Enable login<br><b>see</b> | Disabled         | Disabled | There is no check with regard to the Control Builder login telegram.                                                                                                    |
| remark 1                   |                  | Enabled  | Telegrams received are checked with regard to the<br>Control Builder login sequence. If the sequence is<br>detected, the protocol setting is changed to 'Online<br>access'.<br>-> available as of firmware 1.2.0 and PS501 V1.2 |
| RTS control                | none             | None     | No RTS control (direction control)                                                                                                    |
| see<br>remark 2            |                  | telegram | RTS control activated<br>(absolutely necessary for RS 485!)                                                                                                    |
| TLS<br>see<br>remark 2     | 0                | 065535   | Carrier lead time in [ms]<br>(TLS > CDLY)                                                                                                    |
| CDLY<br>see<br>remark 2    | 0                | 065535   | Carrier delay time in [ms]<br>(CDLY <= TLS)                                                                                                    |
| Character<br>timeout       | 0                | 065535   | Character timeout in characters (must be 0 if<br>Telegram ending selection = Character timeout)                                                                                                    |

54

| see<br>remark 3                               |       |                                                                                               |                                                                                                    |
|-----------------------------------------------|-------|-----------------------------------------------------------------------------------------------|----------------------------------------------------------------------------------------------------|
| Telegram                                      | none  | none                                                                                          | No telegram ending identifier                                                                                    |
| ending selection<br><b>see</b>                |       | String                                                                                        | 2 characters, e.g. <cr><lf> (16#0d, 16#0a -&gt;</lf></cr>                                                        |
| remarks                                       |       | receive)                                                                                      | in parameter "Telegram ending value"                                                                             |
| 3 and 4                                       |       | Telegram<br>length                                                                            | Telegram ending identifier set by telegram length                                                                |
|                                               |       | Duration                                                                                      | Telegram ending identifier set by time                                                                           |
|                                               |       | Character<br>timeout                                                                          | Telegram ending identifier set by character timeout                                                              |
| Telegram                                      | 16#0d | 0255                                                                                          | Up to version V1.1.x: Telegram ending character                                                                  |
| ending<br>character<br><b>see</b><br>remark 3 | 0     | 01                                                                                            | As of version V1.2.0: Number of end characters in case of telegram ending selection "String"                     |
| Telegram<br>ending value                      | 0     | 065535                                                                                        | Up to version V1.1.x: Telegram ending identifier value for settings "Duration" and "Character timeout"           |
| see<br>remark 3                               | 0     | 065535                                                                                        | As of version V1.2.0: Telegram ending identifier value for settings "Duration", "Character timeout" and "String" |
| Checksum                                      | none  | None                                                                                          | No checksum                                                                                                    |
| see<br>remark 4                               |       | CRC8                                                                                          | CRC8 checksum<br>-> available as of firmware V1.2.0                                                              |
|                                               |       | CRC16                                                                                         | CRC16 checksum (Motorola format)<br>-> available as of firmware V1.2.0                                           |
|                                               |       | LRC                                                                                           | Add all values to byte (ignore overflow), result<br>multiplied by -1<br>-> available as of firmware V1.2.0       |
|                                               |       | ADD                                                                                           | Add all values to byte (ignore overflow)<br>-> available as of firmware V1.2.0 and PS501 V1.2                    |
|                                               |       | CS31                                                                                          | CS31 bus checksum<br>-> available as of firmware V1.2.0 and PS501 V1.2                                           |
|                                               |       | CRC8-FBP                                                                                      | CRC8 FBP field bus neutral protocol -> available as of firmware V1.2.0 and PS501 V1.2                            |
|                                               |       | XOR                                                                                           | XOR all values to byte (ignore overflow)<br>-> available as of firmware V1.2.0 and PS501 V1.2                    |
|                                               |       | CRC16<br>(Intel)                                                                              | Like CRC16, result swapped<br>-> available as of firmware V1.2.0 and PS501 V1.2                                  |
| Handshake                                     | none  | None                                                                                          | No handshake                                                                                                    |
|                                               |       | RTS/CTS                                                                                       | Hardware handshake                                                                                               |
|                                               |       | XON/XOFF                                                                                      | Not yet implemented                                                                                              |
|                                               |       | 3964R<br>master                                                                               | Not yet implemented                                                                                              |
|                                               |       | 3964R<br>slave                                                                                | Not yet implemented                                                                                              |
| Baudrate                                      | 19200 | 300<br>1200<br>4800<br>9600<br>14400<br>19200<br>38400<br>57600<br>115200<br>125000<br>187500 | Character length in bits/s                                                                                       |

CPUs

| Parity    | none | None           | No parity check                    |  |
|-----------|------|----------------|------------------------------------|--|
|           |      | Odd Odd parity |                                    |  |
|           |      | Even           | en Even parity                     |  |
|           |      | Mark           | Parity bit := TRUE                 |  |
|           |      | Space          | Parity bit := FALSE                |  |
| Data bits | 8    | 5, 6, 7, 8     | Character length in bits/character |  |
| Stop bits | 1    | 1, 2           | Number of stop bits                |  |

### Remark 1: Enable login

This parameter is available as of firmware version V1.2.0 and PS501 V1.2!

If "Enable login" is set to Yes, all received telegrams are checked with regard to the CoDeSys login service.

**Caution:** It is recommended to activate the automatic login detection only for those projects for which this function is absolutely required because it slows down communication via the serial interface and also influences the PLC performance.

If the connection is directly made via RS 232, a login telegram will only be detected if the same parameters as used by CoDeSys (Baudrate=19200 Baud, Stop bits=1, Parity=None, Data bits=8 Bit) are set when initializing the interface.

The same applies if the connection is made via RS 232/RS 485 interface converters. The login telegram can only be detected, if the initialization parameters have the same values as the parameters set in CoDeSys. Because for such an application usually more than one device are connected to the RS 485 transmission line, the following has to be observed additionally:

The CoDeSys login telegram does not contain a device address. Thus, the service is first identified by all devices connected to the RS 485 transmission line that can be programmed using CoDeSys and the interface of which is able to read the login telegram (interface with Enable login=Yes). Due to this, telegram collisions can occur during the subsequent acknowledgement of the login request by these devices, resulting in an interruption of the communication.

If the connection between CoDeSys and the PLC is established via modem, the communication is not influenced by the interface parameters set in the PLC configuration. The parameter values required for the modem used have to be set. Once the initialization is completed, the mode processes the received telegrams according to the parameter settings. Also the assignment between login request and an individual PLC is guaranteed because the connection is established using the modem's phone number or MSN.

The login with CoDeSys first causes a reinitialization of the interface. All blocks accessing this interface are locked during the online session, i.e., they do not perform any function. During this period the block outputs have the following values:

DONE = FALSE ERR = TRUE ERNO = PROTOCOL\_PROTECTED = 16#301F = 12319

The blocks will be re-activated after the logout by CoDeSys.

The login monitoring for an interface is only done if CoDeSys is not already logged in via another interface (Ethernet, ARCNET or other COM).

#### Remark 2: Usage of modems

The ASCII protocol considers the special properties of modems, interface converters and repeaters. If these devices are used at a serial interface operated in 'free mode', the compression mechanism possibly supported by these devices has to be deactivated. For detailed information, please refer to the operation manual of the used device.

56

Some repeaters, modems or interface converters require a control signal in order to set the transfer direction. The direction control can be enabled or disabled via the input RTSCTRL.

Various devices additionally require a lead time to stabilize their carrier signal. These devices can only transfer data in send direction after this time has elapsed. This carrier lead time can be set via the input TLS.

Additionally, for some devices it is necessary to sustain the carrier signal in send direction for some time after data transfer is completed. Only if this time has elapsed, the complete transfer of a telegram is ensured and the devices are ready for data transfer in opposite direction. This carrier delay time can be set via the input CDLY.

**Note:** Carrier lead time (TLS) and carrier delay time (CDLY) must be adjusted for all communication devices connected to the same transmission line. The times are only considered for RTS control = telegram.

### Remark 3: Telegram ending identifier

The telegram ending identifier is set using the parameters Character timeout, Telegram ending selection, Telegram ending character and Telegram ending value.

### Character silent time monitoring:

Monitoring of the character timeout can be set for all possible telegram ending settings (except Character timeout).

If the parameter "Character timeout" = 0, no character timeout monitoring is done.

With "Character timeout" > 0 the character timeout monitoring is activated.

The character silent time is defined in number of characters. The number of characters and the interface parameters (Baudrate, Parity, Data bits and Stop bits) are used to calculate the silent time.

Example: Baudrate=9600 Baud, Parity=none, Data bits=8, Stop bits=1, Character timeout=3

This results in a frame of 10 bits/character: 1 start bit + 8 data bits + 0 parity bit + 1 stop bit

Character silent time =  $1000 \times$  Character timeout x Frame / Baudrate [ms] Character timeout =  $1000 \times 3 \times 10 / 9600 = 3.125 \text{ ms} \sim 4 \text{ ms}.$ 

If the time between the reception of two characters exceeds the character silent time, the reception is aborted with an error and the characters received up to this moment are made available.

The following parameter combinations are possible:

| Character<br>timeout<br>Character<br>timeout<br>see remark on<br>character | Telegram<br>ending<br>selection<br>Type of<br>telegram<br>ending<br>identifier | Telegram<br>ending<br>character<br>Telegram<br>ending<br>character<br>- = ignored | Telegram<br>ending<br>value<br>Telegram<br>ending<br>value<br>- = ignored | Description                                                                                                    |
|----------------------------------------------------------------------------|--------------------------------------------------------------------------------|-----------------------------------------------------------------------------------|---------------------------------------------------------------------------|----------------------------------------------------------------------------------------------------|
| silent time<br>monitoring                                                  |                                                                                |                                                                                   |                                                                           |                                                                                                    |
| Number of<br>characters<br>0 or >0                                         | None                                                                           | -                                                                                 | -                                                                         | No telegram ending identifier,<br>i.e., the characters received<br>since last call are provided. The<br>maximum number of characters<br>is limited to 256.                                                                                                    |
| Number of<br>characters<br>0 or >0                                         | String<br>(check<br>receive)                                                   | Number of<br>telegram<br>ending<br>characters<br>1 or 2                           | 2 characters<br>(for example<br>16#0d0a)                                  | According to value set for<br>"Telegram ending character", it<br>is checked for 1 or 2 ending<br>characters.<br>The ending character(s) is (are)<br>not passed, i.e., they are not<br>contained in DATA area.                                                                                                 |
|                                                                            | 1                                                                              | 1                                                                                 | 16#0d =<br>13dec =<br><cr></cr>                                           | After reception of 16#0d, telegram received is reported.                                                                                                    |
|                                                                            | 2                                                                              | 2                                                                                 | 16#0d0a =<br>3338dec =<br><cr><lf></lf></cr>                              | After reception of 16#0d and<br>subsequently 16#0a, telegram<br>received is reported.                                                                                                    |
| Number of<br>characters<br>0 or >0                                         | Telegram<br>length                                                             | -                                                                                 | Number<br>of characters<br>>0 and<br><=256                                | Telegram received is reported<br>once the number of characters<br>defined in "Telegram ending<br>value" is received.                                                                                                    |
| Number of<br>characters<br>0 or >0                                         | Duration                                                                       | -                                                                                 | Time in [ms]                                                              | Telegram received is reported<br>once the time set for "Telegram<br>ending value" (in [ms]) is<br>elapsed. The time starts with<br>the first FALSE -> TRUE edge<br>at input EN of the receive block<br>COM_REC.                                                                                               |
| 0                                                                          | Character<br>timeout                                                           | -                                                                                 | Number<br>of characters<br>>0 and<br><=256                                | The number of characters set<br>for "Telegram ending value" and<br>the interface parameters<br>(Baudrate, Parity, Data bits and<br>Stop bits) are used to calculate<br>the silent time.<br>Telegram received is reported if<br>the silent time between two<br>characters is >= the calculated<br>silent time. |

**Caution:** The setting for the telegram ending selection "String" has been changed for firmware version V1.2.x and Control Builder version V1.2. This setting is not compatible with the setting in the firmware versions V1.0.x and V1.1.x and Control Builder versions V1.0 and V1.1.

Up to version V1.2.x, the telegram ending character was set with the parameter "Telegram ending character", the parameter "Telegram ending value" was ignored. Only one telegram ending character could be set.

Thus, the user program has to be changed accordingly when updating to V1.2.x!

#### Remark 4: Checksum:

The parameter "Checksum" takes effect as of CPU firmware version V1.2.0.

#### Sending with block COM\_SEND:

With "Checksum" <> none, the selected checksum is appended when sending. If the parameter "Telegram ending selection" is set to "String (check receive)", the checksum of the ending character(s) is entered. The character(s) is (are) appended according to the inputs END\_LEN and END\_CH of the block COM\_SEND.

### **Receiving with block COM\_REC:**

With "Checksum" <> none, the selected checksum is checked during reception. If the parameter "Telegram ending selection" is set to "String (check receive)", the checksum of the ending character(s) is expected.

The ending character(s) and the checksum are not output, i.e., they are not contained in the DATA area.

A telegram should look as follows:

|  | Data 0 | Data 1 | Data 2 |  | Data n | Check 1 | [Check 2] | End 1 | [End 2] |
|--|--------|--------|--------|--|--------|---------|-----------|-------|---------|
|--|--------|--------|--------|--|--------|---------|-----------|-------|---------|

The values enclosed in [] are only relevant for 16 bit checksum or 2 ending characters. At the blocks COM\_SEND and COM\_REC, the area addressed via the input DATA contains the following values:

| Data 0 | Data 1 | Data 2 |  | Data n |
|--------|--------|--------|--|--------|
|--------|--------|--------|--|--------|

### Example:

### Setting in PLC configuration:

"Telegram ending selection" = String "Telegram ending character" = 2 "Telegram ending value" = 16#0d0a "Checksum" = CRC16 (i.e., Motorola format)

### Send with COM\_SEND:

LEN = n+1END\_LEN = 2 END\_CH = 16#0d0a

The area addressed via input DATA contains the following data:

| Data 0 | Data 1 | Data 2 | <br>Data n |
|--------|--------|--------|------------|
|        |        |        | <br>       |

The following data are sent via the interface:

| Data 0 | Data 1 | Data 2 | <br>Data n | CRC16 | CRC16 | 16#0d | 16#0a |
|--------|--------|--------|------------|-------|-------|-------|-------|
|        |        |        |            | mgn   | IOW   |       |       |

## Reception with COM\_REC:

The interface receives the following telegram:

| Data 0 | Data 1 | Data 2 | <br>Data n | CRC16 | CRC16 | 16#0d | 16#0a |
|--------|--------|--------|------------|-------|-------|-------|-------|
|        |        |        |            | high  | low   |       |       |

The following data are written to the area addressed via DATA:

| Data 0 | Data 1 | Data 2 | <br>Data n |
|--------|--------|--------|------------|
|        |        |        |            |

# 3.4.4 The setting 'COMx - Modbus'

For the protocol setting 'MODBUS', the following window is displayed:

| CPU parameters[FIX] | Module par                                                                   | rameters                                                                                                    |                                                                                     |                                                                       |                                      |                                                                             |
|---------------------|------------------------------------------------------------------------------|----------------------------------------------------------------------------------------------------|-------------------------------------------------------------------------------------|-----------------------------------------------------------------------|--------------------------------------|-----------------------------------------------------------------------------|
| Interfaces[FIX]     | 1<br>1  <br>2  <br>8 -<br>10  <br>11  <br>12  <br>13  <br>14  <br>15  <br>16 | Name<br>Enable login<br>RTS control<br>Telegram ending value<br>Handshake<br>Baudrate<br>Parity<br>Data bits<br>Stop bits<br>Operation mode                                                                         | Value<br>Disa •<br>none •<br>3<br>none •<br>19200 •<br>even •<br>8<br>1 •<br>None • | Def<br>Dis<br>none<br>3<br>none<br>192<br>even<br>8<br>1<br>None<br>0 | Min.<br>O                            | Max.<br>65535                                                               |
|                     | 17  <br>18  <br>19  <br>20  <br>21  <br>22  <br>23  <br>23  <br>24           | Disable write to %MB0.x from<br>Disable write to %MB0.x to<br>Disable read to %MB0.x from<br>Disable read to %MB0.x to<br>Disable write to %MB1.x from<br>Disable write to %MB1.x to<br>Disable read to %MB1.x from | 0<br>0<br>0<br>0<br>0<br>0<br>0<br>0<br>0                                           | 0<br>0<br>0<br>0<br>0<br>0<br>0<br>0                                  | 0<br>0<br>0<br>0<br>0<br>0<br>0<br>0 | 255<br>65535<br>65535<br>65535<br>65535<br>65535<br>65535<br>65535<br>65535 |

The following settings are possible:

| Parameter                | Default<br>value | Value                                | Meaning                                                                                                    |
|--------------------------|------------------|--------------------------------------|----------------------------------------------------------------------------------------------------|
| Enable login             | Disabled         | Disabled                             | There is no check with regard to the Control Builder login telegram.                                                                                                    |
|                          |                  | Enabled                              | Telegrams received are checked with regard to the<br>Control Builder login sequence. If the sequence is<br>detected, the protocol setting is changed to 'Online<br>access'.<br>-> available as of firmware V1.2.0 |
| RTS control              | None             | None                                 | No RTS control                                                                                                    |
|                          |                  | Telegram                             | RTS control for telegram activated -> available as of firmware V1.2.0                                                                                                    |
| TLS                      | 0                | 065535                               | Carrier lead time in [ms] or characters (TLS > CDLY)<br>-> available as of firmware V1.2.0                                                                                                    |
| CDLY                     | 0                | 065535                               | Carrier delay time in [ms] or characters (CDLY <=<br>TLS)<br>-> available as of firmware V1.2.0                                                                                                    |
| Telegram<br>ending value | 3                | 065535                               | Number of characters for character timeout                                                                                                    |
| Handshake                | None             | None                                 | No flow control                                                                                                    |
|                          |                  | RTS/CTS                              | Hardware handshake<br>-> available as of firmware V1.2.0                                                                                                    |
|                          |                  | XON/XOFF                             | Software handshake<br>-> Not yet implemented                                                                                                    |
| Baudrate                 | 19200            | 300<br>1200<br>4800<br>9600<br>14400 | Character length in bits/s                                                                                                    |

CPUs

|                                    |      | 19200<br>38400<br>57600<br>115200<br>125000<br>187500 |                                                       |
|------------------------------------|------|-------------------------------------------------------|-------------------------------------------------------|
| Parity                             | Even | None                                                  | No parity                                             |
|                                    |      | Odd                                                   | Odd parity                                            |
|                                    |      | Even                                                  | Even parity                                           |
|                                    |      | Mark                                                  | Parity bit := TRUE                                    |
|                                    |      | Space                                                 | Parity bit := FALSE                                   |
| Data bits                          | 8    | 5, 6, 7, 8                                            | Number of data bits, 5 to 8                           |
| Stop bits                          | 1    | 1, 2                                                  | Number of stop bits, 1 or 2                           |
| Operation                          | None | None                                                  | None                                                  |
| mode                               |      | Master                                                | Master                                                |
|                                    |      | Slave                                                 | Slave                                                 |
| Address                            | 0    | 0255                                                  | Address for Modbus slave                              |
| Disable write<br>to %MB0.x<br>from | 0    | 065535                                                | Disable write access for segment 0 starting at %MB0.x |
| Disable write<br>to %MB0.x to      | 0    | 065535                                                | Disable write access for segment 0 up to %MB0.x       |
| Disable read<br>to %MB0.x<br>from  | 0    | 065535                                                | Disable read access for segment 0 starting at %MB0.x  |
| Disable read<br>to %MB0.x to       | 0    | 065535                                                | Disable read access for segment 0 up to %MB0.x        |
| Disable write<br>to %MB1.x<br>from | 0    | 065535                                                | Disable write access for segment 1 starting at %MB1.x |
| Disable write<br>to %MB1.x to      | 0    | 065535                                                | Disable write access for segment 1 up to %MB1.x       |
| Disable read<br>to %MB1.x<br>from  | 0    | 065535                                                | Disable read access for segment 1 starting at %MB1.x  |
| Disable read<br>to %MB1.x to       | 0    | 065535                                                | Disable read access for segment 1 up to %MB1.x        |

The selection "COMx - MODBUS" sets the serial interface x to the Modbus RTU protocol (see also Modbus protocol).

For **Modbus slave operation**, an area without read and/or write access can be set in the segments %M0.x and %M1.x. Reading/writing is disabled beginning at the set address and is valid up to the set end address (inclusive).

Note: The parameter "Data bits" always has to be set to 8 for Modbus.

CPUs

# 3.4.5 The setting 'COM1 - CS31 Bus'

If the protocol 'CS31-Bus' is selected for the interface COM1, the interface is definitely set as CS31 bus master.

COM2 cannot be used as CS31 bus interface.

| AC500                 | Modu | ile parame | eters          |          |         |      |      |
|-----------------------|------|------------|----------------|----------|---------|------|------|
| IVO-Bus[FIX]          |      |            |                |          |         |      |      |
|                       |      | Index      | Name           | Value    | Default | Min. | Max. |
| COM1 - CS31-BUS[SLOT] |      | 15         | Operation mode | Master 🔫 | Master  |      |      |
| FBP - none[SLOT]      |      |            |                |          |         |      |      |
| È·····                |      |            |                |          |         |      |      |
| Internal - none[SLOT] |      |            |                |          |         |      |      |

As of AC500 firmware version V1.2.0 and Control Builder version V1.2, the parameter "Operation mode" can be set to "Master" (default value) and "Master, ignore config fault" for the CS31.

| Note: The settings "Slave" or "Slave, protocol. The default value "Master" is app | ignore<br>blied if | config<br>these | g fault" are no<br>values are se | ot allowed for the "CS<br>et. | 31 k | ous"    |      |      |
|-----------------------------------------------------------------------------------|--------------------|-----------------|----------------------------------|-------------------------------|------|---------|------|------|
|                                                                                   | Modu               | le param        | eters                            |                               |      |         |      |      |
|                                                                                   |                    | Index           | Name                             | Value                         |      | Default | Min. | Мах. |
|                                                                                   |                    | 15              | Operation mode                   | Master                        | -    | Master  |      |      |
| ⊞DC551-CS31 8 DI + 16 DC + 2                                                      |                    |                 |                                  | Master                        |      |         |      |      |
| 🖵 COM2 - Online access[SLOT]                                                      |                    |                 |                                  | Slave                         |      |         |      |      |
| 🛄 💭 FBP - none[SLOT]                                                              |                    |                 |                                  | Master,ignore config fault    |      |         |      |      |

The parameter "Operation mode" influences the beginning of the inputs/outputs update and the start of the user program.

Setting "Master" (default):

Setting "Master, ignore config fault":

To make the inputs and/or outputs of the input and output modules connected to the CPU available in the project, the hardware **must** be reproduced in the PLC configuration.

Right-clicking the "COM1 - CS31-Bus" element in the configuration tree opens the context menu where you can change the module "COM1". Select "Append Subelement". The sub menu displays all input and output modules available for the CS31 bus:

| AC500     CPU parameter     Orum     I/O-Bus(FIX) | s[FIX]              | Modu   | le par | ameters                                       |          |     |
|---------------------------------------------------|---------------------|--------|--------|-----------------------------------------------|----------|-----|
|                                                   |                     |        | Inde   | ex Name                                       | Value    | De  |
| COM1 - C                                          | Insert Element      |        | i      | Operation mode                                | Mast 🔫   | Mas |
| 🖵 COM2 - C                                        | Append Subelement   |        | ۱.     | DC551-C531 8 DI + 16 DC                       |          |     |
| 🦾 🛄 🛄 🛄 🛄 🛄                                       | Replace element     |        | •      | DC551-CS31 8 DI + 16 DC + 2 FC                |          |     |
| ⊞ 🗊 Couplers[FIX]                                 | Calculate addresses |        |        | 07DI92 - 32 digital Input                     |          |     |
| -                                                 | Export module       |        |        | 07DI93-I - 16 digital Input IP67              |          |     |
|                                                   | Import module       |        |        | 07DO93-I - 8 digital Output IP67              |          |     |
| -                                                 |                     |        | _      | 07DC91 (DIL1=OFF) - 16DI + 8DO + 8DC.         |          |     |
|                                                   | Cut                 | Ctrl+X |        | 07DC91 (DIL1=ON) - 16DI + 16DO                |          |     |
|                                                   | Сору                | Ctrl+C |        | 07DC92 (DIL1=OFF) - 32 digital In/Output.     |          |     |
|                                                   | Paste               | Ctrl+∀ |        | 07DC92 (DIL1=ON) - 32 digital Output          |          |     |
|                                                   | Delete              | Del    | _      | 07TC91(DIL1=OFF) - Tastatur 32 Taster/L       | ED       |     |
|                                                   |                     |        |        | 07TC91(DIL1=ON) - Tastatur 16 Taster/LE       | D        |     |
|                                                   |                     |        |        | U/DK93-1 - 8 digital Input and 4 digital Outj | put 1967 |     |
|                                                   |                     |        |        | U/AI91 - 8 analog Input                       |          |     |
|                                                   |                     |        |        | U/AC91 (DIL1=OFF) - 8 analog In/Output.       |          |     |
|                                                   |                     |        |        | U/AC91 (DIL1=ON) - 16 analog In/Output        | Byte     |     |
|                                                   |                     |        |        | 07AC91 (DILI=ON) - 16 analog Input Byte       |          |     |
|                                                   |                     |        |        | AC21 CDL1=ON) - 16 analog Output By           | te       |     |
|                                                   |                     |        |        | ACSI CPU as slave on CSSI Dus                 |          |     |
|                                                   |                     |        |        | TCMK14F1 - Standalone slave on CS31 bus       |          |     |
|                                                   |                     |        |        | Other medule on CS31 bus                      | SIOLIS   |     |
|                                                   |                     |        |        | Other module on C531 bus                      |          |     |

Select the desired input/output module.

A maximum of 31 modules (slaves) can be connected to the CS31 bus. Please note that for a module containing digital and analog expansions two modules are registered on the CS31 bus.

The configuration is described using the digital input module 07DI92 as an example. Once the module is inserted, the inputs and outputs of the module are available. In the 'Module parameters' window, set the 'Module address' to the module's hardware address (this is the address defined at the module with DIL switches).

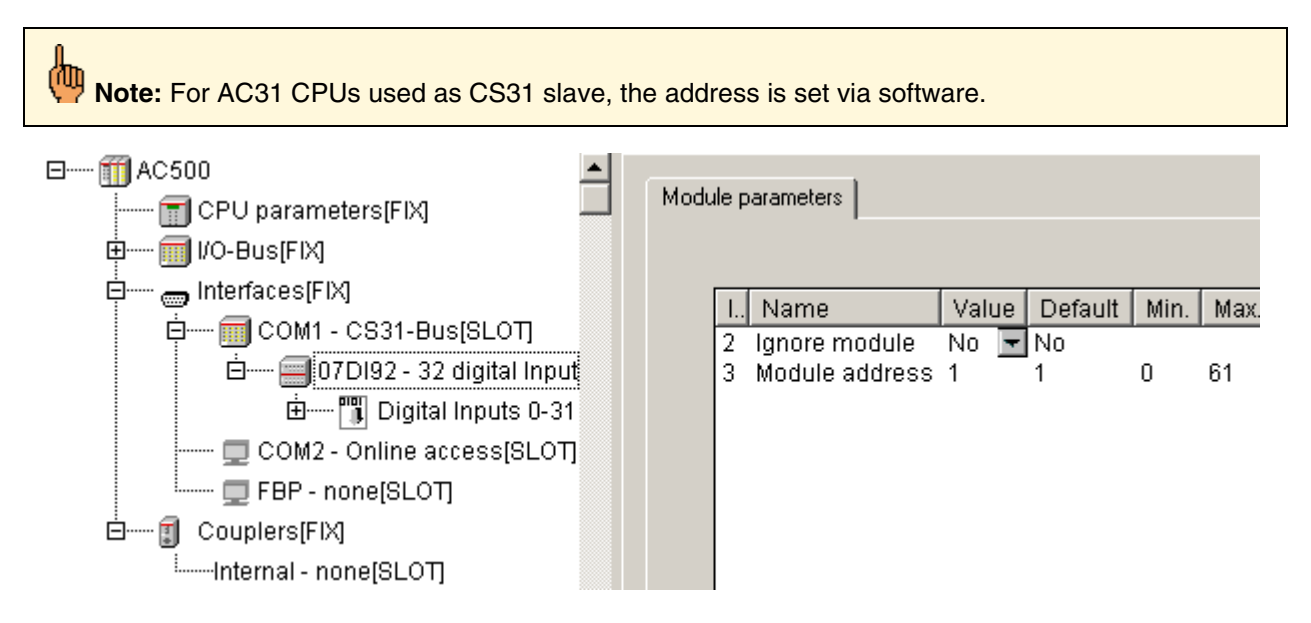

**V7** 

The module address has to be set for all modules connected to the CS31 bus.

**Caution:** There is no fix connection between module address and the input/output addresses of the channels. The input/output addresses are assigned automatically and change when inserting new modules.

When setting the module address, observe the following rules:

- 1. It is recommended to set a unique address for each module.
- 2. It is allowed to specify the same module address for a digital module and an analog module, but this is not recommended.
- 3. If the same module address is set for a digital input module and a digital output module, only the first module in the PLC configuration is detected. This also applies to analog modules!
- 4. DIL switch 8 (used to allocate the channels 8..15 for series 90) is ignored as all inputs/outputs are byte-oriented.
- 5. In case of expandable CS31 modules, the maximum configurations have to be observed.

Input/output modules connected to COM1 occupy the following I/O area:

#### COM1: %IB1000 .. %IB1999 or %QB1000 .. %QB1999

Further parameters and settings for the CS31 modules are optional and can be found in the descriptions for the individual modules.

The S500 modules are described here: S500 module description. AC31 modules are described in the 907 AC 1131 documentation.

#### Connecting the DC551 and S500 I/O devices to the CS31 bus

The base module "DC551-CS31" is available in two versions in the PLC configuration:

1. DC551-CS31 8 DI + 16 DC / without fast counter

The addresses 00...69 can be set at the module and in the PLC configuration.

2. DC551-CS31 8 DI + 16 DC + 2FC / with 2 fast counters

The hardware addresses 70...99 can be set at the module. This corresponds to the module addresses 00...29 with activated counter. In the PLC configuration and at the block CNT\_DC551, the module address (00..29) is set.

(See also library Counter\_AC500\_V11.LIB / CNT\_DC551).

The following parameters can be set in the PLC configuration for the DC551:

|                          | lase paramete | ers Module parameters                                        |                |                |
|--------------------------|---------------|--------------------------------------------------------------|----------------|----------------|
| Interfaces[FIX]          | Index         | Name                                                         | Value          | Default        |
| COM1 - CS31-Bus[SLOT     | 2             | Ignore module                                                | No             | No             |
| 🖻 🔤 🔟 DC551-CS31 8 DI    | 3             | Module address                                               | 8              | 1              |
| 🗄 🛲 🕅 Onboard IOs[       | 13            | Error LED                                                    | On             | 🚽 On           |
| ⊡····· 🕅 Fast counter[F  | 16            | Check supply<br>Input delay                                  | On<br>8 ms     | ➡ On<br>➡ 8 ms |
| 🗖 COM2 - Online access[S | 18            | Fast counter                                                 | 1-1 Up counter | 🚽 0-No counter |
| 🛄 💭 FBP - none[SLOT]     | 19            | Detection short circuit at outputs                           | On             | ✓ On           |
| É Ĵ Couplers[FIX]        | 20            | Benaviour outputs at communication fault<br>Substitute Value | οπ ]<br>Ο      | 0<br>0         |

**V7** 

| Parameter                                     | Default<br>value | Value                   | Meaning                                                                                                    |  |  |  |
|-----------------------------------------------|------------------|-------------------------|----------------------------------------------------------------------------------------------------|--|--|--|
| Ignore module<br><b>see</b>                   | No               | No                      | It is checked whether the module exists on the CS31 bus.                                                                                                    |  |  |  |
| remark 1                                      |                  | Yes                     | Module is not checked.<br>-> available as of CPU firmware V1.2.0 and<br>PS501 V1.2                                                                                                    |  |  |  |
| Module<br>address                             | 0                | 069                     | Module address of the DC551 without fast counter                                                                                                    |  |  |  |
|                                               |                  | 029                     | Module address of the DC551 with fast<br>counter                                                                                                    |  |  |  |
| Error-LED<br>see                              | On               | On                      | The error LED lights up for errors of all<br>classes, no failsafe function activated.                                                                                                    |  |  |  |
| remark 2                                      |                  | Off_by_E4               | Warnings (E4) are not indicated by the error LED, no failsafe function activated.                                                                                                    |  |  |  |
|                                               |                  | Off_by_E3               | Warnings (E4) and light errors (E3) are not<br>indicated by the error LED.<br>No failsafe function activated.                                                                                                    |  |  |  |
|                                               |                  | On+failsafe             | The error LED lights up for errors of all<br>classes and the failsafe function of the CS31<br>bus is activated.<br>-> available as of CPU firmware V1.2.0,                                                         |  |  |  |
|                                               |                  | Off_by_E4+failsafe      | Warnings (E4) are not indicated by the error<br>LED, the failsafe function of the CS31 bus is<br>activated.<br>-> available as of CPU firmware V1.2.0,<br>DC551 firmware V1.9 and PS501 V1.2                       |  |  |  |
|                                               |                  | Off_by_E3+failsafe      | Warnings (E4) and light errors (E3) are not<br>indicated by the error LED, the failsafe<br>function of the CS31 bus is activated.<br>-> available as of CPU firmware V1.2.0,<br>DC551 firmware V1.9 and PS501 V1.2 |  |  |  |
| Check supply                                  | On               | On                      | Control voltage monitoring ON                                                                                                    |  |  |  |
|                                               |                  | Off                     | Control voltage monitoring OFF                                                                                                    |  |  |  |
| Input delay                                   | 8 ms             | 0.1 / 1 / 8 / 32 ms     | Input delay 0.1 / 1 / 8 / 32 ms                                                                                                    |  |  |  |
| Fast counter                                  | 0-No<br>counter  | 0-No counter            | Operation mode of the fast counter<br>(see also hardware / description of fast<br>counters)                                                                                                    |  |  |  |
| Detection                                     | On               | On                      | Output short-circuit detection ON                                                                                                    |  |  |  |
| short-circuits<br>at outputs                  |                  | Off                     | Output short-circuit detection OFF                                                                                                    |  |  |  |
| Behaviour of<br>outputs at                    | Off              | Off                     | Behavior of outputs at communication faults<br>on the CS31 bus OFF                                                                                                    |  |  |  |
| communication<br>fault<br><b>see remark 2</b> |                  | Last value              | Last value<br>-> available as of CPU firmware V1.2.0,<br>DC551 firmware V1.9 and PS501 V1.2                                                                                                    |  |  |  |
|                                               |                  | Substitute value        | Substitute value<br>-> available as of CPU firmware V1.2.0,<br>DC551 firmware V1.9 and PS501 V1.2                                                                                                    |  |  |  |
|                                               |                  | Last value 5 sec.       | Last value for 5 seconds<br>-> available as of CPU firmware V1.2.0,<br>DC551 firmware V1.9 and PS501 V1.2                                                                                                    |  |  |  |
|                                               |                  | Substitute value 5 sec. | Substitute value for 5 seconds<br>-> available as of CPU firmware V1.2.0,<br>DC551 firmware V1.9 and PS501 V1.2                                                                                                    |  |  |  |

CPUs

|                                        |   | Last value 10 sec.                                | Last value for 10 seconds<br>-> available as of CPU firmware V1.2.0,<br>DC551 firmware V1.9 and PS501 V1.2                                                    |
|----------------------------------------|---|---------------------------------------------------|----------------------------------------------------------------------------------------------------|
|                                        |   | Substitute value 10 sec.                          | Substitute value for 10 seconds<br>-> available as of CPU firmware V1.2.0,<br>DC551 firmware V1.9 and PS501 V1.2                                              |
| Substitute<br>value<br>see<br>remark 2 | 0 | 065535<br>0000 <sub>hex</sub> FFFF <sub>hex</sub> | Substitute value for the outputs, one bit per<br>output, bit 0=C8 bit 15=C23<br>-> available as of CPU firmware V1.2.0,<br>DC551 firmware V1.9 and PS501 V1.2 |

#### Remark 1: Ignore module

A detailed description of the parameter "Ignore module" can be found in the chapter "The module parameter 'Ignore module' of S500 I/O devices".

## Remark 2: Failsafe function of CS31 bus

Further information on the failsafe function of the CS31 bus are contained in the chapter "The failsafe function of S500 I/O devices".

Further S500 modules can be coupled to the base module "DC551-CS31" via the I/O bus. Right-clicking the element "DC551-CS31" in the configuration tree and selecting the menu item "Append Subelement" displays all available input/output modules that can be added to the module "DC551-CS31".

| 1 AC500 AC500         | <b>_</b>       |                 | ,                                                |  |  |  |
|-----------------------|----------------|-----------------|--------------------------------------------------|--|--|--|
| 📆 CPU paramete        | ers[FIX]       | Base parameters | Module parameters                                |  |  |  |
| 📻 I/O-Bus[FIX]        |                |                 |                                                  |  |  |  |
| 🖻 🖮 👝 Interfaces[FIX] |                |                 | Module id: 2716                                  |  |  |  |
|                       | 831-Bus        |                 | Node id: 0                                       |  |  |  |
|                       | Insert Element | : •             | 2/IR1000                                         |  |  |  |
|                       | Append Subele  | ement 🕨 🕨       | DC523 - 24 digital Inoutput                      |  |  |  |
| 🖵 FBP - nc            | Replace eleme  | nt              | DC522 - 16 digital Inoutput                      |  |  |  |
| 🗄 🛲 🗊 Couplers[FIX]   | Calculate addr | esses           | AX521 - 4 analog Input and 4 analog Output       |  |  |  |
|                       | E              |                 | AO523 - 16 analog Output                         |  |  |  |
|                       | Export module  |                 | AI523 - 16 analog Input                          |  |  |  |
|                       | Import module  |                 | DI524 - 32 digital Input                         |  |  |  |
|                       | Cut            | Ctrl+X          | DC532 - 16 digital Input and 16 digital Inoutput |  |  |  |
|                       | Сору           | Ctrl+C          | DX522 - 8 digital Input and 8 digital Output (R) |  |  |  |
|                       | Paste          | ⊂trl+V          | DX531 - 8 digital Input and 4 digital Output (R) |  |  |  |
|                       | Delete         | Del             | AX522 - 8 analog Input and 8 analog Output       |  |  |  |

A maximum of 7 expansions with a total of 240DI/240DO and 32AI/32AO can be appended to the module.

The following **peculiarities concerning the CS31 bus in the AC500** must be observed when addressing S500 I/O devices at the CS31 bus:

- A CS31 software module can occupy a maximum of

   > 15 bytes of inputs and 15 bytes of outputs in the digital area.
   This corresponds to 15 x 8 = 120 digital inputs and 120 outputs.
- A CS31 software module can allocate a maximum of
   -> 8 words of inputs and 8 words of outputs in the analog area.
- 3. A maximum of 31 of these CS software modules are allowed for connection to the CS31 bus.
- 4. If a device has more than 15 bytes or 8 words of inputs or outputs, it occupies 2 or more of the 31 CS31 software modules.

**V7** 

- 5. The DC551 can internally manage **2 CS31 software modules in the digital area and 4 CS31 software modules in the analog area**. This corresponds to a maximum of:
  - 240 digital inputs (2 x 15 bytes) and
  - 240 digital outputs (2 x 15 bytes) and
  - 32 analog inputs (4 x 8 words) and
  - 32 analog outputs (4 x 8 words).
- 6. Address setting is done at the DC551 using two rotary switches at the module's front plate.
- To enable the fast counter of the DC551, the hardware address (HW\_ADR) has to be set to the module address + 70. With activated fast counter, the module addresses 0..28 (hardware address setting 70..98) are allowed.
   Then, the DC551 registers as 2 CS31 software modules using the module address (hardware address 70), once in the digital area and once in the analog area.
- 8. CS31 software module 1 in digital area:
  -> registers using the module address.
  CS31 software module 2 in digital area:
  -> registers using module address+7 and bit "Channel >= 7" set.
  CS31 software module 1 in analog area:
  -> registers using the module address.
  CS31 software module 2 in analog area:
  -> registers using module address and bit "Channel >= 7" set.
  CS31 software module 3 in analog area:
  -> registers using the module address+1.
  CS31 software module 4 in analog area:
  -> registers using module address+1 and bit "Channel >= 7" set.
- The DC551 can manage a maximum of 255 parameters. This does not cause any restrictions in all configurations with the currently available S500 I/O devices.
- 10. The next free address for a DC551 is derived from the highest address occupied in the digital area or the analog area of the previous DC551.
- 11. When connecting several S500 expansion modules to a DC551 via the I/O bus, their inputs and outputs follow the DC551's inputs and outputs without gap. Such a cluster can occupy up to 5 CS31 software modules.
- 12. A maximum of 7 S500 expansion modules (extensions) can be connected to a DC551.

**V7** 

A configuration consisting of two combined input/output modules could look as follows:

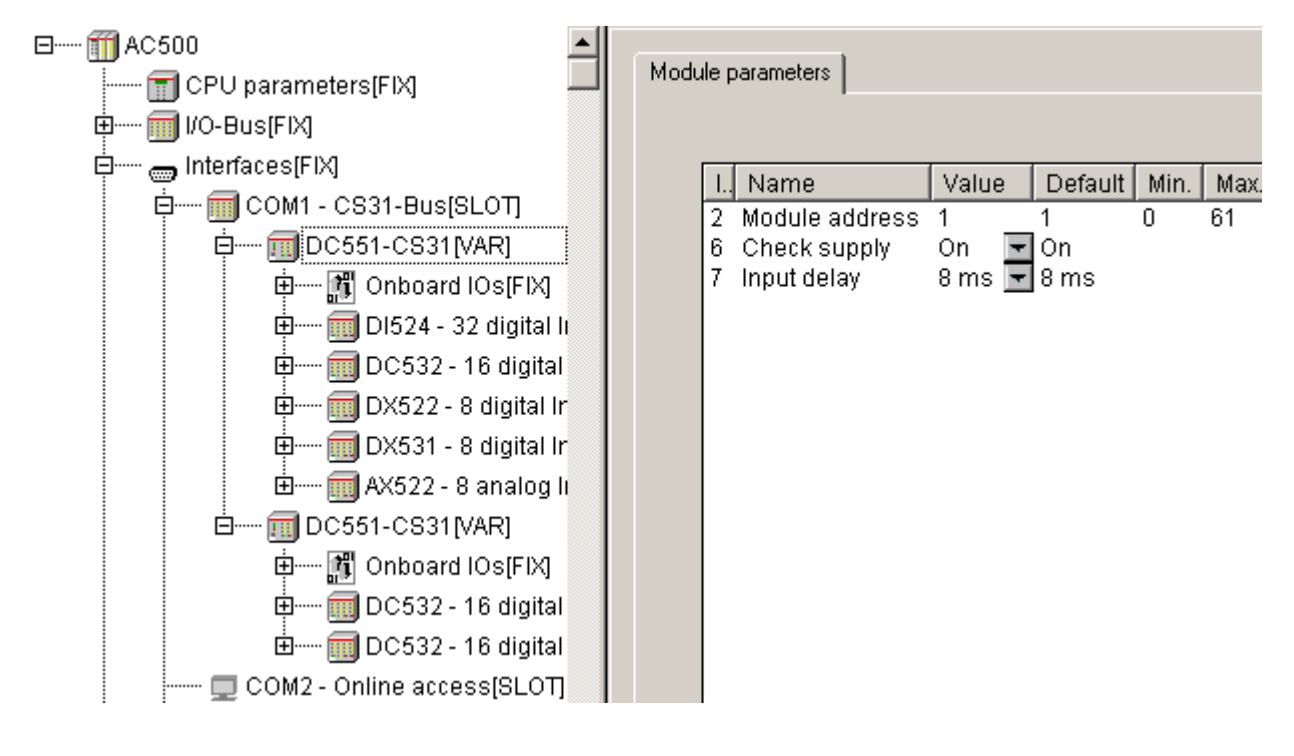

Note: The fast counters of the input/output modules (e.g., "DC532") are only available if the modules are connected to the CPU's I/O bus.

# Summary of input/output data of S500 I/O devices

The following input/output data and parameters are available with S500 I/O devices:

| Device   | ID   | I/O range            | Digita | al area | Analo  | g area  | Para- |
|----------|------|----------------------|--------|---------|--------|---------|-------|
|          |      |                      | Inputs | Outputs | Inputs | Outputs | meter |
|          |      |                      | Byte   | Byte    | Words  | Words   | Byte  |
| DC551    | 2716 | 8 DI + 16 DC         | 3      | 2       | 0      | 0       | 15    |
| DC551+FC | 2715 | 8 DI + 16 DC +<br>FC | 5      | 4       | 4      | 8       | 16    |
| AI523    | 1515 | 16 AI                | 0      | 0       | 16     | 0       | 36    |
| AO523    | 1510 | 16 AO                | 0      | 0       | 0      | 16      | 41    |
| AX521    | 1505 | 4 AI + 4 AO          | 0      | 0       | 4      | 4       | 23    |
| AX522    | 1500 | 8 AI + 8 AO          | 0      | 0       | 8      | 8       | 39    |
| DC522    | 1220 | 16 DC                | 2      | 2       | 0      | 0       | 8     |
| DC523    | 1215 | 24 DC                | 3      | 3       | 0      | 0       | 10    |
| DC532    | 1200 | 16 DI + 16 DC        | 4      | 2       | 0      | 0       | 8     |
| DI524    | 1000 | 32 DI                | 4      | 0       | 0      | 0       | 4     |
| DX522    | 1210 | 8 DI + 8 DX          | 1      | 1       | 0      | 0       | 6     |
| DX531    | 1205 | 8 DI + 4 DX          | 1      | 1       | 0      | 0       | 6     |

68

### Examples of impossible configurations

Due to the peculiarities concerning the CS31 bus and the DC551 described at the beginning of this chapter, some configurations cannot be realized. Here are some examples:

### Example 1: DC551 + 6 x DC532

| Device | I/O range       | Digital area |         | Analo  | Para-   |       |
|--------|-----------------|--------------|---------|--------|---------|-------|
|        |                 | Inputs       | Outputs | Inputs | Outputs | meter |
|        |                 | Byte         | Byte    | Words  | Words   | Byte  |
| DC551  | 8 DI + 16 DC    | 3            | 2       | 0      | 0       | 15    |
| DC532  | 16 DI + 16 DC   | 4            | 2       | 0      | 0       | 9     |
| DC532  | 16 DI + 16 DC   | 4            | 2       | 0      | 0       | 9     |
| DC532  | 16 DI + 16 DC   | 4            | 2       | 0      | 0       | 9     |
| DC532  | 16 DI + 16 DC   | 4            | 2       | 0      | 0       | 9     |
| DC532  | 16 DI + 16 DC   | 4            | 2       | 0      | 0       | 9     |
| DC532  | 16 DI + 16 DC   | 4            | 2       | 0      | 0       | 9     |
| DC532  | 16 DI + 16 DC   | 4            | 2       | 0      | 0       | 9     |
| Total  | 120 DI + 128 DC | 31           | 16      | 0      | 0       | 78    |

This configuration is not possible because the DC551 can manage a maximum of 30 bytes in the digital area (= 120 inputs/outputs).

### Example 2: DC551 + 5 (or more) AX522

| Device | I/O range                       | Digital area |         | Analog area |         | Para- |
|--------|---------------------------------|--------------|---------|-------------|---------|-------|
|        |                                 | Inputs       | Outputs | Inputs      | Outputs | meter |
|        |                                 | Byte         | Byte    | Words       | Words   | Byte  |
| DC551  | 8 DI + 16 DC                    | 3            | 2       | 0           | 0       | 15    |
| AX522  | 8 AI + 8 AO                     | 0            | 0       | 8           | 8       | 40    |
| AX522  | 8 AI + 8 AO                     | 0            | 0       | 8           | 8       | 40    |
| AX522  | 8 AI + 8 AO                     | 0            | 0       | 8           | 8       | 40    |
| AX522  | 8 AI + 8 AO                     | 0            | 0       | 8           | 8       | 40    |
| AX522  | 8 AI + 8 AO                     | 0            | 0       | 8           | 8       | 40    |
| Total  | 8 DI + 16 DC +<br>32 AI + 32 AO | 3            | 2       | 40          | 40      | 215   |

This configuration is not possible because the DC551 can manage a maximum of 32 words in the analog area. For 6 or 7 AX522, the number of analog channels increases accordingly.

#### Example 3: DC551 + 3 (or more) AO523

| Device | I/O range               | Digital area |         | Analo  | Para-   |       |
|--------|-------------------------|--------------|---------|--------|---------|-------|
|        |                         | Inputs       | Outputs | Inputs | Outputs | meter |
|        |                         | Byte         | Byte    | Words  | Words   | Byte  |
| DC551  | 8 DI + 16 DC            | 3            | 2       | 0      | 0       | 15    |
| AO523  | 16 AO                   | 0            | 0       | 0      | 16      | 42    |
| AO523  | 16 AO                   | 0            | 0       | 0      | 16      | 42    |
| AO523  | 16 AO                   | 0            | 0       | 0      | 16      | 42    |
| Total  | 8 DI + 16 DC +<br>48 AO | 3            | 2       | 0      | 48      | 141   |

This configuration is not possible because the DC551 can manage a maximum of 32 words in the analog area. For each further AO523, the number of analog channels increases accordingly.

## Example 4: DC551 + 3 (or more) Al523

| Device | I/O range               | Digital area |         | Analo  | Para-   |       |
|--------|-------------------------|--------------|---------|--------|---------|-------|
|        |                         | Inputs       | Outputs | Inputs | Outputs | meter |
|        |                         | Byte         | Byte    | Words  | Words   | Byte  |
| DC551  | 8 DI + 16 DC            | 3            | 2       | 0      | 0       | 15    |
| AI523  | 16 AI                   | 0            | 0       | 16     | 0       | 37    |
| AI523  | 16 AI                   | 0            | 0       | 16     | 0       | 37    |
| AI523  | 16 AI                   | 0            | 0       | 16     | 0       | 37    |
| Total  | 8 DI + 16 DC +<br>48 AI | 3            | 2       | 48     | 0       | 126   |

This configuration is not possible because the DC551 can manage a maximum of 32 words in the analog area. For each further AI523, the number of analog channels increases accordingly.

| Device | I/O range                       | Digita | Digital area |        | Analog area |       |
|--------|---------------------------------|--------|--------------|--------|-------------|-------|
|        |                                 | Inputs | Outputs      | Inputs | Outputs     | meter |
|        |                                 | Byte   | Byte         | Words  | Words       | Byte  |
| DC551  | 8 DI + 16 DC                    | 3      | 2            | 0      | 0           | 15    |
| PD501  | 8 DO + 8 AI                     | 0      | 1            | 8      | 0           | 21    |
| PD501  | 8 DO + 8 AI                     | 0      | 1            | 8      | 0           | 21    |
| PD501  | 8 DO + 8 AI                     | 0      | 1            | 8      | 0           | 21    |
| PD501  | 8 DO + 8 AI                     | 0      | 1            | 8      | 0           | 21    |
| PD501  | 8 DO + 8 AI                     | 0      | 1            | 8      | 0           | 21    |
| Total  | 8 DI + 16 DC +<br>48 DO + 40 AI | 3      | 7            | 40     | 0           | 120   |

### Example 5: DC551 + 5 (or more) PD501

This configuration is not possible because the DC551 can manage a maximum of 32 words in the analog area. For 6 or 7 PD501, the number of analog channels increases accordingly.

## Example 6: DC551 with FC + 2 (or more) AO523

| Device | I/O range                    | Digital area |         | Analo  | Para-   |       |
|--------|------------------------------|--------------|---------|--------|---------|-------|
|        |                              | Inputs       | Outputs | Inputs | Outputs | meter |
|        |                              | Byte         | Byte    | Words  | Words   | Byte  |
| DC551  | 8 DI + 16 DC + FC            | 5            | 4       | 4      | 8       | 16    |
| AO523  | 16 AO                        | 0            | 0       | 0      | 16      | 42    |
| AO523  | 16 AO                        | 0            | 0       | 0      | 16      | 42    |
| Total  | 8 DI + 16 DC + FC<br>+ 32 AO | 5            | 4       | 4      | 40      | 100   |

This configuration is not possible because the DC551 can manage a maximum of 32 words in the analog area. For each further AO523, the number of analog channels increases accordingly.

70
#### Example 7: DC551 with FC + 2 (or more) AI523

| Device | I/O range                    | Digital area |         | Analo  | Para-   |       |  |
|--------|------------------------------|--------------|---------|--------|---------|-------|--|
|        |                              | Inputs       | Outputs | Inputs | Outputs | meter |  |
|        |                              | Byte         | Byte    | Words  | Words   | Byte  |  |
| DC551  | 8 DI + 16 DC + FC            | 5            | 4       | 4      | 8       | 16    |  |
| AI523  | 16 AI                        | 0            | 0       | 16     | 0       | 37    |  |
| AI523  | 16 AI                        | 0            | 0       | 16     | 0       | 37    |  |
| Total  | 8 DI + 16 DC + FC<br>+ 32 AI | 5            | 4       | 36     | 8       | 90    |  |

This configuration is not possible because the DC551 can manage a maximum of 32 words in the analog area. For each further AI523, the number of analog channels increases accordingly.

# 3.4.6 The setting 'COMx - SysLibCom'

As of Control Builder version V1.2 and firmware version V1.2.0 the protocol

- 'COMx - SysLibCom'

is available.

If the protocol 'COMx - SysLibCom' is selected for the serial interface COMx, the interface is prepared for operation with the blocks contained in the library "SysLibCom.lib" and the according protocols.

The library SysLibCom.lib contains the following functions:

| Function             | Meaning                                   | Note                    |
|----------------------|-------------------------------------------|-------------------------|
| SysComClose          | Closes an interface                       |                         |
| SysComGetVersion2300 | Internal version synchronization          | Only internal           |
| SysComOpen           | Opens an interface                        |                         |
| SysComRead           | Reads data from an interface              |                         |
| SysComSetSettings    | Parameterization of an interface          |                         |
| SysComSetSettingsEx  | Extended parameterization of an interface | Currently not supported |
| SysComWrite          | Write data to an interface                |                         |

**Note:** All blocks in the "SysLibCom.lib" library are functions. The blocks are processed until the according action is completed or processing is aborted due to a possibly set timeout. During sending, the block waits, for example, until the characters have been actually output. This can cause the suspension of the task in case of too small task cycle times!

The interface is initialized in the PLC configuration according to the defined settings when starting the PLC, after a download or after a reset. The following settings are possible:

| Parameter                  | Default<br>value | Value    | Meaning                                                                                                    |
|----------------------------|------------------|----------|----------------------------------------------------------------------------------------------------|
| Enable login<br><b>see</b> | Disabled         | Disabled | There is no check with regard to the Control Builder login telegram.                                                                                                    |
| remark 1                   |                  | Enabled  | Telegrams received are checked with regard to the<br>Control Builder login sequence. If the sequence is<br>detected, the protocol setting is changed to 'Online<br>access'. |
| RTS control                | None             | None     | No RTS control (direction control)                                                                                                    |
| see<br>remark 2            |                  | telegram | RTS control activated<br>(absolutely necessary for RS 485!)                                                                                                    |

| TLS<br>see<br>remark 2                             | 0     | 065535                                                                               | Carrier lead time in [ms]<br>(TLS > CDLY)                                                                                                    |
|----------------------------------------------------|-------|--------------------------------------------------------------------------------------|----------------------------------------------------------------------------------------------------|
| CDLY<br>see<br>remark 2                            | 0     | 065535                                                                               | Carrier delay time in [ms]<br>(CDLY <= TLS)                                                                                                    |
| Character<br>timeout<br>see remark<br>3            | 0     | 065535                                                                               | Character timeout in characters (must be 0 if<br>Telegram ending selection = Character timeout)                                                 |
| Telegram                                           | None  | None                                                                                 | No telegram ending identifier                                                                                                    |
| ending<br>selection<br>see remark<br>3             |       | String<br>(check<br>receive)                                                         | 2 characters, e.g. <cr><lf> (16#0d, 16#0a -&gt;<br/>16#0d0a) in parameter "Telegram ending value"<br/><b>Setting not recommended!</b></lf></cr> |
|                                                    |       | Telegram<br>length                                                                   | Telegram ending identifier set by telegram length <b>Setting not recommended!</b>                                                               |
|                                                    |       | Duration                                                                             | Telegram ending identifier set by time<br>Setting not recommended!                                                                              |
|                                                    |       | Character<br>timeout                                                                 | Telegram ending identifier set by character timeout                                                                                             |
| Telegram<br>ending<br>character<br>see remark<br>3 | 0     | 01                                                                                   | Number of end characters in case of telegram ending selection "String"                                                                          |
| Telegram<br>ending value<br>see remark<br>3        | 0     | 065535                                                                               | Telegram ending identifier value for settings<br>"Duration", "Character timeout" and "String"                                                   |
| Handshake                                          | None  | None                                                                                 | No handshake                                                                                                    |
|                                                    |       | RTS/CTS                                                                              | Hardware handshake                                                                                                    |
|                                                    |       | XON/XOFF                                                                             | Not yet implemented                                                                                                    |
|                                                    |       | 3964R master                                                                         | Not yet implemented                                                                                                    |
|                                                    |       | 3964R slave                                                                          | Not yet implemented                                                                                                    |
| Baudrate                                           | 19200 | 300<br>1200<br>4800<br>9600<br>19200<br>38400<br>57600<br>115200<br>125000<br>187500 | Character length in bits/s                                                                                                    |
| Parity                                             | None  | None                                                                                 | No parity check                                                                                                    |
|                                                    |       | Odd                                                                                  | Odd parity                                                                                                    |
|                                                    |       | Even                                                                                 | Even parity                                                                                                    |
|                                                    |       | Mark                                                                                 | Parity bit := TRUE                                                                                                    |
|                                                    |       | Space                                                                                | Parity bit := FALSE                                                                                                    |
| Data bits                                          | 8     | 5, 6, 7, 8                                                                           | Character length in bits/character                                                                                                    |
| Stop bits                                          | 1     | 1, 2                                                                                 | Number of stop bits                                                                                                    |

# Remark 1: Enable login

V7

See remark 1 under "ASCII" protocol settings

#### Remark 2: Usage of modems

See remark 2 under "ASCII" protocol settings

# Remark 3: Telegram ending identifier

See remark 3 under "ASCII" protocol settings

Because the receive function SysComRead() interrupts the processing of the user program until the ending criteria (telegram ending selection or timeout) is detected, it is recommended to set the telegram ending selection only to the following values:

- None

- Character timeout

During processing of the user program, the following parameters can be changed using the function SysComSetSettings():

- Baudrate
- Number of stop bits
- Parity

This is done by adding the parameters to the structure COMSETTINGS. The structure is as follows:

| Parameter    | Туре  | Default<br>value | Meaning / valid values                                                                                                    |  |
|--------------|-------|------------------|----------------------------------------------------------------------------------------------------|--|
| dwBaudRate   | DWORD | none             | Baudrate<br>300, 1200, 4800, 9600, 14400, 19200, 38400<br>57600, 115200, 125000, 187500<br><b>Warning:</b><br>The structure must have a valid value assigned to it. The<br>function reports an error for any invalid values (also 0). |  |
| byStopBits   | BYTE  | 0                | Number of stop bits<br>0=1, 1=1,5, 2=2 stop bits                                                                                                    |  |
| byParity     | BYTE  | 0                | Parity<br>0=No, 1=odd, 2=even                                                                                                    |  |
| dwTimeout    | DWORD | 0                | Currently not supported!                                                                                                    |  |
| dwBufferSize | DWORD | 0                | Specified values are ignored.                                                                                                    |  |
| dwScan       | DWORD | 0                |                                                                                                    |  |

CPUs

73

#### Example for sending/receiving with "SysLibCom"

The following example shows how data are sent/received with the protocol "SysLibCom".

-> Telegrams of 32 bytes length are to be received and sent.

# 1. Setting in PLC configuration:

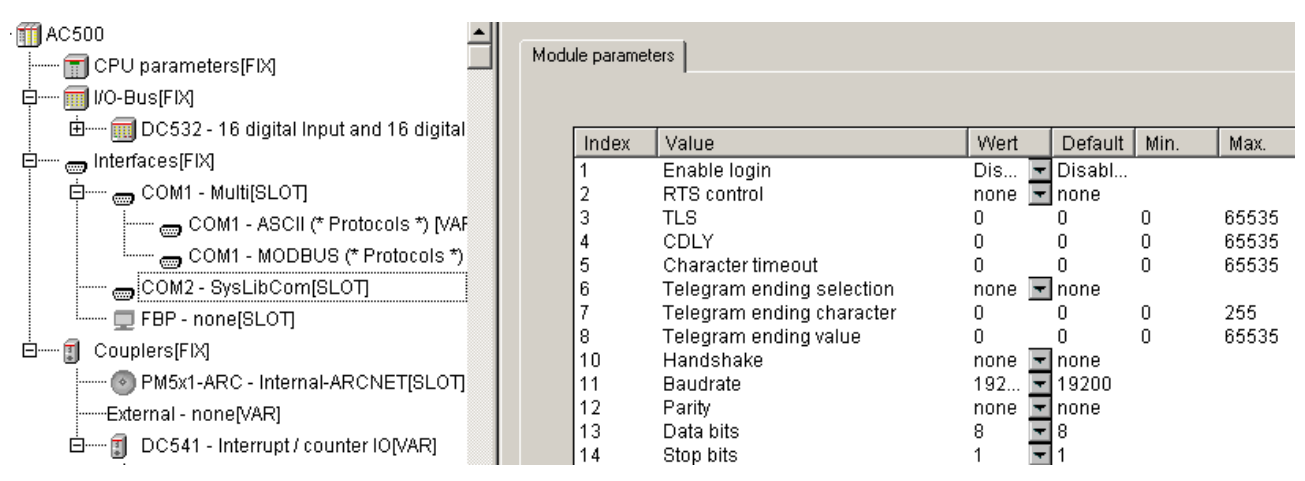

#### 2. Declaration part of the program PROGRAM proSysLibCom\_Test

| VAR |                |                           |                                                                  |
|-----|----------------|---------------------------|------------------------------------------------------------------|
|     | strComSettings | : COMSETTINGS;            | (* Structure of COM settings *)                                  |
|     | dwHandle       | : DWORD;                  |                                                                  |
|     | byStep         | : BYTE;                   | (* Step chain *)                                                 |
|     | dwRead         | : DWORD;                  | (* Number of characters received *)                              |
|     | dwWritten      | : DWORD;                  | (* Number of characters sent *)                                  |
|     | bEnSend        | : BOOL;                   | (* Enable sending *)                                             |
|     | byCom          | : BYTE := COM2;           | (* COM number *)                                                 |
|     | dwBaudrate     | : DWORD := 19200;         | (* Baudrate *)                                                   |
|     | wLenRec        | : WORD := 32;             | (* Number of characters to be received *)                        |
|     | wLenTele       | : WORD := 32;             | (* Telegram length, here 32 characters for example *)            |
|     | wLenSend       | : WORD := 32;             | (* Number of characters to be sent, for example 32 characters *) |
|     | dwTimeoutSend  | : DWORD := 0;             | (* Timeout in [ms] for sending *)                                |
|     | dwTimeoutRec   | : DWORD := 0;             | (* Timeout in [ms] for receiving *)                              |
|     | abyRecBuffer   | : ARRAY[0271] OF<br>BYTE; | (* Receive butter, 272 bytes min.! *)                            |
|     | abyTeleBuffer  | : ARRAY[0543] OF<br>BYTE; | (* Telegram buffer, 2 x receive buffer min. *)                   |
|     | aby SendBuffer | : ARRAY[0271] OF<br>BYTE; | (* Send buffer, telegram length max.! *)                         |
|     | strDataRec     | : StrucReceiveData;       | (* Structure of receive telegram *)                              |
|     | strDataSend    | : StrucSendData           | (* Structure of send telegram *)                                 |
| END | _VAR           |                           |                                                                  |

**V7** 

# 3. Code part of the program

-> Processing of a step chain containing the following steps

CASE byStep OF

| 0: | (* Step 0: Open the                       | interface COMx -> SysComOpen -> g                                                  | jet handle *)                                          |
|----|-------------------------------------------|------------------------------------------------------------------------------------|--------------------------------------------------------|
|    | strComSettings.Port                       | t := byCom;                                                                        | (* COM_Number *)                                       |
|    | dwHandle := SysCo                         | mOpen(strComSettings.Port);                                                        | (* Open COM interface -> get<br>handle *)              |
|    | byStep := SEL( dwH<br>1);                 | landle <> INVALID_HANDLE, 250,                                                     | (* handle ok -> Step 1,<br>otherwise error step 250 *) |
| 1: | (* Step 1: Transfer c                     | of COMx interface parameters *)                                                    |                                                        |
|    | strComSettings.dwE                        | BaudRate := dwBaudrate;                                                            | (* Set baudrate *)                                     |
|    | (* Enter at this point                    | the number of stop bits and parity, if                                             | necessary *)                                           |
|    | (* set COM settings                       | -> if OK, run step 2, in case of an erro                                           | or step 250 *)                                         |
|    | byStep := SEL( Syst                       | ComSetSettings(dwHandle, ADR(strC                                                  | comSettings)), 250, 2);                                |
| 2: | (* Step 2: Initializatio                  | on completed successfully -> now rece                                              | eiving and/or sending *)                               |
|    | (* Receive data:<br>read all data receive | ed since last run, but wLenRec max.! *                                             | *)                                                     |
|    | dwRead := SysCom                          | Read( dwHandle,                                                                    |                                                        |
|    | ADR(al<br>WORD<br>dwTime                  | oyRead),<br>_TO_DWORD(wLenRec),<br>eoutRec);                                       | (* READ DATA *)                                        |
|    | IF (dwRead > 0) TH                        | EN (* Number of characters received;                                               | in bytes *)                                            |
|    | (* here, ignore f                         | or example all characters until valid te                                           | elegram start detected *)                              |
|    | (* Number of re                           | ceiving cycles for the telegram *)                                                 |                                                        |
|    | dwNumReadPe                               | erTele[byCom] := dwNumReadPerTele                                                  | e[byCom] + 1;                                          |
|    | (* Copy data to                           | buffer *)                                                                          |                                                        |
|    | SysMemCpy(                                | dwDest := ADR(abySumDataRead[<br>dwSrc := ADR(abyRead[0]),<br>dwCount := dwRead ); | dwSum]DataRead]),                                      |
|    | (* Sum of read of                         | data of a telegram *)                                                              |                                                        |
|    | dwSumDataRea                              | ad := dwSumDataRead + dwRead;                                                      |                                                        |
|    | IF dwSumDataF                             | Read >= wLenTele THEN                                                              | (* Telegram complete ? *)                              |
|    | dwRec                                     | Count := dwRecCount +1;                                                            | (* Number of telegrams received *)                     |
|    | (* Copy                                   | v received telegram to structure strDat                                            | aRec *)                                                |
|    | SysMei                                    | mCpy( dwDest := ADR(strDataRec,                                                    |                                                        |
|    |                                           | dw Src := ADR(abySumDataRead[0<br>dwCount := wLenTele );                           | )]),                                                   |
|    | dwN                                       | umReadPerTele := 0;                                                                | (* init for following telegram *)                      |
|    | dwSum                                     | DataRead := 0;                                                                     |                                                        |
|    | (* here                                   | the evaluation of data starts !!! *)                                               |                                                        |
|    | END_IF;                                   |                                                                                    | (* Telegram complete *)                                |

V7

END\_IF;

(\* Send data \*) (\* Enabling the sending of data can be done, for example, cyclical or by program control \*) IF bEnSend THEN (\* Enable sending \*) (\* Copy data to be sent to send buffer \*) SysMemCpy( dwDest: := ADR(abyDataSend[0]), dwSrc := ADR(strDataSend), dwCount := wLenSend); (\* Send data \*) dwWritten := SysComWrite( dwHandle, ADR(abyDataSend[0]), WORD\_TO\_DWORD(wLenSend), SEND DATA !!! \*) dwTimeoutSend); IF (dwWritten <> wLenSend THEN byStep := 250; (\* Error when sending \*) END\_IF; (\* dwWritten \*) bEnSend := FALSE; (\* Deactivate enable sending \*) (\* bEnSend \*) END\_IF; (\* Step 250: Error step -> Close COMx and start with step 0 \*) bResult := SysComClose(dwHandle); (\* Close COM interface \*) dwHandle := 0; byStep := 0;

END\_CASE;

250:

(\* End of step chain \*)

CPUs

76

### 3.4.7 The setting 'COMx - Multi'

As of Control Builder version V1.2 and firmware version V1.2.0 the protocol 'COMx- Multi' can be used.

If the protocol 'COMx - Multi' is set for the serial interface COMx, the interface is prepared for operation with two selectable protocols.

Both protocols are appended to the protocol 'COMx - Multi' as modules. This is done in the same way than appending input/output modules to the I/O bus:

i.e., by right-clicking the interface, selecting Append Subelement and selecting the desired protocol.

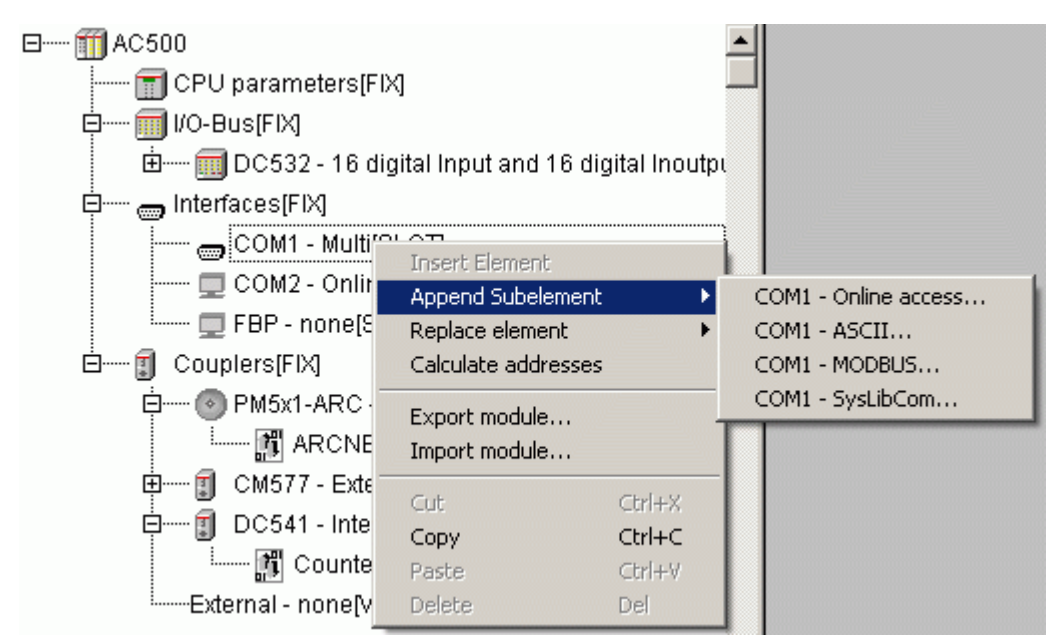

Once both protocols have been appended, the parameters have to be set for each protocol:

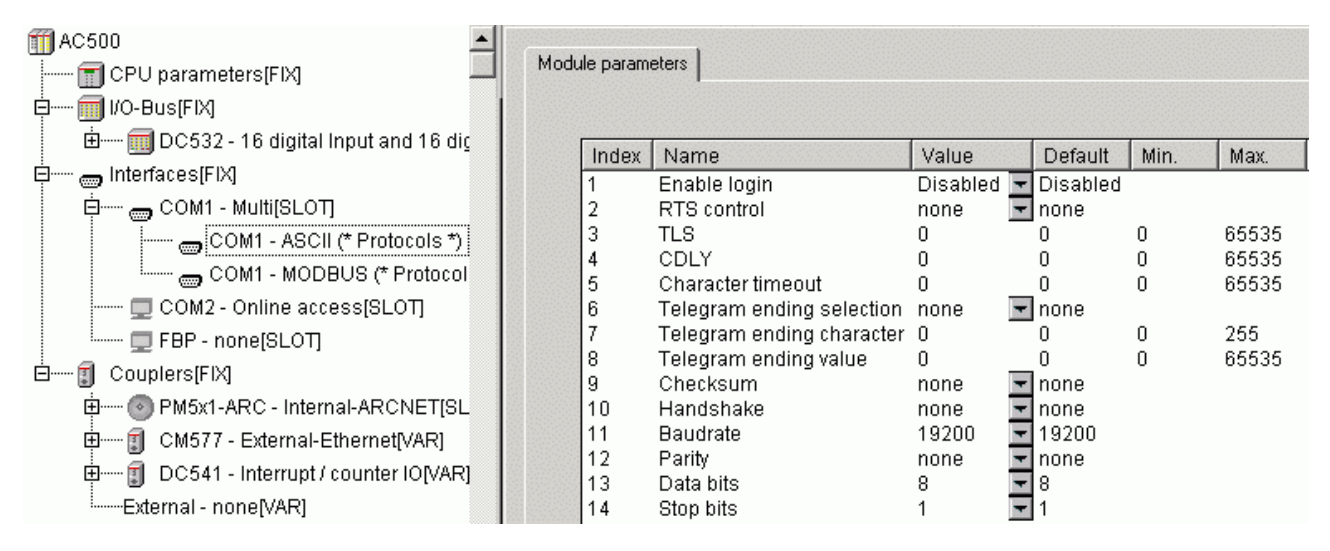

The protocol parameters are identical to the parameters described for the individual protocols.

When restarting the program, i.e., after switching power ON, a download or a reset, the protocol appended first is always active.

Switching between the protocols is done using the block "COM\_SET\_PROT" (contained in the library SysInt\_AC500\_V10.lib). At the block input COM, the number of the serial interface is applied and at the input IDX the protocol index is set. The protocol appended first in the PLC configuration has the index 0, the second protocol the index 1.

#### Functions of the block COM\_SET\_PROT

The block COM\_SET\_PROT can be used for different functions:

- Switching between two different protocols, for example ASCII / Modbus
- Switching the interface parameters of a protocol, for example changing the baudrate
- Re-initialization of an interface protocol (for example, if an interface "hangs up")
- Switching between "Online access" and ASCII/Modbus/SysLibCom depending on the current PLC mode, for example STOP=Online access, RUN=Modbus (or ASCII, SysLibCom). In this case, the parameter "Enable login" does not have to be activated and the interface can use other interface parameters than required for "Online access" (see the following program example).

Example for switching COM2 between "Online access" and Modbus (master)

- 1. Setting in the PLC configuration:
- -> Protocol with index 0: Online access

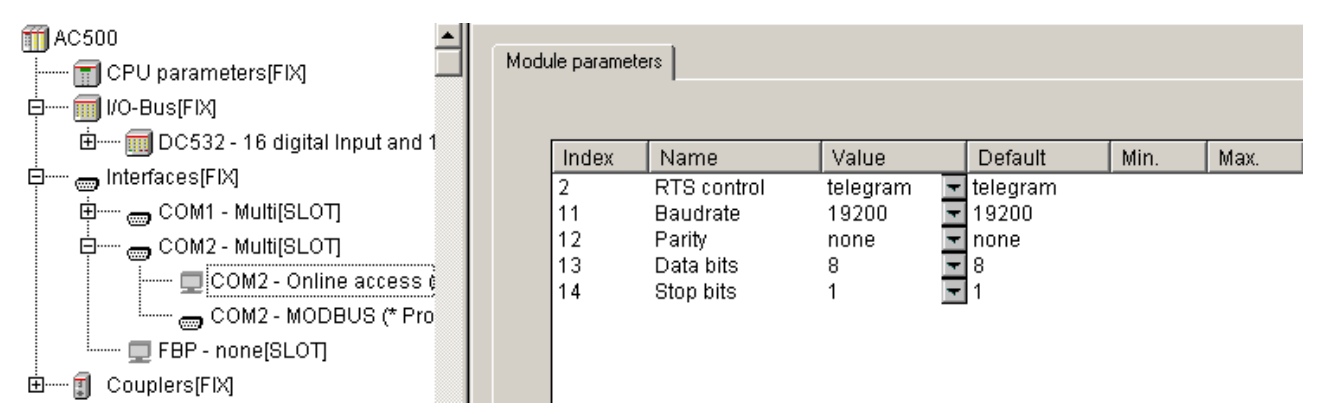

-> Protocol with index 1: Modbus (master)

| AC500                  | Mod | ule parame | ters                         |          |   |          |      |       |
|------------------------|-----|------------|------------------------------|----------|---|----------|------|-------|
| □ I/O-Bus[FIX]         |     |            | '                            |          |   |          |      |       |
| Element and 1          |     | Index      | Name                         | Value    |   | Default  | Min. | Max.  |
| 🛱 🚥 Interfaces[FIX]    |     | 1          | Enable login                 | Disabled | - | Disabled |      |       |
| 🗄 👝 COM1 - Multi[SLOT] |     | 2          | RTS control                  | none     | - | none     |      |       |
|                        |     | 8          | Telegram ending value        | 3        | _ | 3        | 0    | 65535 |
|                        |     | 10         | Handshake                    | none     | - | none     |      |       |
|                        |     | 11         | Baudrate                     | 115200   | - | 19200    |      |       |
| COM2 - MODBUS (* Pro   |     | 12         | Parity                       | even     | - | even     |      |       |
| FBP - none[SLOT]       |     | 13         | Data bits                    | 8        | - | 8        |      |       |
|                        |     | 14         | Stop bits                    | 1        | - | 1        |      |       |
|                        |     | 15         | Operation mode               | Master   | - | None     |      |       |
|                        |     | 16         | Address                      | 0        |   | 0        | 0    | 255   |
|                        |     | 17         | Disable write to %MB0.x from | 0        |   | 0        | 0    | 65535 |
|                        |     | 18         | Disable write to %MB0.x to   | 0        |   | 0        | 0    | 65535 |
|                        |     | 19         | Disable read to %MB0.x from  | 0        |   | 0        | 0    | 65535 |
|                        |     | 20         | Disable read to %MB0.x to    | 0        |   | 0        | 0    | 65535 |
|                        |     | 21         | Disable write to %MB1.x from | 0        |   | 0        | 0    | 65535 |
|                        |     | 22         | Disable write to %MB1.x to   | 0        |   | 0        | 0    | 65535 |
|                        |     | 23         | Disable read to %MB1.x from  | 0        |   | 0        | 0    | 65535 |
|                        |     | 24         | Disable read to %MB1.x to    | 0        |   | 0        | 0    | 65535 |

2. Setting the system events START and STOP in the task configuration:

| Task configuration                                                                                                    | System events                               |                                                                                                    |                                               |  |  |
|----------------------------------------------------------------------------------------------------|---------------------------------------------|----------------------------------------------------------------------------------------------------|-----------------------------------------------|--|--|
| B Main<br>B PLC_PRG0;<br>B Main<br>Main<br>M | Name<br>✓ start<br>✓ stop<br>□ before_reset | Description<br>Called when program starts<br>Called when program stops<br>Called before reset takes place | called POU<br>callback_Start<br>callback_Stop |  |  |

3. Call of block COM\_SET\_PROT in system events

```
FUNCTION callback_Start: DWORD
VAR INPUT
  dwEvent : DINT;
  dwFilter: DINT;
  dwOwner : DINT;
END_VAR
COM_SET_PROT(EN := FALSE); (* for edge creation *)
COM_SET_PROT(EN := TRUE, COM := 2, IDX := 1); (* switch to Modbus *)
FUNCTION callback_Stop : BOOL
VAR_INPUT
  dwEvent : DINT;
  dwFilter: DINT;
  dwOwner : DINT;
END VAR
COM SET PROT(EN := FALSE); (* for edge creation *)
COM_SET_PROT(EN := TRUE, COM := 2, IDX := 0); (* switch to Online access *)
```

# 3.5 FBP slave interface configuration (Interfaces / FBP slave)

The FBP slave interface is used to connect the AC500 controllers as fieldbus slave via FieldBusPlug (FBP).

No protocol is set for the FBP interface in the standard configuration (setting "FBP - none").

| <b>Note:</b> The FBP interface is configured as "Online access" for PM57x and PM58x (as of firmware version V1.1.7) and PM59x (as of version V1.2.0). This allows programming via the FBP slave interface using the device UTF21-FBP adapter USB. |
|----------------------------------------------------------------------------------------------------|
|                                                                                                    |

Setting the protocol "FBP - Slave" is done using the command "Replace element".

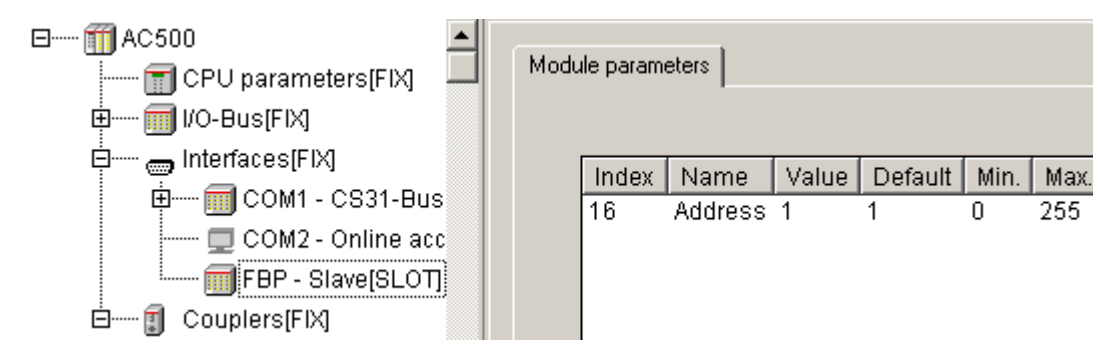

The following setting is possible:

| Parameter | Default value | Value | Meaning              |
|-----------|---------------|-------|----------------------|
| Address   | 0             | 0255  | Address as FBP slave |

# Note: If the FBP slave interface address (ADR > 0) is set using the display/keypad, this address has priority over the PLC configuration setting.

The FBP slave interface occupies the I/O area:

#### %IB3000 .. %IB3999 or %QB3000 .. %QB3999.

Depending on the fieldbus master, the AC500 CPU can exchange a different amount of input/output data with the master.

Right-clicking the "FBP-Slave" element in the configuration tree opens the context menu where you can change the "FBP" module. Select "Append Subelement". The sub menu displays all available input and output modules for the FBP slave interface:

| 🖃 🗂 AC500   | ▲                   |        |                                   |
|-------------|---------------------|--------|-----------------------------------|
| 🗐 CPU 🕫     | oarameters[FIX]     | J Modu | ule parameters                    |
| ф 🗐 I/O-Ви  | IS[FIX]             |        |                                   |
| 🛱 🛲 Interfa | ices[FIX]           |        | Index Name Value Default Min      |
| ÷ 🗐 (       | COM1 - CS31-Bus     |        | 16 Address 1 1 0                  |
| 🗖 (         | COM2 - Online acc   |        |                                   |
| <b>_</b>    | FBP - Slave[SLOT]   |        | L                                 |
| ⊡¶ Coup     | Insert Element      |        |                                   |
| Inte        | Append Subelement   | l l    | Module 16 Byte and 16 Word In/Out |
|             | Replace element     | +      | Module 16 Byte In/Out             |
|             | Calculate addresses |        | Module 16 Word In/Out             |
|             | Export module       |        | Module 16 Byte Input              |
|             | Import module       |        | Module 4 Byte Input               |
|             | Import modulorm     |        | Module 16 Word Input              |
|             | Cut                 | Ctrl+X | Module 4 Word Input               |
|             | Сору                | Ctrl+C | Module 16 Byte Output             |
|             | Paste               | ⊂trl+∀ | Module 4 Byte Output              |
|             | Delete              | Del    | Module 16 Word Output             |
| -           |                     |        | Module 4 Word Output              |

A maximum of 8 modules can be appended to the FBP slave interface. A module can have a maximum of 16 byte and 16 word inputs and outputs. The number and size of possible modules depends on the used FBP, fieldbus and fieldbus master coupler.

| FBP                    | Fieldbus             | I/O range                                                                                                    |
|------------------------|----------------------|----------------------------------------------------------------------------------------------------|
| PDP21                  | PROFIBUS DP<br>V0    | 1 module with a maximum of 16 bytes and 16 words (inputs<br>or outputs),<br>for example 1 x "Module 16 Byte and 16 Word In/Out" |
| PDP22 DP V1<br>modular | PROFIBUS DP<br>V0/V1 | 8 modules, but a total of 32 bytes and 128 words in/out, 244 bytes max. per direction, a total of 368 bytes per slave           |
| DNP21                  | DeviceNet            | 1 module with a maximum of 16 bytes and 16 words (inputs<br>or outputs),<br>for example 1 x "Module 16 Byte and 16 Word In/Out" |
| DNP21 modular          | DeviceNet            | 8 modules, but a total of 16 bytes and 16 words (input or output)                                                               |

The Byte inputs and outputs are provided as BYTE and BOOL and the Word inputs and outputs as WORD, BYTE and BOOL.

The I/O modules saved in the PLC configuration and their addresses must match the entries in the configuration of the respective fieldbus master.

If you want to exchange less data than the maximum allowed amount of I/O data with the fieldbus master, you can setup a configuration consisting of different modules.

In the following example, the AC500 CPU operating as fieldbus slave no. 10 shall exchange 8 Byte inputs, 4 Byte outputs, 4 Word inputs and 16 Word outputs with a fieldbus master.

The following modules are appended using the context menu items:

2 x "4 Byte Input" 1 x "4 Byte Output" 1 x "4 Word Input" and 1 x "16 Word Output". The final configuration looks as follows:

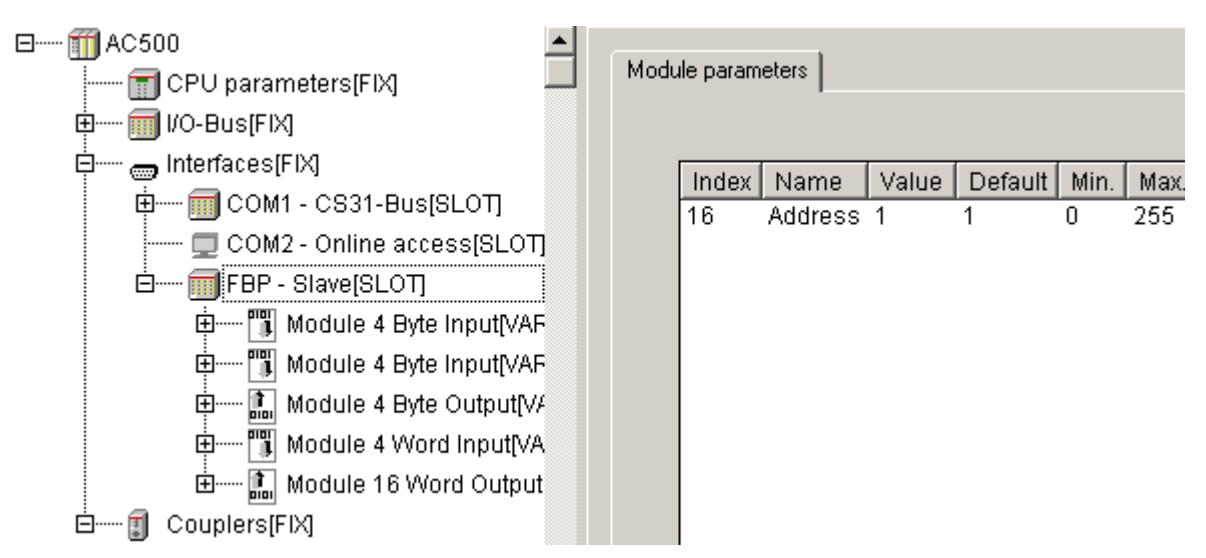

In this configuration, the Byte inputs and outputs are provided as BYTE and BOOL and the Word inputs and outputs as WORD, BYTE and BOOL.

# 3.6 Coupler configuration (Couplers)

In the standard configuration selected with "File" / "New" or "Extras" / "Standard configuration", the PLC configuration contains no couplers:

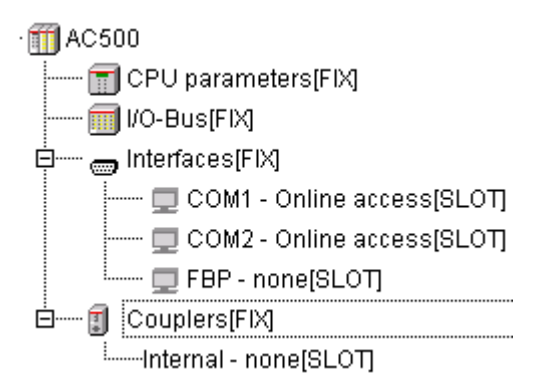

PLCconf\_Coupler1.gif

The following assignment between coupler line and slot applies to the couplers:

- Line 0 corresponds to the internal coupler (installed in the CPU's housing)
- Line 1 is the coupler installed in the first slot on the left of the CPU
- Line 2 is the coupler installed in the second slot on the left of the CPU
- Line 3 and 4 are installed in the third and fourth slot on the left of the CPU

The allocation of inputs/outputs for the couplers is done slot-oriented and independent of the coupler type.

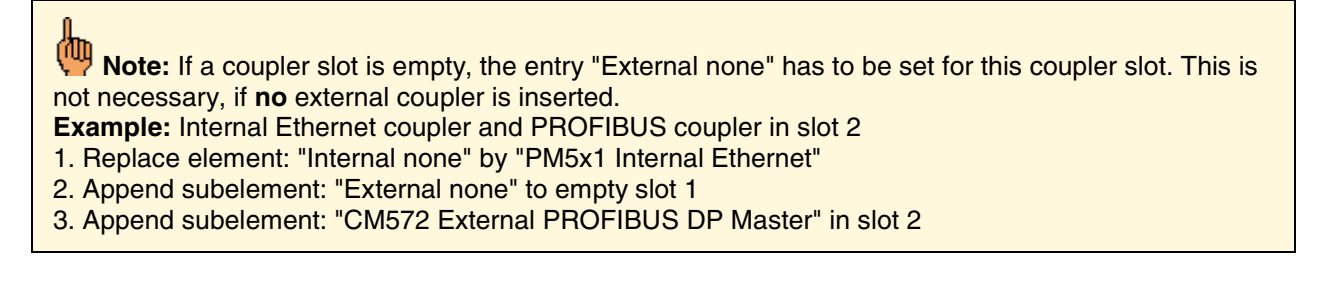

# 3.6.1 Configuring the internal coupler

For an AC500 controller with internal coupler, the coupler must be specified in the PLC configuration. This is done by right-clicking the element "Internal - none" in the configuration tree and selecting the sub menu "Replace element". All available internal couplers are shown:

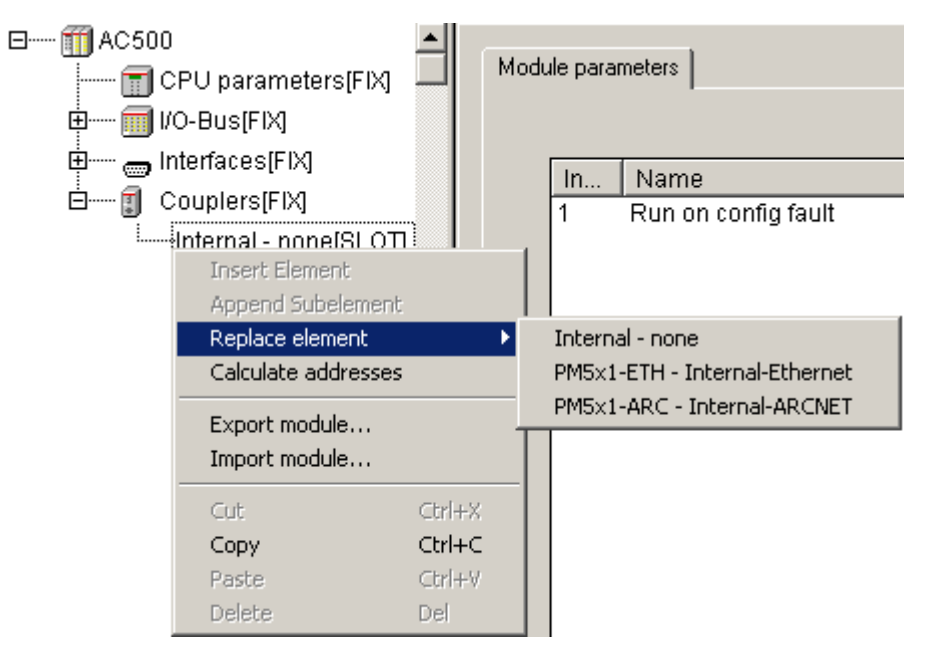

Select the coupler required for the used hardware.

### 3.6.1.1 The internal Ethernet coupler PM5x1-ETH

The following parameters can be set for the internal Ethernet coupler "PM5x1-ETH - Internal Ethernet":

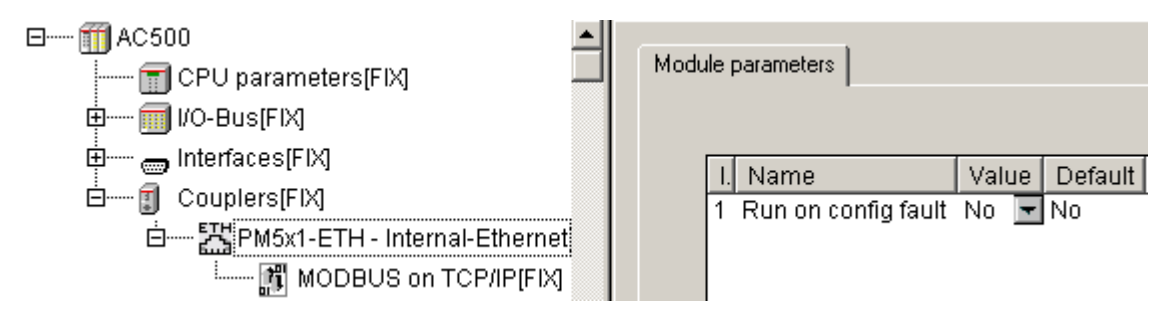

| Parameter              | Default value | Value | Meaning                                                                                      |
|------------------------|---------------|-------|----------------------------------------------------------------------------------------------|
| Run on config<br>fault | No            | No    | In case of a configuration error, the user program is not started.                           |
|                        |               | Yes   | The user program is started even if the internal Ethernet coupler is configured incorrectly. |

Only the behavior of the CPU in case of a configuration error of the coupler and the required protocols are set in the PLC configuration. The actual configuration of the Ethernet coupler such as the setting of the IP address is done with the integrated fieldbus configurator SYCON.net (see SYCON.net).

82

The protocol "MODBUS on TCP/IP" is available by default. Here, the following parameters can be set:

| AC500                                                      | Module pa | arameters                    |       |     |      |       |
|------------------------------------------------------------|-----------|------------------------------|-------|-----|------|-------|
|                                                            | I         | Name                         | Value | Def | Min. | Max.  |
| Elements [FIX]                                             | 3         | Disable write to %MB0.x from | 0     | 0   | 0    | 65535 |
| 🖻 🔤 🚟 PM5x1-ETH - Inter                                    | 4         | Disable write to %MB0.x to   | 0     | 0   | 0    | 65535 |
| MODBUS on                                                  | 5         | Disable read to %MB0.x from  | 0     | 0   | 0    | 65535 |
| <b>1</b> , <b>1</b> , 100000000000000000000000000000000000 | 6         | Disable read to %MB0.x to    | 0     | 0   | 0    | 65535 |
|                                                            | 7         | Disable write to %MB1.x from | 0     | 0   | 0    | 65535 |
|                                                            | 8         | Disable write to %MB1.x to   | 0     | 0   | 0    | 65535 |
|                                                            | 9         | Disable read to %MB1.x from  | 0     | 0   | 0    | 65535 |
|                                                            | 10        | Disable read to %MB1.x to    | 0     | 0   | 0    | 65535 |

Like for Modbus RTU on the serial interfaces COMx, it is also possible to disable read and/or write access to individual segments for slave operation. Reading/writing is disabled beginning at the set address and is valid up to the set end address (inclusive).

| Parameter                          | Default<br>value | Value  | Meaning                                               |
|------------------------------------|------------------|--------|-------------------------------------------------------|
| Disable write<br>to %MB0.x<br>from | 0                | 065535 | Disable write access for segment 0 starting at %MB0.x |
| Disable write<br>to %MB0.x to      | 0                | 065535 | Disable write access for segment 0 up to %MB0.x       |
| Disable read<br>to %MB0.x<br>from  | 0                | 065535 | Disable read access for segment 0 starting at %MB0.x  |
| Disable read<br>to %MB0.x to       | 0                | 065535 | Disable read access for segment 0 up to %MB0.x        |
| Disable write<br>to %MB1.x<br>from | 0                | 065535 | Disable write access for segment 1 starting at %MB1.x |
| Disable write<br>to %MB1.x to      | 0                | 065535 | Disable write access for segment 1 up to %MB1.x       |
| Disable read<br>to %MB1.x<br>from  | 0                | 065535 | Disable read access for segment 1 starting at %MB1.x  |
| Disable read<br>to %MB1.x to       | 0                | 065535 | Disable read access for segment 1 up to %MB1.x        |

The protocol "UDP data exchange" can be appended to the coupler by right-clicking the internal Ethernet coupler "PM5x1-ETH - Internal Ethernet" in the configuration tree and selecting the context menu item "Append UDP data exchange".

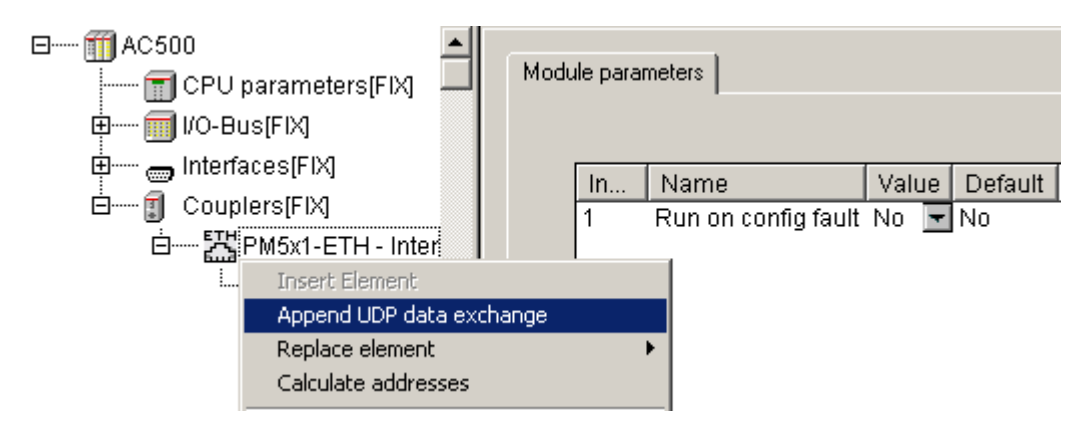

#### The following parameters can be set for the "UDP data exchange" protocol:

| ⊡                        | Module parameters                   |       |      |      |       |
|--------------------------|-------------------------------------|-------|------|------|-------|
| ⊞ 🗐 I/O-Bus[FIX]         |                                     |       |      |      |       |
| Interfaces[FIX]          | Name                                | Value | De   | Min. | Max.  |
|                          | 1 Size of receive buffer            | 8192  | 8192 | 1464 | 65535 |
| 🖻 🔤 🛗 PM5x1-ETH - Interr | 2 Size of transmit buffer high prio | 4096  | 4096 | 0    | 65535 |
| 🕅 MODBUS on              | 3 Size of transmit buffer low prio  | 4096  | 4096 | 0    | 65535 |
|                          | 4 Size of timeout buffer            | 2048  | 2048 | 0    | 65535 |
|                          | 5 Number of header data             | 10    | 10   | 0    | 1464  |
|                          | 6 Receive broadcast                 | Dis 💌 | Dis  |      |       |
|                          | 7 Behavior on receive buffer ov     | Ov 🔽  | Ove  |      |       |

| Parameter                              | Default<br>value | Value                                                                     | Meaning                                                                                                    |
|----------------------------------------|------------------|---------------------------------------------------------------------------|----------------------------------------------------------------------------------------------------|
| Size of receive<br>buffer              | 8192             | 146465535                                                                 | Size of receive buffer in bytes<br>The minimum size is equal to the maximum size<br>of an UDP telegram                                                          |
| Size of transmit<br>buffer high prio   | 4096             | 065535 Size of transmit buffer (in bytes) for telec<br>with high priority |                                                                                                    |
| Size of transmit<br>buffer low prio    | 4096             | 065535                                                                    | Size of transmit buffer (in bytes) for telegrams with low priority                                                                                              |
| Size of timeout<br>buffer              | 2048             | 065535                                                                    | Size of buffer (in bytes) for timeout data packages                                                                                                    |
| Number of header data                  | 10               | 01464                                                                     | Number of header data to be copied to the timeout buffer for timeout packages (in bytes)                                                                        |
| Receive broadcast                      | Disable          | Disable                                                                   | Reception of broadcast telegrams disabled (data packages to all stations)                                                                                       |
|                                        |                  | Enable                                                                    | Reception of broadcast telegrams enabled (data packages to all stations)                                                                                        |
| Behavior on receive<br>buffer overflow | Overwrite        | Overwrite                                                                 | Behavior on overflow of the receive buffer: The<br>oldest data packages stored in the receive<br>buffer are overwritten with the new incoming<br>data packages. |
|                                        |                  | Reject                                                                    | Behavior on overflow of the receive buffer: New incoming data are dismissed.                                                                                    |

#### 3.6.1.2 The internal ARCNET coupler PM5x1-ARCNET

Note: The controller with internal ARCNET coupler will be available as of version V1.2.

In the PLC configuration, the following parameters can be set for the internal ARCNET coupler "PM5x1-ARCNET - Internal ARCNET":

| CPU parameters[FIX]             | dule paran | neters                   |                |                |      |      |
|---------------------------------|------------|--------------------------|----------------|----------------|------|------|
| ⊕ mterfaces[FIX]                | Index      | Name                     | Value          | Default        | Min. | Max. |
| E [] Couplers[FIX]              | 1          | Run on config fault      | No             | ▼ No           |      |      |
| OPM5x1-ARC - Internal-ARCNET[SL | 2          | Address                  | 0              | - <sub>0</sub> | 0    | 255  |
|                                 | 3          | Baudrate                 | 2,5Mbs         | 🔽 2,5Mbs       |      |      |
|                                 | 4          | Extended timeout ET1/ET2 | Very small net | Very small net |      |      |
|                                 | 5          | Long packets             | Enable         | 🔽 Enable       |      |      |
|                                 | 6          | Evaluate DIN on receipt  | Enable         | 💌 Enable       |      |      |

| Parameter               | Default<br>value  | Value                  | Meaning                                                                                                    |  |  |
|-------------------------|-------------------|------------------------|----------------------------------------------------------------------------------------------------|--|--|
| Run config fault        | No                | No                     | In case of a configuration error, the user program is not started.                                                       |  |  |
|                         |                   | Yes                    | The user program is started independent of a faulty configuration of the internal ARCNET coupler.                        |  |  |
| Address                 | 0                 | 0255                   | Address (node ID) of the ARCNET coupler                                                                                  |  |  |
| Baudrate                | 2.5 MB/s          | 2.5 MB/s               | Baudrate set for the ARCNET coupler                                                                                      |  |  |
| See                     |                   | 1.25 MB/s              |                                                                                                    |  |  |
| remark i                |                   | 625 kB/s               |                                                                                                    |  |  |
|                         |                   | 312.5 kB/s             |                                                                                                    |  |  |
| Extended timeout        | Very<br>small net | Very small<br>net (=0) | ARCNET timeout setting. The following applies:<br>Bit 0 configures ET2 of the coupler                                    |  |  |
| ET1/ET2                 |                   | Small net<br>(=1)      | Bit 1 configures ET1 of the coupler                                                                                      |  |  |
|                         |                   | Big net<br>(=2)        | Value ET1 ET2 Meaning                                                                                                    |  |  |
|                         |                   | Very big<br>net (=3)   | 0 1 1 Max. network expansion 2<br>km<br>1 1 0                                                                            |  |  |
|                         |                   |                        | 2 0 1                                                                                                    |  |  |
| Long poskata            | Frabla            | Frabla                 | 3 I I IOT Large networks                                                                                                 |  |  |
| Long packets            | Enable            | Enable                 | Enable long data packages (512 bytes)                                                                                    |  |  |
|                         |                   | Disable                | Incoming long data packages are received and dismissed. The SEND block indicates an error in case of long data packages. |  |  |
| Evaluate DIN on         | Enable            | Enable                 | Enable check of DIN identifier on receipt                                                                                |  |  |
| receipt<br>see remark 2 |                   | Disable                | Disable check of DIN identifier on receipt                                                                               |  |  |

#### Remark 1: Baudrate of the ARCNET coupler

# **Note:** If the baudrate set for the ARCNET coupler differs from the default value (2.5 MB/s), programming via ARCNET using the SoHard-ARCNET PC boards is no longer possible. The same baudrate has to be set for all subscribers of the ARCNET network. The ARCNET PC boards are firmly set to 2.5 MB/s.

#### **Remark 2: Check of DIN identifier on receipt**

If the parameter "Evaluate DIN on receipt" is enabled (default setting), the following DIN identifiers are reserved:

| DIN identifier |     | Protocol                                                                                                    |  |  |  |
|----------------|-----|----------------------------------------------------------------------------------------------------|--|--|--|
| Hex            | Dec |                                                                                                    |  |  |  |
| 4F             | 79  | "Online access" - Programming/OPC with CoDeSys / AC1131                                                                                                    |  |  |  |
| 5F             | 95  | 5F_ARCNET (MODBUS functions for ARCNET)                                                                                                    |  |  |  |
| 6F             | 111 | PC331 programming (not used for AC1131/CoDeSys)                                                                                                    |  |  |  |
| 7F             | 127 | Default DIN identifier for data exchange with function blocks:<br>ARC_REC, ARC_SEND, ARC_STO, ARC_INFO<br>All DIN identifiers except the reserved identifiers can be used for data exchange. |  |  |  |

**Caution:** If the parameter "Evaluate DIN on receipt" is disabled, programming and/or OPC via ARCNET is not possible!

The protocols "ARCNET data exchange" and/or "5F\_ARC" can be appended to the coupler by rightclicking the internal ARCNET coupler "PM5x1-ARC - Internal ARCNET" in the configuration tree and selecting the corresponding context menu item.

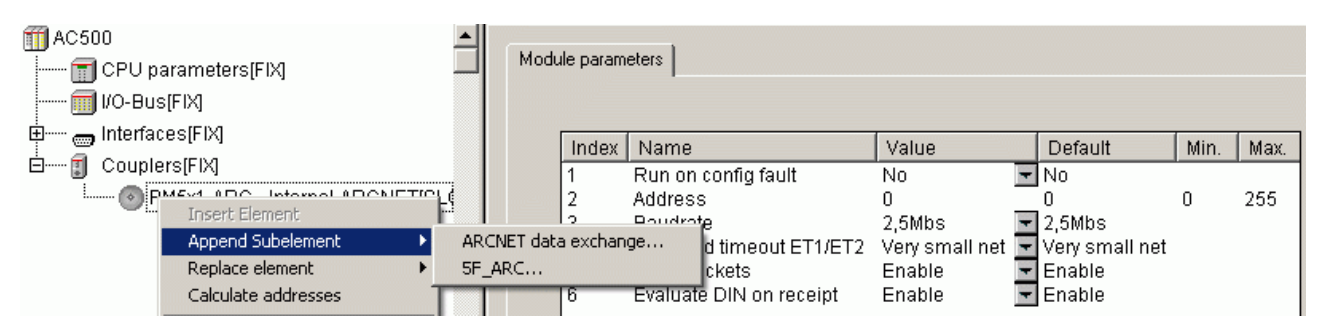

The following parameters can be set for the "ARCNET data exchange" protocol:

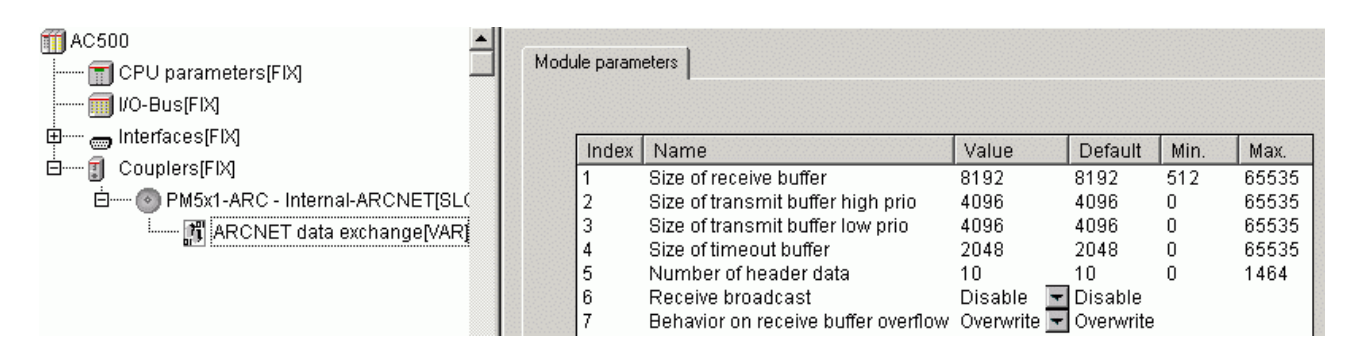

| Parameter                                 | Default<br>value | Value                                                                       | Meaning                                                                                                    |
|-------------------------------------------|------------------|-----------------------------------------------------------------------------|----------------------------------------------------------------------------------------------------|
| Size of receive<br>buffer                 | 8192             | 51265535                                                                    | Receive buffer size in bytes. The minimum size is equal to the maximum size of an UDP telegram.                                                        |
| Size of<br>transmit buffer<br>high prio   | 4096             | 065535 Size of transmit buffer (in bytes) for telegrams with high priority. |                                                                                                    |
| Size of<br>transmit buffer<br>low prio    | 4096             | 065535                                                                      | Size of transmit buffer (in bytes) for telegrams with low priority.                                                                                    |
| Size of timeout<br>buffer                 | 2048             | 065535                                                                      | Size of buffer (in bytes) for timeout data packages.                                                                                                   |
| Number of<br>header data                  | 10               | 01464                                                                       | Number of header data to be copied to the timeout buffer for timeout packages (in bytes).                                                              |
| Receive<br>broadcast                      | Disable          | Disable                                                                     | Reception of broadcast telegrams disabled (data packages to all stations).                                                                             |
|                                           |                  | Enable                                                                      | Reception of broadcast telegrams enabled (data packages to all stations).                                                                              |
| Behavior on<br>receive buffer<br>overflow | Overwrite        | Overwrite                                                                   | Behavior on overflow of the receive buffer. The oldest data packages stored in the receive buffer are overwritten with the new incoming data packages. |
|                                           |                  | Reject                                                                      | Behavior on overflow of the receive buffer. New incoming data are dismissed.                                                                           |

**V7** 

#### The following parameters can be set for the "5F\_ARC" protocol:

| AC500     CPU parameters[FIX]     IVO-Bus[FIX] | Module param | eters                        |       |         |      |       |
|------------------------------------------------|--------------|------------------------------|-------|---------|------|-------|
| ∃ Interfaces[FIX]                              | Index        | Name                         | Value | Default | Min. | Max.  |
| ] 🚺 Couplers[FIX]                              | 3            | Disable write to %MB0.x from | 0     | 0       | 0    | 65535 |
| 🗄 💮 PM5x1-ARC - Internal-ARCNET[SL 🤇 📗         | 4            | Disable write to %MB0.x to   | 0     | 0       | 0    | 65535 |
| ARCNET data exchange//ARI                      | 5            | Disable read to %MB0.x from  | 0     | 0       | 0    | 65535 |
|                                                | 6            | Disable read to %MB0.x to    | 0     | 0       | 0    | 65535 |
|                                                | 7            | Disable write to %MB1.x from | 0     | 0       | 0    | 65535 |
|                                                | 8            | Disable write to %MB1.x to   | 0     | 0       | 0    | 65535 |
|                                                | 9            | Disable read to %MB1.x from  | 0     | 0       | 0    | 65535 |
|                                                | 10           | Disable read to %MB1 x to    | Ω     | Π       | Ο    | 65535 |

| Parameter                       | Default<br>value | Value  | Meaning                                               |
|---------------------------------|------------------|--------|-------------------------------------------------------|
| Disable write to<br>%MB0.x from | 0                | 065535 | Disable write access for segment 0 starting at %MB0.x |
| Disable write to<br>%MB0.x to   | 0                | 065535 | Disable write access for segment 0 up to %MB0.x       |
| Disable read<br>%MB0.x from     | 0                | 065535 | Disable read access for segment 0 starting at %MB0.x  |
| Disable read<br>%MB0.x to       | 0                | 065535 | Disable read access for segment 0 up to %MB0.x        |
| Disable write to<br>%MB1.x from | 0                | 065535 | Disable write access for segment 1 starting at %MB1.x |
| Disable write to<br>%MB1.x to   | 0                | 065535 | Disable write access for segment 1 up to %MB1.x       |
| Disable read<br>%MB1.x from     | 0                | 065535 | Disable read access for segment 1 starting at %MB1.x  |
| Disable read<br>%MB1.x to       | 0                | 065535 | Disable read access for segment 1 up to %MB1.x        |

**Note:** For the AC500 CPU PM571, 4kB = %MB0.0 .. %MB0.4095 (i.e., not a complete segment) are available for the addressable flag area. Thus, not all Modbus addresses can be accessed.

# 3.6.2 Configuring the external couplers

For an AC500 controller with external couplers, the couplers must be specified in the PLC configuration in the same order as they are installed in the hardware.

The following assignment between coupler line and slot applies to the couplers:

- Line 0 corresponds to the internal coupler (installed in the CPU's housing)
- Line 1 is the coupler installed in the first slot on the left of the CPU
- Line 2 is the coupler installed in the second slot on the left of the CPU
- Line 3 and 4 are installed in the third and fourth slot on the left of the CPU

The allocation of inputs/outputs for the couplers is done slot-oriented and independent of the coupler type.

To append the external coupler, right-click the element "Couplers" in the configuration tree and select the sub menu "Append Subelement". All available external couplers are shown:

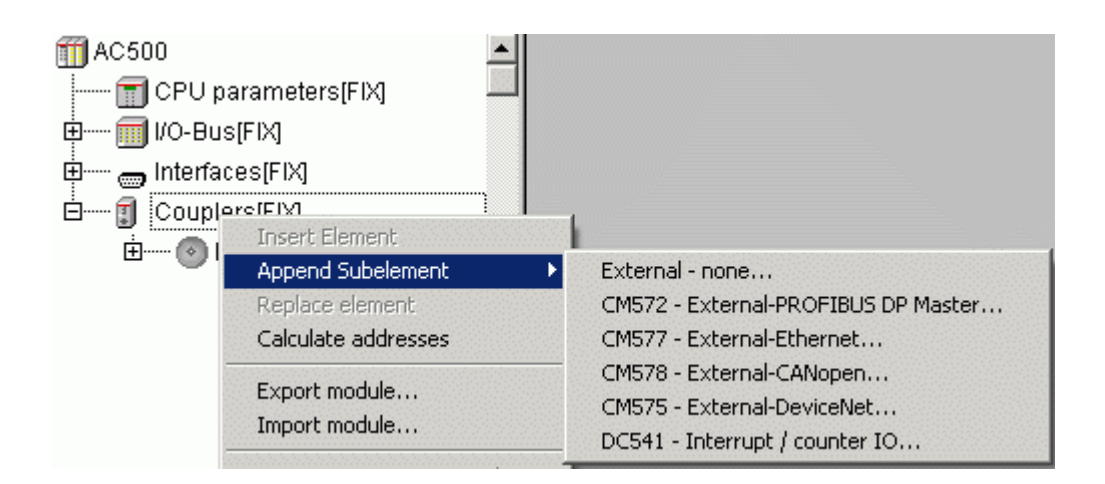

Note: The external couplers "CM578 - External CANopen", "CM575 - External DeviceNet" and the module "DC541 - Interrupt / counter IO" are available as of version V1.1.

For external couplers, the same applies as for internal couplers: only the behavior of the CPU in case of a coupler configuration error and the required protocols are set in the PLC configuration. The actual configuration of the external couplers is done with the integrated fieldbus configurator SYCON.net. For a detailed description of this procedure refer to the chapter "System Technology of the Couplers" (see also System Technology of the Couplers).

The following settings are possible:

| Parameter        | Default<br>value | Value | Meaning                                                                                               |
|------------------|------------------|-------|----------------------------------------------------------------------------------------------------|
| Run config fault | No               | No    | In case of a configuration error, the user program is not started.                                    |
|                  | Yes              |       | The user program is started independent of a faulty configuration of the particular external coupler. |

The following figure shows an example of a PLC configuration consisting of an internal Ethernet coupler "PM5x1-ETH - Internal-Ethernet", an external Ethernet coupler "CM577 - External-Ethernet" and a PROFIBUS DP master coupler "CM572 - External-PROFIBUS DP Master":

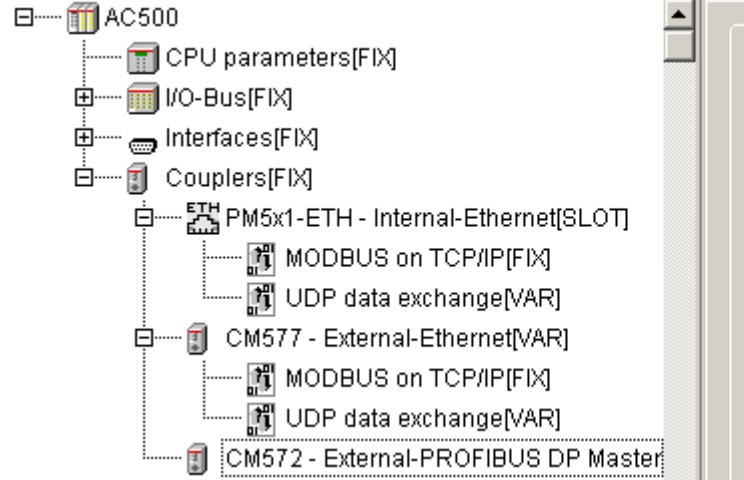

| Modu | ile param | eters               |       |      |
|------|-----------|---------------------|-------|------|
|      | Index     | Name                | Value | Def. |
|      | 1         | Run on config fault | No 🔫  | No   |
|      |           |                     |       |      |
|      |           |                     |       |      |
|      |           |                     |       |      |
|      |           |                     |       |      |
|      |           |                     |       |      |

PLCconf\_Coupler6\_E.gif

For the external Ethernet coupler "CM577 - External-Ethernet", the same parameters and protocol settings are possible as for the internal Ethernet coupler "PM5x1 - Internal-Ethernet" (see also Internal Ethernet coupler).

# 4 System start-up / program processing

# 4.1 Terms

# Cold start:

- A cold start is performed by switching power OFF/ON if no battery is connected.
- All RAM memory modules are checked and erased.
- If no user program is stored in the Flash EPROM, the default values (as set on delivery) are applied to the interfaces.
- If there is a user program stored in the Flash EPROM, it is loaded into RAM.
- The default operating modes set by the PLC configuration are applied.

# Warm start:

- A warm start is performed by switching power OFF/ON with a battery connected.
- All RAM memory modules are checked and erased except of the buffered operand areas and the RETAIN variables.
- If there is a user program stored in the Flash EPROM, it is loaded into RAM.
- The default operating modes set by the PLC configuration are applied.

# RUN -> STOP:

- RUN -> STOP means pressing the RUN key on the PLC while the PLC is in RUN mode (PLC display "run").
- If a user program is loaded into RAM, execution is stopped.
- All outputs are set to FALSE or 0.
- Variables keep their current values, i.e., they are not initialized.
- The PLC display changes from "run" to "StoP".

# START -> STOP:

- START -> STOP means stopping the execution of the user program in the PLC's RAM using the menu item "Online/Stop" in the programming system.
- All outputs are set to FALSE or 0.
- Variables keep their current values, i.e., they are not initialized.
- The PLC display changes from "run" to "StoP".

# Reset:

- Performs a START -> STOP process.
- Preparation for program restart, i.e., the variables (VAR) are set to their initialization values.
- Reset is performed using the menu item "Online/Reset" in the programming system.

# Reset (cold):

- Performs a START -> STOP process.
- Preparation for program restart, i.e., the variables (VAR) are set to their initialization values.
- Reset (cold) is performed using the menu item "Online/Reset (cold)" in the programming system.

# Reset (original):

- Resets the controller to its original state (deletion of Flash, SRAM (%M, RETAIN), coupler configurations and user program!).
- Reset (original) is performed using the menu item "Online/Reset (original)" in the programming system.

# STOP -> RUN:

• STOP -> RUN means pressing the RUN key on the PLC while the PLC is in STOP mode (PLC display "StoP").

- If a user program is loaded into RAM, execution is continued, i.e., variables will not be set to their initialization values.
- The PLC display changes from "StoP" to "run".

# STOP -> START:

- STOP -> START means continuing the execution of the user program in the PLC's RAM using the menu item "Online/Start" in the programming system.
- If a user program is loaded into RAM, execution is continued, i.e., variables will not be set to their initialization values.
- The PLC display changes from "StoP" to "run".

#### Download:

- Download means loading the complete user program into the PLC's RAM. This process is started by selecting the menu item "Online/Download" in the programming system or after confirming a corresponding system message when switching to online mode (menu item "Online/Login").
- Execution of the user program is stopped.
- In order to store the user program to the Flash memory, the menu item "Online/Create boot project" must be called after downloading the program.
- Variables are set to their initialization values according to the initialization table.
- RETAIN variables can have wrong values as they can be allocated to other memory addresses in the new project!
- A download is forced by the following:
  - changed PLC configuration
  - changed task configuration
  - changed library management
  - changed compile-specific settings (segment sizes)
  - execution of the commands "Project/Clean all" and "Project/Rebuild All".

#### Online Change:

- After a project has changed, only these changes are compiled when pressing the key <F11> or calling the menu item "Project/Build". The changed program parts are marked with a blue arrow in the block list.
- The term Online Change means loading the changes made in the user program into the PLC's RAM using the programming system (after confirming a corresponding system message when switching to online mode, menu item "Online/Login").
- Execution of the user program is not stopped. After downloading the program changes, the program is re-organized. During re-organization, no further online change command is allowed. The storage of the user program to the Flash memory using the command "Online/Create boot project" cannot be initiated until re-organization is completed.
- Online Change is not possible after:
  - changes in the PLC configuration
  - changes in the task configuration
  - changes in the library management
  - changed compile-specific settings (segment sizes)
  - performing the commands "Project/Clean all" and "Project/Rebuild All".

# Data buffering:

- Data buffering, i.e., maintaining data after power ON/OFF, is only possible, if a battery is connected. The following data can be buffered completely or in parts:
  - Data in the addressable flag area (%M area)
  - RETAIN variable
  - PERSISTENT variable (number is limited, no structured variables)
  - PERSISTENT area (%R area, as of V1.2)
- In order to buffer particular data, the data must be excluded from the initialization process.

# 4.2 Start of the user program

The user program (UP) is started according to the following table. Here it is assumed that a valid user program is stored to the Flash memory.

| Action                                             | <b>No SD card</b> with<br>UP 1) installed,<br>Auto run = <b>ON</b>                                                                                                    | No SD card with<br>UP 1) installed,<br>Auto run = OFF                                                                                | <b>SD card</b> with UP<br>1) installed, Auto<br>run = <b>ON</b>                                                                                                    | SD card with UP 1)<br>installed, Auto run =<br>OFF                                                                                                    |
|----------------------------------------------------|----------------------------------------------------------------------------------------------------|----------------------------------------------------------------------------------------------------|----------------------------------------------------------------------------------------------------|----------------------------------------------------------------------------------------------------|
| Voltage ON<br>or<br>Warm start<br>or<br>Cold start | UP is loaded from<br>Flash into RAM<br>and started from<br>Flash.                                                                                                    | No UP is loaded<br>from Flash.<br>When logging in,<br>the message<br>"No program<br>available in the<br>controller" is<br>displayed. | UP is loaded from<br>the SD card into<br>Flash memory<br>and RAM and<br>then started from<br>RAM.                                                                                                    | UP is loaded from<br>the SD card to the<br>Flash memory.<br>RAM remains<br>empty. When<br>logging in, the<br>message "No<br>program available<br>in the controller"<br>is displayed. |
| STOP -> RUN                                        | UP in RAM is<br>started.                                                                                                    | UP in RAM is started.                                                                                                    | UP in RAM is<br>started.                                                                                                    | UP in RAM is started.                                                                                                    |
| STOP -><br>START                                   | UP in RAM is<br>started.                                                                                                    | UP in RAM is started.                                                                                                    | UP in RAM is<br>started.                                                                                                    | UP in RAM is started.                                                                                                    |
| Download 2)                                        | The UP currently<br>stored in the<br>CPU's RAM is<br>stopped. The built<br>UP is loaded from<br>the PC into the<br>PLC's RAM.                                                                                     | The built UP is<br>loaded from the<br>PC into the<br>PLC's RAM.                                                                      | The UP currently<br>stored in the<br>CPU's RAM is<br>stopped. The built<br>UP is loaded from<br>the PC into the<br>PLC's RAM.                                                                                     | The built UP is<br>loaded from the PC<br>into the PLC's RAM.                                                                                                    |
| Online<br>Change 3)                                | Processing of the<br>UP currently<br>stored in the<br>CPU's RAM is<br>continued. The<br>changes made to<br>the UP are<br>loaded from the<br>PC into the PLC's<br>RAM. The UP is<br>re-organized and<br>processed. | The changes<br>made to the UP<br>are loaded from<br>the PC into the<br>PLC's RAM. The<br>UP is re-<br>organized.                     | Processing of the<br>UP currently<br>stored in the<br>CPU's RAM is<br>continued. The<br>changes made to<br>the UP are<br>loaded from the<br>PC into the PLC's<br>RAM. The UP is<br>re-organized and<br>processed. | The changes made<br>to the UP are<br>loaded from the PC<br>into the PLC's RAM.<br>The UP is re-<br>organized.                                                                        |

#### **Remarks:**

- 1) The version of the PLC operating system used to generate the SD card and the version of the PLC operating system to which the UP is to be loaded from the SD card must be the same. If the versions differ, the SD card is not loaded.
- 2) After the download is completed, the program is not automatically stored to the Flash memory. To perform this, select the menu item "Online/Create boot project". If the UP is not stored to the Flash memory, the UP is reloaded from the Flash memory after voltage OFF/ON.

The program is started either by pressing the RUN/STOP key or using the menu item "Online/Start" in the programming system.

3) After the Online Change process is completed, the program is not automatically stored to the Flash memory. To perform this, select the menu item "Online/Create boot project" after reorganization is completed. During re-organization and flashing, no further online change command is allowed.

If the UP is not stored to the Flash memory, the UP is reloaded from the Flash memory after voltage OFF/ON.

# 4.3 Data backup and initialization

#### 4.3.1 Initialization of variables, overview

The initialization of variables to 0 or to the initialization value is performed by switching voltage ON, by a reset or after downloading the user program.

If internal variables shall be buffered, these variables have to be marked as "VAR\_RETAIN" or "VAR\_RETAIN PERSISTENT". This applies to both the internal variables and the variables of the addressable flag area (%M area).

**Note:** The order of the internal RETAIN variables is only kept when using the online change command. If the program is re-built, the order can change and, due to this, the buffered variables do no match.

See also CoDeSys / Retentive variables, chapter "Behavior of RETAIN variables on download".

The following table shows an overview of the initialization values of the individual variableles:

**CPUs** 

92

| Action                                      |           | Voltage ON | STOP -> RUN (pushbutton) | STOP -> START (PC) | Download | Online Change | Reset | Reset (cold) | Voltage OFF/ON after Reset (cold) | Reset (origin), factory setting | Download after Reset (origin) |            | Voltage ON | STOP -> RUN (pushbutton) | STOP -> START (PC) | Download | Online Change | Reset | Reset (cold) | Voltage OFF/ON after Reset (cold) | Reset (origin), factory setting | Download after Reset (origin) |
|---------------------------------------------|-----------|------------|--------------------------|--------------------|----------|---------------|-------|--------------|-----------------------------------|---------------------------------|-------------------------------|------------|------------|--------------------------|--------------------|----------|---------------|-------|--------------|-----------------------------------|---------------------------------|-------------------------------|
| VAR                                         |           | 0          | unch.                    | unch.              | 0        | unch.         | 0     | 0            | 0                                 | 525                             | 0                             |            | 0          | unch.                    | unch.              | 0        | unch.         | 0     | 0            | 0                                 | さささ                             | 0                             |
| VAR<br>:= Value                             |           | value      | unch.                    | unch.              | value    | unch.         | value | value        | value                             | 222                             | value                         |            | value      | unch.                    | unch.              | value    | unch.         | value | value        | value                             | 222                             | value                         |
| VAR<br>%MDx.x                               | anged     | 0          | unch.                    | unch.              | 0        | unch.         | 0     | 0            | 0                                 | 525                             | 0                             | anged      | 0          | unch.                    | unch.              | 0        | unch.         | 0     | 0            | 0                                 | さささ                             | 0                             |
| VAR<br>%MDx.x := Value                      | . = unch  | value      | unch.                    | unch.              | value    | unch.         | value | value        | value                             | 525                             | value                         | . = unch   | value      | unch.                    | unch.              | value    | unch.         | value | value        | value                             | さここ                             | value                         |
| VAR_RETAIN                                  | unch      | 0          | unch.                    | unch.              | 0        | unch.         | unch. | 0            | 0                                 | 525                             | 0                             | unch       | unch.      | unch.                    | unch.              | 0        | unch.         | unch. | 0            | unch.                             | 525                             | 0                             |
| VAR_RETAIN<br>:= Value                      | attery    | 0          | unch.                    | unch.              | value    | unch.         | unch. | value        | 0                                 | 525                             | value                         | ery        | unch.      | unch.                    | unch.              | value    | unch.         | unch. | value        | unch.                             | 222                             | value                         |
| VAR_RETAIN<br>%MDx.x                        | vithout b | 0          | unch.                    | unch.              | 0        | unch.         | unch. | 0            | 0                                 | <i>iii</i>                      | 0                             | vith batte | unch.      | unch.                    | unch.              | 0        | unch.         | unch. | 0            | unch.                             | 222                             | 0                             |
| VAR_RETAIN<br>%MDx.x := Value               | 5         | 0          | unch.                    | unch.              | value    | unch.         | unch. | value        | 0                                 | <i>iii</i>                      | value                         | 5          | unch.      | unch.                    | unch.              | value    | unch.         | unch. | value        | unch.                             | 222                             | value                         |
| VAR_PERSISTENT                              |           | 0          | unch.                    | unch.              | unch.    | unch.         | 0     | 0            | 0                                 | <i>iii</i>                      | 0                             |            | 0          | unch.                    | unch.              | unch.    | unch.         | 0     | 0            | 0                                 | 222                             | 0                             |
| VAR_PERSISTENT<br>:= Value                  |           | value      | unch.                    | unch.              | unch.    | unch.         | value | value        | value                             | <i>iii</i>                      | value                         |            | value      | unch.                    | unch.              | unch.    | unch.         | value | value        | value                             | 222                             | value                         |
| VAR_PERSISTENT<br>%MDx.x                    |           | 0          | unch.                    | unch.              | unch.    | unch.         | 0     | 0            | 0                                 | 222                             | 0                             |            | 0          | unch.                    | unch.              | unch.    | unch.         | 0     | 0            | 0                                 | 222                             | 0                             |
| VAR_PERSISTENT<br>%MDx.x := Value           |           | value      | unch.                    | unch.              | unch.    | unch.         | value | value        | value                             | 525                             | value                         |            | value      | unch.                    | unch.              | unch.    | unch.         | value | value        | value                             | 222                             | value                         |
| VAR_RETAIN<br>PERSISTENT                    |           | 0          | unch.                    | unch.              | unch.    | unch.         | unch. | 0            | 0                                 | 222                             | 0                             |            | unch.      | unch.                    | unch.              | unch.    | unch.         | unch. | 0            | unch.                             | 225                             | 0                             |
| VAR_RETAIN<br>PERSISTENT<br>:= Value        |           | 0          | unch.                    | unch.              | unch.    | unch.         | unch. | value        | 0                                 | <i>iii</i>                      | value                         |            | unch.      | unch.                    | unch.              | unch.    | unch.         | unch. | value        | unch.                             | 222                             | value                         |
| VAR_RETAIN<br>PERSISTENT<br>%MDx.x          |           | 0          | unch.                    | unch.              | unch.    | unch.         | unch. | 0            | 0                                 | 111                             | 0                             |            | unch.      | unch.                    | unch.              | unch.    | unch.         | unch. | 0            | unch.                             | 222                             | 0                             |
| VAR_RETAIN<br>PERSISTENT<br>%MDx.x := Value |           | 0          | unch.                    | unch.              | unch.    | unch.         | unch. | value        | 0                                 | さささ                             | value                         |            | unch.      | unch.                    | unch.              | unch.    | unch.         | unch. | value        | unch.                             | 222                             | value                         |

CPUs

93

#### 4.3.2 Notes regarding the declaration of retentive variables and constants

To guarantee the correct initialization or backing up of variables according to the table shown above, the following rules have to be observed when declaring variables.

#### Declaration of retentive internal variables:

The variables have to be declared as VAR\_RETAIN or VAR\_GLOBAL RETAIN.

#### Example:

(\* Declaration in the global variable lists \*)

```
VAR_GLOBAL RETAIN
byVar : BYTE;
wVar : WORD;
rVar : REAL;
END_VAR
```

(\* Declaration in the program \*)

VAR RETAIN byVar1 : BYTE; END\_VAR

#### Declaration of retentive variables in %M area:

The variables have to be declared as VAR\_RETAIN or VAR\_GLOBAL RETAIN.

```
Note: As of Control Builder version V1.2 and firmware version V1.2.0, a new persistent area is available which can be buffered by a specific setting in the PLC configuration (see also chapter "The addressable PERSISTENT area").
```

#### Declaration of constants:

Constants are declared as VAR\_GLOBAL CONSTANT or VAR\_CONSTANT.

Example:

(\* Declaration as global constants \*)

```
VAR_GLOBAL CONSTANT
byConst_1 : BYTE := 1;
END VAR
```

(\* Declaration in the program \*)

VAR CONSTANT byConst\_2 : BYTE := 2; END VAR

Note: Using the option "Replace constants" available under "Pr

**Note:** Using the option "Replace constants" available under "Project" => "Options" => "Build", it is possible to specify whether constants are treated as variables (i.e., writing the variable is possible) or the value is directly entered into the code when building the project.

# 4.4 Processing times

# 4.4.1 Terms

The most important times for the use of the AC500 basic unit with or without connected remote modules are:

- The reaction time is the time between a signal transition at the input terminal and the signal response at the output terminal.
   For binary signals, the reaction time is composed of the input delay, the cycle time of the program execution and the bus transmission time if the system is expanded by remote modules.
- The cycle time determines the time intervals after which the processor restarts the execution of the user program.
   The cycle time has to be specified by the user. It should be greater than the program processing time of the user program plus the data transfer times and the related waiting times.
   The cycle time is also the time base for some time-controlled functions, such as for the INTK.
- The **program processing time** is the net time for processing the user program.

#### 4.4.2 Program processing time

| Statements                           | PM57x                          | PM58x   | PM59x   |  |  |  |  |  |
|--------------------------------------|--------------------------------|---------|---------|--|--|--|--|--|
| - Binary statements of the type:     |                                |         |         |  |  |  |  |  |
| !M /M &M =M                          |                                |         |         |  |  |  |  |  |
| INM /NM &NM =NM                      |                                |         |         |  |  |  |  |  |
| !M /M &M =SM                         |                                |         |         |  |  |  |  |  |
| INM /NM &NM =RM                      |                                |         |         |  |  |  |  |  |
| Processing time for 1000 statements: | 0.3 ms                         | 0.15 ms | 0.02 ms |  |  |  |  |  |
| - Word statements of the type:       | - Word statements of the type: |         |         |  |  |  |  |  |
| !MW +MW -MW =MW                      |                                |         |         |  |  |  |  |  |
| !-MW -MW +MW =-MW                    |                                |         |         |  |  |  |  |  |
| !MW *MW :MW =MW                      |                                |         |         |  |  |  |  |  |
| !-MW *-MW :-MW =-MW                  |                                |         |         |  |  |  |  |  |
| Processing time for 1000 statements: | 0.3 ms                         | 0.15 ms | 0.01 ms |  |  |  |  |  |
| - Floating point:                    |                                |         |         |  |  |  |  |  |
| Processing time for 1000 statements: | 6 ms                           | 3 ms    | 0.02 ms |  |  |  |  |  |

#### 4.4.3 Set cycle time

It is assumed that the processor always gets access in a moment with a worst-case condition.

The cycle time is stored in the task configuration and can be selected in steps of 1 ms. If the selected cycle time is too short, the processor will not be able to completely process the tasks assigned to it every cycle. This will result in a time delay.

If this lack of time becomes too large over several cycles, the processor aborts the program execution and outputs an error (E2).

For some function blocks, such as the PID controller, the error-free execution depends on an exact timing sequence. Make sure that there is a larger time reserve.

To check the correct cycle time, perform the following steps:

- Load the user program into the basic unit.
- Check the capacity utilization with "Online/PLC Browser/cpuload".
- Change the cycle time until the capacity utilization is below 80 %.

**V7** 

#### When setting the cycle time, consider the following values:

- Time for reading and copying the input signals from the I/O driver to the I/O image.
- Time for copying the input signals of the user task from the I/O image to the image memory.
- Program processing time
- Time for copying the output signals of the user task from the image memory to the I/O image.
- Time for copying the output signals from the I/O image to the I/O driver and applying the I/Os to the I/O module.
- Receiving/sending interrupts from coupler telegrams within the cycle time.
- Receiving/sending interrupts from the serial interface within the cycle time.
- Task changes.
- Runtime of the watchdog task.

# 4.5 Task configuration for the AC500 CPU

How to use the task configuration for the Control Builder is described in detail in the chapter "Resources / Task configuration" (see also 3S: CoDeSys Programming System / Resources / Task configuration).

This section describes the specialities for the task configuration for the AC500.

The possible number of tasks depends on the CPU type. For PM571 and PM581, a maximum of 3 user tasks can be created, for PM591 a maximum of 16 user tasks is allowed.

If **no task configuration** is specified in the project, a task with the following properties is created automatically.

Type = cyclic Priority = 10 Cycle time = t#10ms Program call= PLC\_PRG.

In version 1.0, the following task types are possible for the AC500 CPU: "cyclic" and "free running". The types "event triggered" and "external event triggered" are not possible.

As of Control Builder version V1.1 and firmware version V1.1.7, also the task type "**external event triggered**" can be selected for the interrupt and counting device DC541 (see also System Technology DC541 - Interrupt-Mode).

All 32 priorities can be selected for the user tasks, where 0 is the highest priority and 31 the lowest. The default priority is 10.

Priorities **lower than 10** are reserved for high-priority processes with a **very short program execution time**. The priorities 10 to 31 are intended for "normal" user tasks or tasks with a long program execution time.

**Caution:** Using, for example, a priority lower than 10 for a task with a long program execution time can cause, for example, the CS31 bus and/or the FBP interface to fail.

# 5 The diagnosis system in the AC500

# 5.1 Summary of diagnosis possibilities

# 5.1.1 Structure of the diagnosis system

The AC500 contains a diagnosis system that allows to manage up to 100 error messages in a circular buffer. For each of these events, a time stamp with date and time based on the controller's real-time clock (RTC) is generated in the runtime system. The time stamp consists of three entries:

- Error occurrence (come)
- Error disappearance (gone)
- Error acknowledgement

If no battery is insterted in the PLC, the PLC clock is set to the following value when switching on the control voltage:

#### 01. January 1970, 00:00

Each error message has a unique error number. This number provides the following information:

- State (come, gone, acknowledged)
- Error class
- Faulty component
- Faulty device
- Faulty module
- Faulty channel
- Error identifier

For a description of the error numbers, please refer to section Organization and structure of error numbers later in this chapter.

The error numbers are divided into the following error classes:

| Class | Туре          | Description                                                                                                    | Example                                                           |
|-------|---------------|----------------------------------------------------------------------------------------------------|-------------------------------------------------------------------|
| E1    | Fatal error   | Safe operation of the operating system is no longer ensured.                                                                                                    | Checksum error in<br>system Flash, RAM<br>error                   |
| E2    | Serious error | The operating system works correctly, but the error-free execution of the user program is not ensured.                                                           | Checksum error in<br>user Flash, task cycle<br>times exceeded     |
| E3    | Light error   | It depends on the application whether the<br>user program has to be stopped by the<br>operating system or not. The user decides<br>which reaction is to be done. | Flash memory cannot<br>be programmed, I/O<br>module failed        |
| E4    | Warning       | Errors that occur on peripheral devices or<br>that will have an effect only in the future.<br>The user decides which reactions are to be<br>done.                | Short circuit in an I/O<br>module, battery<br>empty/not installed |

There are different possibilities to access the error messages:

- Diagnosis directly at the PLC by means of "ERR" LED, keypad and display
- Plain-text display of the error messages in the status line of the Control Builder in online mode
- Diagnosis with the PLC browser commands of the Control Builder
- Diagnosis with help of the user program using the diagnosis blocks of the library SysInt\_AC500\_Vxx.LIB

# 5.1.2 Diagnosis directly at the PLC by means of "ERR" LED, keypad and display

If the PLC contains a non-acknowledged error, the red error LED "ERR" lights up.

**Note:** The CPU parameter "Error LED" in the PLC configuration allows to set for which error class the LED indicates an error. The default setting is "On", i.e., errors of all error classes are indicated. If the parameter is set for example to "Off\_by\_E3", the LED "ERR" does not light up in case of errors of the classes E3 and E4. However, if an E2 error occurs, the LED always lights up. See also chapter "Configuration of the CPU parameters".

If one or several non-acknowledged errors exist, the errors can be displayed and acknowledged according to their occurrence order using the <DIAG> key. Pressing the <DIAG> key the first time displays the error class and error identifier. After this, pressing the <DIAG> key several times browses through the detail information d1=component, d2=device, d3=module and d4=channel. If the "d4" information is displayed and the <DIAG> key is pressed once more, the error class/error identifier is redisplayed.

If you quit the diagnostic display by pressing <ESC>, the error is not acknowledged and displayed again when pressing the <DIAG> key.

If you quit the diagnostic display with the <QUIT> key, the error is acknowledged.

The LED "ERR" goes off when all errors are acknowledged.

#### Example:

The error "Battery empty or not installed" appears in the PLC display as follows:

| Pushbutton    | Display  | Meaning                                                                                                    |
|---------------|----------|----------------------------------------------------------------------------------------------------|
| <diag></diag> | E4 008   | E4=Warning / Identifier = Empty/Not available                                                                                   |
| <diag></diag> | d1 009   | Detail information d1 = 009 -> Component=CPU                                                                                    |
| <diag></diag> | d2 022   | Detail information d2 = 022 -> Device=Battery                                                                                   |
| <diag></diag> | d3 031   | Detail information d3 = 031 -> Module=no specification                                                                          |
| <diag></diag> | d4 031   | Detail information d4 = 031 -> Channel=no specification                                                                         |
| <diag></diag> | E4 008   | E4=FK4 / Identifier = Empty/Not available                                                                                       |
| <esc></esc>   | run/StoP | Diagnostic display is quit without error acknowledgement.                                                                       |
| <diag></diag> | E4 008   | E4=FK4 / Identifier = Empty/Not available                                                                                       |
| <quit></quit> | run/StoP | Diagnostic display is quit with error acknowledgement. If no further non-<br>acknowledged errors exist, the LED "ERR" goes off. |

For a description of the error numbers refer to the chapter Organization of the error numbers.

98

# 5.1.3 Plain-text display of error messages in the Control Builder status line during online mode

When the Control Builder is switched to online mode, incoming error messages or status changes of an error message (come, gone, acknowledged) are displayed as plain-text in the status line. For example, the acknowledgment of the error message "Battery empty or not installed" described in the previous section is displayed in online mode as follows:

#152502216: x 1970-01-01 06:33:53 E4 :' No battery or battery empty

#### With:

| #152502216                  | Online error number                                                |
|-----------------------------|--------------------------------------------------------------------|
| x                           | Error acknowledged (+ = Error come, - = Error gone)                |
| 1970-01-01 06:33:53         | Time stamp (time of acknowledgement)                               |
| E4 :                        | Error class 4 = Warning                                            |
| No battery or battery empty | Error text (according to language setting for the Control Builder) |

伽

**Note:** The error text is read from the file Errors.ini and displayed according to the online error number. The language of the error text depends on the language setting for the Control Builder. Errors which do not have an entry in the file Errors.ini are displayed without error text. The file Errors.ini is part of the Target Support Package (TSP) and located in the directory ...\Targets\ABB\_AC500 or ...\Targets\ABB\_AC500\AC500\_V12.

# 5.1.4 Diagnosis using the PLC browser commands of the Control Builder

All errors or errors of a certain error class can be displayed and/or acknowledged using the PLC browser of the Control Builder. Also the complete diagnosis system can be deleted.

The PLC browser commands are described in detail in the chapter AC500-specific PLC browser commands.

#### 5.1.5 Diagnosis with help of the user program

The entries in the diagnosis system can also be accessed from the user program with the help of specific diagnosis blocks. These blocks are described in the chapter The diagnosis blocks of the AC500.

# 5.2 Organization and structure of error numbers

For each error, an error number is stored in the firmware. This error number is coded as follows:

| Status | Error<br>class | Faulty component | Faulty<br>device | Faulty<br>module | Faulty<br>channel | Error<br>identifier |  |
|--------|----------------|------------------|------------------|------------------|-------------------|---------------------|--|
|        | 2829           | 2427             | 1623             | 1115             | 610               | 05                  |  |
| 4 bits | 2 bits         | 4 bits           | 8 bits           | 5 bits           | 5 bits            | 6 bits              |  |
|        | 03             | 015              | 0255             | 031              | 031               | 063                 |  |

| Status value | Meaning                 |
|--------------|-------------------------|
| Bit 0        | not used                |
| Bit 1        | Error occurrence (come) |
| Bit 2        | Error removed (gone)    |
| Bit 3        | Error acknowledgement   |

99

**V7** 

In addition to the error information, the diagnosis message also contains status information (1 bit per status). Each status is set by a specific event:

- Error occurrence (come)
- Error acknowledgement
- Error removal (gone)

The diagnosis message is generated when an error occurs. In this case, the status bit 1 is set. If this error is acknowledged or removed afterwards, the corresponding status bits are set additionally.

In the Control Builder, the **online error number** is displayed. This error number is sent to the Control Builder when working in online mode and decoded **language-dependent** using the controller description file **Errors.ini**. The error number is coded as follows:

| Faulty component | Faulty<br>device | Faulty<br>module | Faulty<br>channel | Error identifier |
|------------------|------------------|------------------|-------------------|------------------|
| 2427             | 1623             | 1115             | 610               | 05               |
| 4 bits           | 8 bits           | 5 bits           | 5 bits            | 6 bits           |
| 015              | 0255             | 031              | 031               | 063              |

The error status (come, gone, acknowledged) and the error class are hidden in the online error number and displayed as plain-text.

#### 5.2.1 Error classes

The error classes are coded as follows:

| Value error class |        |       | Meaning           |
|-------------------|--------|-------|-------------------|
| Bit 29            | Bit 28 | Class |                   |
| 0                 | 0      | 1     | E1 fatal errors   |
| 0                 | 1      | 2     | E2 serious errors |
| 1                 | 0      | 3     | E3 light errors   |
| 1                 | 1      | 4     | E4 warnings       |

#### 5.2.2 Error identifiers

The following error identifiers are defined. The identifiers are kept generally in order to reach a maximum systematic. The exact meaning of each error depends on the further information provided by the error messages. For example, the error identifiers 'Highest level' and 'Lowest level' for analog channels correspond to the 'Out of Range' message.

| Error Identifier |                                             |                                     |  |  |  |  |  |  |
|------------------|---------------------------------------------|-------------------------------------|--|--|--|--|--|--|
| Err              | Meaning                                     | Meaning                             |  |  |  |  |  |  |
| 0                | Fehler allgemein                            | General                             |  |  |  |  |  |  |
| 1                | Fehler falscher Wert                        | Wrong value                         |  |  |  |  |  |  |
| 2                | Fehler ungültiger Wert                      | Invalid value                       |  |  |  |  |  |  |
| 3                | Fehler Timeout                              | Timeout                             |  |  |  |  |  |  |
| 4                | Fehler oberster Grenzwert                   | Highest level                       |  |  |  |  |  |  |
| 5                | Fehler oberer Grenzwert                     | High level                          |  |  |  |  |  |  |
| 6                | Fehler unterer Grenzwert                    | Low level                           |  |  |  |  |  |  |
| 7                | Fehler unterster Grenzwert                  | Lowest level                        |  |  |  |  |  |  |
| 8                | Fehler leer/fehlt                           | Empty or missing                    |  |  |  |  |  |  |
| 9                | Fehler voll                                 | Full                                |  |  |  |  |  |  |
| 10               | Fehler zu groß                              | Too big                             |  |  |  |  |  |  |
| 11               | Fehler zu klein                             | Too small                           |  |  |  |  |  |  |
| 12               | Fehler beim Lesen                           | Read                                |  |  |  |  |  |  |
| 13               | Fehler beim Schreiben                       | Write                               |  |  |  |  |  |  |
| 14               | Fehler beim Löschen                         | Delete                              |  |  |  |  |  |  |
| 15               | Fehler beim Reservieren von Speicher        | Alloc memory                        |  |  |  |  |  |  |
| 16               | Fehler beim Freigeben von Speicher          | Free memory                         |  |  |  |  |  |  |
| 17               | Fehler beim Zugriff                         | Access                              |  |  |  |  |  |  |
| 18               | Fehler beim Testen                          | Test                                |  |  |  |  |  |  |
| 19               | Fehler Checksumme                           | Checksum                            |  |  |  |  |  |  |
| 20               | Fehler Message                              | Message                             |  |  |  |  |  |  |
| 21               | Fehler bei PutMessage                       | Put message                         |  |  |  |  |  |  |
| 22               | Fehler bei GetMessage                       | Get message                         |  |  |  |  |  |  |
| 23               | Fehler Warten auf freie Message             | Wait message                        |  |  |  |  |  |  |
| 24               | Fehler Message gelöscht                     | Message deleted                     |  |  |  |  |  |  |
| 25               | Fehler Warten auf Antwort                   | Wait answer                         |  |  |  |  |  |  |
| 26               | Fehler Konfiguration                        | Config data                         |  |  |  |  |  |  |
| 27               | Fehler keine Konfiguration                  | No config                           |  |  |  |  |  |  |
| 28               | Fehler Unterschied Soll-/Ist-Konfiguration  | Different config                    |  |  |  |  |  |  |
| 29               | Fehler beim Schreiben der Konfiguration     | Write config                        |  |  |  |  |  |  |
| 30               | Fehler beim Lesen der Konfiguration         | Read config                         |  |  |  |  |  |  |
| 31               | Fehler anderer Typ / anderes Modell         | Wrong type or model                 |  |  |  |  |  |  |
| 32               | Fehler unbekannter Typ / unbekanntes Modell | Unknown type or model               |  |  |  |  |  |  |
| 33               | Fehler WaitReset                            | Wait reset                          |  |  |  |  |  |  |
| 34               | Fehler WaitReady                            | Wait ready                          |  |  |  |  |  |  |
| 35               | Fehler WaitRun                              | Wait run                            |  |  |  |  |  |  |
| 36               | Fehler WaitCom                              | Wait com                            |  |  |  |  |  |  |
| 37               | Fehler Zykluszeit                           | Cycle time                          |  |  |  |  |  |  |
| 38               | Fehler Exception                            | Exception                           |  |  |  |  |  |  |
| 39               | Fehler unbekannter Baustein                 | Unknown POU                         |  |  |  |  |  |  |
| 40               | Fehler Version                              | Version                             |  |  |  |  |  |  |
| 41               | Fehler Übertragung                          | Transmit                            |  |  |  |  |  |  |
| 42               | Fehler Empfang                              | Receive                             |  |  |  |  |  |  |
| 43               | Fehler intern                               | Internal                            |  |  |  |  |  |  |
| 44               | Fehler keine Abgleichwerte                  | No adjustment values                |  |  |  |  |  |  |
| 45               | Drahtbruch                                  | Cut wire                            |  |  |  |  |  |  |
| 46               | Uberlast                                    | Overload                            |  |  |  |  |  |  |
| 47               | Kurzschluss                                 | Short circuit                       |  |  |  |  |  |  |
| 48               | Uberlast / Drahtbruch                       | Overload / Cut wire                 |  |  |  |  |  |  |
| 49               | Kurzschluss / Drahtbruch                    | Short-circuit / Cut wire            |  |  |  |  |  |  |
| 50               | Uberlast / Kurzschluss                      | Overload / Short-circuit            |  |  |  |  |  |  |
| 51               | Uberlast / Kurzschluss / Drahtbruch         | Overload / Short-circuit / Cut wire |  |  |  |  |  |  |
| 63 (max.)        | weitere                                     | others                              |  |  |  |  |  |  |

#### 5.2.3 Possible error numbers

The following tables contain the possible combinations of error numbers.

| Con | nponent |     | Device    | Мо  | dule or type    | Channel  |                      | Remark         |  |
|-----|---------|-----|-----------|-----|-----------------|----------|----------------------|----------------|--|
| No. | Comp    | No. | Dev       | No. | Mod             | No.      | Ch                   | <- PLC browser |  |
|     | d1      |     | d2        |     | d3              |          | d4                   | <- Display     |  |
| 9   | CPU     | 0   | CPU       | 1   | Operating       | 1        | Initialization error |                |  |
|     |         |     |           |     | system          | 2        | Runtime error        |                |  |
|     |         |     |           |     |                 | 3        | Configuration error  |                |  |
|     |         |     |           |     |                 | 31       | Operating system     |                |  |
|     |         |     |           | 2   | Runtime system  | 1        | Initialization error |                |  |
|     |         |     |           |     | 5               | 2        | Runtime error        |                |  |
|     |         |     |           |     |                 | 3        | Configuration error  |                |  |
|     |         |     |           |     |                 | 31       | Operating system     |                |  |
|     |         |     |           | 4   | IEC task online | 1        | Initialization error |                |  |
|     |         |     |           |     | display %s      | 2        | Runtime error        |                |  |
|     |         | 1   | External  | 1   | Initialization  | 0        | not used             |                |  |
|     |         |     | coupler   | 2   | Runtime error   |          |                      |                |  |
|     |         |     | internal  | 3   | Configuration   |          |                      | 26,            |  |
|     |         |     |           | 4   | Protocol        |          |                      |                |  |
|     |         |     |           | 31  | Coupler         |          |                      |                |  |
|     |         | 2   | External  | 1   | Initialization  | 0        | not used             |                |  |
|     |         |     | coupler 2 | 2   | Runtime error   |          |                      |                |  |
|     |         |     |           | 3   | Configuration   |          |                      |                |  |
|     |         |     |           | 4   | Protocol        |          |                      |                |  |
|     |         |     |           | 31  | Coupler         |          |                      |                |  |
|     |         | 3   | External  | 1   | Initialization  | 0        | not used             |                |  |
|     |         |     | coupler 3 | 2   | Runtime error   |          |                      |                |  |
|     |         |     |           | 3   | Configuration   |          |                      | 26,            |  |
|     |         |     |           | 4   | Protocol        |          |                      |                |  |
|     |         |     |           | 31  | Coupler         |          |                      |                |  |
|     |         | 4   | External  | 1   | Initialization  | 0        | not used             |                |  |
|     |         |     | coupler 4 | 2   | Runtime error   |          |                      |                |  |
|     |         |     |           | 3   | Configuration   |          |                      | 26,            |  |
|     |         |     |           | 4   | Protocol        |          |                      |                |  |
|     |         |     |           | 31  | Coupler         |          |                      |                |  |
|     |         | 10  | Internal  | 1   | Initialization  | 0        | not used             |                |  |
|     |         |     | coupler   | 2   | Runtime error   |          |                      |                |  |
|     |         |     |           | 3   | Configuration   |          |                      | 26,            |  |
|     |         |     |           | 4   | Protocol        |          |                      |                |  |
|     |         |     |           | 31  | Coupler         |          |                      |                |  |
|     |         | 11  | COM1      | 1   | Initialization  | 0        | not used             |                |  |
|     |         |     |           | 2   | Runtime error   |          |                      |                |  |
|     |         |     |           | 3   | Configuration   |          |                      | 26,            |  |
|     |         |     |           | 4   | Protocol        |          |                      |                |  |
|     |         |     |           | 31  | COM             |          |                      |                |  |
|     |         | 12  | COM2      | 1   | Initialization  | 0        | not used             |                |  |
|     |         |     |           | 2   | Runtime error   |          |                      |                |  |
|     |         |     |           | 3   | Configuration   |          |                      | 26,            |  |
|     |         |     |           | 4   | Protocol        |          |                      |                |  |
|     |         |     |           | 31  | COM             |          |                      |                |  |
|     |         | 13  | FBP       | 1   | Initialization  | 0        | not used             |                |  |
|     |         |     |           | 2   | Runtime error   |          |                      |                |  |
|     |         |     |           | 3   | Configuration   |          |                      | 26,            |  |
|     |         |     |           |     | 4               | Protocol |                      |                |  |
|     |         |     |           | 31  | FBP             |          |                      |                |  |

|  |  | 14 | I/O bus              | 1   | Initialization          | 0   | not used                                         | 18, 15 |
|--|--|----|----------------------|-----|-------------------------|-----|--------------------------------------------------|--------|
|  |  |    |                      | 2   | Runtime error           |     |                                                  |        |
|  |  |    |                      | 3   | 3 Configuration         |     |                                                  |        |
|  |  |    |                      | 4   | Protocol                |     |                                                  |        |
|  |  |    |                      | 31  | I/O bus                 |     |                                                  |        |
|  |  | 16 | System<br>EPROM      | 031 | Sector,<br>block no. or | 031 | 1 Sector,<br>block no.<br>1 or similar (%s)<br>1 |        |
|  |  | 17 | RAM                  | 031 | similar                 | 031 |                                                  |        |
|  |  | 18 | Flash<br>EPROM       | 031 |                         | 031 |                                                  |        |
|  |  | 19 | HW<br>watchdog       | 31  | Watchdog                | 31  | Watchdog                                         |        |
|  |  | 20 | SD<br>Memory<br>Card | 1   | Initialization          | 031 | Sector,<br>block no.<br>or similar (%s)          |        |
|  |  |    |                      | 2   | Runtime error           | 031 |                                                  |        |
|  |  |    |                      | 3   | Configuration           | 031 | or on mar (700)                                  |        |
|  |  |    |                      | 4   | Protocol                | 031 |                                                  |        |
|  |  |    |                      | 31  | SD card                 | 031 |                                                  |        |
|  |  | 21 | Display              | 1   | Initialization          | 0   | not used                                         |        |
|  |  |    |                      | 2   | Runtime error           |     |                                                  |        |
|  |  |    |                      | 4   | Protocol                |     |                                                  |        |
|  |  |    |                      | 31  | Display                 |     |                                                  |        |
|  |  |    |                      |     |                         |     |                                                  |        |
|  |  | 22 | Battery              | 31  | Battery                 | 31  | Battery                                          | 8,     |
|  |  | 23 | Clock                | 1   | Initialization          | 0   | not used                                         |        |
|  |  |    |                      | 2   | Runtime error           |     |                                                  |        |
|  |  |    |                      | 3   | Configuration           |     |                                                  |        |
|  |  |    |                      | 4   | Protocol                |     |                                                  |        |
|  |  |    |                      | 31  | Clock                   |     |                                                  |        |
|  |  |    |                      |     |                         |     |                                                  |        |

| Com      | ponent            | D    | evice                                                                        |     | Module or type                                                                                                    | Channel |                                    | Remark              |
|----------|-------------------|------|------------------------------------------------------------------------------|-----|----------------------------------------------------------------------------------------------------|---------|------------------------------------|---------------------|
| No.      | Comp              | No.  | Dev                                                                          | No. | Mod                                                                                                    | No.     | Ch                                 | <- PLC<br>browser   |
|          | d1                |      | d2                                                                           |     | d3                                                                                                    |         | d4                                 | <- Display          |
| 14<br>10 | External coupler  | 0254 | Address/<br>Socket:                                                          | 029 | Module number                                                                                                    | 031     | Channel<br>number                  |                     |
|          | 14 or<br>internal |      | Fieldbus:<br>Slave                                                           | 30  | Module number > 29                                                                                                    | 031     | Channel<br>number                  |                     |
|          |                   |      | ID partner                                                                   | 31  | Slave device                                                                                                    | 31      | Slave device                       |                     |
|          |                   |      | Modbus:<br>Comm<br>partner                                                   |     |                                                                                                    |         |                                    |                     |
|          |                   | 255  | Coupler                                                                      | 1   | Initialization                                                                                                    | 0       | not used                           |                     |
|          |                   |      |                                                                              | 2   | Runtime error                                                                                                    |         |                                    |                     |
|          |                   |      |                                                                              | 3   | Configuration                                                                                                    |         |                                    |                     |
|          |                   |      |                                                                              | 4   | Protocol                                                                                                    |         |                                    |                     |
|          |                   |      |                                                                              | 5   | Operating system<br>coupler                                                                                                    | 015     | Bit 47 of the<br>error number      | 015<br>Bit 03 of    |
|          |                   |      |                                                                              | 6   | Task 1 coupler                                                                                                    | _       | the coupler                        | number              |
|          |                   |      |                                                                              | 7   | Task 2 coupler                                                                                                    | _       |                                    | reported by         |
|          |                   |      |                                                                              | 8   | Task 3 coupler                                                                                                    | _       | see chapter<br>"Coupler<br>errors" | the coupler         |
|          |                   |      |                                                                              | 9   | Task 4 coupler                                                                                                    |         |                                    | see chapter         |
|          |                   |      |                                                                              | 10  | Task 5 coupler                                                                                                    | -       |                                    | "Coupler<br>errors" |
|          |                   |      |                                                                              | 12  | Task 7 coupler                                                                                                    | -       |                                    |                     |
|          |                   |      |                                                                              | 12  | Watchdog coupler                                                                                                    | _       |                                    |                     |
|          |                   |      |                                                                              | 31  | Coupler                                                                                                    | -       |                                    |                     |
| 11       | COM1              | 0254 | Address:<br>CS31:<br>Slave<br>Dec.<br>expansion:<br>Slave<br>Modbus:<br>Comm | 029 | Module number<br>CS31: Module type:<br>00 - Digital input<br>01 - Analog input<br>02 - Digital output<br>03 - Analog output<br>04 - Digital in/output<br>05 - Analog in/output | 031     | Channel<br>number                  | 8, 48               |
|          |                   |      | partner                                                                      | 30  | Module number > 29                                                                                                    | 031     | Channel<br>number                  |                     |
|          |                   |      |                                                                              | 31  | Slave device                                                                                                    | 31      | Slave device                       |                     |
|          |                   | 255  | COM                                                                          | 1   | Initialization                                                                                                    | 0       | not used                           |                     |
|          |                   |      |                                                                              | 2   | Runtime error                                                                                                    |         |                                    |                     |
|          |                   |      |                                                                              | 3   | Configuration                                                                                                    | _       |                                    |                     |
|          |                   |      |                                                                              | 4   | Protocol                                                                                                    | 4       |                                    |                     |
|          | 0.0110            |      |                                                                              | 31  | СОМ                                                                                                    |         |                                    |                     |
| 12       | COM2              | 0254 | Address:<br>CS31:<br>Slave                                                   | 029 | Module number                                                                                                    | 031     | Channel<br>number                  |                     |
|          |                   |      | Slave<br>Dec.<br>expansion:<br>Slave<br>Modbus:<br>Comm<br>partner           | 30  | Module number > 29                                                                                                    | 031     | Channel<br>number                  |                     |
|          |                   |      |                                                                              | 31  | Slave device                                                                                                    | 31      | Slave device                       |                     |
|          |                   | 255  | СОМ                                                                          | 1   | Initialization                                                                                                    | 0       | not used                           |                     |
|          |                   |      |                                                                              | 2   | Runtime error                                                                                                    | _       |                                    |                     |
|          |                   |      |                                                                              | 3   | Configuration                                                                                                    | _       |                                    |                     |
|          |                   |      |                                                                              | 4   | Protocol                                                                                                    | 4       |                                    |                     |
|          |                   |      |                                                                              | 31  | COM                                                                                                    |         |                                    |                     |
|          |                   |      |                                                                              |     |                                                                                                    |         |                                    |                     |

| Co  | Component |                   | Device                                  |     | Module or type                                                                                                    |                       | Channel                                 | Remark     |
|-----|-----------|-------------------|-----------------------------------------|-----|----------------------------------------------------------------------------------------------------|-----------------------|-----------------------------------------|------------|
| No. | Comp      | p No. Dev No. Mod |                                         | Mod | No.                                                                                                    | Ch                    | <- PLC<br>browser                       |            |
|     | d1        |                   | d2                                      |     | d3                                                                                                    |                       | d4                                      | <- Display |
| 13  | FBP       | 0<br>254          | Module<br>number<br>Parameter<br>number | 030 | Slot number                                                                                                    | 031                   | Channel<br>number                       |            |
|     |           | 255               | FBP                                     | 1   | Initialization                                                                                                    | 0                     | not used                                |            |
|     |           |                   |                                         | 2   | Runtime error                                                                                                    |                       |                                         |            |
|     |           |                   |                                         | 3   | Configuration                                                                                                    |                       |                                         |            |
|     |           |                   |                                         | 4   | Protocol                                                                                                    |                       |                                         |            |
|     |           |                   |                                         | 31  | FBP                                                                                                    |                       |                                         |            |
| 14  | I/O bus   | 0<br>254          | I/O bus<br>module                       | 06  | Module type:<br>00 - Digital input<br>01 - Analog input<br>02 - Digital output<br>03 - Analog output<br>04 - Digital in/output<br>05 - Analog in/output<br>06 - others (e.g., fast<br>counter) | 031 Channel<br>number |                                         | %S         |
|     |           |                   |                                         | 31  | 31 Module                                                                                                    | 1                     | Initialization<br>error                 |            |
|     |           |                   |                                         |     | 2                                                                                                    | Runtime error         |                                         |            |
|     |           |                   |                                         |     |                                                                                                    | 3                     | Configuration                           | 26,        |
|     |           |                   |                                         |     |                                                                                                    | 4                     | Protocol                                |            |
|     |           | 255               |                                         |     |                                                                                                    | 31                    | Module                                  |            |
|     |           |                   | I/O bus                                 | 1   | Initialization                                                                                                    | 0                     | not used                                |            |
|     |           |                   |                                         | 2   | Runtime error                                                                                                    |                       |                                         |            |
|     | 3 Confi   |                   | Configuration                           |     |                                                                                                    |                       |                                         |            |
|     |           |                   |                                         | 4   | Protocol                                                                                                    |                       |                                         |            |
|     |           |                   |                                         | 31  | I/O bus                                                                                                    |                       |                                         |            |
| 15  | User      | 0<br>255          | any                                     | 031 | any                                                                                                    | 031                   | any, meaning<br>is project-<br>specific |            |
|     |           |                   |                                         |     |                                                                                                    |                       |                                         |            |

# 5.2.4 List of all errors

| E1E4                                | d1             | d2          | d3          | d4           | Identifier<br>000063 | AC500<br>display                                                                                 |                                |                                                                                  |  |                         |  |
|-------------------------------------|----------------|-------------|-------------|--------------|----------------------|--------------------------------------------------------------------------------------------------|--------------------------------|----------------------------------------------------------------------------------|--|-------------------------|--|
| Class                               | Comp           | Dev         | Mod         | Ch           | Err                  | PS501<br>PLC browser                                                                             | <- displayed in                | 5)                                                                               |  |                         |  |
| Byte 6<br>Bit 67                    | -              | Byte 3      | Byte 4      | Byte 5       | Byte 6<br>Bit 05     | FBP-<br>diagnosis block                                                                          |                                |                                                                                  |  |                         |  |
| Class                               | Inter-<br>face | De-<br>vice | Mod-<br>ule | Chan-<br>nel | Error<br>identifier  | Error message                                                                                    | Remedy                         |                                                                                  |  |                         |  |
|                                     | 1)             | 2)          | 3)          | 4)           |                      |                                                                                                  |                                |                                                                                  |  |                         |  |
| AC500 CPU errors                    |                |             |             |              |                      |                                                                                                  |                                |                                                                                  |  |                         |  |
| Errors directly reported by the CPU |                |             |             |              |                      |                                                                                                  |                                |                                                                                  |  |                         |  |
| Serious e                           | rrors          |             |             |              |                      |                                                                                                  |                                |                                                                                  |  |                         |  |
| 2                                   | 9              | 0           | 2           | 0            | 15                   | Not enough memory to external reference list                                                     | generate the                   |                                                                                  |  |                         |  |
| 2                                   | 9              | 0           | 2           | 2            | 37                   | Cycle time is greater the watchdog time                                                          | an the set                     | Change task<br>configuration                                                     |  |                         |  |
| 2                                   | 9              | 0           | 2           | 2            | 38                   | Access violation by an I<br>example zero pointer) (<br>hierarchy as of V1.2)                     | EC task (for<br>detail in call | Correct program                                                                  |  |                         |  |
| 2                                   | 9              | 14/10       | 1           | 0            | 15                   | Watchdog task could no                                                                           | ot be installed                | Check coupler                                                                    |  |                         |  |
| 2                                   | 9              | 14/10       | 1           | 0            | 15                   | Installation of the couple failed                                                                | er bus driver                  | Check coupler                                                                    |  |                         |  |
| 2                                   | 9              | 14/10       | 1           | 0            | 15                   | Initialization error, not enough memory                                                          |                                | - Check coupler<br>- Check CPU FW<br>version                                     |  |                         |  |
| 2                                   | 9              | 14/10       | 1           | 0            | 17                   | Accessing test to the coupler failed                                                             |                                | - Check coupler<br>- Check CPU FW<br>version                                     |  |                         |  |
| 2                                   | 9              | 14/10       | 1           | 0            | 18                   | Watchdog test for the coupler failed                                                             |                                | Check coupler                                                                    |  |                         |  |
| 2                                   | 9              | 14/10       | 1           | 0            | 34                   | Timeout when setting the warm start parameters of the coupler                                    |                                | Check coupler                                                                    |  |                         |  |
| 2                                   | 9              | 14/10       | 1           | 0            | 38                   | Installation of the coupler driver failed                                                        |                                | Check coupler and<br>FW version                                                  |  |                         |  |
| 2                                   | 9              | 14/10       | 2           | 0            | 15                   | Error occurred when creating the I/O description list of the coupler                             |                                | Check coupler and<br>FW version                                                  |  |                         |  |
| 2                                   | 9              | 14/10       | 4           | 0            | 15                   | Installation of a driver for the coupler failed                                                  |                                | Check coupler and<br>FW version                                                  |  |                         |  |
| 2                                   | 9              | 14/10       | 31          | 07           | 3                    | Watchdog error coupler                                                                           | /channel                       | Check coupler and<br>FW version                                                  |  |                         |  |
| 2                                   | 9              | 1113        | 1           | 0            | 15                   | Installation of a protoco<br>serial interface failed, n<br>memory                                | l driver for the<br>ot enough  | Check CPU FW<br>version                                                          |  |                         |  |
| 2                                   | 9              | 1113        | 1           | 0            | 17                   | Initialization of the proto<br>the serial interface faile                                        | ocol driver for<br>d           | Check CPU FW<br>version                                                          |  |                         |  |
| 2                                   | 9              | 1113        | 1           | 0            | 38                   | Installation of the hardw<br>serial interface failed                                             | are for the                    | Check CPU FW<br>version                                                          |  |                         |  |
| 2                                   | 9              | 14          | 1           | 0            | 15                   | Not enough resources f                                                                           | or the I/O-Bus                 | Check CPU FW<br>version                                                          |  |                         |  |
| 2                                   | 9              | 14          | 1           | 0            | 17                   | Installation of the I/O-B                                                                        | us driver failed               | Check CPU FW<br>version                                                          |  |                         |  |
| 2                                   | 9              | 14          | 1           | 0            | 43                   | Incorrect data format of the hardware driver of the I/O-Bus                                      |                                | Check CPU FW<br>version                                                          |  |                         |  |
| 2                                   | 9              | 24          | 2           | 1            | 38                   | FPU division by zero                                                                             |                                | Clear up program                                                                 |  |                         |  |
| 2                                   | 9              | 24          | 2           | 2            | 38                   | FPU overflow                                                                                     |                                | Clear up program                                                                 |  |                         |  |
| 2                                   | 9              | 24          | 2           | 3            | 38                   | FPU underflow                                                                                    |                                | Clear up program                                                                 |  |                         |  |
| 2                                   | 9              | 24          | 2           | 4            | 38                   | Forbidden FPU operation                                                                          | on (e.g. 0/0)                  | Clear up program                                                                 |  |                         |  |
| 2                                   | 9              | 24          | 2           | 6            | 38                   | FPU library function gei                                                                         | nerated                        | Clear up program                                                                 |  |                         |  |
| Light erro                          | rs             |             |             |              |                      | Ι                                                                                                |                                |                                                                                  |  |                         |  |
| 3                                   | 9              | 0           | 2           | 1            | 17                   | Registering the handler for persistentCheck CPU FWdata areas, areas do not work correctlyversion |                                | Registering the handler for persistent data areas, areas do not work correctly v |  | Check CPU FW<br>version |  |
| 3                                   | 9              | 0           | 2           | 2            | 37                   | User program contains loop, a stop by hand is                                                    | an endless<br>necessary        | Correct user program                                                             |  |                         |  |
| 3                                   | 9              | 0           | 2           | 3            | 26                   | Configuration error Adapt PLC configuration                                                      |                                | Adapt PLC<br>configuration                                                       |  |                         |  |
| 3        | 9 | 0     | 431 | 3    | 26 | Event-controlled task, unknown<br>external event                                                                                         | Check task<br>configuration                                                      |
|----------|---|-------|-----|------|----|----------------------------------------------------------------------------------------------------|----------------------------------------------------------------------------------|
| 3        | 9 | 14/10 | 2   | 0    | 12 | Error occurred when reading the I/O description                                                                                          | Check coupler configuration                                                      |
| 3        | 9 | 14/10 | 2   | 0    | 26 | Program was not started because of<br>invalid configuration data of the<br>coupler                                                       | Configure coupler                                                                |
| 3        | 9 | 14/10 | 2   | 0    | 29 | Error ucurred when deleting the<br>configuration                                                                                         | Check coupler                                                                    |
| 3        | 9 | 14/10 | 3   | 0    | 26 | In the PLC configuration, the coupler<br>was not configured correctly or not at<br>all                                                   | Adapt PLC configuration                                                          |
| 3        | 9 | 1113  | 3   | 0    | 26 | Configuration error of the serial interface                                                                                              | Check configuration                                                              |
| 3        | 9 | 14    | 3   | 0    | 26 | Parameter "Error LED"=Failsafe is only<br>allowed, if parameter "Behaviour of<br>outputs in stop=actual state in<br>hardware and online" | Change configuration                                                             |
| 3        | 9 | 16    | 1   | 0    | 13 | Deleting of the boot project failed<br>(possibly no valid boot project<br>available)                                                     | Reload project                                                                   |
| 3        | 9 | 21    | 31  | 0    | 17 | Display could not be installed                                                                                                    | Check FW                                                                         |
| Warnings |   | [     |     |      | [  | -                                                                                                    |                                                                                  |
| 4        | 9 | 0     | 2   | 2    | 20 | Program not started because of an<br>existing error (see PLC configuration<br>CPU parameters, stop on error class)                       | Eliminate error and acknowledge                                                  |
| 4        | 9 | 0     | 2   | 2    | 37 | Cycle time exceeded, but shorter than watchdog time                                                                                      | Adapt task<br>configuration                                                      |
| 4        | 9 | 0     | 2   | 2    | 43 | Control system was restarted by FK2<br>or power dip according to PLC<br>configuration                                                    |                                                                                  |
| 4        | 9 | 0     | 3   | 1    | 40 | Boot code versions V1.1.3. (or older versions) support smaller RAM disk                                                                  | Update boot code to 1.2.0                                                        |
| 4        | 9 | 14/10 | 1   | 0    | 32 | Installation of the coupler driver failed, unknown coupler type                                                                          | Check configuration                                                              |
| 4        | 9 | 14/10 | 2   | 0    | 3  | Within the specified time, connection could not be established to all of the slaves, I/O data may be (partly) invalid                    | Check slave for<br>existence or set<br>times according to<br>the slave behaviour |
| 4        | 9 | 14/10 | 2   | 0    | 4  | No socket available                                                                                                    | Check coupler<br>settings with PLC<br>browser                                    |
| 4        | 9 | 18    | 1   | 0    | 17 | PLC Config file could not be read                                                                                                    | Reload project                                                                   |
| 4        | 9 | 18    | 2   | 0    | 8  | Error firmware update of SD card, file could not be opened                                                                               | Check SD card, e.g.<br>removed without<br>"ejected"                              |
| 4        | 9 | 20    | 1   | 2    | 2  | Invalid value for FunctionOfCard in SDCARD.INI, value will be ignored                                                                    | Check file<br>SDCARD.INI on the<br>SD card                                       |
| 4        | 9 | 20    | 1   | 1014 | 8  | Error Firmware update of the SD card, file could not be opened                                                                           | Check SD card                                                                    |
| 4        | 9 | 20    | 1   | 1014 | 12 | Error Firmware update of the SD card, error while reading the file                                                                       | Check SD card                                                                    |
| 4        | 9 | 20    | 1   | 1014 | 13 | Error Firmware update of the SD card, error while writing the file                                                                       | Check CPU +<br>coupler                                                           |
| 4        | 9 | 20    | 1   | 1014 | 17 | Error Firmware update of the SD card, error while accessing the coupler                                                                  | Check coupler                                                                    |
| 4        | 9 | 20    | 1   | 1014 | 31 | Error Firmware update of the SD card, file does not match the coupler type                                                               | Check SD card                                                                    |
| 4        | 9 | 20    | 3   | 2024 | 8  | Error while reading/writing the configuration data from/to the SD card, file could not be opened                                         | Check SD card                                                                    |
| 4        | 9 | 20    | 3   | 2024 | 12 | Error while reading/writing the configuration data from/to the SD card, error while reading the file                                     | Check SD card                                                                    |
| 4        | 9 | 20    | 3   | 2024 | 13 | Error while reading/writing the configuration data from/to the SD card, error while writing the file                                     | Check SD card                                                                    |
| 4        | 9 | 20    | 3   | 2024 | 17 | Error while reading/writing the                                                                                                    | Check SD card and                                                                |

|            |         |           |           |          |     | configuration data from/to the SD card, error while accessing the coupler                                                                                                    | hardware configuration                                         |
|------------|---------|-----------|-----------|----------|-----|----------------------------------------------------------------------------------------------------|----------------------------------------------------------------|
| 4          | 9       | 20        | 3         | 2024     | 31  | Error while reading/writing the<br>configuration data from/to the SD card,<br>file does not match the coupler type                                                                                                    | Check SD card and<br>hardware<br>configuration                 |
| 4          | 9       | 20        | 31        | 015      | 015 | Coupler update failed,<br>error message of the coupler:<br>Channel = Bit 47<br>Error = Bit 03                                                                                                    | see table "Coupler<br>errors"                                  |
| 4          | 9       | 20        | 31        | 1        | 2   | File does not exist                                                                                                    | Check SD card                                                  |
| 4          | 9       | 20        | 31        | 1        | 8   | Error: Invalid file                                                                                                    | Check SD card                                                  |
| 4          | 9       | 20        | 31        | 1        | 40  | Version is not supported, e.g. obsolete software                                                                                                    | Check FW version,<br>update to latest<br>version               |
| 4          | 9       | 20        | 31        | 1        | 43  | Other error, e.g. not enough memory<br>or file system error                                                                                                    | Update CPU FW                                                  |
| 4          | 9       | 20        | 31        | 2        | 12  | No SD card inserted or SDCARD.INI file not found                                                                                                    | Check SD card                                                  |
| 4          | 9       | 20        | 31        | 3        | 13  | SD card errors:<br>- SDCARD.INI on SD card is missing,<br>default was generated<br>- Copying the boot project from the SD<br>card failed<br>- Copying the boot project from the SD<br>card failed (may be that there is no<br>valid boot project)<br>- Creating of the boot project failed<br>(may be that there is no valid boot<br>project) | Check SD card                                                  |
| 4          | 9       | 20        | 31        | 5        | 13  | Loading the source code failed                                                                                                    | Check SD card, reload                                          |
| 4          | 9       | 20        | 31        | 31       | 8   | Missing or exhausted battery                                                                                                    | Insert battery or set<br>parameter "Check<br>Battery" to "Off" |
| Error m    | essages | of the I/ | O-Bus     |          |     |                                                                                                    |                                                                |
| Serious e  | rrors   |           |           |          |     |                                                                                                    |                                                                |
| 2          | 14      | 110       | 31        | 1        | 34  | Timeout while initializing an I/O module                                                                                                    | Replace module                                                 |
| 2          | 14      | 110       | 31        | 4        | 42  | Failure of the module, more than the max. permissible communication errors have occurred in sequence                                                                                                    | Check module, FW<br>version<br>(PLC-browser: IO-<br>bus desc)  |
| Light erro | rs      |           |           |          |     |                                                                                                    |                                                                |
| 3          | 14      | 110       | 31        | 1        | 32  | Master and module could not agree on<br>any protocol variant, no variant found<br>which is supported by both the master<br>and the module                                                                                                    | Check FW version<br>CPU / I/O module                           |
| 3          | 14      | 110       | 31        | 3        | 26  | Configuration error<br>PLC configuration master                                                                                                    | Check configuration                                            |
| 3          | 14      | 255       | 2         | 0        | 3   | Timeout while updating the I/O data at the program start                                                                                                    | Check FW version<br>CPU / I/O modules                          |
| 3          | 14      | 255       | 2         | 0        | 26  | Program was not started because of<br>configuration error of the I/O-Bus                                                                                                    | Check configuration                                            |
| 2          | 14      | 255       | 3         | 0        | 26  | Configuration error<br>PLC configuration master                                                                                                    | Check configuration                                            |
| Warnings   |         |           |           |          | [   |                                                                                                    |                                                                |
| 4          | 14      | 110       | 31        | 1        | 34  | Timeout during parameterization                                                                                                    | Check FW version<br>CPU / IO modules                           |
| 4          | 14      | 110       | 31        | 31       | 44  | Module has not passed factory test                                                                                                    | Replace module                                                 |
| Error m    | essages | of the c  | oupler in | nterface | ;   |                                                                                                    |                                                                |
| Serious e  | rrors   |           |           |          |     | I                                                                                                    |                                                                |
| 2          | 14/10   | 255       | 3         | 0        | 2   | Same Node ID twice in the net                                                                                                    | Use Node IDs only once                                         |
| Light erro | rs      |           |           |          |     | I                                                                                                    |                                                                |
| 3          | 14/10   | 255       | 3         | 0        | 26  | Incorrect or missing coupler<br>configuration                                                                                                    | Configure coupler                                              |
| 3          | 14/10   | 255       | 5         | 015      | 015 | Error message of the operating system of the coupler:                                                                                                    | see table "Coupler<br>errors"                                  |

CPUs

|            |                |              |                |              |                     | Channel = Bit 47<br>Error = Bit 03                                                                                             |                                                                                    |
|------------|----------------|--------------|----------------|--------------|---------------------|----------------------------------------------------------------------------------------------------|------------------------------------------------------------------------------------|
| 3          | 14/10          | 255          | 612            | 015          | 015                 | Error message of the task x of the<br>coupler:<br>Task $x = $ 'Module' - 5<br>Channel = Bit 47<br>Error = Bit 03               | see table "Coupler<br>errors"                                                      |
| 3          | 14/10          | 255          | 31             | 0            | 33                  | Timeout while waiting for reset of the coupler                                                                                 | Check coupler                                                                      |
| 3          | 14/10          | 255          | 31             | 0            | 34                  | Timeout while waiting for readiness of the coupler                                                                             | Check coupler                                                                      |
| Warnings   |                |              | •              |              |                     |                                                                                                    |                                                                                    |
| 4          | 14/10          | 07           | 31             | 31           | 47                  | Short-circuit coupler/channel                                                                                                  | Fix short-circuit                                                                  |
| 4          | 14/10          | 0254         | 31             | 015          | 015                 | Communication error to the slave,<br>Channel = Bit 47<br>Error = Bit 03                                                        | see table "Coupler<br>errors"                                                      |
| 4          | 14/10          | 255          | 2              | 015          | 015                 | Communication error of the coupler,<br>Channel = Bit 47<br>Error = Bit 03                                                      | see table "Coupler<br>errors"                                                      |
| Error m    | essages        | of the s     | erial inte     | erfaces      |                     |                                                                                                    |                                                                                    |
| Serious e  | rrors          |              |                |              |                     |                                                                                                    |                                                                                    |
| 2          | 1113           | 255          | 31             | 0            | 17                  | Access errorsr:<br>- Interface could not be closed<br>- Interface could not be opened<br>- Timeslotmode could not be activated | Check FW version,<br>replace CPU if<br>necessary                                   |
| Warnings   | r              | n            | 1              | n            | r                   |                                                                                                    |                                                                                    |
| 4          | 13             | 255          | 4              | 0            | 42                  | Receiving error or timeout of the FBP slave interface                                                                          |                                                                                    |
| Error m    | essages        | of the C     | S31 bus        | (COM1        | l = CS31 n          | naster)                                                                                                    |                                                                                    |
| Class      | Inter-<br>face | Addr-<br>ess | Module<br>type | Chan-<br>nel | Error<br>identifier | Error message                                                                                                    | Remedy                                                                             |
| Light erro | rs             |              |                |              |                     |                                                                                                    |                                                                                    |
| 3          | 11             | 061          | 05             | 0            | 8                   | No module found on the CS31 bus                                                                                                | Adapt configuration                                                                |
| 3          | 11             | 061          | 18             | 031          | 063                 | S500 class 3 diagnostic sent by<br>DC551                                                                                       | see tablee<br>"S500 errors"                                                        |
| 3          | 11             | 255          | 1              | 0            | 8                   | No module found on the CS31 bus                                                                                                | Check configuration                                                                |
| Warnings   | -              |              | _              | _            |                     | -                                                                                                    |                                                                                    |
| 4          | 11             | 061          | 05             | 0            | 8                   | ICMK 14 with extensions configured,<br>the extensions was not found on the<br>bus                                              | Check configuration                                                                |
| 4          | 11             | 061          | 05             | 0            | 28                  | Module discarded and registered again; is only reported at the start                                                           |                                                                                    |
| 4          | 11             | 061          | 05             | 0            | 32                  | Not configured module found on the bus, again discarded                                                                        | Check CS31 bus,<br>insert CS31_DIAG<br>function block into<br>the project          |
| 4          | 11             | 061          | 05             | 015          | 1                   | Internal error (error 1), reported by an AC31 I/O module                                                                       | Check module                                                                       |
| 4          | 11             | 061          | 05             | 015          | 28                  | Configured module does not match the module registered to the bus                                                              | Check PLC<br>configuration, insert<br>CS31_DIAG function<br>block into the project |
| 4          | 11             | 061          | 05             | 015          | 32                  | Not configured module registered to the bus                                                                                    | Check PLC<br>configuration, insert<br>CS31_DIAG function<br>block into the project |
| 4          | 11             | 061          | 05             | 015          | 47                  | Short-circuit on CS31 module/channel                                                                                           | Fix short-circuit                                                                  |
| 4          | 11             | 061          | 0, 2, 4        | 015          | 2                   | Cut wire (Error 2) of an AC31 I/O module                                                                                       | Remove error at the module or the                                                  |
| 4          | 11             | 061          | 0, 2, 4        | 015          | 4                   | Overload (Error 4) of an AC31 I/O module                                                                                       | channel                                                                            |
| 4          | 1              | 1            |                | 0 15         | 6                   | Overload + cut wire (Error 6) of an                                                                                            |                                                                                    |
|            | 11             | 061          | 0, 2, 4        | 015          | 0                   | AC31 I/O module                                                                                                    |                                                                                    |
| 4          | 11             | 061<br>061   | 0, 2, 4        | 015          | 10                  | Short-circuit + cut wire or "out of<br>range" at analog modules (Error 10) of<br>an AC31 I/O module                            |                                                                                    |

CPUs

|   |    |     |         |     |     | an AC31 I/O module                                                                                    |                             |
|---|----|-----|---------|-----|-----|----------------------------------------------------------------------------------------------------|-----------------------------|
| 4 | 11 | 061 | 0, 2, 4 | 015 | 14  | Short-circuit + overload + cut wire<br>(Error 14) of an AC31 I/O module                               |                             |
| 4 | 11 | 061 | 1, 3, 5 | 015 | 3   | Analog value exceeded (Error 3) of an AC31 I/O module                                                 |                             |
| 4 | 11 | 061 | 1, 3, 5 | 015 | 9   | Cut wire (Error 9) of an AC31 analog module                                                           |                             |
| 4 | 11 | 061 | 18      | 031 | 063 | E4 error messages of DC551 and S500 I/O modules, see table below                                      | see tablee<br>"S500 errors" |
| 4 | 11 | 061 | 31      | 31  | 9   | Impossible configuration DC551 and<br>S500 I/O modules (too many I/Os in<br>one cluster)              | Change configuration        |
| 4 | 11 | 061 | 31      | 31  | 31  | Impossible configuration DC551 and<br>S500 I/O modules (too many<br>parameters in one cluster)        | Change configuration        |
| 4 | 11 | 061 | 31      | 31  | 34  | Outputs are written before the<br>configuration of the modules DC551 +<br>S500 I/O have been finished |                             |

#### Notes

- 1) AC500 uses the following interface identification: 14 = I/O bus, 11 = COM1 (e.g., CS31 bus), 12 = COM2FBP diagnosis blocks do not contain this identifier.
- 2) The assignment for "Device" is as follows: 31 = Module, 1..7 = Expansion 1..7
- **3)** The assignment for "Module" is as follows: 31 = Module or module type (2=DO)
- 4) In case of module errors, "31 = Module" is reported for the channel.
- 5) In the current AC500 CPU firmware version, errors reported to the AC500 CPU by the DC505 FBP cannot be directly made visible on the display or in the PLC browser of the Control Builder PS501.

**V7** 

| E1E4             | d1                       | d2          | d3          | d4           | Identifier<br>000063 | AC500<br>display                     |                  |                          |  |  |
|------------------|--------------------------|-------------|-------------|--------------|----------------------|--------------------------------------|------------------|--------------------------|--|--|
| Class            | Comp                     | Dev         | Mod         | Ch           | Err                  | PS501<br>PLC browser                 | <- displayed in  | 5)                       |  |  |
| Byte 6<br>Bit 67 | -                        | Byte 3      | Byte 4      | Byte 5       | Byte 6<br>Bit 05     | FBP diagnosis<br>block               |                  |                          |  |  |
| Class            | Inter-<br>face           | De-<br>vice | Mod-<br>ule | Chan-<br>nel | Error<br>identifier  | Error message                        |                  | Remedy                   |  |  |
|                  | 1)                       | 2)          | 3)          | 4)           |                      |                                      |                  |                          |  |  |
| Errors o         | of the S50               | 0 I/O mo    | dules       |              |                      |                                      |                  |                          |  |  |
| S500 I/O         | module                   | errors      |             |              |                      |                                      |                  |                          |  |  |
| Light erro       | rs                       |             |             |              |                      |                                      |                  |                          |  |  |
| 3                | 14                       | 17          | 31          | 31           | 3                    | Timeout in the I/O mo                | dule             | Replace I/O module       |  |  |
|                  | 11 / 12                  | ADR         | 17          |              |                      |                                      |                  |                          |  |  |
| 3                | 14                       | 17          | 31          | 31           | 9                    | Overflow diagnosis bu                | uffer            | Restart                  |  |  |
|                  | 11/12                    |             | 17          |              |                      |                                      |                  |                          |  |  |
| 3                | 14                       |             | 31          | 31           | 11                   | Process voltage too lo               | )W               | Check process voltage    |  |  |
|                  | 11/12                    |             | 31          |              |                      |                                      |                  |                          |  |  |
| 3                | 11 / 12                  | ADB         | 1 7         | 31           | 19                   | Checksum error in the                | e I/O module     | Replace I/O module       |  |  |
|                  | 14                       | 17          | 31          |              |                      | _                                    |                  |                          |  |  |
| 3                | 11 / 12                  | ADR         | 17          | 31           | 26                   | Parameter error                      |                  | Check master             |  |  |
| 0                | 14                       | 17          | 31          | 01           | 00                   | letere el elete interreber           |                  | Darala an I/O mandula    |  |  |
| 3                | 11 / 12                  | ADR         | 17          | 31           | 36                   | Internal data Interchar              | nge disturbed    | Replace I/O module       |  |  |
| 2                | 14                       | 17          | 31          | 21           | 40                   | Different hardware an                | d firmware       | Poplace I/O module       |  |  |
| 5                | 11 / 12                  | ADR         | 17          | 51           | 40                   | versions in the module               | e                | Replace I/O module       |  |  |
| 3                | 14                       | 17          | 31          | 31           | 43                   | Interner Fehler im Gerät             |                  | Benlace I/O module       |  |  |
| Ŭ                | 11 / 12                  | ADR         | 17          | 01           | 40                   |                                      |                  |                          |  |  |
| 3                | 14                       | 17          | 31          | 31           | 47                   | Sensor voltage too low               |                  | Check sensor             |  |  |
|                  | 11 / 12                  | ADR         | 17          |              |                      | Voltage                              |                  | voltage                  |  |  |
| Warnings         |                          |             |             |              |                      |                                      |                  |                          |  |  |
| 4                | 14                       | 17          | 31          | 31           | 45                   | Process voltage switc<br>(ON->OFF)   | hed off          | Process voltage ON       |  |  |
| Ohanna           | 11/12                    |             |             |              |                      | (0117011)                            |                  |                          |  |  |
| Channe           | i errors o               | r the Sou   | 00 I/O mo   | Daules       |                      |                                      |                  |                          |  |  |
| warnings         | 14                       | 17          | 1           |              |                      | Magguramantundarfl                   | aw at the apples |                          |  |  |
| 4                | 14                       |             | 17          | 07           | 7                    | input                                | ow at the analog | Check input value        |  |  |
|                  | 14                       | 1 7         | 17          |              |                      |                                      |                  |                          |  |  |
| 4                | 11/12                    | ADR         | 17          | 07           | 47                   | Short-circuit at the an              | alog input       | Check terminal           |  |  |
|                  | 14                       | 17          | 1           | 0.7          | 10                   | Measurement overflow                 | w or cut wire at | Check input value        |  |  |
| 4                | 11 / 12                  | ADR         | 17          | 07           | 48                   | the analog input                     |                  | and terminal             |  |  |
| Λ                | 14                       | 17          | 2           | 0.23         | 47                   | Short-circuit at the did             | ital output      | Check terminal           |  |  |
| 4                | 11 / 12                  | ADR         | 17          | 023          | 47                   | Short-circuit at the dig             | niai ouipui      | Check leminal            |  |  |
| 4                | 14                       | 17          | 3           | 07           | 48                   | Measurement overflow                 | w at the analog  | Check output value       |  |  |
|                  | 11 / 12                  | ADR         | 17          | •            |                      | output                               |                  |                          |  |  |
| 4                | 14                       | 17          | 3           | 07           | 7                    | Measurement underfle                 | ow at the analog | Check output value       |  |  |
|                  | 11 / 12                  | ADR         | 17          |              |                      | output                               |                  |                          |  |  |
| Module           | Module errors DC551-CS31 |             |             |              |                      |                                      |                  |                          |  |  |
| Light erro       | rs                       |             | 1           |              |                      |                                      |                  |                          |  |  |
| 3                | 11                       | ADR         | 31          | 31           | 3                    | Timeout in the I/O mo                | dule             | Replace I/O module       |  |  |
| 3                | 11                       | ADR         | 31          | 31           | 9                    | Overflow of diagnosis buffer Restart |                  | Restart                  |  |  |
| 3                | 11                       | ADR         | 31          | 31           | 11                   | Process voltage too lo               | W                | Uneck process<br>voltage |  |  |
| 3                | 11                       | ADR         | 17          | 31           | 17                   | No communication with module         | th the I/O       | Replace I/O module       |  |  |
| 3                | 11                       | ADR         | 31          | 31           | 19                   | Checksum error in the                | e I/O module     | Replace I/O module       |  |  |
| 3                | 11                       | ADR         | 31          | 31           | 26                   | Parameter error                      |                  | Check master             |  |  |
| 3                | 11                       | ADR         | 31          | 31           | 36                   | Internal data interchar              | nge disturbed    |                          |  |  |

| 3                         | 11         | ADR      | 31    | 31  | 40 | Different hardware and firmware versions in the module | Replace I/O module                               |  |  |  |  |
|---------------------------|------------|----------|-------|-----|----|--------------------------------------------------------|--------------------------------------------------|--|--|--|--|
| 3                         | 11         | ADR      | 31    | 31  | 43 | Internal error in the module                           | Replace I/O module                               |  |  |  |  |
| Warnings                  |            |          |       |     |    | •                                                      |                                                  |  |  |  |  |
| 4                         | 11         | ADR      | 31    | 31  | 45 | Process voltage ON/OFF                                 | Process voltage ON                               |  |  |  |  |
| 4                         | 11         | ADR      | 31/17 | 31  | 34 | No response during initialization of the I/O module    | Replace I/O module                               |  |  |  |  |
| 4                         | 11         | ADR      | 31/17 | 31  | 32 | Wrong I/O module on the slot                           | Replace I/O module<br>and check<br>configuration |  |  |  |  |
| Channel errors DC551-CS31 |            |          |       |     |    |                                                        |                                                  |  |  |  |  |
| Warnings                  |            |          |       |     |    |                                                        |                                                  |  |  |  |  |
| 4                         | 11         | ADR      | 31/17 | 823 | 47 | Short-circuit at the digital output                    | Check terminal                                   |  |  |  |  |
| Module                    | errors DO  | C505-FBI | 2     |     |    |                                                        |                                                  |  |  |  |  |
| Light erro                | rs         |          |       |     |    |                                                        |                                                  |  |  |  |  |
| 3                         | -          | 17       | 31    | 31  | 11 | Process voltage too low                                | Check process voltage                            |  |  |  |  |
| 3                         | -          | 17       | 31    | 31  | 17 | No communication with the I/O module                   |                                                  |  |  |  |  |
| 3                         | -          | 31       | 31    | 31  | 3  | Timeout in the I/O module                              |                                                  |  |  |  |  |
| 3                         | -          | 31       | 31    | 31  | 19 | Checksum error in the I/O module                       | Poplace I/O module                               |  |  |  |  |
| 3                         | -          | 31       | 31    | 31  | 36 | Internal data interchange disturbed                    | neplace i/O module                               |  |  |  |  |
| 3                         | -          | 31       | 31    | 31  | 40 | Different hardware and firmware versions in the module |                                                  |  |  |  |  |
| 3                         | -          | 31       | 31    | 31  | 43 | Internal error in the module                           |                                                  |  |  |  |  |
| 3                         | -          | 31       | 31    | 31  | 9  | Overflow of diagnosis buffer                           | Restart                                          |  |  |  |  |
| 3                         | -          | 31       | 31    | 31  | 26 | Parameter error                                        | Check master                                     |  |  |  |  |
| Warnings                  |            |          |       |     |    | •                                                      | -                                                |  |  |  |  |
| 4                         | -          | 31       | 31    | 31  | 45 | Process voltage ON/OFF                                 | Process voltage ON                               |  |  |  |  |
| 4                         | -          | 31/17    | 31    | 31  | 32 | Wrong I/O module on the slot                           | Replace I/O module<br>and check<br>configuration |  |  |  |  |
| 4                         | -          | 31/17    | 31    | 31  | 34 | No response during initialization of the I/O module    | Replace I/O module                               |  |  |  |  |
| Channe                    | l errors D | C505-FB  | P     |     |    |                                                        |                                                  |  |  |  |  |
| Warnings                  |            |          |       |     |    |                                                        |                                                  |  |  |  |  |
| 4                         | -          | 31       | 2     | 815 | 47 | Short-circuit at the digital output                    | Check terminal                                   |  |  |  |  |

#### Notes

- AC500 uses the following interface identification: 14 = I/O bus, 11 = COM1 (e.g., CS31 bus), 12 = COM2 FBP diagnosis blocks do not contain this identifier.
- 2) The assignment for "Device" is as follows: 31 = Module, 1..7 = Expansion 1..7
- **3)** The assignment for "Module" is as follows: 31 = Module or module type (2=DO)
- 4) In case of module errors, "31 = Module" is reported for the channel.
- 5) In the current AC500 CPU firmware version, errors reported to the AC500 CPU by the DC505 FBP cannot be directly made visible on the display or in the PLC browser of the Control Builder PS501.

# 5.2.5 Coupler errors

| E1E4             | d1        | d2        | d3        | d4      | Identifier<br>000063 | AC500<br>display                   |                        |        |
|------------------|-----------|-----------|-----------|---------|----------------------|------------------------------------|------------------------|--------|
| Class            | Comp      | Dev       | Mod       | Ch      | Err                  | PS501<br>PLC browser               | <- displayed in        | 5)     |
| Byte 6<br>Bit 67 | -         | Byte 3    | Byte 4    | Byte 5  | Byte 6<br>Bit 05     | FBP<br>diagnosis block             |                        |        |
| Class            | Interface | Device    | Module    | Channel | Error<br>identifier  | Error message                      |                        | Remedy |
|                  | 1)        | 2)        | 3)        | 4)      |                      |                                    |                        |        |
| Error of         | the coup  | ler's ope | erating s | ystem   |                      |                                    |                        |        |
| General          | operating | g systen  | n errors  |         |                      |                                    |                        |        |
| 3                | 14/10     | 255       | 5         | 0       | 1                    | 01hex = 1dec Error prio            | rity MAX               |        |
| 3                | 14/10     | 255       | 5         | 0       | 2                    | 02hex = 2dec Error prio            | rity NULL              |        |
| 3                | 14/10     | 255       | 5         | 0       | 3                    | 03hex = 3dec Error prio            | rity DOUBLE            |        |
| 3                | 14/10     | 255       | 5         | 0       | 4                    | 04hex = 4dec Stack size            | e error                |        |
| 3                | 14/10     | 255       | 5         | 0       | 5                    | 05hex = 5dec EPROM s               | size error             |        |
| 3                | 14/10     | 255       | 5         | 0       | 6                    | 06hex = 6dec RAM size              | error                  |        |
| 3                | 14/10     | 255       | 5         | 0       | 7                    | 07hex = 7dec Segment               | counter error          |        |
| 3                | 14/10     | 255       | 5         | 0       | 8                    | 08hex = 8dec Segment               | size error             |        |
| 3                | 14/10     | 255       | 5         | 0       | 9                    | 09hex = 9dec Cycle tim             | e error                |        |
| 3                | 14/10     | 255       | 5         | 0       | 10                   | 0Ahex = 10dec Frequer              | ncy error              |        |
| 3                | 14/10     | 255       | 5         | 0       | 11                   | 0Bhex = 11dec Trace b              | uffer size error       |        |
| 3                | 14/10     | 255       | 5         | 0       | 12                   | 0Chex = 12dec Error m              | in. RAM                |        |
| 3                | 14/10     | 255       | 5         | 0       | 13                   | 0Dhex = 13dec Device               | address error          |        |
| 3                | 14/10     | 255       | 5         | 0       | 14                   | 0Ehex = 14dec MCL tol              | ken error              |        |
| 3                | 14/10     | 255       | 5         | 0       | 15                   | 0Fhex = 15dec Driver ty            | /pe error              |        |
| 3                | 14/10     | 255       | 5         | 1       | 0                    | 10hex = 16dec SCC err              | Dhex = 16dec SCC error |        |
| 3                | 14/10     | 255       | 5         | 1       | 1                    | 11hex = 17dec Flash type OPT error |                        |        |
| 3                | 14/10     | 255       | 5         | 1       | 2                    | 12hex = 18dec Flash ty             | pe BSL error           |        |
| 3                | 14/10     | 255       | 5         | 1       | 3                    | 13hex = 19dec Flash D              | R name error           |        |
| 3                | 14/10     | 255       | 5         | 1       | 4                    | 14hex = 20dec Function             | n table error          |        |
| 3                | 14/10     | 255       | 5         | 1       | 5                    | 15hex = 21dec RAM typ              | be error               |        |
| 3                | 14/10     | 255       | 5         | 1       | 6                    | 16hex = 22dec Flash D              | R type error           |        |
| 3                | 14/10     | 255       | 5         | 3       | 2                    | 32hex = 50dec RAM tes              | st error               |        |
| 3                | 14/10     | 255       | 5         | 3       | 3                    | 33hex = 51dec Data seg             | gment error            |        |
| 3                | 14/10     | 255       | 5         | 3       | 4                    | 34hex = 52dec RAM err              | ror                    |        |
| 3                | 14/10     | 255       | 5         | 3       | 5                    | 35hex = 53dec EPROM                | error                  |        |
| 3                | 14/10     | 255       | 5         | 3       | 6                    | 36hex = 54dec DONGL                | E error                |        |
| 3                | 14/10     | 255       | 5         | 3       | 7                    | 37hex = 55dec Wrong F<br>error     | RCS identifier         |        |
| 3                | 14/10     | 255       | 5         | 3       | 8                    | 38hex = 56dec Error all            | ocating memory         |        |
| 3                | 14/10     | 255       | 5         | 6       | 4                    | 64hex = 100dec RCS ta              | isk not ready          |        |
| 3                | 14/10     | 255       | 5         | 6       | 5                    | 65hex = 101dec Task 1              | not ready              |        |
| 3                | 14/10     | 255       | 5         | 6       | 6                    | 66hex = 102dec Task 2              | not ready              |        |
| 3                | 14/10     | 255       | 5         | 6       | 7                    | 67hex = 103dec Task 3              | not ready              |        |
| 3                | 14/10     | 255       | 5         | 6       | 8                    | 68hex = 104dec Task 4              | not ready              |        |
| 3                | 14/10     | 255       | 5         | 6       | 9                    | 69hex = 105dec Task 5              | not ready              |        |
| 3                | 14/10     | 255       | 5         | 6       | 10                   | 6Ahex = 106dec Task 6              | not ready              |        |
| 3                | 14/10     | 255       | 5         | 6       | 11                   | 6Bhex = 107dec Task 7              | not ready              |        |
| 3                | 14/10     | 255       | 5         | 6       | 12                   | 6Chex = 108dec Task 8              | not ready              |        |
| 3                | 14/10     | 255       | 5         | 6       | 13                   | 6Dhex = 109dec Task 9              | not ready              |        |
| 3                | 14/10     | 255       | 5         | 6       | 14                   | 6Ehex = 110dec Task 1              | 0 not ready            |        |
| 3                | 14/10     | 255       | 5         | 6       | 15                   | 6Fhex = 111dec Task 1              | 1 not ready            |        |
| 3                | 14/10     | 255       | 5         | 7       | 0                    | 70hex = 112dec Task 1              | 2 not ready            |        |
| 3                | 14/10     | 255       | 5         | 7       | 1                    | 71hex = 113dec Task 1              | 3 not ready            |        |

| 3 | 14/10   | 255 | 5 | 7  | 2  | 72hex = 114dec Task 14 not ready |
|---|---------|-----|---|----|----|----------------------------------|
| 3 | 14/10   | 255 | 5 | 7  | 3  | 73hex = 115dec Task 15 not ready |
| 3 | 14/10   | 255 | 5 | 7  | 8  | 78hex = 120dec MCL 0 missing     |
| 3 | 14/10   | 255 | 5 | 7  | 9  | 79bex = 121dec MCL 1 missing     |
| 3 | 1 4/10  | 255 | 5 | 7  | 10 | 7 Abex = 122 dec MCL  2  missing |
| 3 | 1 4/10  | 255 | 5 | 8  | 0  | 80bey - 128dec MCL double        |
| 3 | 1 4/10  | 255 | 5 | 8  | 1  | 81box = 129doc MCL start address |
| 2 | 1 4/10  | 255 | 5 | 0  | 2  | 82hov = 120dec MCL 0 orror       |
| 2 | 1.4/10  | 255 | 5 | 0  | 2  |                                  |
| 3 | 14/10   | 200 | 5 | 0  | 3  |                                  |
| 3 | 14/10   | 200 | 5 | 0  | 4  | 84hex = 132dec MCL 2 error       |
| 3 | 14/10   | 255 | 5 | 8  | 10 | 8Ahex = 138dec MCL mode          |
| 3 | 14/10   | 255 | 5 | 8  | 12 | 8Chex = 140dec RCS 0 missing     |
| 3 | 14/10   | 255 | 5 | 8  | 13 | 8Dhex = 141dec RCS 1 missing     |
| 3 | 14/10   | 255 | 5 | 8  | 14 | 8Ehex = 142dec RCS 2 missing     |
| 3 | 14/10   | 255 | 5 | 8  | 15 | 8Fhex = 143dec RCS 3 missing     |
| 3 | 14/10   | 255 | 5 | 9  | 0  | 90hex = 144dec RCS 4 missing     |
| 3 | 14/10   | 255 | 5 | 9  | 1  | 91hex = 145dec RCS 5 missing     |
| 3 | 14/10   | 255 | 5 | 9  | 2  | 92hex = 146dec RCS 6 missing     |
| 3 | 14/10   | 255 | 5 | 9  | 3  | 93hex = 147dec RCS 7 missing     |
| 3 | 14/10   | 255 | 5 | 9  | 4  | 94hex = 148dec RCS double        |
| 3 | 14/10   | 255 | 5 | 9  | 5  | 95hex = 149dec RCS start address |
| 3 | 14/10   | 255 | 5 | 9  | 6  | 96hex = 150dec RCS 0 error       |
| 3 | 14/10   | 255 | 5 | 9  | 7  | 97hex = 151dec RCS 1 error       |
| 3 | 14/10   | 255 | 5 | 9  | 8  | 98hex = 152dec RCS 2 error       |
| 3 | 14/10   | 255 | 5 | 9  | 9  | 99hex = 153dec RCS 3 error       |
| 3 | 14/10   | 255 | 5 | 9  | 10 | 9Ahex = 154dec RCS 4 error       |
| 3 | 14/10   | 255 | 5 | 9  | 11 | 9Bhex = 155dec RCS 5 error       |
| 3 | 14/10   | 255 | 5 | 9  | 12 | 9Chex = 156dec RCS 6 error       |
| 3 | 14/10   | 255 | 5 | 9  | 13 | 9Dhex = 157dec RCS 7 error       |
| 3 | 14/10   | 255 | 5 | 10 | 0  | A0hex = 160dec LIB 0 missing     |
| 3 | 14/10   | 255 | 5 | 10 | 1  | A1hex = 161dec LIB 1 missing     |
| 3 | 14/10   | 255 | 5 | 10 | 2  | A2hex = 162dec LIB 2 missing     |
| 3 | 14/10   | 255 | 5 | 10 | 3  | A3hex = 163dec LIB 3 missing     |
| 3 | 14/10   | 255 | 5 | 10 | 4  | A4hex = 164dec LIB 4 missing     |
| 3 | 14/10   | 255 | 5 | 10 | 5  | A5hex = 165dec LIB 5 missing     |
| 3 | 14/10   | 255 | 5 | 10 | 6  | A6hex = 166dec LIB 6 missing     |
| 3 | 14/10   | 255 | 5 | 10 | 7  | A7hex = 167dec LIB 7 missing     |
| 3 | 14/10   | 255 | 5 | 10 | 8  | A8hex = 168dec LIB double        |
| 3 | 14/10   | 255 | 5 | 10 | 9  | A9hex = 169dec LIB start address |
| 3 | 14/10   | 255 | 5 | 10 | 10 | AAhex = 170dec LIB 0 error       |
| 3 | 14/10   | 255 | 5 | 10 | 11 | ABhex = 171dec LIB 1 error       |
| 3 | 14/10   | 255 | 5 | 10 | 12 | AChex = 172dec LIB 2 error       |
| 3 | 14/10   | 255 | 5 | 10 | 13 | ADhex = 173dec LIB 3 error       |
| 3 | 14/10   | 255 | 5 | 10 | 14 | AEhex = 174dec LIB 4 error       |
| 3 | 14/10   | 255 | 5 | 10 | 15 | AFhex = 175dec LIB 5 error       |
| 3 | 14/10   | 255 | 5 | 11 | 0  | B0hex = 176dec LIB 6 error       |
| 3 | 14/10   | 255 | 5 | 11 | 1  | B1hex = 177dec LIB 7 error       |
| 3 | 14/10   | 255 | 5 | 12 | 8  | C8hex = 200dec unknown IRQ       |
| 3 | 14/10   | 255 | 5 | 12 | 9  | C9hex = 201dec Watchdog          |
| 3 | 14/10   | 255 | 5 | 12 | 10 | CAhex = 202dec SCC TX IRQ        |
| 3 | 14/10   | 255 | 5 | 12 | 11 | CBhex = 203dec SCC RX IRO        |
| 3 | 14/10   | 255 | 5 | 12 | 12 | CChex = 204dec Task state        |
| 3 | 14/10   | 255 | 5 | 14 | 6  | E6hex = 230dec Task 0            |
| 3 | 14/10   | 255 | 5 | 14 | 7  | E7hex = 231dec Task 1            |
| 3 | 14/10   | 255 | 5 | 14 | 8  | E8hex = 232dec Task 2            |
| 3 | 14/10   | 255 | 5 | 14 | 9  | E9hex = 233dec Task 3            |
| 3 | 14/10   | 255 | 5 | 14 | 10 | EAhex = 234dec Task 4            |
| 3 | 1. 4/10 | 255 | 5 | 14 | 11 | EBhex = 235dec Task 5            |
| - |         |     |   |    |    |                                  |

| 3       | 14/10     | 255 | 5          | 14 | 12  | EChex = 236dec Task 6                                        |  |
|---------|-----------|-----|------------|----|-----|--------------------------------------------------------------|--|
| 3       | 14/10     | 255 | 5          | 14 | 13  | EDhex = 237dec Task 7                                        |  |
| 3       | 14/10     | 255 | 5          | 15 | 0   | F0hex = 240dec DBG task 0 segment                            |  |
| 3       | 14/10     | 255 | 5          | 15 | 1   | F1hex = 241dec DBG task 1 segment                            |  |
| 3       | 14/10     | 255 | 5          | 15 | 2   | F2hex = 242dec DBG task 2 segment                            |  |
| 3       | 14/10     | 255 | 5          | 15 | 3   | F3hex = 243dec DBG task 3 segment                            |  |
| 3       | 14/10     | 255 | 5          | 15 | 4   | F4hex = 244dec DBG task 4 segment                            |  |
| 3       | 14/10     | 255 | 5          | 15 | 5   | F5hex = 245dec DBG task 5 segment                            |  |
| 3       | 14/10     | 255 | 5          | 15 | 6   | F6hex = 246dec DBG task 6 segment                            |  |
| 3       | 14/10     | 255 | 5          | 15 | 7   | F7hex = 247dec DBG task 7 segment                            |  |
|         |           |     |            |    |     |                                                              |  |
| General | task erro | ors | . <u> </u> |    |     | <u> </u>                                                     |  |
| 3       | 14/10     | 255 | 6.12       | 0  | 1   | 01bex = 1dec No communication                                |  |
| 3       | 1 4/10    | 255 | 6 12       | 0  | 2   | 02 here $= 2$ dec Idle                                       |  |
| 3       | 1 4/10    | 255 | 6 12       | 3  | 2   | 32hex = 50dec Base initialization                            |  |
| 3       | 1 4/10    | 255 | 6 12       | 6  | 4   | 64bex = 100dec Parity error                                  |  |
| 3       | 1 4/10    | 255 | 6 12       | 6  | 5   | 65 here = 101 dec Frame error                                |  |
| 3       | 1 4/10    | 255 | 6 12       | 6  | 6   | 66 her = 102 dec Overrun                                     |  |
| 3       | 1 4/10    | 255 | 6 12       | 6  | 7   | 67bex = 103dec Data count                                    |  |
| 3       | 1 4/10    | 255 | 6 12       | 6  | , 8 | 68ber – 104dec Checksum error                                |  |
| 3       | 1 4/10    | 255 | 6 12       | 6  | 9   | 69box - 105doo Timeout                                       |  |
| 3       | 1 4/10    | 255 | 6 12       | 6  | 10  | 6Abex = 106dec Protocol error                                |  |
| 3       | 1 4/10    | 255 | 6 12       | 6  | 10  | 6Bhey - 107dec Data error                                    |  |
| 3       | 1 4/10    | 255 | 6 12       | 6  | 12  | 6Chox = 108doc NACK                                          |  |
| 3       | 1 4/10    | 255 | 6 12       | 6  | 14  | 6Ebox = 110dec Protocol base                                 |  |
| 3       | 1 4/10    | 255 | 6 12       | 0  | 6   | 96box = 150dec Invalid message                               |  |
| 5       | 1         | 200 | 012        | 3  | 0   | header                                                       |  |
| 3       | 14/10     | 255 | 612        | 9  | 7   | 97hex = 151dec Invalid message length                        |  |
| 3       | 14/10     | 255 | 612        | 9  | 8   | 98hex = 152dec Invalid message                               |  |
|         |           |     |            |    |     | command                                                      |  |
| 3       | 14/10     | 255 | 612        | 9  | 9   | 99hex = 153dec Invalid message                               |  |
| 0       | 1 4/10    | 055 | 0.10       | 0  | 10  |                                                              |  |
| 3       | 14/10     | 200 | 012        | 9  | 10  | 9Anex = 154dec Message error                                 |  |
| 3       | 14/10     | 200 | 012        | 9  | 10  | 9Bhex = 155dec Message timeout                               |  |
| 3       | 14/10     | 200 | 012        | 9  | 12  | sequence                                                     |  |
| 3       | 14/10     | 255 | 612        | 9  | 13  | 9Dhex = 157dec Invalid message                               |  |
|         |           |     |            |    |     | number                                                       |  |
| 3       | 14/10     | 255 | 612        | 9  | 14  | 9Ehex = 158dec Unable to run the                             |  |
|         |           |     |            |    |     | command, since execution of the                              |  |
| 3       | 1 4/10    | 255 | 6 12       | 10 | 0   | $\Delta 0_{\text{box}} = 160_{\text{doc}}$ Error in telegram |  |
| 0       | 1         | 200 | 012        | 10 | U   | header                                                       |  |
| 3       | 14/10     | 255 | 612        | 10 | 1   | A1hex = 161dec Invalid device address                        |  |
| 3       | 14/10     | 255 | 612        | 10 | 2   | A2hex = 162dec Wrong address data                            |  |
|         |           |     |            |    |     | area                                                         |  |
| 3       | 14/10     | 255 | 612        | 10 | 3   | A3hex = 163dec Data address and data                         |  |
| 0       | 1 4/10    | 055 | 6 10       | 10 | 4   | Count cause a buffer overnow                                 |  |
| 3       | 14/10     | 255 | 012        | 10 | 4   | A4hex = 164dec Invalid data Index                            |  |
| 3       | 14/10     | 255 | 612        | 10 | 5   | AShex = 165dec InValid data count                            |  |
| 3       | 14/10     | 255 | 612        | 10 | 6   | Abhex = 166dec Unknown data type                             |  |
| 3       | 14/10     | 255 | 012        | 10 | /   |                                                              |  |
| 3       | 14/10     | 200 | 012        | 10 | 10  | AAnex = 17 Udec IVIESSAGE DASE                               |  |
| კ       | 14/10     | 255 | 012        | 12 | Ø   | conex = 200dec Task not Initialized,                         |  |
| 3       | 14/10     | 255 | 612        | 12 | 9   | C9hex = 201dec Busv                                          |  |
| 3       | 14/10     | 255 | 612        | 12 | 10  | CAhex = 202dec No segment of RCS                             |  |
| -       |           |     |            |    |     | received                                                     |  |
| 3       | 14/10     | 255 | 612        | 12 | 11  | CBhex = 203dec Unknown or wrong                              |  |
|         |           | e   |            |    | -   | sender of a command message                                  |  |
| 3       | 14/10     | 255 | 612        | 13 | 2   | D2hex = 210dec No database                                   |  |

CPUs

| 3 | 14/10 | 255 | 612 | 13 | 3  | D3hex = 211dec Error writing the database                   |
|---|-------|-----|-----|----|----|-------------------------------------------------------------|
| 3 | 14/10 | 255 | 612 | 13 | 4  | D4hex = 212dec Error reading the database                   |
| 3 | 14/10 | 255 | 612 | 13 | 5  | D5hex = 213dec Error registering the<br>diagnosis structure |
| 3 | 14/10 | 255 | 612 | 13 | 6  | D6hex = 214dec Parameter error                              |
| 3 | 14/10 | 255 | 612 | 13 | 7  | D7hex = 215dec Configuration                                |
| 3 | 14/10 | 255 | 612 | 13 | 8  | D8hex = 216dec Function list                                |
| 3 | 14/10 | 255 | 612 | 13 | 9  | D9hex = 217dec System                                       |
| 3 | 14/10 | 255 | 612 | 13 | 10 | DAhex = 218dec Not enough internal<br>memory available      |
| 3 | 14/10 | 255 | 612 | 13 | 11 | DBhex = 219dec No DPR                                       |
| 3 | 14/10 | 255 | 612 | 13 | 12 | DChex = 220dec System base                                  |
|   |       |     |     |    |    |                                                             |

| E1E4             | d1         | d2        | d3       | d4      | Identifier<br>000063 | AC500<br>display                              |                  |        |
|------------------|------------|-----------|----------|---------|----------------------|-----------------------------------------------|------------------|--------|
| Class            | Comp       | Dev       | Mod      | Ch      | Err                  | PS501<br>PLC browser                          | <- displayed in  | 5)     |
| Byte 6<br>Bit 67 | -          | Byte 3    | Byte 4   | Byte 5  | Byte 6<br>Bit 05     | FBP<br>diagnosis block                        |                  |        |
| Class            | Interface  | Device    | Module   | Channel | Error<br>identifier  | Error message                                 |                  | Remedy |
|                  | 1)         | 2)        | 3)       | 4)      |                      |                                               |                  | •      |
| Etherne          | t coupler  | errors    |          |         |                      |                                               |                  |        |
| IP task (        | task 7) ei | rors, se  | e remarl | k 1     |                      |                                               |                  |        |
| 3                | 14/10      | 255       | 12       | 3       | 2                    | 32hex = 50dec No TCP                          | task initialized |        |
| 3                | 14/10      | 255       | 12       | 3       | 3                    | 33hex = 51dec Error whethe task configuration | nen initializing |        |
| 3                | 14/10      | 255       | 12       | 3       | 4                    | 34hex = 52dec No Ethe                         | rnet address     |        |
| 3                | 14/10      | 255       | 12       | 3       | 5                    | 35hex = 53dec Wait for                        | warm start       |        |
| 3                | 14/10      | 255       | 12       | 3       | 6                    | 36hex = 54dec Invalid f                       | lags             |        |
| 3                | 14/10      | 255       | 12       | 3       | 7                    | 37hex = 55dec Invalid I                       | P address        |        |
| 3                | 14/10      | 255       | 12       | 3       | 8                    | 38hex = 56dec Invalid r                       | net mask         |        |
| 3                | 14/10      | 255       | 12       | 3       | 9                    | 39hex = 57dec Invalid g                       | jateway          |        |
| 3                | 14/10      | 255       | 12       | 3       | 11                   | 3Bhex = 59dec Unknow                          | n hardware       |        |
| 3                | 14/10      | 255       | 12       | 3       | 12                   | 3Chex = 60dec No IP address                   |                  |        |
| 3                | 14/10      | 255       | 12       | 3       | 13                   | 3Dhex = 61dec Error in<br>driver              | itializing the   |        |
| 3                | 14/10      | 255       | 12       | 3       | 14                   | 3Ehex = 62dec No IP and configuration         | ddress           |        |
| 3                | 14/10      | 255       | 12       | 3       | 15                   | 3Fhex = 63dec Invalid s                       | erial number     |        |
| 3                | 14/10      | 255       | 12       | 4       | 0                    | 40hex = 64dec No mem                          | nory on chip     |        |
| 3                | 14/10      | 255       | 12       | 6       | 14                   | 6Ehex = 110dec Timeo                          | ut               |        |
| 3                | 14/10      | 255       | 12       | 6       | 15                   | 6Fhex = 111dec Timeor                         | ut invalid       |        |
| 3                | 14/10      | 255       | 12       | 7       | 3                    | 73hex = 115dec Target                         | not reachable    |        |
| 3                | 14/10      | 255       | 12       | 7       | 6                    | 76hex = 118dec IP add                         | ress invalid     |        |
| 3                | 14/10      | 255       | 12       | 7       | 12                   | 7Chex = 124dec Ethern<br>invalid              | et address       |        |
| 3                | 14/10      | 255       | 12       | 8       | 2                    | 82hex = 130dec Unknor                         | wn mode          |        |
| 3                | 14/10      | 255       | 12       | 8       | 3                    | 83hex = 131dec ARP ca                         | ache full        |        |
| 3                | 14/10      | 255       | 12       | 8       | 6                    | 86hex = 134dec No AR                          | P entry found    |        |
| 3                | 14/10      | 255       | 12       | 9       | 5                    | 95hex = 149dec Unexp                          | ected response   |        |
|                  |            |           |          |         |                      |                                               |                  |        |
| TCP/UD           | P task (ta | sk 6) err | ors, see | remark  | 1                    |                                               |                  |        |
| 3                | 14/10      | 255       | 11       | 3       | 2                    | 32hex = 50dec Init of IP<br>completed         | ' task not       |        |
| 3                | 14/10      | 255       | 11       | 3       | 3                    | 33hex = 51dec Error whethe task configuration | nen initializing |        |

| 3       | 14/10       | 255     | 11        | 3         | 4          | 34hex = 52dec Init of IP task failed                         |  |
|---------|-------------|---------|-----------|-----------|------------|--------------------------------------------------------------|--|
| 3       | 14/10       | 255     | 11        | 3         | 7          | 37hex = 55dec No memory available                            |  |
| 3       | 14/10       | 255     | 11        | 6         | 14         | 6Ehex = 110dec Timeout                                       |  |
| 3       | 14/10       | 255     | 11        | 6         | 15         | 6Fhex = 111dec Invalid timeout                               |  |
| 3       | 14/10       | 255     | 11        | 7         | 0          | 70hex = 112dec Invalid socket                                |  |
| 3       | 14/10       | 255     | 11        | 7         | 1          | 71hex = 113dec Socket status                                 |  |
| 3       | 14/10       | 255     | 11        | 7         | 3          | 73hex = 115dec Target not reachable                          |  |
| 3       | 14/10       | 255     | 11        | 7         | 4          | 74hex = 116dec Option not supported                          |  |
| 3       | 14/10       | 255     | 11        | 7         | 5          | 75hex = 117dec Invalid parameter                             |  |
| 3       | 14/10       | 255     | 11        | 7         | 6          | 76hex = 118dec Invalid IP address                            |  |
| 3       | 14/10       | 255     | 11        | 7         | 7          | 77hex = 119dec Invalid port                                  |  |
| 3       | 14/10       | 255     | 11        | 7         | 8          | 78hex = 120dec CONN closed                                   |  |
| 3       | 14/10       | 255     | 11        | 7         | 9          | 79hex = 121dec CONN reset                                    |  |
| 3       | 14/10       | 255     | 11        | 7         | 10         | 7Ahex = 122dec Unknown protocol                              |  |
| 3       | 14/10       | 255     | 11        | 7         | 11         | 7Bhex = 123dec No sockets                                    |  |
| 3       | 14/10       | 255     | 11        | 8         | 2          | 82hex = 130dec Unknown mode                                  |  |
| 3       | 14/10       | 255     | 11        | 8         | 3          | 83hex = 131dec Max. data length                              |  |
| -       |             |         |           | -         |            | exceeded                                                     |  |
| 3       | 14/10       | 255     | 11        | 8         | 4          | 84hex = 132dec Message count                                 |  |
|         |             |         |           |           |            | exceeded                                                     |  |
| 3       | 14/10       | 255     | 11        | 8         | 5          | 85hex = 133dec Max. group exceeded                           |  |
| 3       | 14/10       | 255     | 11        | 9         | 5          | 95hex = 149dec Unexpected response                           |  |
|         |             |         |           |           |            | message                                                      |  |
|         | . 1. /8411. |         |           |           |            |                                                              |  |
| OMB tas | sk (Modbi   | us ICP) | errors (t | ask 3), s | see remari | K 1                                                          |  |
| 3       | 14/10       | 255     | 8         | 3         | 4          | 34hex = 52dec Invalid configuration data, server connections |  |
| 3       | 14/10       | 255     | 8         | 3         | 5          | 35hex = 53dec Invalid configuration<br>data, task timeout    |  |
| 3       | 14/10       | 255     | 8         | 3         | 6          | 36hex = 54dec Invalid configuration data, OMB timeout        |  |
| 3       | 14/10       | 255     | 8         | 3         | 7          | 37hex = 55dec Invalid configuration data, mode               |  |
| 3       | 14/10       | 255     | 8         | 3         | 8          | 38hex = 56dec Invalid configuration<br>data, send timeout    |  |
| 3       | 14/10       | 255     | 8         | 3         | 9          | 39hex = 57dec Invalid configuration data, connect timeout    |  |
| 3       | 14/10       | 255     | 8         | 3         | 10         | 3Ahex = 58dec Invalid configuration data, close timeout      |  |
| 3       | 14/10       | 255     | 8         | 3         | 11         | 3Bhex = 59dec Invalid configuration data, swap               |  |
| 3       | 14/10       | 255     | 8         | 3         | 12         | 3Chex = 60dec TCP_UDP task not<br>found, TCP task not ready  |  |
| 3       | 14/10       | 255     | 8         | 3         | 13         | 3Dhex = 61dec PLC task not found,<br>PLC task not ready      |  |
| 3       | 14/10       | 255     | 8         | 3         | 14         | 3Ehex = 62dec Error initializing OMB task                    |  |
| 3       | 14/10       | 255     | 8         | 3         | 15         | 3Fhex = 63dec Error initializing PLC task mode               |  |
| 3       | 14/10       | 255     | 8         | 6         | 15         | 6Fhex = 111dec Unknown sender of a response                  |  |
| 3       | 14/10       | 255     | 8         | 7         | 0          | 70hex = 112dec Error code in response                        |  |
| 3       | 14/10       | 255     | 8         | 7         | 1          | 71hex = 113dec No socket found in                            |  |
|         |             |         |           |           |            | searched status                                              |  |
| 3       | 14/10       | 255     | 8         | 7         | 2          | 72hex = 114dec Invalid value in request                      |  |
| 3       | 14/10       | 255     | 8         | 7         | 3          | 73hex = 115dec Error message of TCP task                     |  |
| 3       | 14/10       | 255     | 8         | 7         | 4          | 74hex = 116dec Modbus error                                  |  |
| 3       | 14/10       | 255     | 8         | 7         | 5          | 75hex = 117dec No socket available                           |  |
| 3       | 14/10       | 255     | 8         | 7         | 6          | 76hex = 118dec Invalid socket handle                         |  |
| 3       | 14/10       | 255     | 8         | 7         | 7          | 77hex = 119dec Timeout in client                             |  |
|         |             |         |           |           |            | socket                                                       |  |

| 3 | 14/10 | 255 | 8 | 7 | 8  | 78hex = 120dec Socket closed, without response to command |  |
|---|-------|-----|---|---|----|-----------------------------------------------------------|--|
| 3 | 14/10 | 255 | 8 | 7 | 9  | 79hex = 121dec Not ready flag set                         |  |
| 3 | 14/10 | 255 | 8 | 7 | 10 | 7Ahex = 122dec TCP task no longer ready                   |  |
| 3 | 14/10 | 255 | 8 | 7 | 11 | 7Bhex = 123dec Watchdog event                             |  |
| 3 | 14/10 | 255 | 8 | 7 | 12 | 7Chex = 124dec Device in reconfiguration                  |  |
| 3 | 14/10 | 255 | 8 | 7 | 13 | 7Dhex = 125dec PLC task not<br>initialized                |  |
| 3 | 14/10 | 255 | 8 | 7 | 14 | 7Ehex = 126dec OMB server socket<br>closed                |  |
|   |       |     |   |   |    |                                                           |  |

### Remark 1:

The error information is also available at the output ERNO of the blocks used for the coupler. The following applies: ERNO := 6000hex OR error.

## 5.3 Diagnosis blocks for the AC500

The folder **"Diagnosis"** in the AC500 library **SysInt\_AC500\_Vxx.LIB** contains the following diagnosis blocks:

| Block        | Function                                                                                           |
|--------------|----------------------------------------------------------------------------------------------------|
| DIAG_EVENT   | Generates an error entry in the diagnosis system                                                   |
| DIAG_GET     | Provides detailed information and the error code for the next error of the selected error class    |
| DIAG_INFO    | Indicates that an error of the class 14 exists                                                     |
| DIAG_ACK     | Acknowledges an error with error code                                                              |
| DIAG_ACK_ALL | Acknowledges all errors of an error class (except errors that have to be acknowledged exclusively) |

The diagnosis blocks are described in detail in the documentation for the SysInt\_AC500\_Vxx.LIB library.

### 5.4 AC500-specific PLC browser commands

The PLC browser interface of the Control Builder provides CoDeSys standard commands as well as AC500-specific commands. The general operation of the PLC browser is described in the according user manual.

This section only describes AC500-specific commands and commands that provide special data for the AC500.

For all commands online help information is available. The help information is displayed languagedependent by entering "?command" when operating in online mode. The command "?" lists all available firmware commands.

The commands listed in online mode can differ from the commands shown when pressing the button [...] as the Control Builder version and firmware version can differ. The commands listed when clicking the button [...] are defined in the file "Browser.ini" that belongs to the selected target system package (TSP).

| Command      | Meaning                                                                                                    | Implementation |
|--------------|----------------------------------------------------------------------------------------------------|----------------|
| ?            | Displays all implemented commands                                                                                                    | Standard       |
| mem          | Memory dump from up to                                                                                                    | Standard       |
| memc         | Memory dump relative to code area                                                                                                    | Standard       |
| memd         | Memory dump relative to data area                                                                                                    | Standard       |
| reflect      | Reflect actual command line (for test purposes)                                                                                                    | Standard       |
| dpt          | Displays the data pointer table                                                                                                    | Standard       |
| ppt          | Displays the block pointer table                                                                                                    | Standard       |
| pid          | Displays the project ID                                                                                                    | Standard       |
| pinf         | Displays project information in the format:<br>pinf<br>Address of Structure: 16#0013CF74<br>Date: 4213949F<br>Project Name: MODBUS_Test_BB.pro<br>Project Title: Test MODBUS<br>Project Version: V1.0                                                                                                    | Standard       |
|              | Project Author: Brigitte Blei<br>Project Description:<br>Test of serial interfaces<br>End of Project-info.                                                                                                    |                |
| tsk          | Displays the IEC task list with task information in the format:<br>tsk<br>Number of Tasks: 1<br>Task 0: Main program, ID: 1519472<br>Cycle count: 45402<br>Cycle time: 1 ms<br>Cycle time (min): 1 ms<br>Cycle time (max): 1 ms<br>Cycle time (avg): 1 ms<br>Status: RUN<br>Mode: CONTINUE<br><br>Priority: 10<br>Interval: 5 ms<br>Event: NONE<br><br>Function pointer: 16#00601584<br>Function index: 131 | Standard       |
| startprg     | Starts the user program                                                                                                    | Standard       |
| stopprg      | Stops the user program                                                                                                    | Standard       |
| resetprg     | Resets the user program                                                                                                    | Standard       |
| resetprgcold | Resets the user program (cold)                                                                                                    | Standard       |
| resetprgorg  | Resets the user program (origin)                                                                                                    | Standard       |
| reload       | Reloads the boot project from Flash                                                                                                    | Standard       |
| getprgprop   | Displays program properties in the format:<br>getprgprop<br>Name: MODBUS_FBP_Test_BB.pro<br>Title: Test MODBUS<br>Version: V1.0<br>Author: Brigitte Blei<br>Date: 4213949F                                                                                                    | Standard       |
| getprgstat   | Displays the program status in the format:<br>getprgstat<br>Status: Run<br>Last error: Id 00000000 TimeStamp 000055F3<br>Parameter 00000000 Text<br>Flags:                                                                                                    | Standard       |

| filecopy        | File command copy                                                                                                    | No       |
|-----------------|----------------------------------------------------------------------------------------------------|----------|
| filerename      | File command rename                                                                                                    | No       |
| filedelete      | File command delete                                                                                                    | No       |
| filedir         | File command dir                                                                                                    | No       |
| saveretain      | In V1.0 and V1.1: Saves the RETAIN variables to the SD card.<br>As of V1.2: Writes the RETAIN variables to RAM (same as retain save)                                                                                                    | Specific |
| restoreretain   | In V1.0 and V1.1: Restores the RETAIN variables from the<br>SD card.<br>As of V1.2: Restores the RETAIN variables from RAM<br>(same as retain restore)                                                                                                    | Specific |
| setpwd          | Sets the PLC password<br>(required at logon!)                                                                                                    | Standard |
| delpwd          | Deletes the PLC password                                                                                                    | Standard |
| plcload         | Displays the PLC utilization<br>(system+IEC+tasks+communication)                                                                                                    | Standard |
| rtsinfo         | Displays the firmware information (version, driver) in the<br>format:<br>rtsinfo<br>rts version: 2.4.5.2<br>OS version: SMX smxPPC 3.5.2<br>uses IO driver interface<br>rts api version: 2.407<br>4 driver(s) loaded<br>driver 1: AC500 CPU driver, device interface<br>version: 2.403<br>driver 2: AC500 I/O-BUS driver, device<br>interface version: 2.403<br>driver 3: AC500 COM driver, device interface<br>version: 2.403<br>driver 4: AC500 Coupler driver, device<br>interface version: 2.403<br>AC500 PM581(DISP) : V1.0<br>AC500 PM581(BOOT) : V1.2.0, (Build:May 3<br>2007,12:33:32,Release)<br>AC500 PM581(FW) : V1.2.0, (Build:May 10<br>2007,16:32:40,Release) | Specific |
| traceschedon    | Enables task tracing                                                                                                    | No       |
| traceschedoff   | Disables task tracing                                                                                                    | No       |
| traceschedstore | Stores task trace to RAM                                                                                                    | No       |
| ipaddr          | Sets the IP address of the CPU                                                                                                    | No       |
| basetick        | Sets the basetick to µs                                                                                                    | No       |
| diagreset       | Resets the diagnosis system                                                                                                    | Specific |
| diagack all     | Acknowledges all errors (except errors that have to be quit exclusively)                                                                                                    | Specific |
| diagack x       | Acknowledges all errors of the class X (with X= 14)                                                                                                    | Specific |
| diagshow all    | Shows all errors in the format:<br>diagshow all<br>All errors<br>State Class Comp Dev Mod Ch Err<br>0152502216<br>active and quitted 4 9 22 31 31 8<br>1970-01-01 00:00:08 occurred<br>disappeared<br>1970-01-01 00:00:15 guitted                                                                                                    | Specific |
|                 |                                                                                                    |          |

|                  | 0152369165                                                                                                    |                     |  |
|------------------|----------------------------------------------------------------------------------------------------|---------------------|--|
|                  | 1970-01-01 01:19:12 occurred                                                                                                    |                     |  |
|                  | - disappeared                                                                                                    |                     |  |
|                  | - quitted                                                                                                    |                     |  |
|                  | end                                                                                                    |                     |  |
| time             | Displays and sets the time of the realtime clock                                                                                          | Specific            |  |
| date             | Displays and sets the date of the realtime clock                                                                                          | Specific            |  |
| batt             | Polls the battery status                                                                                                    | Specific            |  |
| sdappl           | Saves the boot project to the SD card                                                                                                    | Specific            |  |
| sdfunc           | Displays and changes the SD card function                                                                                                 | Specific            |  |
| sdboot           | Updates the bootcode from the SD card                                                                                                    | Specific            |  |
| sdfirm           | Updates the firmware from the SD card                                                                                                    | Specific            |  |
| sdcoupler x      | Updates the firmware of coupler x from the SD card                                                                                        | Specific            |  |
| cpuload          | Displays the CPU load (current, min., max., average)                                                                                      | Specific            |  |
| delappl          | Deletes the user program in the Flash memory                                                                                              | Specific            |  |
| retain           | Saving and restoring the RETAIN variables:                                                                                                | Specific as of V1.2 |  |
|                  | retain clear -> Clears all RETAIN variables                                                                                               |                     |  |
|                  | retain restore -> Restores the RETAIN variables form the                                                                                  |                     |  |
|                  | RAM disk                                                                                                    |                     |  |
|                  | retain export -> Exports the RETAIN variables from the RAM                                                                                |                     |  |
|                  | disk to the SD card                                                                                                    |                     |  |
|                  | card to the RAM disk                                                                                                    |                     |  |
| persistent       | Saving and restoring the persistent area %R area:                                                                                         | Specific as of V1.2 |  |
|                  | persistent clear -> Clears the %R area                                                                                                    |                     |  |
|                  | disk                                                                                                    |                     |  |
|                  | persistent restore -> Restores the buffered %R area from the                                                                              |                     |  |
|                  | RAM disk                                                                                                    |                     |  |
|                  | persistent export -> Exports the buffered %R area from the                                                                                |                     |  |
|                  | persistent import -> Imports the buffered %B area from the                                                                                |                     |  |
|                  | SD card to the RAM disk                                                                                                    |                     |  |
| io-bus stat      | Displays the I/O bus statistic                                                                                                    | Specific            |  |
| io-bus desc      | Displays the I/O bus configuration                                                                                                    | Specific            |  |
| com protocols    | Displays the protocols available for the serial interfaces                                                                                | Specific            |  |
| com settings     | Displays the serial interface settings                                                                                                    | Specific            |  |
| coupler desc     | Displays information on the coupler interfaces (type, Specific firmware, serial number, date)                                             |                     |  |
| coupler settings | Displays the current coupler settings, for example, IP address Specific as of V and socket assignment                                     |                     |  |
| reboot           | Reboots the PLC (CoDeSys performs a logout when<br>restarting or logout possible up to 3 seconds after command<br>input)         Specific |                     |  |

# 6 The SD memory card in the AC500

# 6.1 SD card functions

### 6.1.1 Summary of memory card functions

The AC500 controller contains a FLASH memory card of the type "SD Memory Card" (in short SD card) as external storage medium which is accessed by the PLC like a floppy disk drive. The SD card is used to transfer data between a commercially available PC with SD card interface and the AC500.

In the AC500, the SD card can be used to:

- update the AC500-CPU processor firmware
- update the CPU boot code
- update the display controller firmware (as of version V2.0)
- update the coupler firmware (as of version V1.2.0)
- update the firmware of the I/O modules connected to the I/O bus (as of version V2.0)
- load and save user programs (boot project)
- load and save the source code of the user program
- load and save retentive variables (RETAIN, %R area)
- load and save user data (with blocks)

The SD card can be operated by:

- writing/reading files using a standard PC card reader with SD card interface
- specific PLC browser commands
- reading and writing data from the user program using specific blocks

### 6.1.2 PLC browser commands for accessing the SD card

| Command       | Function                                                                                                    |
|---------------|----------------------------------------------------------------------------------------------------|
| sdfunc        | Displays and sets the SD card function "FunctionOfCard":<br>0 None<br>1 Load user program<br>2 Load firmware<br>3 Load user program and firmware                                                                                          |
| sdappl        | Saves the user program (boot project) stored in Flash memory to the SD card (files Default.prg and Default.chk) and sets the SD card function to "Load user program" Set FunctionOfCard=+1 (bit 0 = 1)                                    |
| saveretain    | Up to V1.1: Saves the RETAIN variables "RETAIN.BIN" to the SD card (not from %M area)                                                                                                    |
| restoreretain | Up to V1.1: Restores the RETAIN variables "RETAIN.BIN" from SD card to SRAM (not from %M area)                                                                                                    |
| retain        | As of V1.2: Saving and restoring the RETAIN variables:<br>retain export -> Exports the RETAIN variables from the RAM disk to the SD card<br>retain import -> Imports the RETAIN variables from the SD card to the RAM disk                |
| persistent    | As of V1.2: Saving and restoring the persistent area %R area:<br>persistent export -> Exports the buffered %R area from the RAM disk to the SD card<br>persistent import -> Imports the buffered %R area from the SD card to the RAM disk |

# 6.2 SD card file system

### 6.2.1 SD card file structure

In the PLC, the SD card is accessed like a PC floppy disk drive. The type of the file system is FAT (Microsoft DOS format). The file names are stored in 8.3 format (no "long" names) on the SD card.

#### File structure in versions V1.0 and V1.1

In versions V1.0 and V1.1, the file structure on the SD card looks as follows:

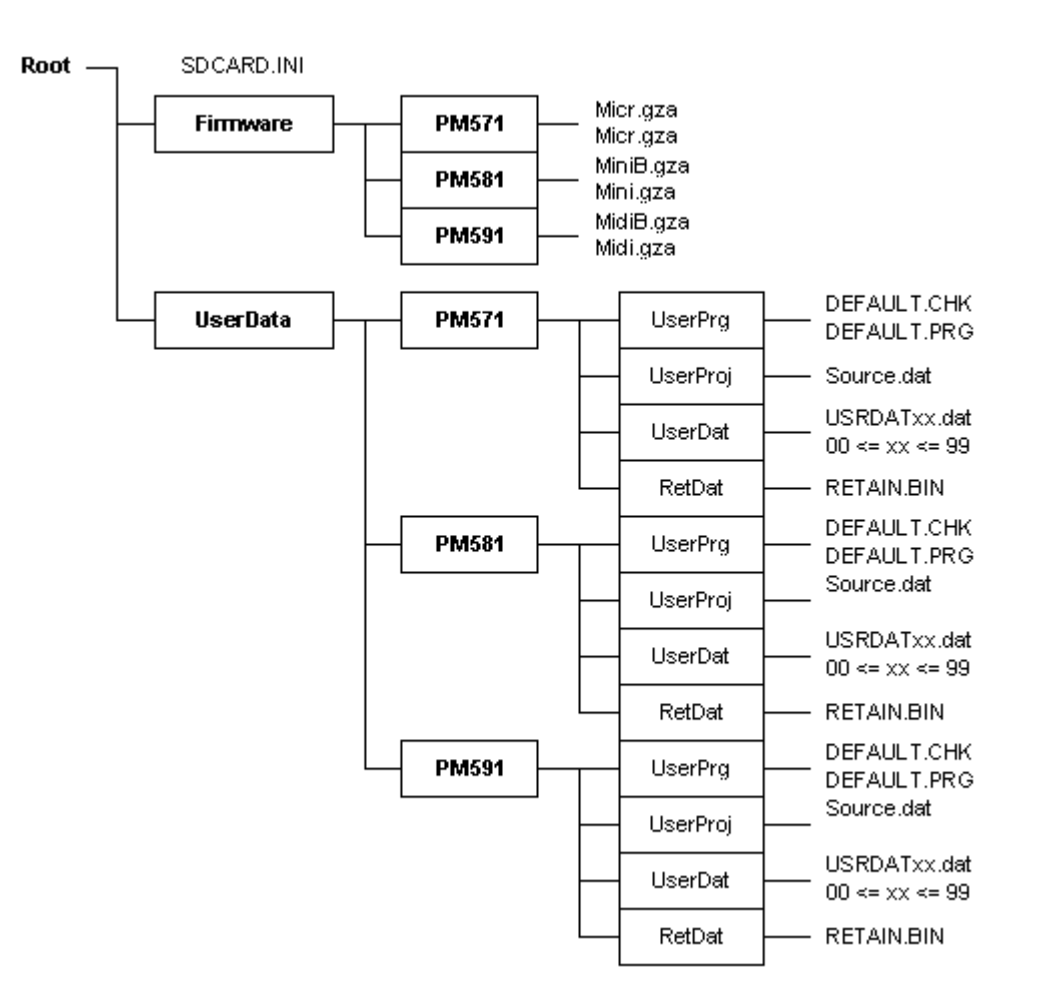

- The root directory on the SD card contains the command file SDCARD.INI (for a detailed description see the following section).
- The subdirectory "Firmware" contains further subdirectories for the:

   CPUs PM571, PM581 and PM591.
   Each of these subdirectories contains the boot code MixxB.gza and the CPU firmware Mixx.gza.
   Boot code and firmware for the CPU PM582 are contained in the directory PM581.
- The subdirectory "UserData" contains the subdirectories:
  - "UserPrg", user program
  - "UserProj", source code of the user program
  - "UserDat", user data and
  - "RetDat", retentive data

These directories contain the user data.

• xx in the file name represents the data file number.

#### File structure as of version V1.2

The SD card file structure has been revised and expanded for version V1.2. The following new functions are implemented:

- 1. Management of several boot code and firmware versions on one SD card.
- Each CPU has its own directory. Up to version V1.1, there were only directories for controller classes PM57x, PM58x and PM59x. Due to this, the PM581 and PM582 data were stored to the same directory, for example ..\PM581.
- 3. Loading the field bus coupler firmware from the SD card by specific settings in the file SDCARD.INI or using the PLC browser command.
- 4. Management of several field bus coupler firmware versions.
- 5. Saving/restoring RETAIN data (%M area excluded) to/from the SD card via the user program and/or the PLC browser.
- 6. Saving/restoring the PERSISTENT area (%R area) to/from the SD card via the user program and/or the PLC browser.

As of version V1.2, the file structure looks as follows:

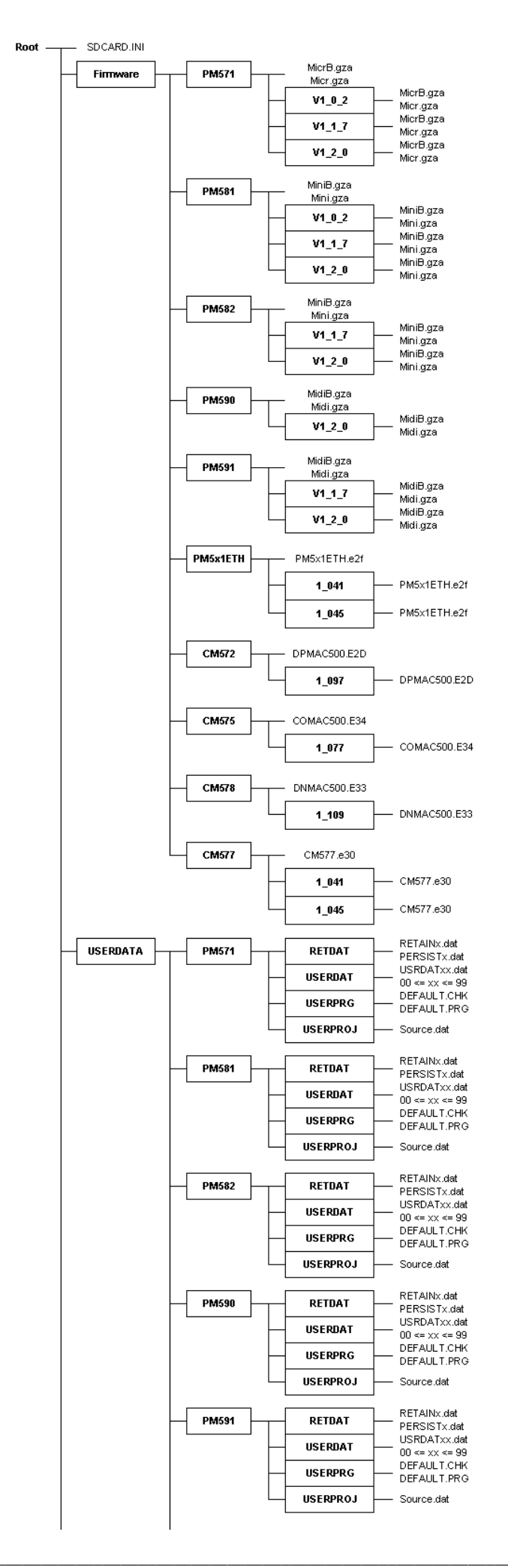

#### 6.2.2 The command file "SDCARD.INI"

The command file "SDCARD.INI" located in the root directory on the SD card determines the behavior when starting the AC500 with installed SD card and when installing the card (firmware update, loading the user program, etc.).

The file SDCARD.INI is created in Windows INI format.

#### File content in versions V1.0 and V1.1

[Status] FunctionOfCard=0

[FirmwareUpdate] CPUPM5x1=0 CPUEC500=0 Display=0 Coupler\_0=0 Coupler\_1=0 Coupler\_2=0 Coupler\_3=0 Coupler\_4=0

[UserProg] UserProgram=0 RetainData=0 AddressData=0

The entries have the following meaning:

 [Status] FunctionOfCard=0

The parameter FunctionOfCard determines which function is performed when inserting the SD card.

With:

FunctionOfCard=0 Perform no function when inserting the card or voltage ON FunctionOfCard=1 Load user program according to entry in group [UserProg] FunctionOfCard=2 Start firmware update according to entry in group [FirmwareUpdate] FunctionOfCard=4 Reserved for factory test

If you want to load the firmware and user program, set FunctionOfCard = 3.

### • [FirmwareUpdate]

**CPUPM5x1=0** (0 = no update, 1 = Update CPU firmware) **Display=0** (0 = no update, 1 = Update display controller) **Coupler\_0=0** (0 = no update, 1 = Update internal coupler) **Coupler\_1=0** (0 = no update, 1 = Update coupler in slot 1) **Coupler\_2=0** (0 = no update, 1 = Update coupler in slot 2) **Coupler\_3=0** (0 = no update, 1 = Update coupler in slot 3) **Coupler\_4=0** (0 = no update, 1 = Update coupler in slot 3)

The parameters in the group [FirmwareUpdate] specify which firmware is loaded. In version V1.0, only the CPU processor firmware can be loaded.

### [UserProg]

**UserProgram=0** (0 = no update, 1 = Update user program) **RetainData=0** (0 = no update, 1 = Update RETAIN variables)

The parameters in the group [UserProg] specify which user data are loaded. Up to version V1.1, only the user program can be loaded.

#### File content as of version V1.2

#### [Status]

FunctionOfCard=0

#### [FirmwareUpdate]

CPUPM5x1=0 CPUEC500=0 Display=0 Coupler\_0=0 Coupler\_1=0 Coupler\_2=0 Coupler\_3=0 Coupler\_4=0

### [UserProg]

UserProgram=0 RetainData=0 AddressData=0

### [PM571]

TYPE=1 VERSION=1\_2\_0 PLCBOOT=1\_2\_0

### [PM581]

TYPE=1 VERSION=1\_2\_0 PLCBOOT=1\_2\_0

### [PM582]

TYPE=1 VERSION=1\_2\_0 PLCBOOT=1\_2\_0

### [PM590]

TYPE=1 VERSION=1\_2\_0 PLCBOOT=1\_2\_0

### [PM591]

TYPE=1 VERSION=1\_2\_0 PLCBOOT=1\_2\_0

### [PM5x1]

TYPE=4 VERSION=1\_045

### [CM572]

TYPE=4 VERSION=1\_097

# [CM575]

TYPE=4 VERSION=1\_077

### [CM577]

TYPE=4 VERSION=1\_045

### [CM578]

TYPE=4 VERSION=1\_109 The entries have the following meaning:

[Status]
 FunctionOfCard=0

The parameter FunctionOfCard determines which function is performed when inserting the SD card.

With:FunctionOfCard=0Perform no function when inserting the card or voltage ONFunctionOfCard=1Load user program according to entry in group [UserProg]FunctionOfCard=2Update firmware according to entry in group [FirmwareUpdate]FunctionOfCard=3Update firmware according to entry in group [FirmwareUpdate]and load user program according to entry in [UserProg]FunctionOfCard=4Reserved for factory testFunctionOfCard=8Functions 0..4 + save debug data in case of possible failuresEntry: 8 + function, Example: Function=1 ? FunctionOfCard=8+1=9

### • [FirmwareUpdate]

CPUPM5x1=0 Display=0 (0 = no update, currently no further mode available) Coupler\_0=0 (0 = no update, 2/3 = Update internal coupler) Coupler\_1=0 (0 = no update, 2/3 = Update coupler in slot 1) Coupler\_2=0 (0 = no update, 2/3 = Update coupler in slot 2) Coupler\_3=0 (0 = no update, 2/3 = Update coupler in slot 3) Coupler\_4=0 (0 = no update, 2/3 = Update coupler in slot 4)

0 = no update,

1 = Update CPU firmware from base directory on the CPU This mode is fully compatible to the firmware update of versions V1.0 and V1.1.

2 = Update with specific version

In mode 2, the update is only performed if the key 'version' in a product section (for example [PM581]) returns a different result than the version on the PLC. If the key 'version' is missing, no update is performed.

3 = Update firmware only if the SD card firmware is newer than the PLC firmware. For mode 3 the same applies as for mode 2. However, an update is only performed if the firmware is newer than the PLC's firmware version. For this mode it must be ensured that the firmware versions can be read safely.

The parameters of the group [FirmwareUpdate] specify which firmware is loaded.

### [UserProg]

**V7** 

UserProgram=0 (0 = no update, 1 = Update user program) RetainData=0 (0 = no update, 1 = Update RETAIN variables)

The parameters of the group [UserProg] specify which user data are loaded. In version V1.0, only the user program can be loaded.

### • [PM571] or [PM581], [PM582], [PM590], [PM591]

TYPE=1 VERSION=1\_2\_0 PLCBOOT=1\_2\_0

Which firmware or boot code version is to be loaded is entered to the key for the according CPU PM5xy. The key is only evaluated for mode 2 and 3 in the key [FirmwareUpdate] / CPUPM5x1=2 or 3.

The following applies for TYPE: TYPE=1 CPU TYPE=2 DISPLAY TYPE=3 I/O device at the CPU's I/O bus TYPE=4 Coupler (0-internal, 1..4-external) The CPU firmware version is set with VERSION. For example, VERSION has to be set to VERSION=1\_2\_0 for version V1.2.0 and VERSION=1\_1\_7 for version V1.1.7.

The entry PLCBOOT specifies the boot code version of the CPU. For example, VERSION has to be set to VERSION=1\_2\_0 for version V1.2.0 and VERSION=1\_1\_3 for version V1.1.3.

#### [PM5x1] or [CM572], [CM575], [CM577], [CM578] TYPE=4 VERSION=1\_045

For the couplers always TYPE=4 has to be entered.

VERSION specifies the firmware version of the coupler. For the Ethernet coupler, VERSION has to be set to, for example, VERSION=1\_045 for version V01.045.

### 6.2.3 Initializing an SD card

#### 6.2.3.1 Initializing an SD card using the AC500

The file structure described above is created on the SD card when a formatted SD card is inserted into the AC500. The file SDCARD.INI contains the following entries:

[Status] FunctionOfCard=0 [FirmwareUpdate] CPUPM5x1=0 Display=0 Coupler\_0=0 Coupler\_1=0 Coupler\_2=0 Coupler\_3=0 Coupler\_4=0 [UserProg] UserProgram=0 RetainData=0 AddressData=0

The following error message is displayed if you insert a non-formatted SD card:

152369164 FK4 Warning Unable to read the SD card

Other files or subdirectories in the root directory on the SD card are kept unchanged.

#### 6.2.3.2 Initializing an SD card using a PC

It is also possible to create the above described file structure on the hard disk of a PC with SD card interface.

To do this, create the required directories and an ASCII file named SDCARD.INI with Notepad, for example.

It is also possible to copy the file structure from an initialized SD card to the hard disk and then from the hard disk to SD cards that are not initialized.

# 6.3 Storing/loading the user program to/from an SD card

### 6.3.1 Storing the user program to an SD card

To store the user program to the SD card, proceed as follows:

- 1. Build the complete project using the menu items "Project" / "Clean all" and "Project" / "Rebuild all".
- 2. Load the project into the AC500.
- 3. Create the boot project on the controller using "Online" / "Create boot project". The boot project files (DEFAULT.PRG and DEFAUL.CHK) are loaded into the AC500 and flashed. The RUN LED on the AC500 flashes while data flashing is in progress.
- 4. Insert the SD card. If the SD card does not already contain the required file structure, the structure will be created

(see also: "Initializing an SD card using the AC500").

**Caution:** If a user program is already stored on the SD card, i.e., the directory UserData\PM5x1\UserPrg already contains the files DEFAULT.PRG and DEFAULT.CHK, these files will be overwritten without any warning.

If you want to store several user programs to the SD card, you have to copy them into other directories using the PC.

5. Open the PLC Browser from the Resources tab and enter the command "sdappl"<ENTER>. The files DEFAULT.PRG and DEFAULT.CHK are loaded from the Flash memory and stored to the directory UserData\PM5x1\UserPrg on the SD card. In the file SDCARD.INI, the parameter "FunctionOfCard" is set to 1 (bit 0 = 1) and the parameter "UserProgram" is set to 1, i.e., the function "Load the user program" is activated.

The RUN LED on the AC500 flashes while writing to the SD card is in progress.

If you insert the SD card containing the user program into the AC500, the SD card is loaded into the Flash memory of the AC500 (see next section).

### 6.3.2 Loading a user program from the SD card to the AC500

If an SD card is inserted into the AC500 when the **PLC is in STOP mode** or if the SD card is already inserted when switching on the control voltage, the file structure on the SD card is checked. If the file structure exists, the file SDCARD.INI is read. If the parameter "FunctionOfCard" is set to 1 (bit 0 = 1) and the parameter "UserProgram" = 1, the files DEFAULT.PRG and DEFAULT.CHK in the directory UserData\PM5x1\UserPrg on the SD card are loaded into the Flash memory of the AC500.

**Caution:** In versions V1.0 and V1.1, the user program can only be loaded with control voltage ON if FunctionOfCard=3 (i.e., firmware update and user program are loaded). To disable the firmware update, the according firmware file has to be deleted!

The RUN LED on the AC500 flashes while loading and flashing the user program is in progress.

The loaded program is activated after a PLC restart.

If the user program cannot be loaded (for example, due to missing files, wrong directory structure or mismatching project for the controller), a corresponding error message appears.

A summary of the SD card errors can be found in the section "SD card error messages".

If you insert the SD card into the AC500 when the **PLC is in RUN mode**, the user program is not loaded independent of the settings for the parameters "FunctionOfCard" (bit 0=1) and "UserProgram" (=1). Thus, the function "Load user program" can be deactivated with the PLC browser command "sdfunc 0" even if no PC card reader is available.

# 6.4 Storing/reading user data to/from an SD card

### 6.4.1 Structure of data files stored on the SD card

Depending on the AC500 CPU type, the data are stored in the following SD card directory:

| AC500 CPU | Directory               | File         |
|-----------|-------------------------|--------------|
| PM571     | \UserData\PM571\UserDat | USRDATxx.DAT |
| PM581     | \UserData\PM581\UserDat | USRDATxx.DAT |
| PM591     | \UserData\PM591\UserDat | USRDATxx.DAT |

A maximum of 100 files (USRDAT00.DAT...USRDAT99.DAT) can be stored in one directory.

Each data file USRDATxx.DAT can be divided into individual sectors, if necessary. The "sector label" enclosed in square brackets (such as [Sector\_01]<CR><LF>) indicates the start of the sector. Within a sector, data are saved as data sets in ASCII format. The individual values of a data set are separated by semicolon. Each data set is closed with <CR><LF> (0Dhex, 0Ahex).

This enables the direct import/export of the data from/to EXCEL. The data files can be viewed and edited using a standard ASCII editor (such as Notepad).

When saving/loading data files, observe the following rules:

- Data sets within a sector must always have the same number of values.
- Data sets in different sectors can have a different number of values.
- Values of integer data types can be stored. REAL or LREAL variables cannot be stored.
- The values of a data set must have the same data format (BYTE, WORD, INT,..).
- A sector can have data sets with different data format. (Warning: The user has to know the structure of the data for reading them.)
- The data sets are always appended to the end of the file when writing.
- Searching for a "sector label" within a file is possible when reading it.
- Data sets can be read starting from a particular "sector label".
- A particular data set of a sector cannot be read or written.
- If you want to read each data set individually, a "sector label" must be inserted before each data set.
- Reading and writing the data with help of the user program is done with the blocks SD\_READ and SD\_WRITE.
- The values of a data set must be available in variables successively stored in the PLC (e.g., ARRAY, STRING, %M area).
- A data file can be deleted with help of the PLC program.
- Individual data sets and/or sectors cannot be deleted with the user program. This has to be done on the PC using an ASCII editor such as Notepad.

#### Data file examples:

#### Example 1:

Data file USRDAT5.DAT without sectors: -> 5 data sets, each with 10 DINT values:

600462;430;506;469;409;465;466;474;476;-1327203 600477;446;521;484;425;480;482;490;491;-1327187 600493;461;537;499;440;496;497;505;507;-1327172 600508;477;552;515;456;511;513;521;522;-1327156 600524;492;568;530;471;527;528;536;538;-1327141

#### Example 2:

Data file USRDAT7.DAT with sectors: -> 3 sectors, each with 3 data sets and 10 DINT values per data set:

[Sector\_01] 610439;10408;10483;10446;10387;10442;10444;10452;10453;-1317225 610455;10423;10499;10462;10402;10458;10460;10467;10469;-1317209 610476;10445;10520;10483;10424;10479;10481;10489;10490;-1317188

[Sector\_03] 610701;10670;10746;10708;10649;10704;10706;10714;10715;-1316963 610717;10686;10761;10724;10665;10720;10722;10730;10731;-1316947 610739;10708;10783;10746;10686;10742;10744;10751;10753;-1316926

### 6.4.2 Blocks for storing/reading user data to/from the SD card

The following blocks are used to write and read user data from the PLC program to/from the SD card:

Library: SysInt\_AC500\_Vxx.lib

Folder: ..\Data Storage\ SD card

The library SysExt\_AC500\_Vxx.lib is also required. Both libraries are loaded automatically when creating a project for an AC500 CPU.

Blocks: SD\_WRITE - Writes user data SD\_READ - Reads user data

The blocks SD\_WRITE and SD\_READ are described in the documentation for the block library SysInt\_AC500\_Vxx.lib.

The inputs and outputs of the block SD\_WRITE and their functions are as follows:

| Name    | Туре              | Assignment                                                                                                    |
|---------|-------------------|----------------------------------------------------------------------------------------------------|
| Inputs  |                   |                                                                                                    |
| EN      | BOOL              | The FALSE->TRUE edge starts the write process                                                                                                  |
| ATTRIB  | BYTE              | Write attribute of the block:<br>1 - Delete file<br>2 - Write append<br>3 - Write sector label                                                 |
| FILENO  | BYTE              | Consecutive file number 0 <= xx <= 99 (USRDATxx.DAT)                                                                                           |
| SEG     | POINTER TO STRING | Pointer to sector label string (via ADR operator)                                                                                              |
| FORMAT  | BYTE              | Data format:<br>00 hex - 0 - BYTE<br>01 hex - 1 - CHAR<br>10 hex - 16 - WORD<br>11 hex - 17 - INT<br>20 hex - 32 - DWORD<br>21 hex - 33 - DINT |
| NVAR    | WORD              | Number of variables to be written                                                                                                    |
| ADRVAR  | DWORD             | Address of the first variable, starting from which the data are available in the PLC (via ADR operator)                                        |
| Outputs |                   |                                                                                                    |
| DONE    | BOOL              | Function completed                                                                                                    |
| ERR     | BOOL              | Error: FALSE=no error, TRUE=error                                                                                                    |
| ERNO    | INT               | Error number                                                                                                    |

The inputs and outputs of the block SD\_READ and their functions are as follows:

| Name    | Туре              | Assignment                                                                                                    |
|---------|-------------------|----------------------------------------------------------------------------------------------------|
| Inputs  |                   |                                                                                                    |
| EN      | BOOL              | The FALSE->TRUE edge starts the read process                                                                                                    |
| ATTRIB  | BYTE              | Read attribute of the block:<br>1 - Open file, seek sector, read data set<br>2 - Open file, read data set<br>3 - Open and read next data set<br>4 - Read data set, close file<br>5 - Close file |
| FILENO  | BYTE              | Consecutive file number 0 <= xx <= 99 (USRDATxx.DAT)                                                                                                    |
| SEG     | POINTER TO STRING | Pointer to sector label string (via ADR operator)                                                                                                    |
| FORMAT  | BYTE              | Data format:<br>00 hex - 0 - BYTE<br>01 hex - 1 - CHAR<br>10 hex - 16 - WORD<br>11 hex - 17 - INT<br>20 hex - 32 - DWORD<br>21 hex - 33 - DINT                                                  |
| NVAR    | WORD              | Number of variables to be read                                                                                                    |
| ADRVAR  | DWORD             | Address of the first variable starting from which the data are stored to the PLC (via ADR operator)                                                                                             |
| Outputs |                   |                                                                                                    |
| DONE    | BOOL              | Function completed                                                                                                    |
| ERR     | BOOL              | Error: FALSE=no error, TRUE=error                                                                                                    |
| ERNO    | INT               | Error number                                                                                                    |

The error messages of the blocks SD\_READ and SD\_WRITE are described in the chapter Function block error messages.

### 6.4.3 Deleting a data file stored on the SD card

To delete a data file from the SD card, proceed as follows:

- 1. Insert the SD card.
- 2. Call the block SD\_WRITE with the following settings:
  EN := TRUE
  ATTRIB := 1 (\* delete \*)
  FILENO := 0...99 (\* number of the file to be deleted \*)
  SEG, FORMAT, NVAR, ADRVAR any

### 6.4.4 Storing user data to the SD card - data file without sectors

Proceed as follows to store user data to the SD card in a data file without sectors:

- 1. Insert the SD card.
- 2. Write a data set by calling the block SD\_WRITE with the following settings:

| EN                                                                                                    | := TRUE                                        | (* FALSE/TRUE edge starts writing *)                                |  |
|----------------------------------------------------------------------------------------------------|------------------------------------------------|---------------------------------------------------------------------|--|
| ATTRIB                                                                                                    | := 2                                           | (* write append *)                                                  |  |
| FILENO                                                                                                    | := 099                                         | (* number of the file to which the data set is to be appended $*$ ) |  |
| SEG                                                                                                    | := Address of                                  | the variable of the sector label (* any *)                          |  |
| FORMAT                                                                                                    | := Data format                                 |                                                                     |  |
| NVAR                                                                                                    | := Number of values in data set                |                                                                     |  |
| ADRVAR                                                                                                    | := Address of the first variable to be written |                                                                     |  |
| If no corresp                                                                                                    | onding file exis                               | sts, then it is created.                                            |  |
| The write process is successfully completed when output DONE:=TRUE and output ERR:=FALSE. A write error is indicated by ERR:=TRUE and ERNO<>0. |                                                |                                                                     |  |
|                                                                                                    |                                                |                                                                     |  |

3. Further data sets can be written with the same block settings after the completion message is indicated (output DONE=TRUE). This process is started with a FALSE/TRUE edge at input EN.

Note: The file USRDATxx.DAT is saved as USRDATxx.BAK for each write process and an "Open file / Write file / Close file" procedure is performed.

### 6.4.5 Storing user data to the SD card - data file with sectors

Proceed as follows to store user data to the SD card in a data file with sectors:

1. Insert the SD card.

З.

2. Write the sector label by calling the block SD\_WRITE with the following settings:

| EN                                                                                                    | := TRUE                                        |                                                                     |  |  |
|----------------------------------------------------------------------------------------------------|------------------------------------------------|---------------------------------------------------------------------|--|--|
| ATTRIB                                                                                                    | := 3                                           | (* write sector *)                                                  |  |  |
| FILENO                                                                                                    | := 099                                         | (* number of the file to which the data set is to be appended $*$ ) |  |  |
| SEG                                                                                                    | := Address of                                  | the variable of the sector label                                    |  |  |
| FORMAT                                                                                                    | := Data forma                                  | ıt                                                                  |  |  |
| NVAR                                                                                                    | := Number of                                   | values in data set                                                  |  |  |
| ADRVAR                                                                                                    | := Address of the first variable to be written |                                                                     |  |  |
| If no corresponding file exists, then it is created.<br>The sector is successfully written when output DONE:=TRUE and output ERR:=FALSE. A write<br>error is indicated by ERR:=TRUE and ERNO<>0. |                                                |                                                                     |  |  |
| Write a data                                                                                                    | set by calling                                 | the block SD_WRITE with the following settings:                     |  |  |
| EN                                                                                                    | := TRUE                                        | (* FALSE/TRUE edge starts writing *)                                |  |  |
| ATTRIB                                                                                                    | := 2                                           | (* write append *)                                                  |  |  |
| FILENO                                                                                                    | := 099                                         | (* number of the file to which the data set is to be appended *)    |  |  |
| SEG                                                                                                    | := Address of the variable of the sector label |                                                                     |  |  |
| FORMAT                                                                                                    | := Data format                                 |                                                                     |  |  |
| NVAR                                                                                                    | := Number of values in data set                |                                                                     |  |  |
| ADRVAR                                                                                                    | := Address of the first variable to be written |                                                                     |  |  |
| The write groups are in a supported with an extend DONE. TOUE such a local                                                                                                    |                                                |                                                                     |  |  |

The write process is successfully completed when output DONE:=TRUE and output ERR:=FALSE. A write error is indicated by ERR:=TRUE and ERNO<>0.

- 4. Further data sets can be written with the same block settings after the completion message is indicated (output DONE=TRUE). This process is started with a FALSE/TRUE edge at input EN.
- 5. If you want to write further sectors and data sets, repeat steps 2..4.

Note: The file USRDATxx.DAT is saved as USRDATxx.BAK for each write process and an "Open file / Write file / Close file" procedure is performed.

### 6.4.6 Loading user data from the SD card - data file without sectors

Proceed as follows to read user data from a data file without sectors on the SD card and write them to the PLC:

- 1. Insert the SD card.
- 2. Read a data set by calling the block SD\_READ with the following settings:

| EN                        | := TRUE                                                  | (* FALSE/TRUE edge starts reading *)                                                       |  |
|---------------------------|----------------------------------------------------------|--------------------------------------------------------------------------------------------|--|
| ATTRIB                    | := 2                                                     | (* open / read *)                                                                          |  |
| FILENO                    | := 099                                                   | (* number of the file which is to be read *)                                               |  |
| SEG                       | := Address of the variable of the sector label (* any *) |                                                                                            |  |
| FORMAT                    | := Data format                                           |                                                                                            |  |
| NVAR                      | := Number of values in data set                          |                                                                                            |  |
| ADRVAR                    | := Address of                                            | the first variable into which data are to be written                                       |  |
| The read pro<br>ERR:=FALS | ocess is succes<br>E. A read error                       | ssfully completed when output DONE:=TRUE and output is indicated by ERR:=TRUE and ERNO<>0. |  |

3. Further data sets can be read with the following settings after the completion message is displayed (output DONE=TRUE). This process is started with a FALSE/TRUE edge at input EN:

| EN                                                                                              | := TRUE       | (* FALSE/TRUE edge starts reading *)                 |
|-------------------------------------------------------------------------------------------------|---------------|------------------------------------------------------|
| ATTRIB                                                                                          | := 3          | (* continue read *)                                  |
| FILENO                                                                                          | := 099        | (* number of the file which is to be read *)         |
| SEG                                                                                             | := Address of | the variable of the sector label (* any *)           |
| FORMAT                                                                                          | := Data forma | t                                                    |
| NVAR                                                                                            | := Number of  | values in data set                                   |
| ADRVAR                                                                                          | := Address of | the first variable into which data are to be written |
| f an unexpected sector label or the end of file (EOF) is detected when reading, a corresponding |               |                                                      |

error message is generated.

4. To read a further data set and to close the file afterwards, call the block SD\_READ with the following settings after the completion message (output DONE=TRUE) and start the process with a FALSE/TRUE edge at input EN:

| EN     | := TRUE       | (* FALSE/TRUE edge starts reading *)                 |
|--------|---------------|------------------------------------------------------|
| ATTRIB | := 4          | (* read / close *)                                   |
| FILENO | := 099        | (* number of the file which is to be read *)         |
| SEG    | := Address of | the variable of the sector label (* any *)           |
| FORMAT | := Data forma | t                                                    |
| NVAR   | := Number of  | values in data set                                   |
| ADRVAR | := Address of | the first variable into which data are to be written |

If an unexpected sector label or the end of file (EOF) is detected when reading, a corresponding error message is generated.

5. To close the file, call the block SD\_READ with the following settings after the completion message (output DONE=TRUE) and start the process with a FALSE/TRUE edge at input EN:

| EN     | := TRUE         | (* FALSE/TRUE edge starts close process *)   |
|--------|-----------------|----------------------------------------------|
| ATTRIB | := 4            | (* close *)                                  |
| FILENO | := 099          | (* number of the file which is to be read *) |
| SEG    | := Address of t | the variable of the sector label (* any *)   |
| FORMAT | := Data format  | 1                                            |
| NVAR   | := Number of v  | values in data set (* any *)                 |
| ADRVAR | := Address of t | first variable (* any *)                     |

**V7** 

### 6.4.7 Loading user data from the SD card - data file with sectors

Proceed as follows to read user data from a data file with sectors on the SD card and write them to the PLC:

1. Insert the SD card.

error message is generated.

**V7** 

Seek a sector label and read a data set by calling the block SD\_READ with the following settings: 2.

| EN                        | := TRUE                            | (* FALSE/TRUE edge starts reading *)                                                         |
|---------------------------|------------------------------------|----------------------------------------------------------------------------------------------|
| ATTRIB                    | := 1                               | (* open / seek / read *)                                                                     |
| FILENO                    | := 099                             | (* number of the file which is to be read *)                                                 |
| SEG                       | := Address of                      | the variable of the sector label                                                             |
| FORMAT                    | := Data forma                      | t                                                                                            |
| NVAR                      | := Number of                       | values in data set                                                                           |
| ADRVAR                    | := Address of                      | the first variable into which data are to be written                                         |
| The read pro<br>ERR:=FALS | ocess is succes<br>E. A seek error | ssfully completed when output DONE:=TRUE and output r is indicated by ERR:=TRUE and ERNO<>0. |
|                           |                                    |                                                                                              |

3. Further data sets can be read with the following settings after the completion message is indicated (output DONE=TRUE). This process is started with a FALSE/TRUE edge at input EN:

| EN            | := TRUE          | (* FALSE/TRUE edge starts reading *)                                                                                                    |
|---------------|------------------|----------------------------------------------------------------------------------------------------|
| ATTRIB        | := 3             | (* continue read *)                                                                                                    |
| FILENO        | := 099           | (* number of the file which is to be read *)                                                                                                    |
| SEG           | := Address of    | the variable of the sector label (* any *)                                                                                                    |
| FORMAT        | := Data format   | i de la constante de la constante d |
| NVAR          | := Number of v   | values in data set                                                                                                    |
| ADRVAR        | := Address of    | the first variable into which data are to be written                                                                                                    |
| If an unexpec | cted sector labe | el or the end of file (EOF) is detected when reading, a corresponding                                                                                                    |

- If you want to read further sectors / data sets, close the file and then repeat steps 2 and 3. 4.
- To read a further data set and to close the file afterwards, call the block SD READ with the 5. following settings after the completion message (output DONE=TRUE) and start the process with a FALSE/TRUE edge at input EN:

| EN     | := TRUE        | (* FALSE/TRUE edge starts reading *)                 |
|--------|----------------|------------------------------------------------------|
| ATTRIB | := 4           | (* read / close *)                                   |
| FILENO | := 099         | (* number of the file which is to be read *)         |
| SEG    | := Address of  | the variable of the sector label                     |
| FORMAT | := Data format | t i i i i i i i i i i i i i i i i i i i              |
| NVAR   | := Number of   | values in data set                                   |
| ADRVAR | := Address of  | the first variable into which data are to be written |

If an unexpected sector label or the end of file (EOF) is detected when reading, a corresponding error message is generated.

To close the file, call the block SD READ with the following settings after the completion 6. message (output DONE=TRUE) and start the process with a FALSE/TRUE edge at input EN:

| EN     | := TRUE       | (* FALSE/TRUE edge starts close process *) |
|--------|---------------|--------------------------------------------|
| ATTRIB | := 4          | (* close *)                                |
| FILENO | := 099        | (* number of the file to be read *)        |
| SEG    | := Address of | of the variable of the sector label        |
| FORMAT | := Data form  | nat                                        |
| NVAR   | := Number o   | of values in data set (* any *)            |
| ADRVAR | := Address o  | of first variable (* any *)                |

# 6.5 Storing and loading retentive data to/from an SD card

Retentive variables (RETAIN variables) declared with VAR\_RETAIN .. END\_VAR or VAR\_GLOBAL RETAIN .. END\_VAR are set to their initialization values during download. If the RETAIN variables shall keep their values also after a download, they have to be saved before starting the download and reloaded after the download is completed.

This is possible using the PLC browser commands "saveretain" and "restoreretain". The command "saveretain" saves the RETAIN variables to the file RETAIN.BIN on the SD card.

Depending on the CPU type, the files are stored to the following directories on the SD card:

| AC500 CPU | Directory              | Files      |
|-----------|------------------------|------------|
| PM571     | \UserData\PM571\RetDat | RETAIN.BIN |
| PM581     | \UserData\PM581\RetDat | RETAIN.BIN |
| PM591     | \UserData\PM591\RetDat | RETAIN.BIN |

### 6.6 Firmware update from the SD card

### 6.6.1 Storing the firmware to the SD card

Storing the firmware to the SD card is done using a standard PC card reader with SD card interface.

To do this, proceed as follows:

- 1. Initialize the SD card, i.e., create the file structure the PLC requires by, for example, inserting a new SD card into the AC500 (see also: "Initializing an SD card using the AC500").
- 2. Copy the firmware files into the corresponding directory:

| AC500 CPU | Directory       | File     |
|-----------|-----------------|----------|
| PM571     | \Firmware\PM571 | MICR.GZA |
| PM581     | \Firmware\PM581 | MINI.GZA |
| PM591     | \Firmware\PM591 | MIDI.GZA |

3. Change the command file SDCARD.INI located in the root directory on the SD card as follows: Parameter "FunctionOfCard=2" (or =3 for firmware and user program update) Parameter CPUPM5x1=1

A specific firmware version can be loaded as of version V1.2. This is done by setting the parameter CPUPM5x1=2 or 3 and creating an according key for the CPU. The firmware has to be copied to the according directory. See the chapter The command file "SDCARD.INI".

### 6.6.2 Updating the firmware of the AC500 CPU from the SD card

To update the firmware of the AC500 CPU via SD card, proceed as follows:

- 1. Prepare the SD card as described in the section "Storing the firmware to the SD card".
- 2. Switch off the PLC control voltage.
- 3. Insert the SD card.
- 4. Switch on the PLC control voltage.

The file structure on the SD card is checked when booting the PLC. If the file structure exists, the file SDCARD.INI is read. If the parameter "FunctionOfCard" is set to 2 (bit 1 = 1) and the parameter "CPUPM5x1" = 1, the file MIxx.gzaS19 is searched in the directory Firmware\PM5x1 (depends on the used CPU type) and then loaded into the PLC, checked and flashed. The individual steps are indicated as follows:

| Process                                   | Indication                                | Remark                                                                                                  |
|-------------------------------------------|-------------------------------------------|----------------------------------------------------------------------------------------------------|
| Reading the firmware                      | RUN LED flashes fast                      | If you remove the SD card during reading, the previously stored firmware version is kept.               |
| Flashing the firmware                     | RUN LED and ERR LED flash fast            | <b>Warning:</b> If the control voltage is switched off during flashing, the firmware will be corrupted! |
| Firmware update<br>completed successfully | RUN LED flashes slow (app.<br>1Hz)        |                                                                                                    |
| Incorrect firmware update                 | RUN LED and ERR LED flash slow (app. 1Hz) |                                                                                                    |

A specific firmware version can be loaded as of version V1.2. This is done by setting the parameter CPUPM5x1=2 or 3 and creating an according key for the CPU. The firmware has to be copied to the according directory. See the chapter The command file "SDCARD.INI".

**Note:** If the file SDCARD.INI contains the parameter setting "FunctionOfCard=3" (firmware update / load user program), first the firmware and then the user program are read from the SD card and then stored in the according Flash memory.

# 6.7 Writing and reading the project sources to/from the SD card

Usually it is sufficient to load the boot project (compiled user program) to the PLC. Sometimes, however, the user may wish to transfer the entire project sources to the PLC. This is why two different commands are available for this: The command "Online" => "Create boot project" writes the boot project to the flash memory of the PLC whereas the command "Online" => "Sourcecode download" stores the project sources to the SD card.

The project sources and all parts of a project are packed in the compressed file "SOURCE.DAT":

- All blocks in all IEC languages with all comments and symbols
- All visualizations
- Task configuration
- PLC configuration
- Online change information

The following is also contained if set accordingly in the project options:

- All loaded libraries
- All required configuration files

Reading the project sources can be done in two ways:

- Reading the compressed file SOURCE.DAT from the PLC (with an SD card inserted)
- Opening the compressed project directly on the PC using an SD card reader or opening a copy of the file SOURCE.DAT stored on the hard disk of the PC.

### 6.7.1 Writing the project sources from PC to SD card

Writing the project sources to the SD card is done as follows:

 Select the project sources to be written by selecting: "Project" => "Options" => "Source download"

| Options                                                                                                    |                                                                                                    | ×            |
|----------------------------------------------------------------------------------------------------|----------------------------------------------------------------------------------------------------|--------------|
| Category:<br>Load & Save<br>User Information<br>Editor<br>Desktop<br>Colors<br>Directories<br>Log<br>Build<br>Passwords<br>Source download<br>Symbol configuration<br>Database-connection<br>Macros | Timing<br>Implicit at load<br>Notice at load<br>Implicit on create boot project<br>Only on demand<br>Extent<br>Source code only<br>All files | OK<br>Cancel |

The "Timing" options specify the time when the project sources are to be written. The default setting is "On demand".

The "Extent" options define which files are to be written. Using the option "Source code only" writes all files that are part of the project. The option "All files" also includes the libraries and configuration files.

Especially with the option "All files" the compressed file SOURCE.DAT can have a size of several megabytes (in particular if visualizations with bitmaps are included!).

- Insert the SD card into the CPU. In case a new SD card is used, the directory structure required for the AC500 is created. This is indicated by the flashing LED RUN.
- Login to the PLC (via serial interface, Ethernet or ARCNET, depending on the interfaces available for your PLC).
- If possible, stop the PLC with the command "Online" => "Stop". (In Stop mode of the PLC, loading the project sources is much faster than in Run mode.)
- Select "Online" => "Sourcecode download".

**V7** 

| 🎭 CoDeSys - Upload_Test_PM58    | 1.pro*                   |               |
|---------------------------------|--------------------------|---------------|
| File Edit Project Insert Extras | Online Window Help       |               |
|                                 | Login                    | Alt+F8        |
|                                 | Logout                   | Ctrl+F8       |
| Superior Visualizations         | Download                 |               |
|                                 | Run                      | F5            |
|                                 | Stop                     | Shift+F8      |
|                                 | Reset                    |               |
|                                 | Reset (cold)             |               |
|                                 | Reset (original)         |               |
|                                 | Toggle Breakpoint        | F9            |
|                                 | Breakpoint Dialog        |               |
|                                 | Step over                | F10           |
|                                 | Step in                  | F8            |
|                                 | Single Cycle             | Ctrl+F5       |
|                                 | Write Values             | Ctrl+F7       |
|                                 | Force Values             | F7            |
|                                 | Release Force            | Shift+F7      |
|                                 | Write/Force-Dialog       | Ctrl+Shift+F7 |
|                                 | Show Call Stack          |               |
|                                 | Display Flow Control     |               |
|                                 |                          |               |
|                                 | Simulation Mode          |               |
|                                 | Communication Parameters |               |
|                                 |                          |               |
|                                 | Create boot project      |               |
|                                 | Write file to PLC        |               |
|                                 | Read file from PLC       |               |

 The compressed file SOURCE.DAT is created, downloaded to the PLC and written to the SD card. The file is located in the following directory on the SD card: [device]:\USERDATA\USERPROJ\SOURCE.DAT

| 📨 🚍 Wechseldatenträger (K:) |
|-----------------------------|
| 🗄 🧰 FIRMWARE                |
| 🖻 🧰 USERDATA                |
| 🕀 🧰 PM571                   |
| 🖻 🧰 PM581                   |
| 🛄 RETDAT                    |
| 🛄 USERDAT                   |
|                             |
|                             |
| 🗄 🛄 PM591                   |

- Restart the PLC with "Online" => "Start".
- Logout from the PLC by selecting "Online" => "Logout".

Example of the project sources size:

| Project file                        | Upload_Test_PM581.pro |       |  |
|-------------------------------------|-----------------------|-------|--|
| Size of built user program          | 18638                 | 18 kB |  |
|                                     | Bytes                 |       |  |
| Size of project sources (all files) | 321503                | 314   |  |
|                                     | Bytes                 | kB    |  |
| Size of project sources (sources o  | nly) 90297            | 89 kB |  |
|                                     | Bytes                 |       |  |

### 6.7.2 Loading the project sources from the PLC's SD card into the PC

Loading the project sources from the SD card into the PC is done as follows:

- Insert the SD card into the CPU (if not already inserted).
- Start the Control Builder PS501 (CoDeSys.exe).
- Select "File" => "Open".
- Click "PLC".

| Öffnen       |                                         |   | ? ×       |
|--------------|-----------------------------------------|---|-----------|
| Suchen in:   | 🚮 Desktop                               |   | * 🎟 •     |
| Netzwerki    | iter DE-L-0103688 DEU121611<br>Imgebung |   |           |
| Dateiname:   | *.pro                                   |   | Öffnen    |
| Dateityp:    | CoDeSys Project (*.pro)                 | • | Abbrechen |
| Open project | from PLC                                |   | PLC       |
| Open project | from source code manager                |   | ENI       |

• Select the required CPU type (target), for example PM581.

|                       | •                                                | OK                                               | Cancel            |
|-----------------------|--------------------------------------------------|--------------------------------------------------|-------------------|
|                       | -                                                |                                                  |                   |
| Simulation only)<br>P |                                                  |                                                  |                   |
| Simulation only)      | _                                                |                                                  |                   |
| p                     |                                                  |                                                  |                   |
|                       | (Simulation only)<br>p<br>(Simulation only)<br>p | (Simulation only)<br>p<br>(Simulation only)<br>p | (Simulation only) |

• Select the communication channel, for example an Ethernet channel.

**V7**
• The project sources are loaded block-wise.

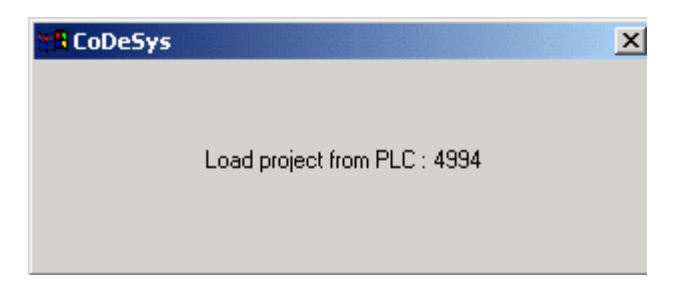

• Once the last block has been loaded, the project is decompressed by the software automatically. Now all project files are available.

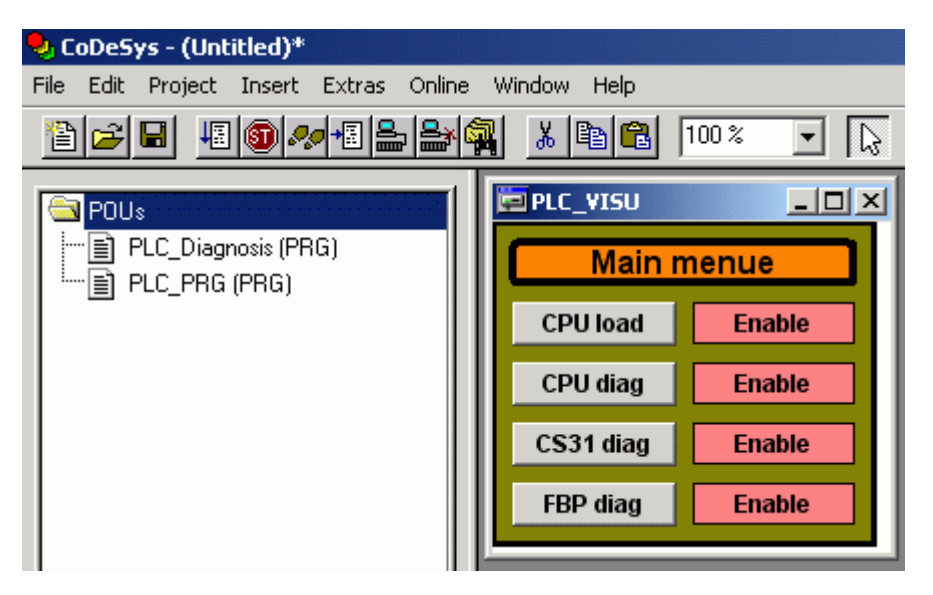

You can use this project to directly login to the PLC (no build required).

• If you want to change the project, save it under a new name, change and build the source code and then download the changed and built code (user program) to the PLC. Reload the boot project and the project sources.

# 6.7.3 Loading the project sources from the SD card using the PC SD card reader

It is also possible to read the file SOURCE.DAT containing the project sources directly using the SD card reader for the PC. Proceed as follows:

- Insert the SD card into the PC SD card reader.
- Start the Control Builder PS501 (CoDeSys.exe).
- Select "File" => "Open".
- "Source archive (\*.dat)" from the "Files of type" list box

| Open                                                                                                    | ? ×                                                                                                    |
|----------------------------------------------------------------------------------------------------|----------------------------------------------------------------------------------------------------|
| Look in: 🗀 SystemVolker                                                                                                    | - 🖬 🎦 🗢 🔽                                                                                                    |
| <ul> <li>Micro_Volker_BB1</li> <li>Midi_Volker_BB1</li> <li>Midi_Volker_Tst_BB1</li> <li>Mini_Volker_BB1</li> <li>Mini_Volker_ETH_BB1</li> <li>PM571_Volker_ETH_HD1_100</li> </ul> | <ul> <li>PM581_Volker_ETH_B1_100</li> <li>PM581_Volker_ETH_B1_110</li> <li>PM581_Volker_ETH_B1_120</li> <li>PM581_Volker_ETH_BB1</li> <li>PM581_Volker_ETH_BB2</li> <li>PM581_Volker_ETH_BB2_100</li> </ul> |
| •                                                                                                    | F                                                                                                    |
| File name: *.pro                                                                                                    | Open                                                                                                    |
| Files of type: CoDeSys Project (*.pro)<br>CoDeSys Project (*.pro)<br>library (*.lib)                                                                                               | Cancel                                                                                                    |
| Open project freshing archive (*.dat)                                                                                                    | PLC                                                                                                    |
| Open project from source code manager                                                                                                    | ENI                                                                                                    |

 In the "Look in" list box, navigate to the SD card directory [Device]:\USERDATA\PM5x1\USERPROJ\SOURCE.DAT and select the file SOURCE.DAT. Click "Open".

| Open           |                         |         | ? ×    |
|----------------|-------------------------|---------|--------|
| Look in: 🔀     | USERPROJ                | 🔹 🗢 💽 ( | 📸 🎹 •  |
| SOURCE.        | AT                      |         |        |
| File name:     | SOURCE.DAT              |         | Open   |
| Files of type: | Source archive (*.dat)  |         | Cancel |
| Open project ( | rom PLC                 |         | PLC    |
| Open project ( | rom source code manager |         | ENI    |

- The project is loaded and then decompressed automatically. It is now possible to directly switch to online mode (without saving the project).
- If you want to change the project, save it under a new name, change and build it and then download the built user program with the boot project to the PLC. Insert the SD card into the PLC and rewrite the project sources to the SD card.

# 6.8 SD card error messages

The following table shows the error messages generated by the SD card.

| Error<br>number | Class Description Effect |                                                                                                    | cription Effect Rem                                                                                                    |                                                   |  |
|-----------------|--------------------------|----------------------------------------------------------------------------------------------------|----------------------------------------------------------------------------------------------------|---------------------------------------------------|--|
|                 | E4<br>Warning            | Incorrect directory structure<br>when reading the user<br>program                                                                         | User program not<br>loaded                                                                                                    | Correct the<br>directory structure<br>with the PC |  |
| 152369165       | E4<br>Warning            | Write error or SD card full                                                                                                    | Data not written<br>Check the SD card<br>with the PC and, if<br>necessary, delete<br>some files on the<br>SD card or cut and<br>paste them to the<br>PC or insert<br>another SD card |                                                   |  |
| 152369164       | E4<br>Warning            | Unable to read the SD card                                                                                                    |                                                                                                    | Check the SD card<br>with the PC                  |  |
| 152369233       | E4<br>Warning            | Write-protection: Unable to<br>initialize the SD card                                                                                     | Directory structure<br>cannot be created                                                                                                    | Remove write-<br>protection                       |  |
| 152369297       | E4<br>Warning            | Write-protection: Error writing<br>the PLC program to the SD<br>card                                                                      | Data not written                                                                                                    | Remove write-<br>protection                       |  |
| 152369361       | E4<br>Warning            | Write-protection: Error when<br>storing the PLC firmware to<br>the SD card                                                                | Data not written                                                                                                    | n Remove write-<br>protection                     |  |
| 152369425       | E4<br>Warning            | Write-protection: Error when<br>storing the retentive variables<br>(RETAIN.BIN) to the SD cardData not written<br>protectRemov<br>protect |                                                                                                    | Remove write-<br>protection                       |  |
| 152369489       | E4<br>Warning            | Write-protection: Error when<br>writing the card function to<br>the SD card                                                               | Data not written                                                                                                    | Remove write-<br>protection                       |  |

# 7 Data storage in Flash memory

# 7.1 Blocks used for data storage

The library "SysInt\_AC500\_V10.lib" located in the directory "Data storage" / "Flash" contains the following blocks which are used to store data in the Flash memory:

| Block       | Function                                   |
|-------------|--------------------------------------------|
| FLASH_DEL   | Deletes a data segment in the Flash memory |
| FLASH_READ  | Reads a data segment from the Flash memory |
| FLASH_WRITE | Writes a data segment to the Flash memory  |

# 7.2 Example program for data storage

On the PS501 CD-ROM the directory:

[Device]:\CD\_AC500\Examples\Flash\_Data

contains the examples:

- FlashData\_Structure\_v10.pro Saves/loads structured data to/from Flash memory

- PM581\_ST\_Flash.pro Saves/loads data sets

# 8 Real-time clock and battery in the AC500

# 8.1 General notes concerning the real-time clock in the AC500

The real-time clock in the AC500 operates as a PC clock. It saves date and time to a DWORD in DT format (DATE AND TIME FORMAT), i.e., in seconds passed since the start time: 1 January 1970 at 00:00.

If a battery is connected and full, the real-time clock continues to run even if the control voltage is switched off.

If no battery is inserted or the battery is empty, the real-time clocks starts with the value 0 (=1970-01-01, 00:00:00).

When switching on the control voltage, the system clock of the operating system is set to the value of the real-time clock.

# 8.2 Setting and displaying the real-time clock

# 8.2.1 Setting and displaying the real-time clock with the PLC browser

The PLC browser commands date and time are used to set the real-time clock.

The commands date <ENTER> or time <ENTER> display the current date and time of the real-time clock.

The command: date yyyy-mm-dd<ENTER> (year-month-day) sets the date.

The command: time hh-mm-ss<ENTER> (hours-minutes-seconds) sets the time.

## Example:

The real-time clock should be set to 22 February 2005, 16:50.

## Enter the date:

date 2005-02-22<ENTER>

## Display:

date 2005-02-22 Clock set to 2005-02-22 08:01:07 (Remark: the time remains unchanged)

## Enter the time:

time 16:50<ENTER> (seconds are optional)

## **Display:**

time 16:50 Clock set to 2005-02-22 16:50:00

## 8.2.2 Setting and displaying the real-time clock with the user program

The following blocks located in the folder "Realtime clock" of the system library SysExt\_AC500\_Vxx.LIB can be used to set and display the real-time clock (RTC) with help of the user program:

| Block    | Function                                                                                                    |
|----------|----------------------------------------------------------------------------------------------------|
| CLOCK    | Sets and displays the real-time clock with values for year, month, day, hours, minutes<br>and seconds.<br>Also the day of week is indicated<br>(Mo=0, Tue=1, Wed=2, Thu=3, Fr=4, Sa=5, Su=6).<br><b>Note:</b> The week of day cannot be set. It is given by the real-time clock. The input<br>DAY_SET is ignored. |
| CLOCK_DT | Sets and displays the real-time clock in DT format, for example DT#2005-02-17-17:15:00.                                                                                                    |

The blocks CLOCK and CLOCK\_DT are described in the documentation for the system library SysExt\_AC500\_Vxx.LIB.

# 8.3 The AC500 battery

The AC500 battery buffers the following data in case of "control voltage off":

- Retentive variables in SDRAM (VAR\_RETAIN..END\_VAR)
- File "Persistent.dat" in SDRAM (VAR\_RETAIN PERSISTENT .. END\_VAR) (in version V1.0.x only)
- Persistent data in %R area (as of version V1.2.0)
- Date and time of the real-time clock

If no battery is inserted or if the battery is empty, a warning (E4) is generated and the LED "ERR" lights up.

If no battery is required for the application (and thus no battery is inserted), a warning is generated and the error LED lights up each time the controller is switched on. To avoid this battery error indication, the parameter "Check Battery" is available under "CPU parameters" in the PLC configuration. The default setting of this parameter is "On", i.e., battery check is performed. If this parameter is set to "Off", the battery check is still performed and a corresponding error message is still generated each time the control voltage is switched on, but the system automatically quits this error and therefore the error LED does not light up (provided no further error exists).

The status of the battery can be checked in the PLC browser using the command "batt". The following is output:

- 0 Battery empty
- 20 Remaining battery charge below 20 %
- 100 Battery charge OK

In the user program, the battery status can be checked with the function "BATT" which is available in the folder "Battery" of the system library SysExt\_AC500\_Vxx.LIB. The following is output:

- 0 Battery empty
- 20 Remaining battery charge below 20 %, battery must be replaced
- 100 Battery charge OK

# 9 The fast counters in the AC500

# 9.1 Activating the fast counters via the I/O bus

The function "fast counters" is available in S500 I/O modules with firmware version V1.3 and later.

The digital I/O modules on the I/O bus contain two fast counters per module. If the I/O module does not have digital outputs, the corresponding counter modes are not valid. In case of an incorrect parameter setting, a diagnosis message is sent.

The fast counters are activated by setting the counter mode with the parameter "Fast counter" in the PLC configuration for the according I/O device (see also chapter "PLC configuration / I/O bus").

Control of the fast counter(s) is performed via the I/O data contained in the control byte of the submodule "Fast counter".

## 9.2 Counting modes of the fast counters

The counting modes of the fast counters are described in detail in the chapter "The fast counters of S500 I/O devices".

For an easy use, the blocks in the library Counter\_AC500\_V11.LIB can be used. These blocks are described in detail in the library documentation.

# 10 Programming and test

# 10.1 Programming interfaces to the AC500 used by the Control Builder

The AC500 controllers provide the following interfaces for communication with other devices:

| No. | Designation | Interface                                    | Programming access             |
|-----|-------------|----------------------------------------------|--------------------------------|
| 0   | CPU         | Own CPU                                      | CPU for online operation       |
| 1   | COM1        | Serial interface COM1                        | yes                            |
| 2   | COM2        | Serial interface COM2                        | yes                            |
| 3   | FBP         | FBP slave interface                          | yes (PM59x as of FW<br>V1.2.0) |
| 4   | I/O bus     | I/O bus                                      | no                             |
| 1x  | Line 0      | Internal coupler with channel 0 x 9          | depends on type                |
| 2x  | Line 1      | Coupler inserted in slot 1 with chan. 0 x 19 | depends on type                |
| 4x  | Line 2      | Coupler inserted in slot 2 with chan. 0 x 19 | depends on type                |
| 6x  | Line 3      | Coupler inserted in slot 3 with chan. 0 x 19 | depends on type                |
| 8x  | Line 4      | Coupler inserted in slot 4 with chan. 0 x 19 | depends on type                |

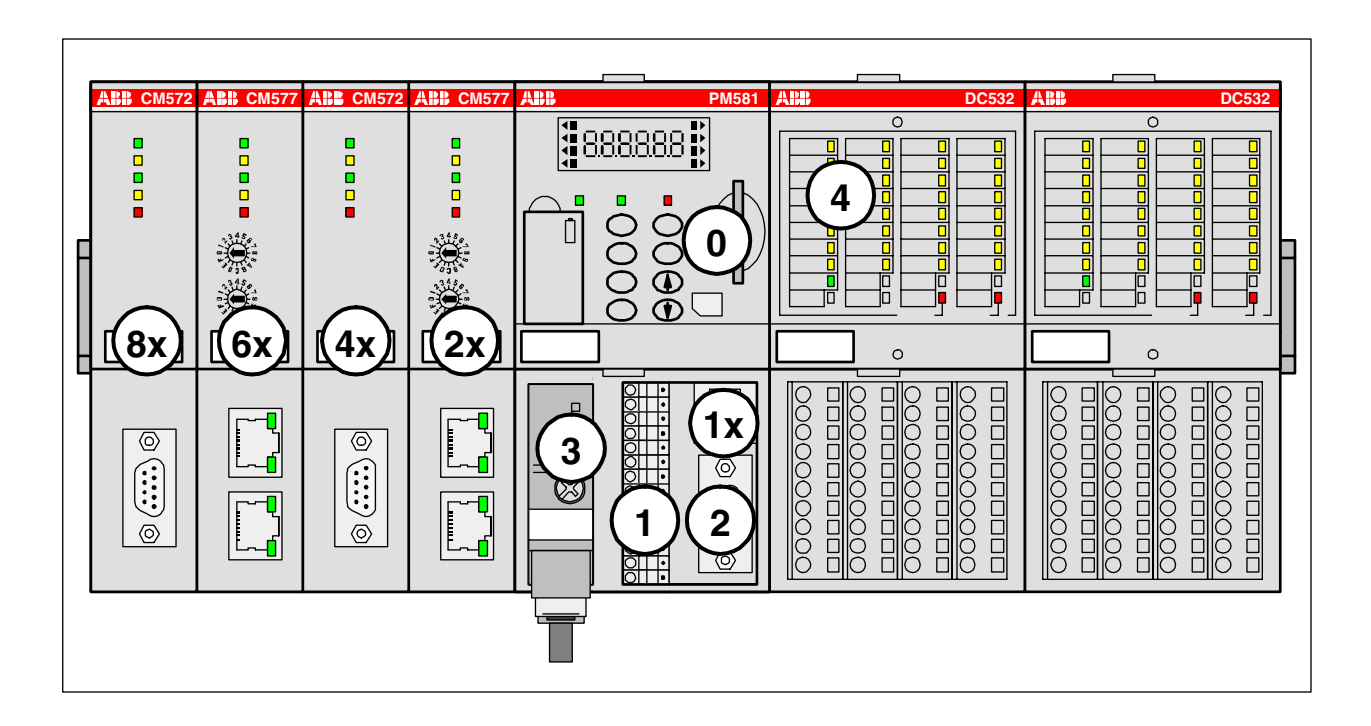

## Communication drivers:

The following communication drivers are available for programming the AC500:

| Serial (RS232)           | Serial interface driver                                                                                                    |
|--------------------------|----------------------------------------------------------------------------------------------------|
| ABB RS232 Route AC       | Driver for serial interfaces with routing functionality (as of PS501 V1.2, routing as of firmware V1.3.x)                  |
| TCP/IP                   | Ethernet driver                                                                                                    |
| ABB Tcp/Ip Level 2 AC    | Ethernet driver with routing functionality (as of PS501 V1.2, routing as of firmware V1.3.x)                               |
| ABB Arcnet Route fast AC | Driver for programming via ARCNET with routing and adjustable block size (as of PS501 V1.2, routing as of firmware V1.3.x) |
| Serial (Modem)           | Modem driver for modem connected to serial interface of the PC and PLC                                                     |

We Note: Routing is available with version V1.3.x of the Control Builder and PLC firmware.

### Gateway configuration:

In the Control Builder, select "Online/Communication Parameters/Gateway" and select "Local" from the "Connection" list box (see also 3S Operation Manual / The Individual Components / Online Communication Parameters):

| Communication Parameters: Gateway |          |                |  |  |  |
|-----------------------------------|----------|----------------|--|--|--|
| C <u>o</u> nnection:              | Local    | <u> </u>       |  |  |  |
| <u>A</u> ddress:                  |          | <u>C</u> ancel |  |  |  |
| localhost                         | <b>V</b> |                |  |  |  |
| <u>P</u> assword:                 |          |                |  |  |  |
| P <u>o</u> rt:                    | 1210     |                |  |  |  |

The following gateway settings apply for the Ethernet driver "ABB Tcp/lp Level 2 AC":

Connection: Tcp/lp Address: localhost Port: 1210

### Setting the communication parameters:

The communication parameters and address data are set in the Control Builder by selecting the desired driver and specifying the parameters in the "Communication Parameters" window, which can be opened using the menu item "Online/Communication Parameters".

The following sections describe the drivers listed above and their settings.

# 10.2 Programming via the serial interfaces

The operation modes of the serial interfaces COM1 and COM2 are described in the chapter "PLC configuration". Both serial interfaces COM1 and COM2 are defined as programming interface by default.

The Installation guide provides information how to set the serial interfaces for the different PC operating systems.

PC and PLC are connected via the system cable TK501.

The interface parameters are set to fixed values and cannot be changed.

Baudrate: 19200 baud Parity bit: no Data bits: 8 Stop bits: 1 Synchronization: none Motorola byteorder: yes

The following drivers are available for programming via the serial interfaces:

- Serial (RS232)

**V7** 

- ABB RS232 Route AC (as of PS501 V1.2, routing as of firmware V1.3.x)

# 10.2.1 Serial driver "Serial (RS232)"

The serial driver "Serial (RS232)" provides the following functions:

- o Online operation of the PLC with the Control Builder
- o Online operation of the PLC with the fieldbus configurator SYCON.net
- OPC connection with OPC server, as of version V1.0
- $\circ \quad \mbox{Parallel operation of Control Builder and SYCON.net}$
- o Parallel operation of Control Builder and OPC server

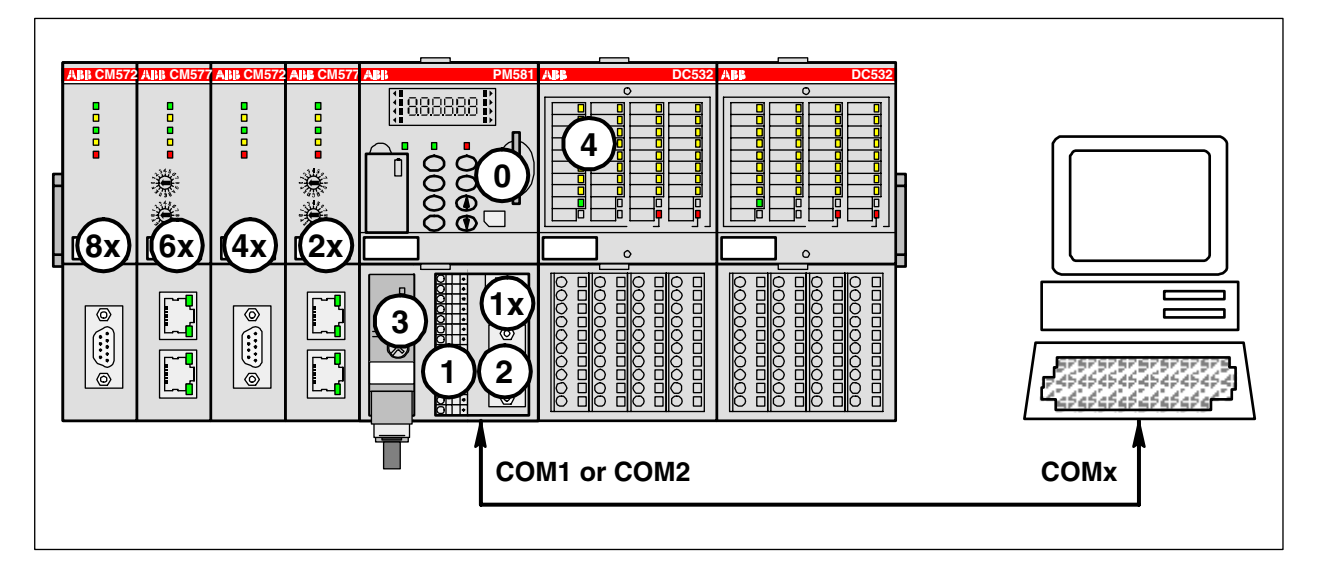

To define a new gateway channel for the serial driver, select "Online/Communication Parameters" and press the button "New" in the "Communication Parameters" window. In the appearing window, enter a name for the channel (for example USB->COM4) and select the driver "Serial RS232" from the device list. Select the desired values by **double clicking** the corresponding parameter:

Port: COM port on the PC Baud rate: 19200 Baud Motorola byteorder: Yes

| Communication Parameters |                    |       |       |                  | ×       |
|--------------------------|--------------------|-------|-------|------------------|---------|
| - Channels               |                    |       |       |                  | <br>    |
| 🖃 Lokal 🔺                | Serial (RS232)     |       | Uploa | d Test PM581.pro | <br>OK  |
| ARC-AC-KTx2              | ,                  |       | · ·   | ·                |         |
| KTx-TCP169.2             | Name               | Value |       | Comment          | Cancel  |
|                          | Port               | COM4  |       |                  |         |
| Route> USB ((            | Baudrate           | 19200 |       |                  |         |
| ARC 254>2                | Parity             | No    |       |                  | New     |
| ARC 254>1                | Stop bits          | 1     |       |                  |         |
| ARC 250->254             | Motorola byteorder | res   |       |                  | Hemove  |
| - KTx-TCP-AC-16          |                    |       |       |                  |         |
| AC_TCP-Mini-E:           |                    |       |       |                  |         |
| USB (COM4)_A             |                    |       |       |                  | Gateway |
| ARC 254>2 (1:            |                    |       |       |                  |         |
|                          |                    |       |       |                  | Update  |
| AC RS232-> US            |                    |       |       |                  |         |
| AC_TCP_Mini_I            |                    |       |       |                  |         |
| - TCP/IP-Test 🗨          |                    |       |       |                  |         |
|                          |                    |       |       |                  |         |
|                          |                    |       |       |                  |         |

# 10.2.2 Serial driver "ABB RS232 Route AC"

As of version V1.2.0, the serial routing driver "ABB RS232 Route AC" is available in addition to the serial driver. This driver provides the following functions:

- $\circ$   $\,$  Online operation of the PLC with the Control Builder  $\,$
- o Online operation of the PLC with the fieldbus configurator SYCON.net
- OPC connection with OPC server, as of version V1.2.0
- Online operation of PLCs connected via Ethernet or ARCNET using the serial interface (Control Builder version V1.3 and later)
- o Parallel operation of Control Builder and SYCON.net
- Parallel operation of Control Builder and OPC server
- Online operation of AC31 series 90 controllers (07KT9x)

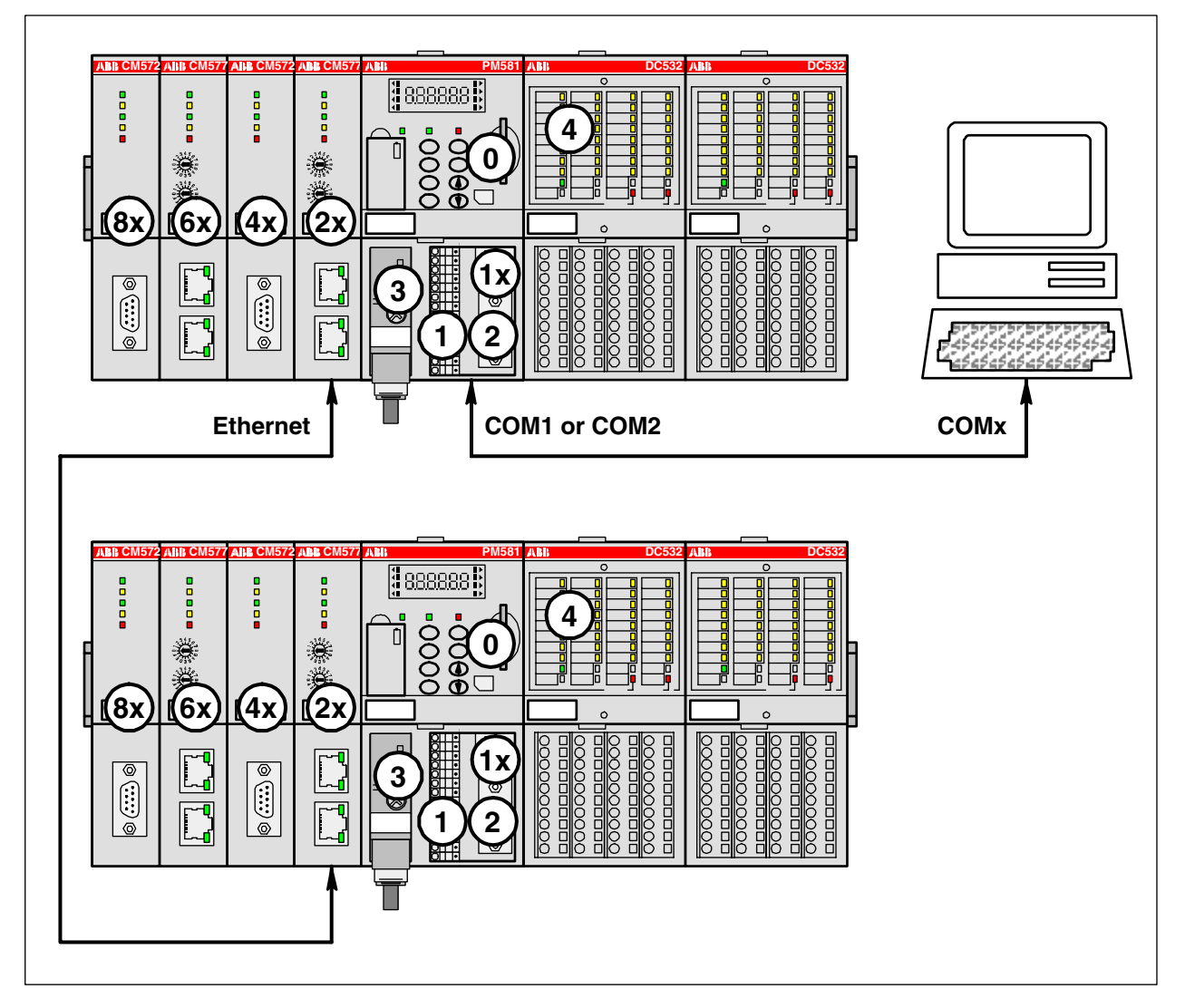

To define a new gateway channel for the serial routing driver, select "Online/Communication Parameters" and press the button "New" in the "Communication Parameters" window. In the appearing window, enter a name for the channel (for example AC COM1 Route ARC 2) and select the driver "ABB RS232 Route AC" from the device list.

| C | ommunication Parameters: N | lew Channel          | ×      |
|---|----------------------------|----------------------|--------|
|   | Name AC COM1 Route ARC 2   |                      | ОК     |
|   | Device                     |                      | Cancel |
|   | Name                       | Info 🔺               |        |
|   | ABB Arcnet                 | ABB SST Arcnet driv  |        |
|   | ABB Arcnet AC              | ABB SST Arcnet AC    |        |
|   | ABB Arcnet Route           | ABB SST Arcnet rou   |        |
|   | ABB Arcnet Route Fast      | ABB SST Arcnet fast  |        |
|   | ABB RS232                  | ABB SST RS232 driv   |        |
|   | ABB RS232 Route AC         | ABB RS232 AC routi   |        |
|   | ABB SL97                   | ABB SST SL 97 driv 🖵 |        |
|   | •                          |                      |        |

The following communication parameters can be set for the serial routing driver "ABB RS232 Route AC":

| Communication Parameters                                                                                                    | ×                                                  |
|----------------------------------------------------------------------------------------------------|----------------------------------------------------|
| Channels       ABB RS232 Route AC         - AC_TCP_224_/       - AC_TCP_91_2t         - AC_TCP_91_2t       Name       Value       Comment         - AC_TCP_225_3       - AC_TCP_120_/       Port       COM1         - AC_TCP_120_/       - AC_TCP_120_/       Baudrate       19200         - AC_TCP_120_/       - AC_TCP_120_/       No       Stop bits       1         - KT_ARC_AC_3       - KT_ARC_AC_1       Coupler (Level 1)       Line 0       C.19)         - AC_TCP_210_/       - AC_TCP_210_/       Coupler (Level 1)       0       0.19)         - AC_TCP_210_/       - AC_TCP_210_/       Coupler (Level 2)       0       Channel (Level 2)       0         - AC_TCP_210_/       - AC_ARC_5_12t       Ocal_tcp_10_33_7i       Ocal_tcp_10_33_7i       Address (Level 2)       0       0.19)         - ACCOM1 Route AF       - AC COM1 Route AF       - AC COM1 Route AF       - AC COM1 Route AF       - AC COM1 Route AF | OK<br>Cancel<br>New<br>Remove<br>Gateway<br>Update |

| Parameter          | Possible values                                | Meaning                                  |
|--------------------|------------------------------------------------|------------------------------------------|
| Port               | COMx (PC dependant)                            | Serial interface of the PC               |
| Baudrate           | 19200                                          | Always 19200 baud                        |
| Parity             | No                                             | Always no parity                         |
| Stop bits          | 1                                              | Always one stop bit                      |
| Routing levels     | 02                                             | Routing levels (0 = none)                |
| Coupler (Level 1)  | 0, line 0line 4                                | Coupler for level 1                      |
| Channel (Level 1)  | 019                                            | Channel on coupler level 1               |
| Address (Level 1)  | 0, 0, 0, 0, 0 (max. 5 bytes)                   | Address in target coupler level 1        |
| Coupler (Level 2)  | 0, line 0line 4                                | Coupler for level 2                      |
| Channel (Level 2)  | annel (Level 2) 019 Channel on coupler level 2 |                                          |
| Address (Level 2)  | 0, 0, 0, 0, 0 (max. 5 bytes)                   | Address in target coupler level 2        |
| Motorola byteorder | yes                                            | Selection of Motorola or Intel byteorder |

If you want to use the serial routing driver in order to directly access the connected CPU, set all routing parameters (parameter Routing levels and following parameters listed in the table above) to 0.

Note: Routing is available with version V1.3.x of the Control Builder and PLC firmware.

The following applies to the routing levels:

Routing levels = 0 No routing (parameters for Level 1 and Level 2 not set) Routing levels = 1 Single-level routing (set parameters for Level 1) Routing levels = 2 Double-level routing (set parameters for Level 1 and Level 2)

## Example:

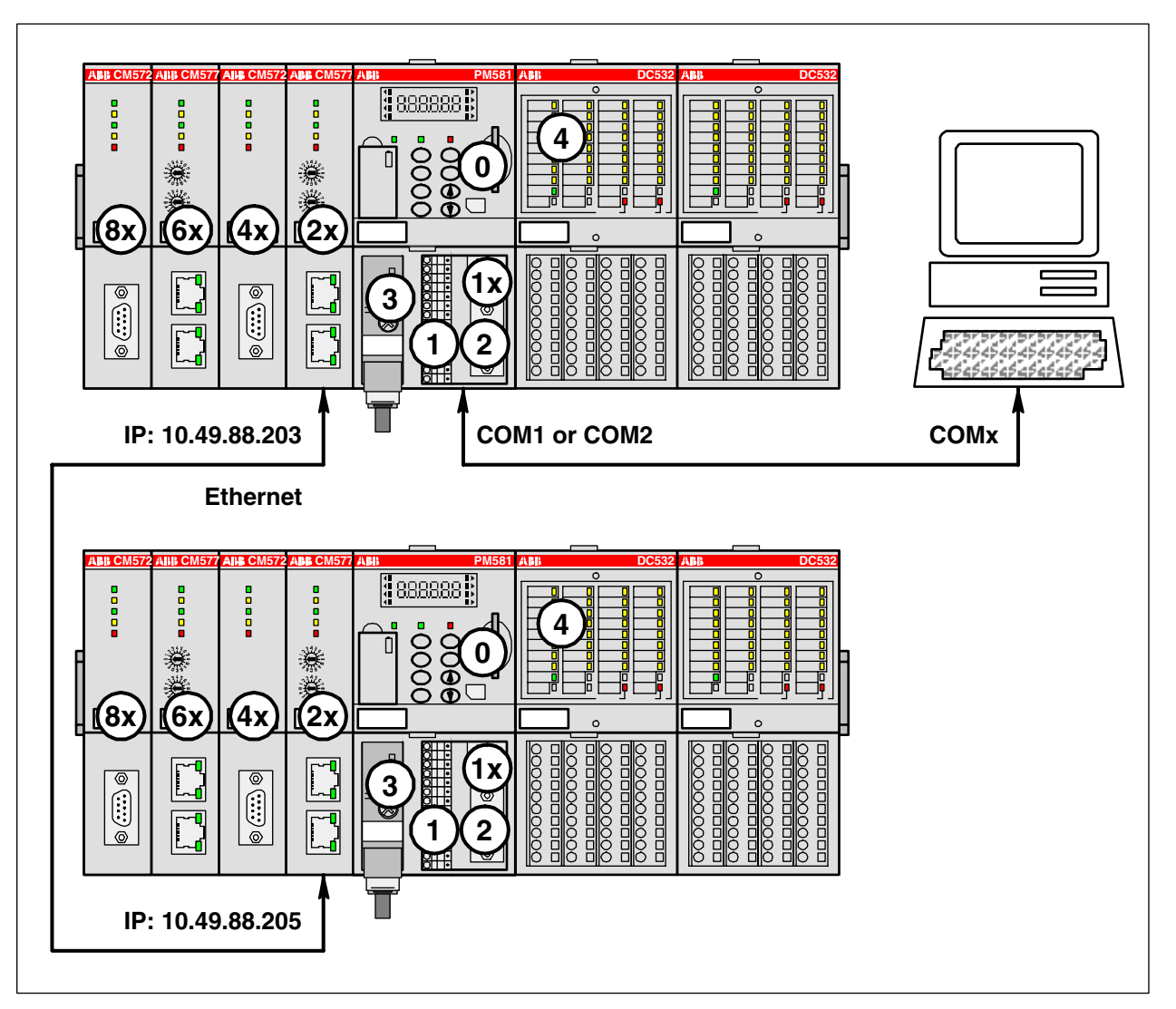

Configuration of PLC 2 (IP: 10.49.88.205) shall be performed via the external Ethernet coupler (IP: 10.49.88.203) inserted in slot 1 of PLC 1. The serial PC interface COM2 is connected to the serial interface COM1 of PLC 1:

| Parameter          | Value              | Remark                                        |
|--------------------|--------------------|-----------------------------------------------|
| Port               | COM2               | PC COM2                                       |
| Baudrate           | 19200              |                                               |
| Parity             | No                 |                                               |
| Stop bits          | 1                  |                                               |
| Routing levels     | 1                  | Single-level routing                          |
| Coupler (Level 1)  | Line 1             | Coupler in slot 1                             |
| Channel (Level 1)  | 0                  | Channel 1                                     |
| Address (Level 1)  | 10, 49, 88, 205, 0 | Subscriber address of the target PLC (Node 2) |
| Coupler (Level 2)  | 0                  | No level 2                                    |
| Channel (Level 2)  | 0                  |                                               |
| Address (Level 2)  | 0, 0, 0, 0, 0      |                                               |
| Motorola byteorder | yes                | Motorola byteorder                            |

# **10.3 Programming via ARCNET**

Note: The ARCNET coupler is available as of Control Builder version V1.2 and PLC firmware version V1.2.0.

Programming via ARCNET is only possible on a PC with installed ARCNET board. The installation of the board(s) and drivers is described in the Installation chapter (see also Installation / ARCNET drivers).

When programming via ARCNET, the PC is an ARCNET node.

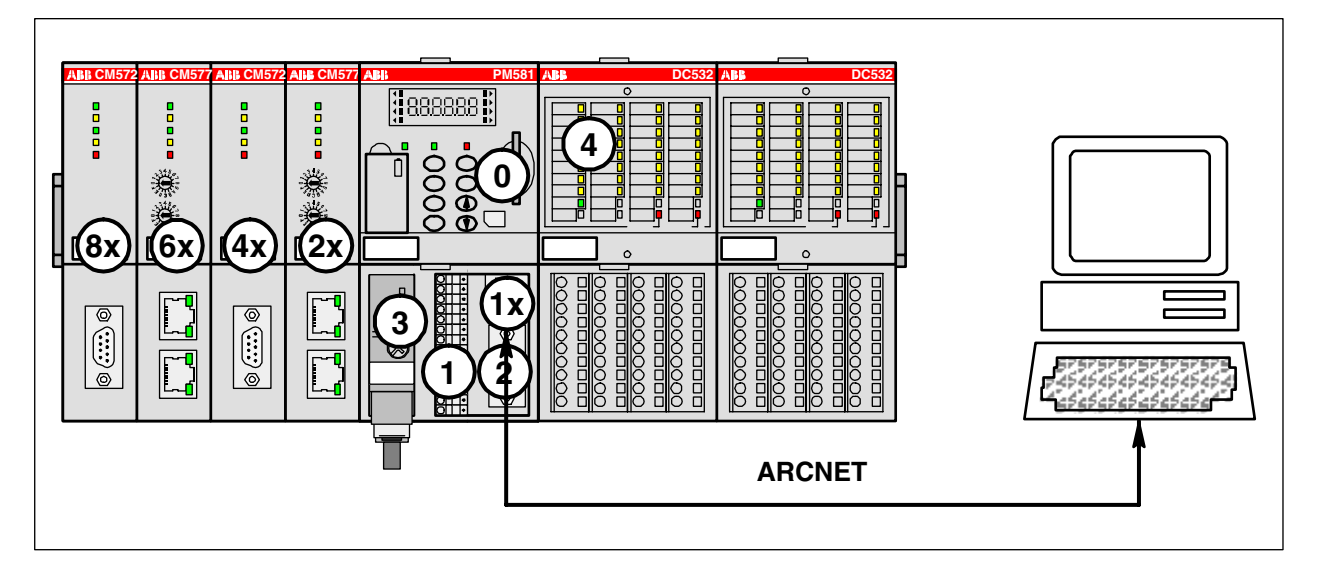

The "sender node", i.e., the ARCNET subscriber address of the PC is set in the file:

Arcnet\_xx.ini with the parameter NodeID1 = 254.

The file Arcnet\_xx.ini is located in the folder where the PC operating system is installed (for example C:\WINNT for Win2000).

For a PC with installed ARCNET board, the file Arcnet\_xx.ini contains for example the following entries:

[ARCNET] DriverAccessName1=FARC :Default = Farc NodeID1 = 254: Default = 254 ;DriverAccessName2=FARC1 : Default = Farc1 ;NodeID2 = 253 ; Default = 253 :DriverAccessName3=FARC11 ; Default = Farc11 ;NodeID3 = 252 ; Default = 252 ;DriverAccessName4=FARC111 ; Default = Farc111 ;NodeID4 = 251 ; Default = 251

**V7** 

# 10.3.1 ARCNET driver "ABB Arcnet AC"

As of PLC runtime system version V1.2.0 and Control Builder version V1.2, the driver "ABB Arcnet AC" is available. This driver provides the following functions:

- o Online operation of the PLC with the Control Builder
- o Online operation of the PLC with the fieldbus configurator SYCON.net
- OPC connection with OPC server, as of version V1.3
- o Parallel operation of Control Builder and SYCON.net
- o Parallel operation of Control Builder and OPC server
- Parallel operation of Control Builder instances with several PLCs
- Online operation of AC31 series 90 controllers (07KT9x)

To define a new gateway channel for the ARCNET routing driver, select "Online/Communication Parameters" and press the button "New" in the "Communication Parameters" window. In the appearing window, enter a name for the channel (for example ARC AC 254 -> 2) and select the driver "ABB Arcnet AC" from the device list.

| C | ommunication Param    |      | X                      |               |  |
|---|-----------------------|------|------------------------|---------------|--|
|   | Name ARC AC 254->3    | 2    |                        | <u>0</u> K    |  |
|   | <u>D</u> evice        |      |                        | <u>C</u> ance |  |
|   | Name                  | Info | <b>▲</b>               |               |  |
|   | ABB Arcnet AC         |      | ABB SST Arcnet AC d    |               |  |
|   | ABB Arcnet Route      |      | ABB SST Arcnet routin  |               |  |
|   | ABB Arcnet Route Fast |      | ABB SST Arcnet fast r  |               |  |
|   | ABB Modem Route       |      | ABB Modem routing dr   |               |  |
|   | ABB RS232 Route AC    |      | ABB RS232 AC routing   |               |  |
|   | ABB SL97              |      | ABB SST SL 97 driver   |               |  |
|   | ABB SL97 Fast         |      | ABB SST SL 97 Fast c 🖵 |               |  |
|   |                       |      |                        |               |  |

The following communication parameters can be set for the ARCNET routing driver "ABB Arcnet AC":

| Channels       OK         - Route-> USB (I       ABB Arcnet AC         - ARC 254->2       ABB Arcnet AC         - ARC 254->1       ABB Arcnet AC         - ARC 250->254       Driver instance       FARC         - VISB (COM4)_A       Driver instance       FARC         - USB (COM4)_A       Receive Timeout       2000         - USB (COM4)_A       Routing levels       0       (02)         - ARC 254->2 (1)       - ARC 254->2 (1)       0       (019)         - ARC 254->2 (1)       - ARC 254->2 (1)       0       (019)         - ARC 254->2 (1)       - ARC 4C KT x-2!       0       (019)         - ARC AC-KT x-2!       - ARC AC-KT x-2!       - ARC AC C XT x-2!       0         - ARC AC 254->1       - ARC AC 254->1       - ARC AC 254->1       - ARC 4C 254->1 | Communication Parameters           |                               |  |  |  |
|----------------------------------------------------------------------------------------------------|------------------------------------|-------------------------------|--|--|--|
| ARC-AC-KTx2!<br>ABB RS232 CD<br>                                                                                                    | Name         Value         Comment | OK<br>Cancel<br>New<br>Remove |  |  |  |
|                                                                                                    | ARC 254>2 (1:<br>                  | Gateway                       |  |  |  |

| Parameter          | Possible values              | Meaning                               |
|--------------------|------------------------------|---------------------------------------|
| Driver instance    | FARC                         | DriverAccessName set in Arcnet_xx.ini |
| Target node        | 1255                         | ARCNET subscriber address of the PLC  |
| Receive Timeout    | >= 2000                      | Timeout [ms] for response             |
| Routing levels     | 02                           | Routing levels (0 = none)             |
| Coupler (Level 1)  | 0, line 0line 4              | Coupler for level 1                   |
| Channel (Level 1)  | 019                          | Channel on coupler level 1            |
| Address (Level 1)  | 0, 0, 0, 0, 0 (max. 5 bytes) | Address in target coupler level 1     |
| Coupler (Level 2)  | 0, line 0line 4              | Coupler for level 2                   |
| Channel (Level 2)  | 019                          | Channel on coupler level 2            |
| Address (Level 2)  | 0, 0, 0, 0, 0 (max. 5 bytes) | Address in target coupler level 2     |
| Block size         | 128226 / 246480              | User data size                        |
| Motorola byteorder | yes/no                       | Motorola or Intel byteorder           |

If you want to use the ARCNET routing driver to directly access the connected CPU, set all routing parameters (parameter Routing levels and following parameters listed in the table above) to 0.

The parameter "Block size" (128...480) sets the number of user data within one block. The default value is 480 (this is the maximum allowed block size). **Values in the range of 227 .. 245 are not allowed**.

Note: If you want to access a fieldbus coupler using SYCON.net via ARCNET, the parameter "Block size" always must be set to 128!

The parameter "Motorola byteorder" must be set to "Yes" for AC500 controllers.

| Route> USB ((       | ABB Arcnet AC      |               |                              |       |
|---------------------|--------------------|---------------|------------------------------|-------|
| ARC 254>1           | Name               | Value         | Comment                      | Can   |
| ARC 250->254        | Driver instance    | FARC          |                              |       |
| KTx-TCP-AC-16       | Target node        | 2             |                              |       |
| USB (COM4)_A        | Receive Timeout    | 2000          |                              | New   |
| USB (COM4) A        | Routing levels     | 0             | (02)                         |       |
| ABC 254->2 (1)      | Coupler (Level 1)  | 0             |                              | Rem   |
| - 35 COM1           | Channel (Level 1)  | 0             | (019)                        |       |
| 4C BS232-> 119      | Address (Level 1)  | 0, 0, 0, 0, 0 | Address                      |       |
| USB (COM4) rol      | Channel (Level 2)  | 0             | (0.10)                       | Gatew |
| 20 TCD 10 40 C      | Address (Level 2)  | 0 0 0 0 0     | (U., 19)<br>Address          |       |
| ADC AC KT., 20      | Riock size         | 490           | AUGIESS<br>(120-226/246/400) | Upd   |
| ARUAU-NTX2          | Motorola buteorder | 400<br>Yes    | (1202207 240400)             |       |
| ABB RS232 CU        | motorola byteorder | 163           |                              |       |
| 3S RS232-> USB (C 📋 |                    |               |                              |       |

# 10.4 Programming via Ethernet (TCP/IP)

Programming via Ethernet is only possible on a PC with installed Ethernet board and installed network. Programming can be done via the internal and external Ethernet coupler.

Programming via internal Ethernet coupler:

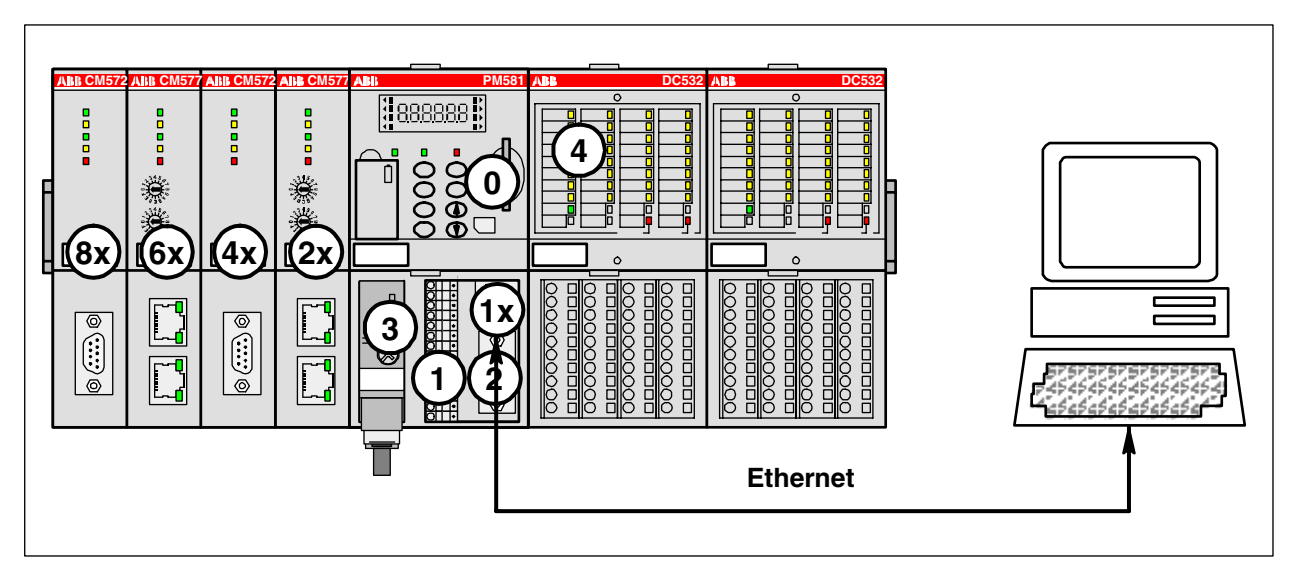

Programming via external Ethernet coupler (in this example coupler 1 in slot 1):

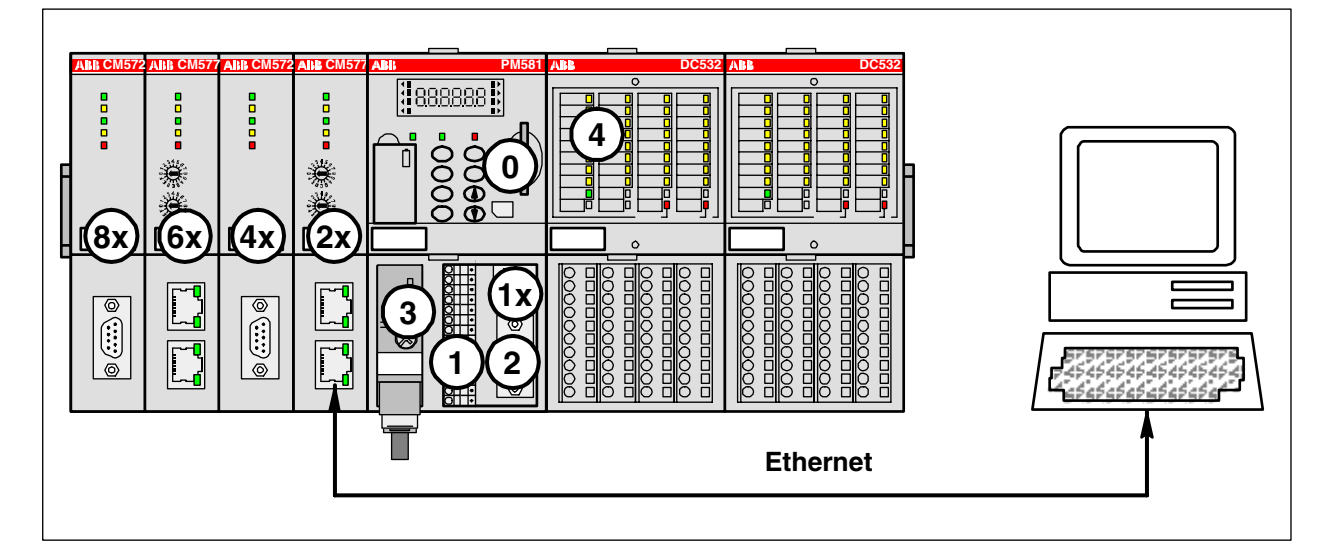

**Note:** Information how to set the IP addresses is available in the section "System Technology"=>"System technology of internal couplers"=>"The Ethernet coupler".

#### Gateway configuration for Ethernet:

In the Control Builder, select "Online/Communication Parameters" and press the button "Gateway" in the "Communication Parameters" window. In the appearing window, select "Tcp/Ip" from the "Connection" list box (see CoDeSys / chapter The Individual Components / Online Communication Parameters).

| Communication Parameters: Gateway |        |                |  |  |
|-----------------------------------|--------|----------------|--|--|
| Connection:                       | Тер/Ір | <u>0</u> K     |  |  |
| Address:                          |        | <u>C</u> ancel |  |  |
| localhost                         | •      |                |  |  |
| <u>P</u> assword:                 |        |                |  |  |
| P <u>o</u> rt:                    | 1210   |                |  |  |

## 10.4.1 Ethernet driver "Tcp/Ip"

Programming AC500 controllers with internal and/or external Ethernet coupler via Ethernet can be done by using the driver "Tcp/Ip". This driver provides the following functions:

- o Online operation of the PLC with the Control Builder
- Online operation of the PLC with the fieldbus configurator SYCON.net
- OPC connection with OPC server, as of version V1.3
- o Parallel operation of Control Builder and SYCON.net
- Parallel operation of Control Builder and OPC server
- o Parallel operation of Control Builder instances with several PLCs

To define a new gateway channel for the Ethernet interface, select "Online/Communication Parameters" and press the button "New" in the "Communication Parameters" window. In the appearing window, enter a name for the channel (for example ETH 169.254.145.200) and select the driver "Tcp/Ip" from the device list.

| C | Communication Parameters: New Channel 🛛 🛛 🔀 |                        |                |  |  |
|---|---------------------------------------------|------------------------|----------------|--|--|
|   | <u>N</u> ame ETH 169.254.1                  | <u>0</u> K             |                |  |  |
|   | <u>D</u> evice                              |                        | <u>C</u> ancel |  |  |
|   | Name                                        | Info 🔺                 |                |  |  |
|   | ABB Arcnet                                  | ABB SST Arcnet driv    |                |  |  |
|   | ABB RS232                                   | ABB SST RS232 driv     |                |  |  |
|   | ABB RS232 Route                             | ABB RS232 routing (    |                |  |  |
|   | ABB Tcp/lp Level 2                          | ABB SST Tcp/lp Le      |                |  |  |
|   | ABB Tcp/lp Level 2 AC                       | ABB SST Tcp/lp Le-     |                |  |  |
|   | Tcp/lp                                      | 3S Tcp/lp driver       |                |  |  |
|   | Serial (RS232)                              | 3S Serial RS232 driv 🖵 |                |  |  |
|   | •                                           |                        |                |  |  |

**V7** 

The following communication parameters can be set for the Ethernet driver "Tcp/Ip":

| Parameter          | Possible values | Meaning                                      |
|--------------------|-----------------|----------------------------------------------|
| Address            | 0.0.0.0         | IP address or hostname of the PLC            |
| Port               | 1201            | Port 1201                                    |
| Motorola byteorder | Yes (Yes/No)    | Motorola or Intel byteorder (=Yes for AC500) |

# 10.4.2 Ethernet driver "ABB Tcp/lp Level 2 AC"

As of version V1.2, the driver "ABB Tcp/lp Level 2 AC" is available for programming AC500 controllers with internal and/or external Ethernet coupler via Ethernet. This driver provides the following functions:

- $\circ$   $\,$  Online operation of the PLC with the Control Builder  $\,$
- o Online operation of the PLC with the fieldbus configurator SYCON.net
- OPC connection with OPC server, as of version V1.3
- o Parallel operation of Control Builder and SYCON.net
- o Parallel operation of Control Builder and OPC server
- Parallel operation of Control Builder instances with several PLCs
- Online operation of PLCs connected via ARCNET. One PLC equipped with Ethernet coupler and one PLC with ARCNET coupler (Routing Ethernet -> ARCNET), as of version V2.x
- Online operation of AC31 series 90 controllers (07KT9x)

To define a new gateway channel for the Ethernet interface, select "Online/Communication Parameters" and press the button "New" in the "Communication Parameters" window. In the appearing window, enter a name for the channel (for example ETH 169.254.145.200) and select the driver "ABB Tcp/Ip Level 2 AC" from the device list.

| Communication Parameters: New Channel |                       |                |  |  |
|---------------------------------------|-----------------------|----------------|--|--|
| <u>Name</u> ETH 169.254.              | 145.200               | <u>0</u> K     |  |  |
| <u>D</u> evice                        |                       | <u>C</u> ancel |  |  |
| Name                                  | Info 🔺                |                |  |  |
| ABB SL97 Fast                         | ABB SST SL 97 Fast c  |                |  |  |
| ABB Arcnet                            | ABB SST Arcnet driver |                |  |  |
| ABB RS232                             | ABB SST RS232 drive   |                |  |  |
| ABB RS232 Route                       | ABB RS232 routing dri |                |  |  |
| ABB Tcp/lp Level 2                    | ABB SST Tcp/lp Leve   |                |  |  |
| ABB Tcp/lp Level 2 AC                 | ABB SST Tcp/lp Leve   |                |  |  |
| Tcp/lp                                | 3S Top/Ip driver 🔍 🚽  |                |  |  |
| •                                     |                       |                |  |  |

The following communication parameters can be set for the Ethernet driver "ABB Tcp/lp Level 2 AC":

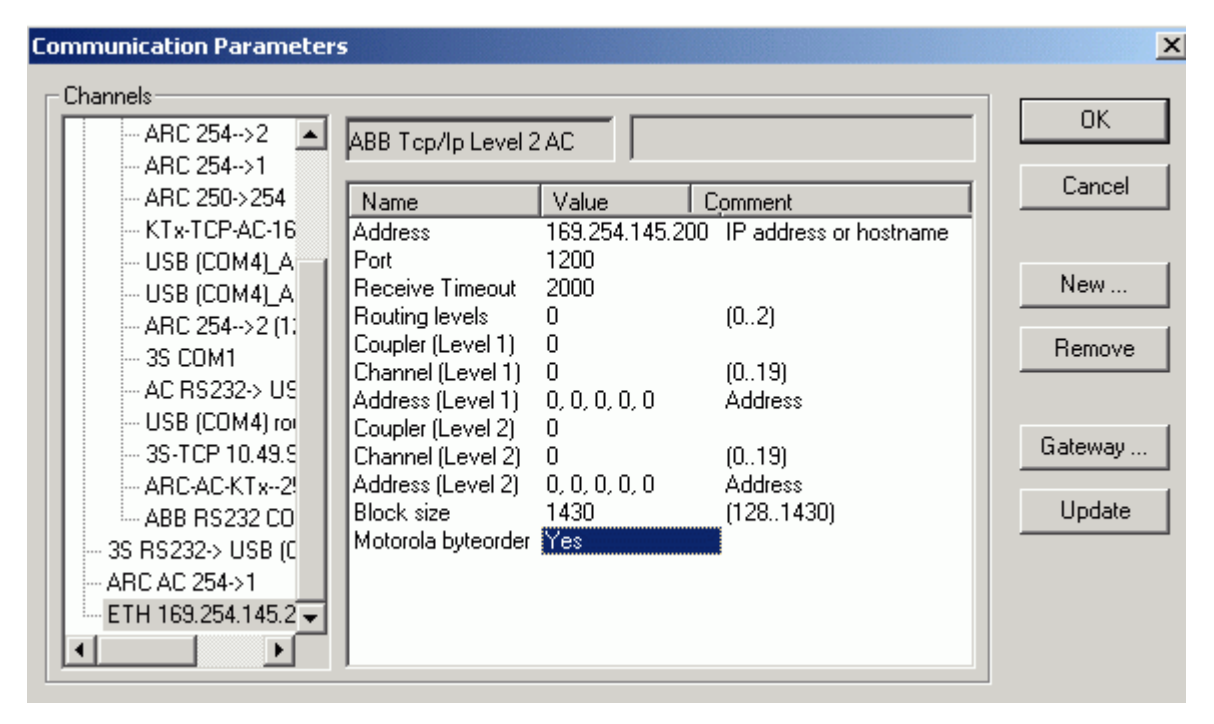

| Parameter          | Possible values              | Meaning                                      |
|--------------------|------------------------------|----------------------------------------------|
| Address            | 0.0.0.0                      | IP address or hostname of the PLC            |
| Port               | 1200                         | Port 1200                                    |
| Timeout (ms)       | >= 2000                      | Timeout [ms] for response                    |
| Routing levels     | 02                           | Routing levels (0 = none)                    |
| Coupler (Level 1)  | 0, line 0line 4              | Coupler for level 1                          |
| Channel (Level 1)  | 019                          | Channel on coupler level 1                   |
| Address (Level 1)  | 0, 0, 0, 0, 0 (max. 5 bytes) | Address in target coupler level 1            |
| Coupler (Level 2)  | 0, line 0line 4              | Coupler for level 2                          |
| Channel (Level 2)  | 019                          | Channel on coupler level 2                   |
| Address (Level 2)  | 0, 0, 0, 0, 0 (max. 5 bytes) | Address in target coupler level 2            |
| Block size         | 1430 (1281430)               | Bytes per telegram (unallowed 227245)        |
| Motorola byteorder | Yes (Yes/No)                 | Motorola or Intel byteorder (=Yes for AC500) |

If you want to use the Ethernet driver to directly access the PLC, set all routing parameters (parameter Routing levels and following parameters listed in the table above) to 0.

The "Address" parameter sets the IP address or hostname of the PLC. To be able to use hostnames, the names have to be added to the file "Hosts". Under Win2000, this file is located in the directory "WINNT\System32\drivers\etc".

📕 Hosts - Editor \_ 🗆 × <u>Datei Bearbeiten Suchen ?</u> Copyright (c) 1993-1995 Microsoft Corp. ٠ # This is a sample HOSTS file used by Microsoft TCP/IP for Windows NT. |# # This file contains the mappings of IP addresses to host names. Each # entry should be kept on an individual line. The IP address should # be placed in the first column followed by the corresponding host name. # The IP address and the host name should be separated by at least one # space. # # Additionally, comments (such as these) may be inserted on individual lines or following the machine name denoted by a '#' symbol. # # For example: # # 102.54.94.97 rhino.acme.com # source server # 38.25.63.10 x.acme.com # x client host 127.0.0.1 localhost SPS\_1 SPS\_2 # Maschinenteil 1 169.254.44.48 169.254.34.38 # Maschinenteil 2

If you have changed the "Hosts" file accordingly, you can enter the symbolic name for the "Address" parameter instead of the IP address. In the following figure, the IP address "169.254.34.38" is replaced by the hostname "SPS\_2".

Note: Routing is available as of PLC firmware version V1.3.

For controllers with Ethernet and ARCNET coupler, the PLCs connected via ARCNET can be programmed using the PLC Ethernet interface.

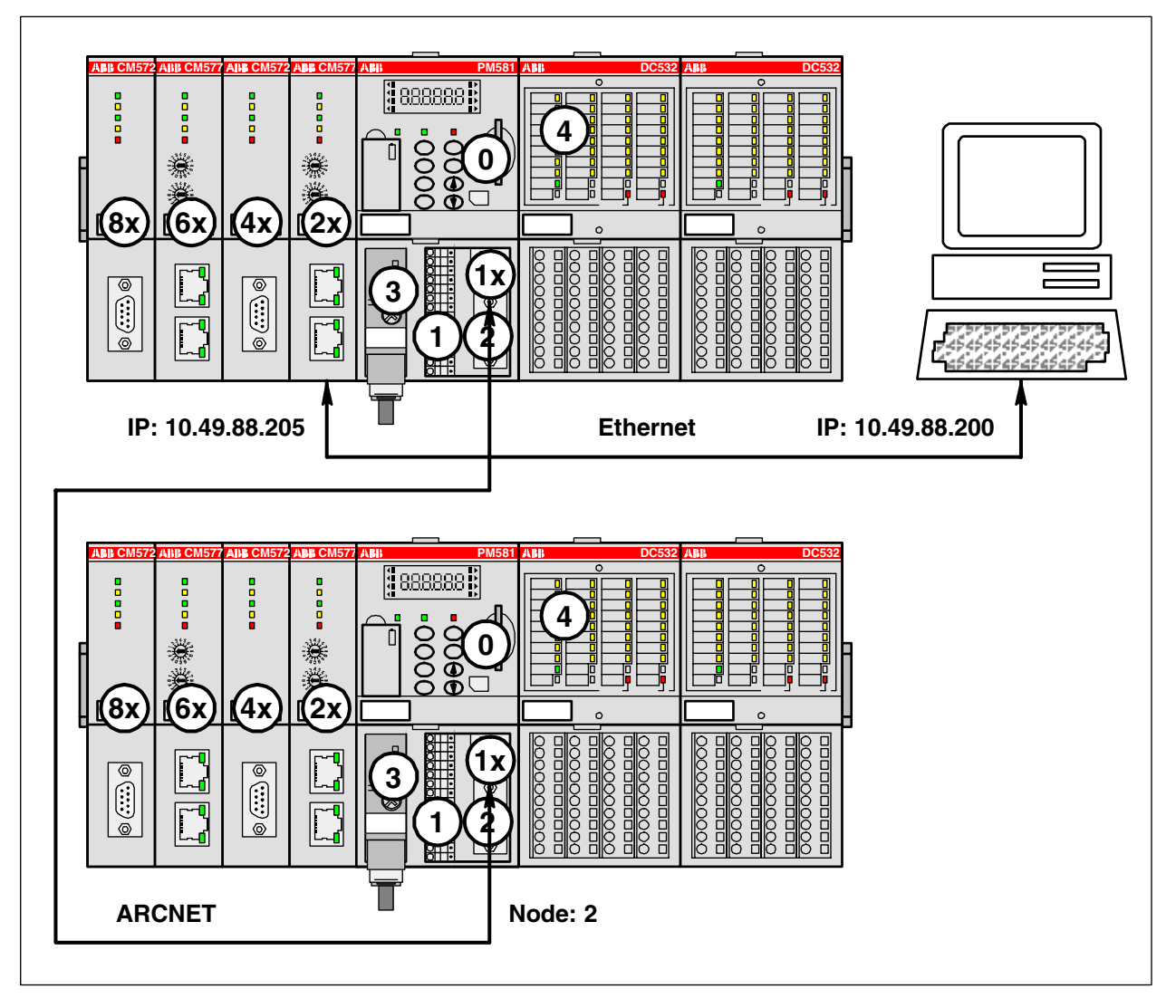

For each PLC connected via ARCNET, one gateway channel has to be defined. To do this, select "Online/Communication Parameters" and press the button "New" in the "Communication Parameters" window. In the appearing window, enter a name for the channel (for example TcpIp: PLC1:169.29.44.48 -> ARC\_2) and select the driver "ABB Tcp/Ip Level 2 AC" from the device list.

**V7** 

For example, set the communication parameters as follows for the configuration shown above:

| Parameter          | Possible values | Meaning                                |
|--------------------|-----------------|----------------------------------------|
| Address            | 10.49.88.205    | IP address of PLC 1                    |
| Port               | 1200            | Port 1200                              |
| Timeout (ms)       | 2000            | Timeout [ms] for response              |
| Routing levels     | 1               | Single-level routing                   |
| Coupler (Level 1)  | Line 0          | Coupler for level 1 (internal: ARCNET) |
| Channel (Level 1)  | 0               | Channel on coupler level 1             |
| Address (Level 1)  | 2, 0, 0, 0, 0   | ARCNET node of the target PLC (Node 2) |
| Coupler (Level 2)  | 0               | No level 2                             |
| Channel (Level 2)  | 0               |                                        |
| Address (Level 2)  | 0, 0, 0, 0, 0   |                                        |
| Block size         | 480             | Bytes per block: 1281430               |
| Motorola byteorder | Yes             |                                        |

For the parameter "Coupler (Level 1)", enter the slot where the ARCNET coupler "Line 0" is inserted (the ARCNET coupler is always the internal coupler).

The ARCNET coupler has only one communication channel. Thus, the "Channel" value must always be 0.

For the ARCNET coupler, 1 byte is required for the subscriber address (node). The address (Node=2) of the target PLC is entered to the first byte of the address byte.

The default value for the block size is 1430. If routing on ARCNET is required (and "large ARCNET packages" are enabled for the target PLC), the block size can be increased to 480 bytes. **Values in the range of 227 .. 245 are not allowed.** 

# **11** Communication with Modbus RTU

# **11.1 Protocol description**

The Modbus protocol is used worldwide. The **MODICON Modbus® RTU** protocol is implemented in the AC500 CPU.

Numerous automation devices, such as PLC installations, displays, variable-frequency inverters or monitoring systems have a Modbus® RTU interface by default or as an option and can therefore communicate with AC500 basic units without any problems.

Modbus® is a master-slave protocol. The master sends a request to the slave and receives its response.

#### Modbus master

In operating mode MODBUS master, the telegram traffic with the slave(s) is handled via the function block MODMAST. The function block MODMAST sends Modbus request telegrams to the slave via the set interface and receives Modbus response telegrams from the slave via this interface.

For Modbus on TCP/IP, the function block ETH\_MODMAST is used and for serial interfaces the function block COM\_MODMAST (link to function blocks: ETH\_MODMAST in library Ethernet\_AC500\_Vxx.lib and COM\_MODMAST in library Modbus\_AC500\_Vxx.lib).

The Modbus® blocks transferred by the master contain the following information:

- Modbus® address of the interrogated slave (1 byte)
- Function code that defines the request of the master (1 byte)
- Data to be exchanged (n bytes)
- CRC16 control code (2 bytes)

### Modbus slave

In operating mode MODBUS slave, no function block is required for Modbus communication. Sending and receiving Modbus telegrams is performed automatically.

### The AC500 CPUs process only the following Modbus® operation codes:

| Function code |          | Description                             |  |
|---------------|----------|-----------------------------------------|--|
| DEC           | HEX      |                                         |  |
| 01 or 02      | 01 or 02 | read n bits                             |  |
| 03 or 04      | 03 or 04 | read n words                            |  |
| 05            | 05       | write one bit                           |  |
| 06            | 06       | write one word                          |  |
| 07            | 07       | fast reading the status byte of the CPU |  |
| 15            | 0F       | write n bits                            |  |
| 16            | 10       | write n words                           |  |

## The following restrictions apply to the length of the data to be sent:

| Function code |          | Max. length                 |                                                                                  |  |
|---------------|----------|-----------------------------|----------------------------------------------------------------------------------|--|
| DEC           | HEX      | Serial                      | Modbus on TCP/IP                                                                 |  |
| 01 or 02      | 01 or 02 | 2000 bits                   | 255 bits (up to coupler FW<br>V01.033)<br>xxx bits (as of coupler FW<br>V01.041) |  |
| 03 or 04      | 03 or 04 | 125 words / 62 double words | 100 words / 50 double words                                                      |  |
| 05            | 05       | 1 bit                       | 1 bit                                                                            |  |
| 06            | 06       | 1 word                      | 1 word                                                                           |  |
| 07            | 07       | 8 bits                      | 8 bits                                                                           |  |
| 15            | 0F       | 1968 bits                   | 255 bits (up to coupler FW<br>V01.033)<br>xxx bits (as of coupler FW<br>V01.041) |  |
| 16            | 10       | 123 words / 61 double words | 100 words / 50 double words                                                      |  |

# 11.2 Modbus RTU with the serial interfaces COM1 and COM2

## 11.2.1 Modbus operating modes of the serial interfaces

Both serial interfaces of the AC500 CPUs can be operated simultaneously as Modbus interfaces and can operate as Modbus master as well as Modbus slave.

The Modbus operating mode and the interface parameters are set in the PLC Configuration (see also Controller configuration / Modbus).

### **Description of the Modbus® protocol:**

| Supported standard          | EIA RS-232 / RS-485                                                                    |
|-----------------------------|----------------------------------------------------------------------------------------|
| Number of connection points | 1 master<br>max. 1 slave with RS 232 interface<br>max. 31 slaves with RS 485           |
| Protocol                    | Modbus® (Master/Slave)                                                                 |
| Data transmission control   | CRC16                                                                                  |
| Data transmission speed     | up to 187500 baud                                                                      |
| Encoding                    | 1 start bit<br>8 data bits<br>1 parity bit, even or odd (optional)<br>1 or 2 stop bits |
| Max. cable length           | for RS 485: 1200 m at 19200 baud                                                       |

# 11.3 Modbus on TCP/IP via Ethernet

Modbus on TCP/IP is described in the chapter System Technology Coupler / The Ethernet coupler (see also System Technology Ethernet Coupler / Modbus on TCP/IP).

# 11.4 Modbus addresses

## 11.4.1 Modbus address table

A range of 128 kbytes is allowed for the access via Modbus, i.e., the segments line 0 and line 1 of the addressable flag area (%M area) can be accessed. Thus, the complete address range 0000hex up to FFFFhex is available for Modbus.

The availability of the segments depends on the CPU. The size of the %M area can be found in the technical data of the CPUs (see Technical data of the CPUs) and in the target system settings (see Target Support Package).

Inputs and outputs cannot be directly accessed using Modbus.

The address assignment for word and double word accesses is done according to the following table:

| Modbus a | ddress | Byte          | Bit (byte-oriented)            | Word              | Double word   |  |  |  |
|----------|--------|---------------|--------------------------------|-------------------|---------------|--|--|--|
| HEX      | DEC    | BYTE          | BOOL                           | WORD              | DWORD         |  |  |  |
| Line 0   | Line 0 |               |                                |                   |               |  |  |  |
| 0000     | 0      | %MB0.0        | %MX0.0.0%MX0.0.7               | %MW0.0            | %MD0.0        |  |  |  |
| 0000     | 0      | %MB0.1        | %MX0.1.0%MX0.1.7               | /010100.0         |               |  |  |  |
| 0001     | 1      | %MB0.2        | %MX0.2.0%MX0.2.7               | %MW0 1            | /01120.0      |  |  |  |
| 0001     | •      | %MB0.3        | %MX0.3.0%MX0.3.7               |                   |               |  |  |  |
| 0002     | 2      | %MB0.4        | %MX0.4.0%MX0.4.7               | %MW0 2            |               |  |  |  |
| 0002     | 2      | %MB0.5        | %MX0.5.0%MX0.5.7               | /01111012         | %MD0 1        |  |  |  |
| 0003     | 3      | %MB0.6        | %MX0.6.0%MX0.6.7               | %MW0.3            |               |  |  |  |
| 0000     | 0      | %MB0.7        | %MX0.7.0%MX0.7.7               |                   |               |  |  |  |
|          |        |               |                                |                   |               |  |  |  |
|          |        | %MB0.65532    | %MX0.65532.0                   |                   |               |  |  |  |
| 7FFE     | 32766  | 9/ MD0 65522  | %INIAU.00002.7                 | %MW0.32766        |               |  |  |  |
|          |        | %IVID0.000033 | %MX0.65533.7                   |                   | % MD0 16292   |  |  |  |
|          |        | %MB0.65534    | %MX0.65534.0                   |                   | - /8WD0.10303 |  |  |  |
| 7FFF     | 32767  |               | %MX0.65534.7                   | %MW0.32767        |               |  |  |  |
|          |        | %MB0.65535    | %MX0.65535.0                   |                   |               |  |  |  |
| Lino 1   |        |               | %IVIX0.00000.7                 |                   |               |  |  |  |
|          |        | % MR1 0       | % MY100 % MY107                |                   |               |  |  |  |
| 8000     | 32768  | % MD1 1       | 0/ MV1 1 0 0/ MV1 1 7          | - %MW1.0          |               |  |  |  |
|          |        | % MB1 2       | % MX120 % MX127                |                   | - %MD1.0      |  |  |  |
| 8001     | 32769  | %MB1 3        | % MX1 3 0 % MX1 3 7            | %MW1.1            |               |  |  |  |
|          |        | %MB1 /        | %MX1.0. %MX1.0.7               |                   |               |  |  |  |
| 8002     | 32770  | %MB1 5        | %MX1.4.0%MX1.4.7               | - %MW1.2          |               |  |  |  |
|          |        | %MB1.6        | %MX160 %MX167                  |                   | - %MD1.1      |  |  |  |
| 8003     | 32771  | %MB1.0        | %MX170 %MX177                  | - %MW1.3          |               |  |  |  |
|          |        | /01/12/11/    | /01/07/11/10/11/01/07/07/11/17 |                   |               |  |  |  |
|          |        | %MB1 65532    | %MX1 65532 0                   |                   |               |  |  |  |
| CECE     | CEEO A |               | %MX1.65532.7                   | 9/ MW/1 20766     |               |  |  |  |
| FFFE     | 00034  | %MB1.65533    | %MX1.65533.0                   | - %IVI VV 1.32700 |               |  |  |  |
|          |        |               | %MX1.65533.7                   |                   | %MD1,16383    |  |  |  |
|          |        | %MB1.65534    | %MX1.65534.0                   |                   |               |  |  |  |
| FFFF     | 65535  |               | %MX1.65534.7                   | %MW1.32767        |               |  |  |  |
|          |        | %MB1.65535    | %MX1.65535.0<br>%MX1.65535.7   |                   |               |  |  |  |
|          |        |               | /0101/11.000000.7              |                   |               |  |  |  |

| Modbus | address | Byte      | Bit (byte-oriented) | Word         | Double word |  |
|--------|---------|-----------|---------------------|--------------|-------------|--|
| HEX    | DEC     | BYTE      | BOOL                | WORD         | DWORD       |  |
| Line 0 |         |           | ·                   |              |             |  |
| 0000   | 0       |           | %MX0.0.0            |              |             |  |
| 0001   | 1       |           | %MX0.0.1            | _            |             |  |
| 0002   | 2       |           | %MX0.0.2            |              |             |  |
| 0003   | 3       |           | %MX0.0.3            | -            |             |  |
| 0004   | 4       | %MB0.0    | %MX0.0.4            | -            |             |  |
| 0005   | 5       |           | %MX0.0.5            | -            |             |  |
| 0006   | 6       |           | %MX0.0.6            | -            |             |  |
| 0007   | 7       |           | %MX0.0.7            |              |             |  |
| 0008   | 8       |           | %MX0.1.0            | - %IVIVV 0.0 |             |  |
| 0009   | 9       |           | %MX0.1.1            | -            |             |  |
| 000A   | 10      |           | %MX0.1.2            | -            |             |  |
| 000B   | 11      |           | %MX0.1.3            | -            |             |  |
| 000C   | 12      | %MB0.1    | %MX0.1.4            | -            |             |  |
| 000D   | 13      |           | %MX0.1.5            | -            |             |  |
| 000E   | 14      |           | %MX0.1.6            | -            |             |  |
| 000F   | 15      |           | %MX0.1.7            | -            |             |  |
| 0010   | 16      |           | %MX0.2.0            |              | - %MD0.0    |  |
| 0011   | 17      |           | %MX0.2.1            | -            |             |  |
| 0012   | 18      |           | %MX0.2.2            |              |             |  |
| 0013   | 19      |           | %MX0.2.3            |              |             |  |
| 0014   | 20      | %IVIB0.2  | %MX0.2.4            |              |             |  |
| 0015   | 21      |           | %MX0.2.5            |              |             |  |
| 0016   | 22      |           | %MX0.2.6            | -            |             |  |
| 0017   | 23      | %MX0.2.7  |                     |              |             |  |
| 0018   | 24      |           | %MX0.3.0            | - %10100.1   |             |  |
| 0019   | 25      |           | %MX0.3.1            | -            |             |  |
| 001A   | 26      |           | %MX0.3.2            | -            |             |  |
| 001B   | 27      |           | %MX0.3.3            | -            |             |  |
| 001C   | 28      | %IVIDU.3  | %MX0.3.4            | -            |             |  |
| 001D   | 29      |           | %MX0.3.5            |              |             |  |
| 001E   | 30      |           | %MX0.3.6            | ]            |             |  |
| 001F   | 31      |           | %MX0.3.7            | ]            |             |  |
| 0020   | 32      |           | %MX0.4.0            |              |             |  |
| 0021   | 33      | %MB0.4    | %MX0.4.1            | %MW0.2       | %MD0.1      |  |
| 0022   | 34      |           | %MX0.4.2            |              |             |  |
|        |         |           |                     |              |             |  |
| 0FFF   | 4095    | %MB0.511  | %MX0.511.7          | %MW0.255     | %MD0.127    |  |
| 1000   | 4096    | %MB0.512  | %MX0.512.0          | %MW0.256     | %MD0.128    |  |
|        |         |           |                     |              |             |  |
| 7FFF   | 32767   | %MB0.4095 | %MX0.4095.7         | %MW0.2047    | %MD0.1023   |  |
| 8000   | 32768   | %MB0.4096 | %MX0.4096.0         | %MW0.2048    | %MD0.1024   |  |
|        |         |           |                     |              |             |  |
| FFFF   | 65535   | %MB0.8191 | %MX0.8191.7         | %MW0.4095    | %MD0.2047   |  |

The address assignment for bit accesses is done according to the following table:

| Formula: |                                      |                 |                   |  |  |
|----------|--------------------------------------|-----------------|-------------------|--|--|
|          | Bit variable (BOOL) := %MX0.BYTE.BIT |                 |                   |  |  |
| where:   | DEC                                  | Decimal address |                   |  |  |
|          | BYTE                                 | DEC / 8         |                   |  |  |
|          | BIT                                  | DEC mod 8       | (Modulo division) |  |  |

### Examples:

Address hexadecimal = 16#2002 DEC := HEX2DEC(16#2002) := 8194 BYTE := 8194 / 8 := 1024 BIT := 8194 mod 8 := 2 Bit variable: %MX0.1024.2

Address hexadecimal = 16#3016 DEC := HEX2DEC(16#3016) := 12310 BYTE := 12310 / 8 := 1538,75 -> 1538 BIT := 12310 mod 8 := 6 Bit variable: %MX0.1538.6

Address hexadecimal = 16#55AA DEC := HEX2DEC(16#55AA) := 21930 BYTE := 21930 / 8 := 2741,25 -> 2741 BIT := 21930 mod 8 := 2 Bit variable: %MX0.2741.2

### Calculation of the hexadecimal address from the bit variable:

### Formula:

## Address hexadecimal := DEC2HEX( BYTE \* 8 + BIT )

### Examples:

Bit variable := %MX0.515.4 Address hex := DEC2HEX( 515 \* 8 + 4 ) := DEC2HEX( 4124 ) := 16#101C

Bit variable := %MX0.3.3 Address hex := DEC2HEX( 3 \* 8 + 3 ) := DEC2HEX( 27 ) := 16#001B

Bit variable := %MX0.6666.2 Address hex := DEC2HEX( 6666 \* 8 + 2 ) := DEC2HEX( 53330 ) := 16#D052

## 11.4.2 Peculiarities for accessing Modbus addresses

### Peculiarities for bit access:

- As you can see in the address table, a WORD in the %M area is assigned to each Modbus address 0000hex .. FFFFhex
- Bit addresses 0000hex .. FFFFhex are contained in the word range %MW0.0 .. %MW0.4095

### Write/read-protected areas for the Modbus slave:

As described in the PLC configuration, one write-protected and one read-protected area can be defined for each segment line 0 and line 1. (see also Controller configuration / The setting 'COMx - Modbus'). If you try to write to a write-protected area or to read from a read-protected area, an error message is generated.

### Segment exceedance for line 0 and line 1:

A write- or read-protected area that lies in both segments, line 0 and line 1, cannot be accessed with a write/read operation. In case of a segment exceedance, an error message is generated.

## Example:

Read 10 words beginning at address := 7FFEhex This includes the addresses: 7FFEhex...8007hex with the operands %MW0.32766...%MW1.7. Because line 0 is exceeded in this case, an error message is generated. Due to this, two telegrams have to be generated here: 1. Read 2 words beginning at address := 7FFEhex and 2. Read 8 words beginning at address := 8000hex.

## Valid data areas for reading/writing the Modbus master:

If the AC500 control system operates as Modbus master, the data exchange with the Modbus slaves is controlled using a MODMAST block (ETH\_MOD\_MAST for Modbus on TCP/IP and COM\_MOD\_MAST for serial interfaces). (Link to blocks: ETH\_MODMAST in library Ethernet\_AC500\_Vxx.lib and COM\_MODMAST in library Modbus\_AC500\_Vxx.lib).

The address of the area from which data are to be read or to which data are to be written is specified at block input "Data" via the ADR operator.

For the AC500, the following areas can be accessed using the ADR operator:

- Inputs area (%I area)
- Outputs area (%Q area)
- Area of non-buffered variables (VAR .. END\_VAR or VAR\_GLOBAL END\_VAR)
- Addressable flag area (also protected areas for %M area)
- Area of buffered variables (VAR RETAIN .. END\_VAR or VAR\_GLOBAL RETAIN .. END\_VAR)

# 11.4.3 Comparison between AC500 and AC31/S90 Modbus addresses

The following table shows the addresses for AC500 controllers and its predecessor AC31 / S90

| Address<br>HEX | FCT<br>HEX         | AC1131 operand                       | FCT<br>HEX         | AC500 operand          |
|----------------|--------------------|--------------------------------------|--------------------|------------------------|
| Bit accesses   |                    |                                      | I                  |                        |
| 00000FFF       | 01, 02             | %IX0.0%IX255.15                      | 01, 02, 05, 07, 0F | %MX0.0.0%MX0.511.7     |
| 0000           |                    | %IX0.0                               |                    | %MX0.0.0               |
| 0001           |                    | %IX0.1                               |                    | %MX0.0.1               |
| 0002           |                    | %IX0.2                               |                    | %MX0.0.2               |
|                |                    |                                      |                    |                        |
| 0010           |                    | %IX1.0                               |                    | %MX0.2.0               |
|                |                    |                                      |                    |                        |
| 0FFF           |                    | %IX255.15                            |                    | %MX0.511.7             |
| 10001FFF       | 01, 02, 05, 0F     | %QX0.0%QX255.15                      | 01, 02, 05, 07, 0F | %MX0.512.0%MX0.1023.7  |
| 1000           |                    | %QX0.0                               |                    | %MX0.512.0             |
| 1001           |                    | %QX0.1                               |                    | %MX0.512.1             |
| 1002           |                    | %QX0.2                               |                    | %MX0.512.2             |
|                |                    |                                      |                    |                        |
| 1010           |                    | %QX1.0                               |                    | %MX0.514.0             |
|                |                    |                                      |                    |                        |
| 1FFF           |                    | %QX255.15                            |                    | %MX0.1023.7            |
| 20002FFF       | 01, 02, 05, 07, 0F | %MX0.0%MX255.15                      | 01, 02, 05, 07, 0F | %MX0.1024.0%MX0.1535.7 |
| 2000           |                    | %MX0.0                               |                    | %MX0.1024.0            |
| 2001           |                    | %MX0.1                               |                    | %MX0.1024.1            |
| 2002           |                    | %MX0.2                               |                    | %MX0.1024.2            |
|                |                    |                                      |                    |                        |
| 2010           |                    | %MX1.0                               |                    | %MX0.1026.0            |
|                |                    |                                      |                    |                        |
| 2FFF           |                    | %MX255.15                            |                    | %MX0.1535.7            |
| 30003FFF       | 01, 02, 05, 07, 0F | %MX5000.0%MX5255.15                  | 01, 02, 05, 07, 0F | %MX0.1536.0%MX0.2047.7 |
| 3000           |                    | %MX5000.0                            |                    | %MX0.1536.0            |
| 3001           |                    | %MX5000.1                            |                    | %MX0.1536.1            |
| 3002           |                    | %MX5000.2                            |                    | %MX0.1536.2            |
|                |                    |                                      |                    |                        |
| 3010           |                    | %MX5001.0                            |                    | %MX0.1538.0            |
|                |                    |                                      |                    |                        |
| 3FFF           |                    | %MX5255.15                           |                    | %MX0.2047.7            |
| 4000FFFF       |                    | No access                            | 01, 02, 05, 07, 0F | %MX0.2048.0%MX0.8191.7 |
| Word accesses  | s                  |                                      | I                  |                        |
| 00000CFF       | 03, 04             | %IW1000.0%IW1207.15                  | 03, 04, 06, 10     | %MW0.0%MW0.3327        |
| 0D000FFF       | 03, 04             | No access                            | 03, 04, 06, 10     | %MW0.3328%MW0.4095     |
| 10001CFF       | 03, 04, 06, 10     | %QW1000.0%QW1207.15                  | 03, 04, 06, 10     | %MW0.4096%MW0.7423     |
| 1D001FFF       |                    | No access                            | 03, 04, 06, 10     | %MW0.7424%MW0.8191     |
| 20002FFF       | 03, 04, 06, 10     | %MW1000.0%MW1255.15                  | 03, 04, 06, 10     | %MW0.8192%MW0.12287    |
| 3000359F       | 03, 04, 06, 10     | %MW3000.0%MW3089.15                  | 03, 04, 06, 10     | %MW0.12288%MW0.13727   |
| 35A03FFF       |                    | No access                            | 03, 04, 06, 10     | %MW0.13728%MW0.16383   |
| 400047FF       |                    | %MW2000.0.0%MW2063.15.1<br>No access | 03, 04, 06, 10     | %MW0.16384%MW18431     |
| 48004FFF       |                    | No access                            | 03, 04, 06, 10     | %MW0.18432%MW0.20479   |
| 5000517F       |                    | %MW4000.0.0%MW4023.15.1<br>No access | 03, 04, 06, 10     | %MW0.20480%MW0.21247   |
| 5180FFFF       |                    | No access                            | 03, 04, 06, 10     | %MW0.21248%MW1.32767   |
| Double word a  | ccesses            |                                      |                    |                        |
| 00003FFF       |                    | No access                            | 03, 04, 06, 10     | %MD0.0%MD0.8191        |
| 400047FF       | 03, 04, 06, 10     | %MD2000.0%MD2063.15                  | 03, 04, 06, 10     | %MD0.8192%MD0.9215     |
| 48004FFF       |                    | No access                            | 03, 04, 06, 10     | %MD0.9216%MD0.10239    |
| 5000537F       | 03, 04, 06, 10     | %MD4000.0%MD4023.15                  | 03, 04, 06, 10     | %MD0.1240%MD0.10815    |
| 5480FFFF       |                    | No access                            | 03, 04, 06, 10     | %MD0.10816%MD1.16383   |

CPUs

# 11.5 Modbus telegrams

The send and receive telegrams shown in this section are not visible in the PLC. However, the complete telegrams can be made visible using a serial data analyzer connected to the connection line between master and slave, if required.

The amount of user data depends on the properties of the master and slave.

For the following examples, it is assumed that an AC500 Modbus module is used as slave. There may be different properties if modules of other manufacturers are used.

# FCT 1 or 2: Read n bits

### Master request

| Slave Fu | Function | Slave operand address |     | Number of bits |     | CRC  |     |
|----------|----------|-----------------------|-----|----------------|-----|------|-----|
| address  | code     | High                  | Low | High           | Low | High | Low |

#### Slave response

| Slave   | Function | Number of bytes | Data | CRC  |     |
|---------|----------|-----------------|------|------|-----|
| address | code     |                 |      | High | Low |

| Example: | Modbus interface of the master:                                        | COM1                                                              |
|----------|------------------------------------------------------------------------|-------------------------------------------------------------------|
|          | Master reads from:                                                     | Slave 1                                                           |
|          | Data:                                                                  | %MX0.1026.4 = FALSE;<br>%MX0.1026.5 = TRUE<br>%MX0.1026.6 = FALSE |
|          | Source address at slave:                                               | %MX0.1026.4 : 2014HEX = 8212DEC                                   |
|          | Target address at master:                                              | abReadBit : ARRAY[02] OF BOOL;                                    |
|          | The values of the flags %MX0.1026.4<br>ARRAY abReadBool on the master. | %MX0.1026.6 on the slave are written to the                       |

#### Modbus request of the master

| Slave Function | Function          | Slave operand address |       | Number of bits |       | CRC   |       |
|----------------|-------------------|-----------------------|-------|----------------|-------|-------|-------|
| address        | code              | High                  | Low   | High           | Low   | High  | Low   |
| 01HEX          | 01 <sub>HEX</sub> | 20нех                 | 14нех | 00нех          | 03нех | 37нех | CFHEX |

### Modbus response of the slave

| Slave   | Function | Number of bytes | Data  | CF    | RC    |
|---------|----------|-----------------|-------|-------|-------|
| address | code     | Number of Bytes | Dula  | High  | Low   |
| 01HEX   | 01HEX    | 01HEX           | 02нех | D0HEX | 49HEX |

# Parameterization of the COM\_MOD\_MAST block inputs

NB = Number of bits

| EN               | COM | SLAVE | FCT | TIMEOUT                  | ADDR | NB | DATA                   |
|------------------|-----|-------|-----|--------------------------|------|----|------------------------|
| FALSE<br>-> TRUE | 1   | 1     | 1   | Application-<br>specific | 8212 | 3  | ADR<br>(abReadBool[0]) |

# FCT 3 or 4: Read n words

### Master request

| Slave   | Function | Slave operand address |     | Number of words |     | CRC  |     |
|---------|----------|-----------------------|-----|-----------------|-----|------|-----|
| address | code     | High                  | Low | High            | Low | High | Low |

#### Slave response

| Slave Funct | Function | Number of bytes | Data | CF   | C S |
|-------------|----------|-----------------|------|------|-----|
| address     | code     | Number of byteo |      | High | Low |

| Example: | Modbus interface of the master:                                                     | COM1                                              |  |  |
|----------|-------------------------------------------------------------------------------------|---------------------------------------------------|--|--|
|          | Master reads from:                                                                  | Slave 1                                           |  |  |
|          | Data:                                                                               | %MW0.8196 = 4;<br>%MW0.8197 = 5;<br>%MW0.8198 = 6 |  |  |
|          | Source address at slave:                                                            | %MW0.8196 : 2004HEX = 8196DEC                     |  |  |
|          | Target address at master:                                                           | awReadWord : ARRAY[02] OF WORD;                   |  |  |
|          | The values of the flag words %MW0.8 <sup>-</sup><br>ARRAY awReadWord on the master. | 196%MW0.8198 on the slave are written to the      |  |  |

#### Modbus request of the master

| Slave   | Function | Slave opera | and address | Number | of words | CF    | RC    |
|---------|----------|-------------|-------------|--------|----------|-------|-------|
| address | code     | High        | Low         | High   | Low      | High  | Low   |
| 01HEX   | ОЗнех    | 20нех       | 04нех       | 00нех  | 03нех    | 4Fhex | САнех |

#### Modbus response of the slave

| Slave          | Function | Number of  | Data         | Data         | Data         | CI    | RC    |
|----------------|----------|------------|--------------|--------------|--------------|-------|-------|
| address code I | bytes    | High / Low | High / Low   | High / Low   | High         | Low   |       |
| 01HEX          | 03HEX    | 06HEX      | 00нех /04нех | 00HEX /05HEX | 00нех /06нех | 40нех | В6нех |

### Parameterization of the COM\_MOD\_MAST block inputs

NB = Number of words

| EN               | COM | SLAVE | FCT | TIMEOUT                  | ADDR | NB | DATA                   |
|------------------|-----|-------|-----|--------------------------|------|----|------------------------|
| FALSE<br>-> TRUE | 1   | 1     | 3   | Application-<br>specific | 8196 | 3  | ADR<br>(awReadWord[0]) |

## FCT 3 or 4: Read n double words

The function code "read double word" is not defined in the Modbus RTU standard. This is why the double word is composed of a low word and a high word (depending on the manufacturer).

### Master request

| Slave Function |      | Slave operand address |     | Number of words |     | CRC  |     |
|----------------|------|-----------------------|-----|-----------------|-----|------|-----|
| address        | code | High                  | Low | High            | Low | High | Low |

### Slave response

| Slave   | Function | Number of bytes | Data | CF   | RC  |
|---------|----------|-----------------|------|------|-----|
| address | code     |                 |      | High | Low |

| Example: | Modbus interface of the master:                                                                                          | COM1                                                                   |  |  |  |  |  |
|----------|----------------------------------------------------------------------------------------------------|------------------------------------------------------------------------|--|--|--|--|--|
|          | Master reads from:                                                                                                    | Slave 1                                                                |  |  |  |  |  |
|          | Data:                                                                                                    | %MD0.8193 = 32DEC = 00000020HEX;<br>%MD0.8194 = 80000DEC = 00013880HEX |  |  |  |  |  |
|          | Source address at slave:                                                                                                 | %MD0.8193: 4002нех = 16386DEC                                          |  |  |  |  |  |
|          | Target address at master:                                                                                                | adwReadDWord : ARRAY[01] OF DWORD                                      |  |  |  |  |  |
|          | The values of the flag double words %MD0.8193%MD0.8194 on the slave are written to the ARRAY adwReadDWord on the master. |                                                                        |  |  |  |  |  |

#### Modbus request of the master

| Slave Fui<br>address cod | Function | Slave operand address |       | Number of words |       | CRC   |       |
|--------------------------|----------|-----------------------|-------|-----------------|-------|-------|-------|
|                          | code     | High                  | Low   | High            | Low   | High  | Low   |
| 01 <sub>HEX</sub>        | 03HEX    | 40 <sub>HEX</sub>     | 02HEX | 00HEX           | 04нех | F0HEX | 09нех |

#### Modbus response of the slave

| Slave   | Slave Function N | Number      | Data          | Data D        |               | ta Data      |       | CRC   |  |
|---------|------------------|-------------|---------------|---------------|---------------|--------------|-------|-------|--|
| address | code             | of<br>bytes | High / Low    | High / Low    | High / Low    | High / Low   | High  | Low   |  |
| 01HEX   | 03HEX            | 08HEX       | 00HEX / 00HEX | 00HEX / 20HEX | 00HEX / 01HEX | 38HEX /80HEX | 57HEX | B0HEX |  |

### Parameterization of the COM\_MOD\_MAST block inputs

NB = Number of words

| EN               | COM | SLAVE | FCT | TIMEOUT                  | ADDR  | NB | DATA                     |
|------------------|-----|-------|-----|--------------------------|-------|----|--------------------------|
| FALSE<br>-> TRUE | 1   | 1     | 31  | Application-<br>specific | 16386 | 4  | ADR<br>(adwReadDWord[0]) |

### FCT 5: Write 1 bit

For the function code "write 1 bit", the value of the bit to be written is encoded in one word.

BIT = TRUE -> Data word = FF 00 HEX

BIT = FALSE -> Data word = 00 00 HEX

### Master request

| Slave<br>address | Function code | Slave operand address |     | Number | of words | CRC  |     |
|------------------|---------------|-----------------------|-----|--------|----------|------|-----|
|                  |               | High                  | Low | High   | Low      | High | Low |
|                  |               |                       |     |        |          |      |     |
| Slave<br>address | Function code | Slave operand address |     | Data   |          | CRC  |     |
|                  |               | High                  | Low | High   | Low      | High | Low |

#### Slave response

| Slave   | Function | Slave operand address |     | Da   | ata | CRC  |     |
|---------|----------|-----------------------|-----|------|-----|------|-----|
| address | code     | High                  | Low | High | Low | High | Low |

| Example: | Modbus interface of the master:                                                           | COM1                            |  |  |  |  |
|----------|-------------------------------------------------------------------------------------------|---------------------------------|--|--|--|--|
|          | Master writes to:                                                                         | Slave 1                         |  |  |  |  |
|          | Data:                                                                                     | bBit := TRUE                    |  |  |  |  |
|          | Source address at master:                                                                 | bBit : BOOL;                    |  |  |  |  |
|          | Target address at slave:                                                                  | %MX0.1026.7 : 2017HEX = 8215DEC |  |  |  |  |
|          | The value of the BOOL variable bBit on the master is written to %MX0.1026.7 on the slave. |                                 |  |  |  |  |

### Modbus request of the master

| Slave   | Function | Slave operand address |                   | Da    | ata   | CRC   |       |
|---------|----------|-----------------------|-------------------|-------|-------|-------|-------|
| address | code     | High                  | Low               | High  | Low   | High  | Low   |
| 01HEX   | 05HEX    | 20HEX                 | 17 <sub>HEX</sub> | FFHEX | 00HEX | 37нех | FEHEX |

#### Modbus response of the slave (mirrored)

| Slave Fu<br>address co | Function | Slave operand address |       | Data  |       | CRC   |       |
|------------------------|----------|-----------------------|-------|-------|-------|-------|-------|
|                        | code     | High                  | Low   | High  | Low   | High  | Low   |
| 01HEX                  | 05нех    | 20нех                 | 17HEX | FFHEX | 00HEX | 37нех | FEHEX |

#### Parameterization of the COM\_MOD\_MAST block inputs

NB = Number of bits

| EN               | COM | SLAVE | FCT | TIMEOUT                  | ADDR | NB | DATA          |
|------------------|-----|-------|-----|--------------------------|------|----|---------------|
| FALSE<br>-> TRUE | 1   | 1     | 5   | Application-<br>specific | 8215 | 1  | ADR<br>(bBit) |

## FCT 6: Write 1 word

#### Master request

| Slave   | Function | Slave operand address |     | Da   | ata | CRC  |     |
|---------|----------|-----------------------|-----|------|-----|------|-----|
| address | code     | High                  | Low | High | Low | High | Low |

### Slave response

| Slave   | Function | Slave operand address |     | Data |     | CRC  |     |
|---------|----------|-----------------------|-----|------|-----|------|-----|
| address | code     | High                  | Low | High | Low | High | Low |

| Example:                  | Modbus interface of the master:                                                         | COM1                          |  |  |  |
|---------------------------|-----------------------------------------------------------------------------------------|-------------------------------|--|--|--|
|                           | Master writes to:                                                                       | Slave 1                       |  |  |  |
|                           | Data:                                                                                   | wData := 7                    |  |  |  |
| Source address at master: |                                                                                         | wData : WORD;                 |  |  |  |
|                           | Target address at slave:                                                                | %MW0.8199 : 2007HEX = 8199DEC |  |  |  |
|                           | The value of the WORD variable bBit on the master is written to %MW0.8199 on the slave. |                               |  |  |  |

#### Modbus request of the master

| Slave   | Function    | Slave opera | Slave operand address |       | ata   | CRC   |       |  |
|---------|-------------|-------------|-----------------------|-------|-------|-------|-------|--|
| address | ddress code |             | Low                   | High  | Low   | High  | Low   |  |
| 01HEX   | 06нех       | 20нех       | 07нех                 | 00нех | 07нех | 72нех | 09нех |  |

### Modbus response of the slave (mirrored)

| Slave   | Function | Slave opera | and address | Data  |       | CRC   |       |
|---------|----------|-------------|-------------|-------|-------|-------|-------|
| address | code     | High        | Low         | High  | Low   | High  | Low   |
| 01HEX   | 06нех    | 20нех       | 07нех       | 00HEX | 07нех | 72нех | 09HEX |

## Parameterization of the COM\_MOD\_MAST block inputs

NB = Number of words

| EN               | COM | SLAVE | FCT | TIMEOUT                  | ADDR | NB | DATA           |
|------------------|-----|-------|-----|--------------------------|------|----|----------------|
| FALSE<br>-> TRUE | 1   | 1     | 6   | Application-<br>specific | 8215 | 1  | ADR<br>(wData) |

# FCT 7: Fast reading the status byte of the CPU

### Master request

| Slave Function code | CF   | RC  |  |  |
|---------------------|------|-----|--|--|
|                     | High | Low |  |  |

#### Slave response

| Slave    | Function                 | Data byte                    | C        | RC  |  |  |
|----------|--------------------------|------------------------------|----------|-----|--|--|
| address  | code                     | Dala bylo                    | High     | Low |  |  |
|          |                          |                              |          |     |  |  |
| Example: | Modbus inte              | rface of the master:         | COM1     |     |  |  |
|          | Master write             | es to:                       | Slave 1  |     |  |  |
|          | Data:                    |                              |          |     |  |  |
|          | Source addr              | ess at slave:                |          |     |  |  |
|          | Target address at slave: |                              |          |     |  |  |
|          | In version V             | 1.x, this function always re | turns 0! |     |  |  |

### Modbus request of the master

| Slave Function |       | CRC               |       |  |  |
|----------------|-------|-------------------|-------|--|--|
| address code   | High  | Low               |       |  |  |
| 01HEX          | 07нех | 41 <sub>HEX</sub> | E2HEX |  |  |

### Modbus response of the slave

| Slave        | ve Function | Data byte | CF    | RC    |  |
|--------------|-------------|-----------|-------|-------|--|
| address code | code        | Data Dyte | High  | Low   |  |
| 01HEX        | 07HEX       | 00HEX     | XXHEX | XXHEX |  |

# Parameterization of the COM\_MOD\_MAST block inputs

NB = Number of bits

| EN               | COM | SLAVE | FCT | TIMEOUT                  | ADDR | NB | DATA             |
|------------------|-----|-------|-----|--------------------------|------|----|------------------|
| FALSE<br>-> TRUE | 1   | 1     | 7   | Application-<br>specific | 0    | 0  | ADR<br>(BoolVar) |

Note: In version V1.x, function 7 always returns 0!

## FCT 15: Write n bits

### Master request

| Slave<br>address | Function code | Slave<br>ad | operand<br>dress | Numbe | r of bits | Number of<br>bytes | Data | CF   | RC  |
|------------------|---------------|-------------|------------------|-------|-----------|--------------------|------|------|-----|
|                  |               | High        | Low              | High  | Low       |                    |      | High | Low |

#### Slave response

| Slave   | Function | Slave operand address |     | Numbe | r of bits | CRC  |     |
|---------|----------|-----------------------|-----|-------|-----------|------|-----|
| address | code     | High                  | Low | High  | Low       | High | Low |

| Example: | Modbus interface of the master:                                                                                                 | COM1                                                                          |  |  |  |  |
|----------|----------------------------------------------------------------------------------------------------|-------------------------------------------------------------------------------|--|--|--|--|
|          | Master writes to:                                                                                                    | Slave 1                                                                       |  |  |  |  |
|          | Data:                                                                                                    | abWriteBool[0] := TRUE;<br>abWriteBool[1] := FALSE;<br>abWriteBool[2] := TRUE |  |  |  |  |
|          | Source address at master:                                                                                                    | abWriteBool : ARRAY[02] OF BOOL;                                              |  |  |  |  |
|          | Target address at slave:                                                                                                    | %MX0.1026.1 : 2011HEX = 8209DEC                                               |  |  |  |  |
|          | The values of the BOOL variables abWriteBool[0]abWriteBool[2] on the master are written to %MX0.1026.1%MX0.1026.3 on the slave. |                                                                               |  |  |  |  |

## Modbus request of the master

| Slave<br>address | Function code | Slave o<br>addr | perand<br>ess     | rand Number of bits |       | Number of bits Number of Da bytes |       | CRC   |       |
|------------------|---------------|-----------------|-------------------|---------------------|-------|-----------------------------------|-------|-------|-------|
|                  |               | High            | Low               | High                | Low   |                                   |       | High  | Low   |
| 01HEX            | 0Fhex         | 20нех           | 11 <sub>HEX</sub> | 00HEX               | 03HEX | 01 <sub>HEX</sub>                 | 05нех | B4HEX | 37нех |

### Modbus response of the slave

| Slave   | Function | Slave opera | and address       | Numbe | r of bits | CRC   |       |  |
|---------|----------|-------------|-------------------|-------|-----------|-------|-------|--|
| address | code     | High        | Low               | High  | Low       | High  | Low   |  |
| 01HEX   | 0Fhex    | 20нех       | 11 <sub>HEX</sub> | 00hex | 03hex     | 4EHEX | 0Fhex |  |

# Parameterization of the COM\_MOD\_MAST block inputs

NB = Number of bits

| EN               | COM | SLAVE | FCT | TIMEOUT                  | ADDR | NB | DATA                    |
|------------------|-----|-------|-----|--------------------------|------|----|-------------------------|
| FALSE<br>-> TRUE | 1   | 1     | 15  | Application-<br>specific | 8209 | 3  | ADR<br>(abWriteBool[0]) |

## FCT 16: Write n words

#### Master request

| Slave<br>address | Function code | Slave operand<br>address |     | Number of words |     | Number of | Data | CRC  |     |
|------------------|---------------|--------------------------|-----|-----------------|-----|-----------|------|------|-----|
|                  |               | High                     | Low | High            | Low | byteo     |      | High | Low |

## Slave response

| Slave   | Function | Slave opera | and address | Number | of words | CRC  |     |  |
|---------|----------|-------------|-------------|--------|----------|------|-----|--|
| address | code     | High        | Low         | High   | Low      | High | Low |  |

| Example: | Modbus interface of the master:                                                                                             | COM1                                                                |  |  |  |  |
|----------|----------------------------------------------------------------------------------------------------|---------------------------------------------------------------------|--|--|--|--|
|          | Master writes to:                                                                                                    | Slave 1                                                             |  |  |  |  |
|          | Data:                                                                                                    | awWriteWord[0] := 1;<br>awWriteWord[1] := 2;<br>awWriteWord[2] := 3 |  |  |  |  |
|          | Source address at master:                                                                                                   | awWriteWord : ARRAY[02] OF WORD;                                    |  |  |  |  |
|          | Target address at slave:                                                                                                    | %MW0.8193 : 2001HEX = 8193DEC                                       |  |  |  |  |
|          | The values of the WORD variables awWriteWord[0]awWriteWord[2] on the master are written to %MW0.8193%MW0.8195 on the slave. |                                                                     |  |  |  |  |
# Modbus request of the master

| Slave<br>address | Function | Slave operand address | Number of words  | Number      | Data             | Data             | Data             | CRC              |
|------------------|----------|-----------------------|------------------|-------------|------------------|------------------|------------------|------------------|
|                  | code     | High / Low            | High / Low       | of<br>bytes | High / Low       | High / Low       | High / Low       | High /<br>Low    |
| 01HEX            | 10нех    | 20нех / 01нех         | 00нех /<br>03нех | 06нех       | 00нех /<br>01нех | 00нех /<br>02нех | 00нех /<br>03нех | С0нех /<br>84нех |

#### Modbus response of the slave

| Slave<br>address | Function | Slave opera | and address       | Number | of words | CF    | RC    |
|------------------|----------|-------------|-------------------|--------|----------|-------|-------|
|                  | code     | High        | Low               | High   | Low      | High  | Low   |
| 01HEX            | 10HEX    | 20HEX       | 01 <sub>HEX</sub> | 00HEX  | 03HEX    | DAHEX | 08HEX |

# Parameterization of the COM\_MOD\_MAST block inputs

NB = Number of words

| EN               | COM | SLAVE | FCT | TIMEOUT                  | ADDR | NB | DATA                    |
|------------------|-----|-------|-----|--------------------------|------|----|-------------------------|
| FALSE<br>-> TRUE | 1   | 1     | 16  | Application-<br>specific | 8193 | 3  | ADR<br>(awWriteWord[0]) |

# FCT 16: Write n double words

The function code "write double word" is not defined in the Modbus RTU standard. This is why the double word is composed of a low word and a high word (depending on the manufacturer).

#### Master request

| Slave   | Function | Slave<br>ade | operand<br>dress | Number | of words | Number of | Data | CF   | RC  |
|---------|----------|--------------|------------------|--------|----------|-----------|------|------|-----|
| uuuleee | 0000     | High         | Low              | High   | Low      | byteo     |      | High | Low |

#### Slave response

| Slave   | Function | Slave opera | and address | Number | Number of words CRC |      |     |
|---------|----------|-------------|-------------|--------|---------------------|------|-----|
| address | code     | High        | Low         | High   | Low                 | High | Low |

| Example: | Modbus interface of the master:                                                                                                    | COM1                                                                                    |  |  |  |  |  |
|----------|----------------------------------------------------------------------------------------------------|-----------------------------------------------------------------------------------------|--|--|--|--|--|
|          | Master writes to:                                                                                                    | Slave 1                                                                                 |  |  |  |  |  |
|          | Data:                                                                                                    | adwWriteDWord[0] := 18DEC = 00000012HEX;<br>adwWriteDWord[1] := 65561DEC = 00010019HEX; |  |  |  |  |  |
|          | Source address at master:                                                                                                    | adwWriteDWord : ARRAY[01] OF WORD;                                                      |  |  |  |  |  |
|          | Target address at slave:                                                                                                    | %MD0.8192 : 4000HEX = 16384DEC                                                          |  |  |  |  |  |
|          | The values of the Double WORD variables adwWriteDWord[0] adwWriteDWord[1] on the master are written to %MD0.8192%MD0.8193 on the slave. |                                                                                         |  |  |  |  |  |

## Modbus request of the master

| Slave<br>address  | Function code | Slave operand address | Number<br>of words | Number of<br>bytes | Data             | Data             | Data             | Data             | CRC              |
|-------------------|---------------|-----------------------|--------------------|--------------------|------------------|------------------|------------------|------------------|------------------|
|                   |               | High / Low            | High /<br>Low      | High / Low         | High / Low       | High / Low       | High / Low       | High / Low       | High / Low       |
| 01 <sub>HEX</sub> | 10нех         | 40HEX / 00HEX         | 00нех /<br>04нех   | 00нех /<br>08нех   | 00нех /<br>00нех | 00нех /<br>12нех | 00нех /<br>01нех | 00нех /<br>19нех | 60нех /<br>ВЗнех |

## Modbus response of the slave

| Slave<br>address | Function | Slave opera | and address | Number | of words | CF    | RC    |
|------------------|----------|-------------|-------------|--------|----------|-------|-------|
|                  | code     | High        | Low         | High   | Low      | High  | Low   |
| 01HEX            | 10нех    | 40HEX       | 00HEX       | 00HEX  | 04HEX    | DAHEX | 0AHEX |

# Parameterization of the COM\_MOD\_MAST block inputs

NB = Number of words = 2 x Number of double words

| EN               | COM | SLAVE | FCT | TIMEOUT                  | ADDR  | NB | DATA                      |
|------------------|-----|-------|-----|--------------------------|-------|----|---------------------------|
| FALSE<br>-> TRUE | 1   | 1     | 16  | Application-<br>specific | 16384 | 4  | ADR<br>(adwWriteDWord[0]) |

# Error telegram

In operating mode Modbus master, the AC500 does only send telegrams, if the parameters at the MODMAST inputs are logically correct. Nevertheless, it can happen that a slave cannot process the request of the master or that the slave cannot interpret the request due to transmission errors. In those cases, the slave returns an error telegram to the master. In order to identify this telegram as an error telegram, the function code returned by the slave is a logical OR interconnection of the function code received from the master and the value 80HEX.

#### Slave response

| Slave   | Function code | Error code | CRC  |     |  |
|---------|---------------|------------|------|-----|--|
| address | OR 80HEX      |            | High | Low |  |

#### Possible error codes of the slave

| Code  | Meaning                                                                    |
|-------|----------------------------------------------------------------------------|
| 01DEC | The slave does not support the function requested by the master            |
| 02DEC | Invalid operand address in the slave                                       |
| 02DEC | Operand area exceeded                                                      |
| 03DEC | At least one value is outside the permitted value range                    |
| 12DEC | The amount of data is higher than the slave can process                    |
| 13DEC | The telegram contains an odd number of words in case of double word access |
| 10DEC | Length specifications in the telegram do not match                         |
| 11DEC | The type of operand area and the function do not match                     |

## Example:

| Мо | Modbus request of the master: |                    |                                          |  |  |  |  |  |  |
|----|-------------------------------|--------------------|------------------------------------------|--|--|--|--|--|--|
|    | Function code:                | 01                 | (Read n bits)                            |  |  |  |  |  |  |
|    | Slave operand address:        | 4000HEX = 16384DEC | (Area for read access disabled in slave) |  |  |  |  |  |  |
| Мо | dbus response of the slave:   |                    |                                          |  |  |  |  |  |  |
|    | Function code:                | 81HEX              |                                          |  |  |  |  |  |  |
|    | Error code:                   | 03                 |                                          |  |  |  |  |  |  |

# 11.6 Function block COM\_MOD\_MAST

This function block is only required in the operating mode Modbus master. It handles the communication (transmission of telegrams to the slaves and reception of telegrams from the slaves). The function block can be used for the local interfaces COM1 and COM2 of the controller. A separate instance of the function block has to be used for each interface.

COM\_MOD\_MAST is contained in the library Modbus\_AC500\_V1x.LIB (version V1.0 and later).

# Index - System Technology of the CPUs

# Α

# 2 AC500 inputs, outputs and flags 26

- 2.1 AC500 interfaces for inputs and outputs 26
- 2.1.1 Address scheme for inputs and outputs 27
- 2.1.2 Example for addressing in BOOL / BYTE / WORD / DWORD 27
- 2.2 Addressing of inputs and outputs 28
- 2.3 Processing of inputs and outputs in the multitasking system 29
- 2.4 Addressable flag area (%M area) in the AC500 30
- 2.4.1 Allocation of the addressable flag area in the AC500 30
- 2.4.2 Access to the %M area using the Modbus  $\ensuremath{\mathbb{R}}$  Protocol 31
- 2.4.3 Access to operands in the addressable flag area 31
- 2.5 Absolute addresses of operands 32
- 2.5.1 Address operator ADR 32
- 2.5.2 Bit address operator BITADR 32

2.6 Addressable PERSISTENT area (%R area) in the AC500 34

2.6.1 Special features of the addressable PERSISTENT area in the AC500 34

- 2.6.2 Segmentation of the addressable PERSISTENT area in the AC500 35
- 2.6.3 Saving the buffered data of the AC500's %R area 35
- 2.6.4 Access to operands in the addressable PERSISTENT area (%R area) 37

# С

# 11 Communication with Modbus RTU 166

- 11.1 Protocol description 166
- 11.2 Modbus RTU with the serial interfaces COM1 and COM2 167
- 11.2.1 Modbus operating modes of the serial interfaces 167
- 11.3 Modbus on TCP/IP via Ethernet 167
- 11.4 Modbus addresses 168
- 11.4.1 Modbus address table 168
- 11.4.2 Peculiarities for accessing Modbus addresses 170
- 11.4.3 Comparison between AC500 and AC31/90 Modbus addresses 171
- 11.5 Modbus telegrams 173
- 11.6 Function block COM\_MOD\_MAST 180

# D

# 7 Data storage in Flash memory 146

- 7.1 Blocks used for data storage 146
- 7.2 Example program for data storage 146

# 10 Programming and testing 150

10.1 Programming interfaces to the AC500 used by the Control Builder 150

10.2 Programming via the serial interfaces 151 10.2.1 Serial driver "Serial (RS232)" 152 10.2.2 Serial driver "ABB RS232 Route AC" 153

10.3 Programming via ARCNET 156 10.3.1 ARCNET driver "ABB Arcnet AC" 157

10.4 Programming via Ethernet (TCP/IP) 159

10.4.1 Ethernet driver "Tcp/Ip" 160

10.4.2 Ethernet driver "ABB Tcp/lp Level 2 AC" 161

10.4.3 Ethernet ARCNET routing 164

# R

#### 8 Real-time clock and battery in the AC500 147

8.1 General notes concerning the real-time clock in the AC500 147

8.2 Setting and displaying the real-time clock 147

8.2.1 Setting and displaying the real-time clock with the PLC browser 147

8.2.2 Setting and displaying the real-time clock with the user program 148

8.3 The AC500 battery 148

# S

## 4 System start-up / program processing 79

4.1 Terms 89

Cold start 89 Warm start 89 RUN -> STOP 89 START -> STOP 89 Reset 89 Reset (cold) 89 Reset (original) 89 STOP -> RUN 89 STOP -> START 90 Download 90 Online Change 90 Data buffering 90

4.2 Start of the user program 91

4.3 Data backup and initialization 92

4.3.1 Initialization of variables, overview 92

4.3.2 Notes regarding the declaration of retentive variables and constants 94
 Declaration of retentive internal variables 94
 Declaration of retentive variables in %M area 94
 Declaration of constants 94

- 4.4 Processing times 95
- 4.4.1 Terms 95
- 4.4.2 Program processing time 95
- 4.4.3 Set cycle time 95
- 4.5 Task configuration for the AC500 CPU 96

# Т

# 1 Target Support Package 7

- 1.1 Introduction 7
- 1.1.1 Control Builder PS501 versions 7
- 1.1.2 New functions in PS501 V1.2 8
- 1.1.3 Compatibility of versions V1.0, V1.1 and V1.2 9
  File structure of the target system 9
  Overview on target system files 9
  Compatibility of CPU bootcode, CPU firmware, target system and CoDeSys 13
  Conversion of a project created with version V1.0 or V1.1 to version V1.2 14
- 1.2 Selection of the target system Target support settings 15
- 1.3 CPU parameters in the target support settings 16
- 1.3.1 "Target Platform" settings 16
- 1.3.2 "Memory Layout" settings 17
- 1.3.3 "General" settings 19
- 1.3.4 "Network Functionality" settings 21
- 1.3.5 "Visualization" settings 21
- 1.4 Overview on user program size and operands of AC500 CPUs 22
- 1.5 Installation of AC500 targets with the program installTarget.exe 23

# 3 The AC500 PLC configuration 38

- 3.1 Overview on the PLC configuration 38
- 3.1.1 PLC configuration functions 38
- 3.1.2 Export and import of configuration data 38
- 3.1.3 Default settings in the PLC configuration 39
- 3.1.4 Setting parameters in the PLC configuration 40
- 3.2 Configuration of CPU parameters 40
- 3.2.1 CPU parameters in PS501 versions V1.0 and V1.1 40
- Remark 1: Setting the parameters Auto run and MOD using the display/keypad 41 3.2.2 CPU parameters in version PS501 V1.2 42
  - Remark 1: Setting the parameters Auto run and MOD using the display/keypad 44 Remark 2: Error LED 44
    - Remark 3: Behaviour of outputs in Stop 44
    - Remark 4: Reaction on floating point exceptions 44
    - Remark 5: Stop on error class 45
    - Remark 6: Warmstart 45
    - Remark 7: Start PERSISTENT %Rsegment.x and End PERSISTENT %Rsegment.x 46
- 3.3 I/O bus configuration 47
- 3.3.1 Setting the general I/O bus parameters 47
- 3.3.2 Inserting input and output modules 47
- 3.3.3 Configuring the input and output modules and channels 48
- 3.3.4 Module parameter "Ignore module" of S500 I/O devices 51
- 3.4 Configuration of the serial interfaces (Interfaces / COM1 and COM2) 52
- 3.4.1 Setting the protocol of the serial interfaces 52
- 3.4.2 The setting 'COMx Online access' 53
- 3.4.3 The setting 'COMx ASCII' 53 Remark 1: Enable login 56 Remark 2: Usage of modems 56 Remark 3: Telegram ending identifier 57 Remark 4: Checksum 59
- 3.4.4 The setting 'COMx Modbus' 60
- 3.4.5 The setting 'COM1 CS31 Bus' 62 Connecting the DC551 and S500 I/O devices to the CS31 bus 64 Overview on input/output data of S500 I/O devices 68 Examples of impossible configurations 69

- 3.4.6 The setting 'COMx SysLibCom' 71
  Remark 1: Enable login 73
  Remark 2: Usage of modems 73
  Remark 3: Telegram ending identifier 73
  Example for sending/receiving with "SysLibCom" 74
- 3.4.7 The setting 'COMx Multi' 77 Functions of the block COM\_SET\_PROT 78
- 3.5 FBP slave interface configuration (Interfaces / FBP slave) 79
- 3.6 Coupler configuration (Couplers) 81
- 3.6.1 Configuring the internal coupler 82
- 3.6.1.1 The internal Ethernet coupler PM5x1-ETH 82
- 3.6.1.2 The internal ARCNET coupler PM5x1-ARCNET 84 Remark 1: Baudrate of the ARCNET coupler 85 Remark 2: Check of DIN identifier on receipt 85
- 3.6.2 Configuring the external couplers 87

## 5 The diagnosis system in the AC500 97

- 5.1 Summary of diagnosis possibilities 97
- 5.1.1 Structure of the diagnosis system 97
- 5.1.2 Diagnosis directly at the PLC by means of "ERR" LED, keypad and display 98
- 5.1.3 Plain-text display of error messages in the Control Builder status line during online mode 99
- 5.1.4 Diagnosis using the PLC browser commands of the Control Builder 99
- 5.1.5 Diagnosis with help of the user program 99

5.2 Organization and structure of error numbers 99

- 5.2.1 Error classes 100
- 5.2.2 Error identifiers 100
- 5.2.3 Possible error numbers 102
- 5.2.4 Error list 106
- 5.2.5 Coupler errors 113
- 5.3 Diagnosis blocks for the AC500 118
- 5.4 AC500-specific PLC browser commands 118

## 9 The fast counters in the AC500 149

- 9.1 Activating the fast counters via the I/O bus 149
- 9.2 Counting modes of the fast counters 149

## 6 The SD memory card in the AC500 122

- 6.1 SD card functions 122
- 6.1.1 Summary of memory card functions 122
- 6.1.2 PLC browser commands for accessing the SD card 122

## 6.2 SD card file system 123

- 6.2.1 SD card file structure 123
- File structure in versions V1.0 and V1.1 123 File structure as of version V1.2 124
- 6.2.2 The command file "SDCARD.INI" 126
- File content in versions V1.0 and V1.1 126 File content as of version V1.2 127
- 6.2.3 Initializing an SD card 129
- 6.2.3.1 Initializing an SD card using the AC500 129
- 6.2.3.2 Initializing the SD card using a PC 129
- 6.3 Storing/loading the user program to/from an SD card 130
- 6.3.1 Storing the user program to an SD card 130
- 6.3.2 Loading a user program from the SD card to the AC50 130

- 6.4 Storing/reading user data to/from an SD card 131
- 6.4.1 Structure of data files stored on the SD card 131

6.4.2 Blocks for storing/reading user data to/from the SD card 132

6.4.3 Deleting a data file stored on the SD card 134

6.4.4 Storing user data to the SD card - data file without sectors 134

6.4.5 Storing user data to the SD card - data file with sectors 135

- 6.4.6 Loading user data from the SD card data file without sectors 136
- 6.4.7 Loading user data from the SD card data file with sectors 137

6.5 Storing and loading retentive data to/from an SD card 138

6.6 Firmware update from the SD card 138

6.6.1 Storing the firmware to the SD card 138

6.6.2 Updating the firmware of the AC500 CPU from the SD card 138

6.7 Writing and reading the project sources to/from the SD card 139

6.7.1 Writing the project sources from PC to SD card 140

6.7.2 Loading the project sources from the PLC's SD card into the PC 142

6.7.3 Loading the project sources from the SD card using the PC SD card reader 144

6.8 SD card error messages 145